# 33

## SIAP sistema integrado de acompanhamento de programas

MANUAL PARA OPERAÇÃO DO SISTEMA

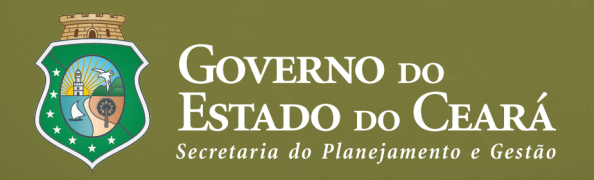

2015

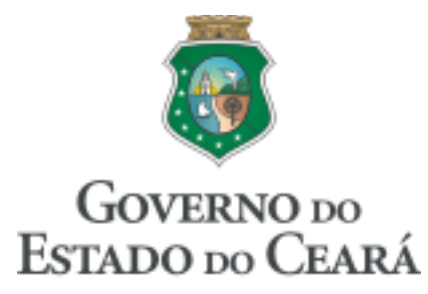

Secretaria do Planejamento e Gestão

## GOVERNADOR

Camilo Santana

#### **VICE-GOVERNADOR**

Maria Izolda Cela de Arruda Coelho

## SECRETÁRIO

Hugo Santana de Figueiredo Júnior

## **EQUIPE TÉCNICA**

## COORDENAÇÃO

Marcos Medeiros de Vasconcellos

## **ELABORAÇÃO**

George Kilmer Chaves Craveiro José Wagner Alves Fernandes Karine Machado Campos Fontenele Kelly Rosana Holanda Lavor Raimundo Avilton Meneses Júnior

## DIAGRAMAÇÃO

Manoel Vital da Silva Júnior

## Sumário

| 1 INTRODUÇÃO                            | 5  |
|-----------------------------------------|----|
| 2 ACESSO AO SISTEMA                     | 7  |
| 3 MENU DE MOVIMENTOS DO SIAP            | 10 |
| 3.1 Programa de Governo                 |    |
| 3.2 Proposta                            |    |
| 3.3 Detalhamento Físico-Financeiro      |    |
| 3.4 Acompanhamento de Projeto Mapp      |    |
| 3.5 Projeto Finalístico                 |    |
| 3.6 Parcela                             |    |
| 3.7 Mapps não validados                 |    |
| 3.8 Parcelas não validadas              | 71 |
| 4 RELATÓRIOS DO SIAP                    | 74 |
| 4.1 Planejamento                        | 74 |
| 4.1.1 Espelho do Programa               | 74 |
| 4.1.2 Programação Físico-Financeira     |    |
| 4.1.3 Limites do Plano Operativo        |    |
| 4.1.4 Espelho do Mapp                   | 77 |
| 4.1.5 Mapp versus Orçamento             |    |
| 4.1.6 Limite Sintético                  |    |
| 4.2 Execução                            |    |
| 4.2.1 Espelho da Parcela                | 81 |
| 4.2.2 Espelho do Projeto Finalístico    |    |
| 4.2.3 Programação Financeira Mensal     |    |
| 4.2.4 Projetos Fixados/Empenhados/Pagos |    |
| 4.2.5 Projetos fixados/fonte            |    |
| 4.2.6 Parcelas Seplag/Coeti             |    |
| 4.2.7 Extrato de parcelas               |    |
| 4.2.8 Execução Fecop Mensal             |    |
| 4.2.9 Fecop Empenhado                   |    |
| 4.2.10 Extrato de Dotação               |    |
| 4.2.11 Saldo de Programas e Projetos    |    |
| 4.2.12 Fecop Restos a Pagar - Por MAPP  |    |
| 4.3 Operacionais                        |    |
|                                         |    |

| 4.3.1 Produtos                          |  |
|-----------------------------------------|--|
| 4.3.2 Produto / Subproduto de TI        |  |
| 4.4 Acompanhamento                      |  |
| 4.4.1 FECOP                             |  |
| 4.4.2 Execução                          |  |
| 4.4.3 Dificuldades                      |  |
| 4.5 Vinculações OBJ/INI/ACO             |  |
| 4.5.1 Mapp Objetivo Iniciativa - PforR  |  |
| 4.5.2 Mapp, Objetivo, Iniciativa e Ação |  |
| 4.5.3 Mapp Objetivo Iniciativa - PforR  |  |
| 5 CONSULTAS E MANUTENÇÃO DO SIAP        |  |
| 5.1 Mapp Consulta                       |  |
| 5.2 Mapp Acompanhamento                 |  |
| 5.3 Mapp Monitoria                      |  |
| 5.4 Mapp GPR                            |  |
| 5.5 Consulta Limite Geral               |  |
| 5.6 Consulta Limite DEA                 |  |
| 5.7 Consulta Dotações                   |  |
| 5.8 Órgãos Financiadores                |  |
| 5.9 Produtos                            |  |
| 5.10 Subprodutos                        |  |
| 5.11 Unidades                           |  |
| 5.12 Municípios                         |  |
|                                         |  |

## **1 INTRODUÇÃO**

O Estado do Ceará conta, atualmente, com os seguintes sistemas para o planejamento, execução, controle e monitoramento dos créditos orçamentários:

- SIOF Sistema Integrado de Orçamento e Finanças
- **S2GPR Sistema de Gestão Governamental por Resultados (Sistema Contábil)**
- SIAP Sistemas Integrados de Acompanhamento de Programas
- WEBMAPP Sistema de Monitoramento de Ações de Projetos Prioritários
- A SACC Sistema de Acompanhamento de Contratos e Convênios
- COGERF Sistema de Limite Cogerf

O SIOF é o sistema utilizado para elaboração e acompanhamento da execução do Plano Plurianual – PPA e da Lei Orçamentária Anual – LOA. No SIOF, são cadastrados também os créditos adicionais e especiais.

O S2GPR é o sistema onde se realizam o empenho e o pagamento das despesas fixadas no orçamento. Todas as despesas constantes do orçamento do Estado são registradas no S2GPR. As despesas correspondentes às atividades de manutenção e custeio finalístico, bem como as dos projetos de investimento, antes de serem registradas no S2GPR, devem ser cadastradas no SIAP. Nesse sistema, técnicos e analistas de planejamento e orçamento acompanham a execução dessas despesas.

O SIAP é o principal instrumento para planejamento, execução e acompanhamento dos projetos (investimentos) e das atividades de custeio finalístico e de manutenção. Nesse sistema, são definidos os projetos e atividades e os valores planejados para cada item ou etapa de execução, bem como são solicitadas as parcelas correspondentes às despesas. Esse sistema permite também o acompanhamento e o monitoramento da execução físico-financeira dos projetos e atividades.

O WEBMAPP é um sistema gerencial cuja principal finalidade é servir como instrumento de planejamento e acompanhamento dos investimentos do Governo. Essa ferramenta especializou-se no apoio às funções de decisão e acompanhamento dos níveis estratégicos do Governo (Governador e Secretários), enquanto o SIAP acumulou todas as funções operacionais.

O SACC atua, principalmente, no cadastro e controle da execução dos contratos e convênios de despesas.

O Sistema de Limite Cogerf é aquele no qual são feitas as solicitações de limite financeiro ao Comitê de Gestão por Resultados e Gestão Fiscal – Cogerf para sua análise e deliberação.

Antes de falar sobre a operação do SIAP, que é o objeto deste manual, convém descrever como se dá a execução dos recursos nos sistemas corporativos de controle do Estado. O fluxo mostrado na figura 1.1 ilustra as principais etapas da execução dos projetos de investimento no SIAP.

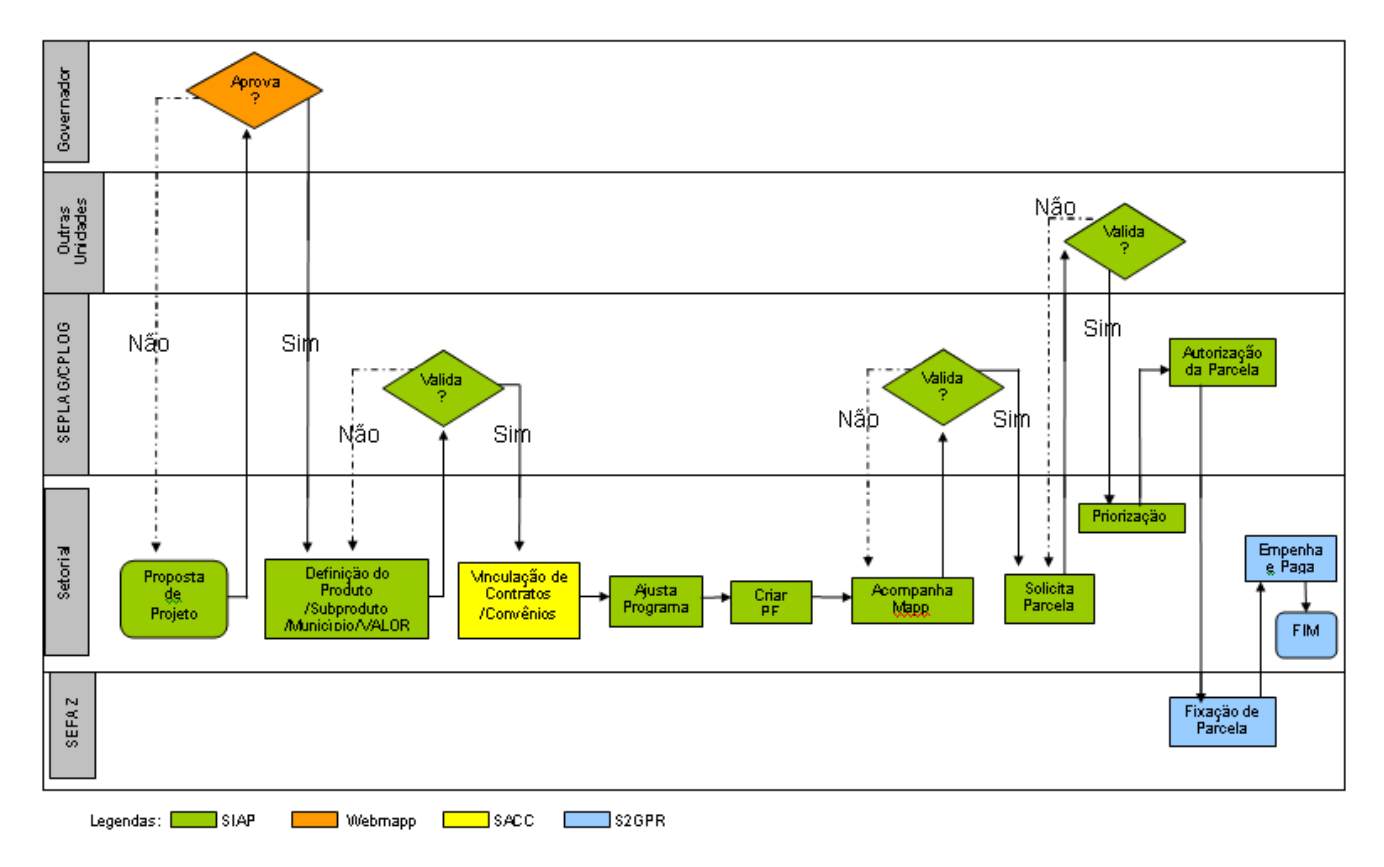

Figura 1.1 – Fluxo de execução dos projetos Mapp

## 2 ACESSO AO SISTEMA

Para acessar o sistema, deve-se entrar na página da Secretaria do Planejamento e Gestão - Seplag, no site <u>www.seplag.ce.gov.br</u>, selecionar no *menu* à direita da tela a opção **Acesso a Sistemas** e, em seguida, **Guardião**, conforme ilustra a figura 2.1.

| E GESTÃO<br>Governo do Es                                                                             | RIA DO PLAN<br>)<br>stado do Ceará       | EJAMENTO                                                                                                    |                                |                                |                                                                                                    |
|----------------------------------------------------------------------------------------------------|------------------------------------------|----------------------------------------------------------------------------------------------------|--------------------------------|--------------------------------|----------------------------------------------------------------------------------------------------|
| Institucional<br>Nossa Identidade e                                                                   | Planejamento<br>Planejamento e Orçamento | Gestão<br>Ações e informações de                                                                                                    | Servidor<br>Portal do Servidor | Compras<br>Acesso ao Portal de | RSS                                                                                                    |
| Acesso à<br>Informaç                                                                                  |                                          | a Sistemas<br>IMPRIMIR<br><b>istemas</b>                                                                                                    |                                | ۰<br>۸+ ۸-                     | Serviços<br>Servidor Online                                                                                     |
|                                                                                                    | Administration     Catalogo de           | <ul> <li>Administração do Diário Oficial</li> <li>Catalogo de Sistemas</li> <li>Ferramenta de Gerenciamento de Projetos (DotProject)</li> <li>Edoweb</li> <li>GUARDIÃO</li> </ul> |                                |                                | Ouvidoria<br>Manuais da SEPLAG                                                                                  |
| Órgãos Vinculados<br>COHAB - Companhia de Ha<br>EGP - Escola de Gestão Pú<br>ETICE - Empresa de Tecno | Ferramenta     Edoweb     GUARDIÃO       |                                                                                                    |                                |                                | Acesso e docenies<br>Acesso Cidado - Catálogo<br>Eletrônico de Serviços do Estado<br>do Ceará<br>Diário Oficial |
| IPECE - Instituto de Pesqui<br>ISSEC - Instituto de Saúde                                             | sa<br>dc ▼ Impressão                     | Web                                                                                                    |                                |                                | Acompanhamento de Processos -<br>VIPROC                                                                         |

Figura 2.1 – Tela do site da Seplag

Em seguida, a janela de acesso ao guardião do sistema é mostrada, conforme ilustra a figura 2.2. Ao ser digitado o CPF e a senha de acesso, o sistema abrirá a janela de seleção de sistemas, conforme mostra a figura 2.3.

|                                                       | LOGIN                                               |
|-------------------------------------------------------|-----------------------------------------------------|
| Guardião                                              | Informe login e senha para ter acesso aos sistemas. |
|                                                       | Informações de acesso                               |
|                                                       | CPF:                                                |
| O Guardião é a sua porta de                           | Senha:                                              |
| entrada para os sistemas<br>governamentais da SEPLAG. | Esqueci minha senha                                 |
|                                                       | Entrar                                              |
|                                                       |                                                     |

Figura 2.2 – Tela do Guardião

**Atenção:** A solicitação de acesso ao SIAP, caso o usuário ainda não esteja cadastrado no Guardião, deve ser feita por meio do encaminhamento de Ofício à SEPLAG, direcionado à Célula de Treinamento e Atendimento aos Usuários de Sistemas Corporativos – CTAUS, ou, caso o solicitante já tenha acesso ao Guardião, via e-mail destinado ao <u>atendimento@seplag.ce.gov.br</u>, apresentando os seguintes dados pessoais em ambas as situações: nome completo, CPF, telefone, e-mail, Sistema e Perfil de Usuário.

Estando na página inicial do Guardião, o usuário selecionará o sistema desejado, no caso, o SIAP – Sistema Integrado de Acompanhamento de Programas. A figura 2.3 mostra essa janela.

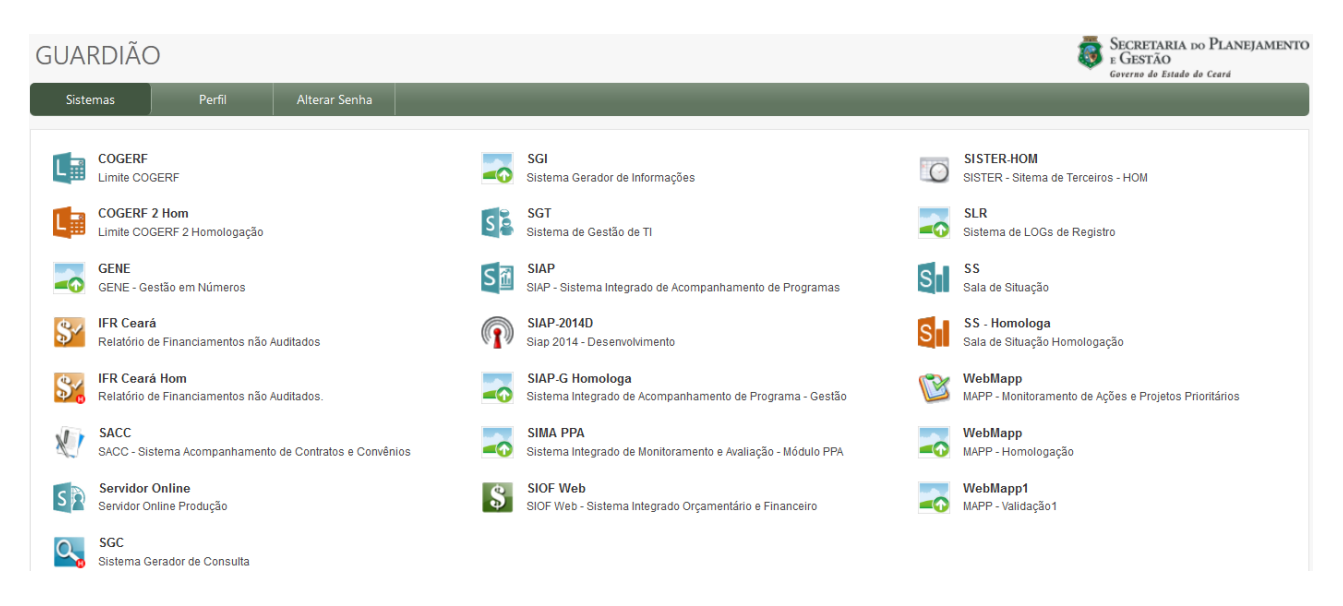

Figura 2.3 – Tela de listagem dos sistemas

Antes de selecionar o sistema no Guardião, deve-se observar que o botão Alterar Senha permite a alteração da senha enviada pelo Atendimento Seplag.

Realizados tais procedimentos, o usuário estará pronto para entrar no SIAP.

O acesso ao SIAP leva a uma tela inicial que é composta pela barra de menu e pela área de mensagens. Na área de mensagens são disponibilizados lembretes, avisos oriundos da administração da Seplag, da gerência do sistema, e de parceiros do SIAP, tais como: Controladoria Geral do Estado - CGE, Fundo Estadual de Combate à Pobreza - FECOP, dentre outros.

Por seu turno, conforme figura 2.4, a barra de menu compõe-se de:

- ▲ Movimentos
- ▲ Relatórios
- 🔺 Consultas/Manutenção
- Administração
- 🔺 Análises
- 🔺 Manual

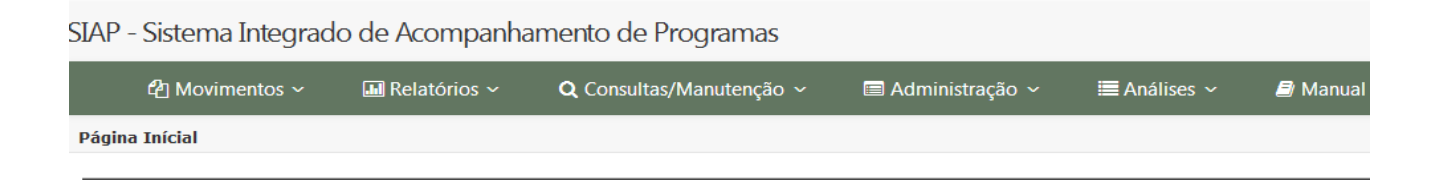

Figura 2.4 – Tela Inicial do SIAP com barra de menu

O presente manual apresentará no decorrer de seus capítulos as principais ferramentas e funcionalidades do SIAP encontradas em cada menu listado acima, tendo por objetivo orientar os colaboradores do Estado que utilizam o SIAP na operacionalização de suas tarefas e no desenvolvimento das principais habilidades necessárias para uma boa gestão de projetos no âmbito do Governo do Estado do Ceará, não tendo a pretensão de esgotar o assunto, mas de contribuir para aprimorar o planejamento, a gestão e o desempenho das ações necessárias para melhoria da qualidade de vida da população.

## **3 MENU DE MOVIMENTOS DO SIAP**

Este menu apresenta as principais atividades realizadas pelos usuários das setoriais, e acompanha basicamente todo o ciclo de vida dos projetos/atividades: do lançamento da proposta (fase de Iniciação – Termo de Abertura do Projeto), passando pelo detalhamento da programação físico-financeira (fase de Programação – Plano de Gerenciamento do Projeto), ao cadastramento dos Projetos Finalísticos e das parcelas (fase de Contratação e Execução), ao acompanhamento e monitoramento (fase de Acompanhamento e Controle – Relatório de Desempenha do Projeto), dentre outros movimentos.

Em outras palavras, este menu contém as principais funções operacionais do SIAP.

|       | 곕 Movimentos ~          |   | Relatórios ~    | <b>Q</b> Consultas/Man | utenção |
|-------|-------------------------|---|-----------------|------------------------|---------|
| Págir | Programa de Governo     |   |                 |                        |         |
| -]    | Investimento            | • | Proposta        |                        | -       |
| - 1   | Gestão                  |   | Detalhamento    | Físico-Financeiro      |         |
|       | Custeio Finalístico     |   | Acompanham      | ento                   |         |
|       | Manutenção              |   | Projeto Finalís | tico                   |         |
|       | Priorização de Parcelas |   | Parcela         |                        |         |
|       | Relatório FECOP         |   | Monitorament    | 0                      |         |
|       |                         |   | Parcelas Não \  | /alidadas              |         |
|       |                         |   | Mapps Não Va    | lidados                |         |

## SIAP - Sistema Integrado de Acompanhamento de Programas

Figura 3.1 – Tela do menu de Movimentos

Programa de Governo: opção utilizada para visualização das fontes e financiadores dos programas de governo, conforme cadastrados no PPA e na LOA, assim como para vinculação de contratos e convênios de receita cadastrados no SACC.

Investimentos: opção utilizada para cadastrar todo o ciclo de investimento, desde o início (proposta) até a execução financeira (parcelas). Os investimentos abrangem as despesas temporárias destinadas a entregar um produto, serviço ou resultado pretendido. A opção de investimento é a mais completa,

## sendo dividida em:

- Proposta: opção utilizada para o cadastramento das propostas de projetos Mapp;
- **Detalhamento Físico-Financeiro**: local de cadastro do detalhamento da programação físico-financeira dos projetos por produto, subproduto e município;
- **Acompanhamento**: opção utilizada para a atualização do acompanhamento físico-financeiro dos projetos e das atividades de custeio finalístico;

• **Projeto Finalístico**: opção utilizada para cadastro dos Projetos Finalísticos – PFs, que são subprojetos que se vinculam ao projeto Mapp e que fazem sua ligação ao PPA e à LOA por meio das ações orçamentárias;

- **Parcelas**: nesta opção, podem-se cadastrar e consultar parcelas financeiras solicitadas para atendimento das despesas dos projetos e atividades;
- **Monitoramento**: ferramenta disponibilizada para auxiliar os usuários no monitoramento do desempenho dos projetos de governo.
- **Parcelas Não Validadas**: nesta opção é possível visualizar as parcelas que não foram validadas e suas respectivas análises pela COETI<sup>1</sup>, FDS<sup>2</sup>, SEPLAG, FECOP, IPECE<sup>3</sup> e FIT<sup>4</sup>;
- **Mapps Não Validados**: esta opção dá acesso à visualização de projetos não validados e suas respectivas análises efetivadas pela SEPLAG, IPECE e FIT.

**Gestão:** Mapp Gestão é um desmembramento do custeio finalístico que emprega uma metodologia especial de apropriação do custo. Essa opção é utilizada para executar todo o ciclo desse tipo especial de custeio de equipamentos públicos;

▲ **Custeio Finalístico:** opção utilizada para cadastrar todo o ciclo de custeio finalístico desde o início (proposta) até a execução financeira (parcelas). O custeio finalístico abrange as despesas de caráter continuado destinadas à manutenção das unidades do Estado que prestam serviço diretamente à população. Ex: manutenção das delegacias, hospitais, postos de saúde, escolas, etc.

<sup>1</sup> Coordenadoria de Estratégias de Tecnologia da Informação e Comunicação – COETI/Seplag

<sup>2</sup> Fundo de Desenvolvimento Social - FDS

<sup>3</sup> Instituto de Pesquisa e Estratégia Econômica do Ceará - IPECE

<sup>4</sup> Fundo de Inovação Tecnológica do Estado do Ceará - FIT

Manutenção: opção utilizada para executar todo o ciclo de custeio de manutenção. As atividades de manutenção abrangem as despesas de caráter continuado voltadas para a prestação dos serviços dos órgãos administrativos do Estado. Ex: Pagamento de serviços públicos (água, luz, telefone, etc) das sedes administrativas das Secretarias de Estado e de suas Entidades Vinculadas.

Priorização de Parcelas: utilizada para priorização mensal das parcelas financeiras a serem transmitidas à Sefaz.

 Relatório FECOP: essa opção possibilita o cadastro de informações sobre a execução de projetos do FECOP para emissão de relatório.

## 3.1 Programa de Governo

O Programa de Governo é o instrumento de organização da atuação governamental, articulador de um conjunto de ações que concorrem para um objetivo comum preestabelecido, visando à solução de um problema ou o atendimento de determinada necessidade ou demanda da sociedade, e oportunidades de investimento.

Toda a ação do Governo está estruturada em programas orientados para a realização dos objetivos estratégicos, definidos para o período do Plano Plurianual – PPA, que tem vigência de quatro anos. O programa é o módulo comum integrador entre o PPA e a LOA.

Para visualizar as informações relativas ao programa de governo no SIAP, deve-se selecionar a opção **Programa de Governo,** no menu **Movimentos**, conforme figura abaixo:

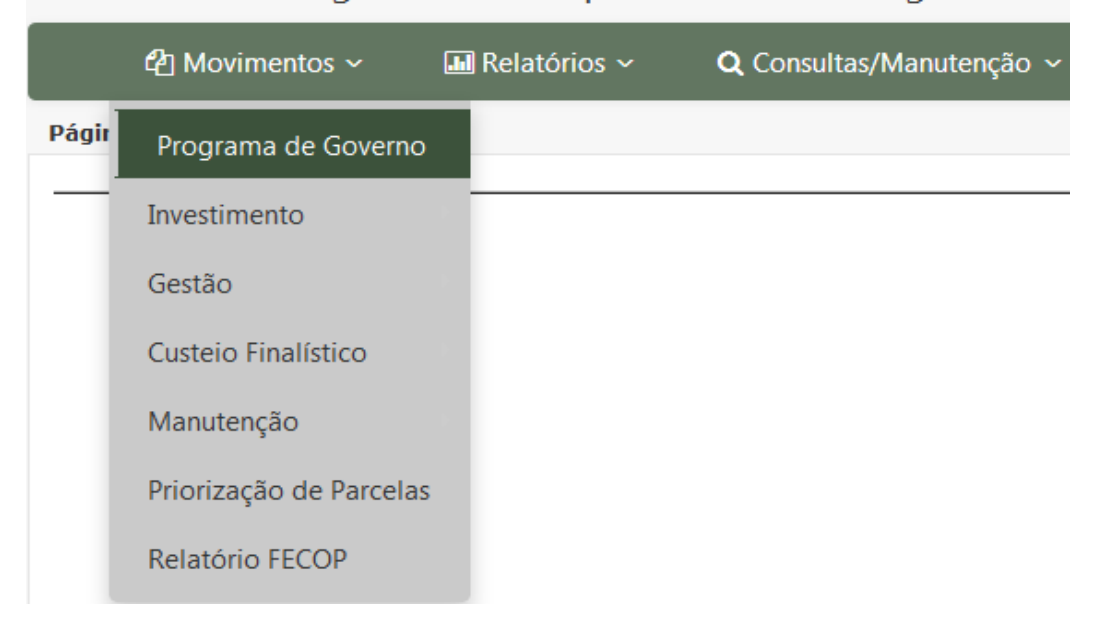

## SIAP - Sistema Integrado de Acompanhamento de Programas

Figura 3.2 – Tela com a opção Programa de Governo no menu Movimentos

O sistema mostrará uma tela onde se poderá escolher a secretaria cujos programas se deseja consultar ou editar. Ao clicar no botão **Buscar**, o sistema mostrará o quadro da figura 3.3.

| SIAP - S           | AP - Sistema Integrado de Acompanhamento de Programas |                        |                                           |                   |              |              | RETARIA DO P<br>ESTÃO<br>rno do Estado do Cen | LANEJAMEN<br>ará |
|--------------------|-------------------------------------------------------|------------------------|-------------------------------------------|-------------------|--------------|--------------|-----------------------------------------------|------------------|
| ¢                  | 🖞 Movimentos 🗸                                        | 🛯 Relatórios 🗸         | <b>Q</b> Consultas/Manutenção ~           | 🗏 Administração 🗸 | 🔳 Análises 🗸 | 🗐 Manual     |                                               |                  |
| <u>Página Iníc</u> | <u>ial</u> / Movimentos / Prog                        | grama de Governo       |                                           |                   |              |              |                                               |                  |
| Secretaria         | a: 29000000 - SECRET                                  | ARIA DOS RECURSOS      | HÍDRICOS ( SRH )                          |                   |              |              |                                               | X *              |
| Pesquisa           | r: Todos                                              | × *                    | Í                                         | Qualquer parte    | × • Buscar   |              | Símbolo que ind                               | lica que o       |
| Para loca          | lizar o registro desejado                             | o: Escolha onde deseja | pesquisar, digite o texto e pressione o b | ootão [Buscar].   |              |              | 5 registros en                                | icont al os.     |
|                    |                                                       |                        | Descrição                                 |                   |              | Valor Global |                                               |                  |
|                    | 002 - ENCARGOS G                                      | ERAIS DO ESTADO        |                                           |                   |              | 24.091.218.1 | 67,68 🔒                                       |                  |
|                    | 039 - TRANSFERÊN                                      | cia hídrica e supri    | IMENTO DE ÁGUA                            |                   |              | 3.770.719.5  | 581,82 🔒                                      |                  |
|                    | 040 - ACUMULAÇÃO                                      | ) HÍDRICA              |                                           |                   |              | 608.685.5    | 582,79 🔒                                      |                  |
|                    | 041 - GESTÃO DOS                                      | RECURSOS HÍDRICO       | S                                         |                   |              | 151.610.1    | 40,00 🔒                                       |                  |
|                    | 500 - GESTÃO E MA                                     | NUTENÇÃO DA SRH        | E VINCULADAS                              |                   |              | 172.628.5    | 531,02                                        |                  |

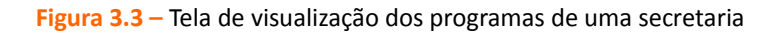

O quadro acima apresenta: código e descrição do programa, valor programado e o ícone indicativo de programa multissetorial, quando for o caso.

O usuário deverá, então, colocar o cursor do mouse sobre o **botão em forma de caderneta** que fica à esquerda do nome do programa escolhido e, em seguida, clicar na opção **Visualizar** ou **Abrir Cadeado** (se for fazer alterações), conforme figura a seguir:

| SIAP - Sis    | stema Integrad         | o de Acompanh           | amento de Programas                     |
|---------------|------------------------|-------------------------|-----------------------------------------|
| ්             | Movimentos ~           | 🔝 Relatórios 🗸          | <b>Q</b> Consultas/Manutenção ~         |
| Página Inícia | / Movimentos / Pro     | ograma de Governo       |                                         |
| Secretaria:   | 29000000 - SECRE       | TARIA DOS RECURSOS      | HÍDRICOS ( SRH )                        |
| Pesquisar:    | Todos                  | × *                     |                                         |
| Para locali:  | zar o registro desejao | do: Escolha onde deseja | pesquisar, digite o texto e pressione c |
|               |                        |                         | Descrição                               |
| :=            | 002 - ENCARGOS (       | GERAIS DO ESTADO        |                                         |
|               | Visualizar             | CIA HÍDRICA E SUPRI     | IMENTO DE ÁGUA                          |
|               | brir Cadeado           | O HÍDRICA               |                                         |
|               | 041 - GESTAO DOS       | RECURSOS HÍDRICO        | S                                       |
| E             | 500 - GESTÃO E M       | ANUTENÇÃO DA SRH        | E VINCULADAS                            |

Figura 3.4 – Seleção de um dos programas

Após selecionar a opção Abrir Cadeado, será necessário colocar novamente o cursor sobre a caixa de controle e clicar na opção **Editar** para que o sistema mostre as informações do programa. A figura 3.5 mostra esse passo.

| 4           | ያ Movimentos ~          | 💵 Relatórios 🗸            | <b>Q</b> Consultas/Manutenção ~          | 🗐 Administração 🗸 | 🔳 Anál | ises ~ | 🖻 Manual          |            |            |
|-------------|-------------------------|---------------------------|------------------------------------------|-------------------|--------|--------|-------------------|------------|------------|
| Página Iníc | ial / Movimentos / Pr   | ograma de Governo         |                                          |                   |        |        |                   |            |            |
| Secretaria  | 29000000 - SECRE        | etaria dos recursos f     | IÍDRICOS ( SRH )                         |                   |        |        |                   |            | Χ *        |
| Pesquisa    | r: Todos                | × ×                       | Ĩ                                        | Qualquer parte    | × • E  | Buscar |                   |            |            |
| Para loca   | lizar o registro deseja | do: Escolha onde deseja p | esquisar, digite o texto e pressione o b | otão [Buscar].    |        |        | 5 reg             | gistros en | contrados. |
|             |                         |                           | Descrição                                |                   |        |        | Valor Global      |            |            |
| ≣           | 002 - ENCARGOS          | GERAIS DO ESTADO          |                                          |                   |        |        | 24.091.218.167,68 | ô          | đ.         |
|             | Editar                  | CIA HÍDRICA E SUPRIM      | IENTO DE ÁGUA                            |                   |        |        | 3.770.719.581,82  | 'n         |            |
|             | Fechar Cadeado          | o hídrica                 |                                          |                   |        |        | 608.685.582,79    | ô          |            |
|             | U41 - GESTAU DU         | S RECURSOS HÍDRICOS       |                                          |                   |        |        | 151.610.140,00    | ô          |            |
| ≣           | 500 - GESTÃO E M        | IANUTENÇÃO DA SRH         | E VINCULADAS                             |                   |        |        | 172.628.531,02    | ô          |            |

Figura 3.5 – Opção de edição de programa

A seguir, o SIAP mostrará os principais atributos do programa de governo:

## SIAP - Sistema Integrado de Acompanhamento de Programas

| අ Movim                | ientos ~          | <section-header> Relatórios 🗸</section-header>          | <b>Q</b> Consultas/Manutenção ~ |  |  |  |  |
|------------------------|-------------------|---------------------------------------------------------|---------------------------------|--|--|--|--|
| Página Inícial / Movir | mentos / P        | rograma de Governo                                      |                                 |  |  |  |  |
|                        |                   |                                                         |                                 |  |  |  |  |
| Código:                | 039               |                                                         |                                 |  |  |  |  |
| Título:                | TRANSFE           | TRANSFERÊNCIA HÍDRICA E SUPRIMENTO DE ÁGUA              |                                 |  |  |  |  |
| Orgão Gestor:          | 290001 -          | 290001 - SECRETARIA DOS RECURSOS HÍDRICOS - SRH (ORGÃO) |                                 |  |  |  |  |
| Tipo:                  | TEMÁTICO SETORIAL |                                                         |                                 |  |  |  |  |
| Multisetorial:         | NÃO ×             | Ŧ                                                       |                                 |  |  |  |  |
| Área Temática:         | RECURSC           | os hídricos                                             |                                 |  |  |  |  |

Figura 3.6 – Principais atributos do programa

**Código**: número identificador do programa.

**Título:** expressa o tema de política pública a ser trabalhado pela secretaria, sendo representado por uma palavra ou frase-síntese de fácil compreensão pela sociedade. Não há restrição quanto ao uso de nomes de fantasia.

Órgão Gestor: órgão responsável pela coordenação e gestão do programa. Em regra, será a Secretaria de Governo responsável pela área temática setorial.

Tipo: pode ser Temático Setorial; Gestão e Manutenção; ou Serviços ao Estado.<sup>5</sup>

Multisetorial: programa cujo órgão gestor é uma única secretaria, mas o conjunto de seus objetivos, metas e iniciativas são executados por mais de um órgão, estando suas ações na LOA separadas por unidade orçamentária.

**Área Temática:** compreendem grandes temas aglutinadores dos programas do PPA. Essas áreas coincidem, muitas vezes, com a atuação das próprias secretarias de governo.

Os campos acima, bem como as tabelas Financiamento PPA, Financiamento LOA, Órgãos Executores e Objetivos são importados do PPA e da LOA, portando não podem ser alterados pelo usuário no SIAP, pois consistem em informações que migram do SIOF. As figuras a seguir mostram essas tabelas.

| FINANCIAMENTO PPA |                     |                |
|-------------------|---------------------|----------------|
| Grupo de Fonte    | Grupo de Programa   | PPA 2012-2015  |
| ARREC. PRÓPRIA    | CUSTEIO FINALÍSTICO | 400.000,00     |
| ARREC. PRÓPRIA    | МАРР                | 740.828.515,00 |

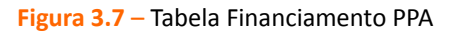

## FINANCIAMENTO LOA

| Fonte                                                | EXECUTADO<br>LOA 2012 | EXECUTADO<br>LOA 2013 | PROGRAMADO<br>LOA 2014 | PROGRAMADO<br>LOA 2015 |
|------------------------------------------------------|-----------------------|-----------------------|------------------------|------------------------|
| 00 - RECURSOS ORDINÁRIOS                             | 36.932.587,84         | 35.353.129,64         | 14.126.429,00          | 0,00                   |
| 01 - COTA-PARTE DO FUNDO DE PARTICIPAÇÃO DOS ESTADOS | 6.439.315,30          | 8.933.653,22          | 448.625,00             | 0,00                   |

#### Figura 3.8 – Tabela Financiamento LOA

<sup>5</sup>Para mais informações vide Manual do PPA (Disponível em: <u>www.seplag.ce.gov.br</u>>Serviços>Manuais da SEPLAG>Manual 32).

## ÓRGÃO(S) EXECUTOR(ES)

| Código   | Descrição                                                   |
|----------|-------------------------------------------------------------|
| 29200001 | SUPERINTENDÊNCIA DE OBRAS HIDRÁULICAS (SOHIDRA)             |
| 29000000 | SECRETARIA DOS RECURSOS HÍDRICOS (SRH)                      |
| 29200004 | COMPANHIA DE GESTÃO DOS RECURSOS HÍDRICOS DO CEARÁ (COGERH) |

#### Figura 3.9 – Tabela Órgãos Executores

#### **OBJETIVOS**

|   | Código | Descrição                                                                                                    |
|---|--------|----------------------------------------------------------------------------------------------------|
| × | 001    | Ampliar a infraestrutura de transferência hídrica visando garantir a oferta de água para o abastecimento humano, agropecuário, industrial e de empreendimentos turísticos, para centros urbanos e ruaris. |
| × | 001    | Ampliar a infraestrutura de transferência hídrica visando garantir a oferta de água para o abastecimento humano, agropecuário, industrial e de empreendimentos turísticos, para centros urbanos e ruaris. |
| × | 002    | Ampliar a infraestrutura hídrica de oferta de água às comunidades rurais difusas do Estado.                                                                                                    |
| × | 003    | Acompanhar e Fiscalizar as obras de infraestrutura hídrica.                                                                                                    |

#### Figura 3.10 – Tabela de Objetivos

Na tabela acima, o usuário poderá clicar nas setas que ficam antes do código do objetivo para visualizar suas metas e iniciativas. Além disso ao clicar no botão localizado ao lado direito de cada iniciativa, poderá ver as ações orçamentárias vinculadas à respectiva iniciativa, conforme figura a seguir.

#### **OBJETIVOS** Código Descrição Ampliar a infraestrutura de transferência hídrica visando garantir a oferta de água para o abastecimento humano, agropecuário, industrial e de \$ 001 empreendimentos turísticos, para centros urbanos e ruaris METAS Descrição Total Construir e Recuperar 103 km de Eixos de Integração. 64,00 0,00 Abastecimento de Água para consumo humano e animal em 222 Comunidades Rurais Difusas. Construir 407 Km de adutoras. 89,00 Concluir 13,0 Km de Eixos de Integração. 12,00 Construir 154,0 Km do Cinturão das Águas do Ceará - 1ª Etapa. 0.00 Elaborar 14 estudos de infraestrutura de transferência hídrica. 9.00 INICIATIVAS Código Descriçã Açã 02202 Construção e recuperação de adutoras 02203 Construção e recuperação de Eixos de Integração - Trechos IV e V $\equiv$

Figura 3.11 – Visualização de iniciativas e ações orçamentárias

**Atenção:** Os Objetivos dos Programas expressam o que será realizado, com foco nos resultados que o Governo deseja alcançar em determinada área das políticas públicas. Cada Objetivo deverá ter uma ou mais Metas associadas, expressando a quantidade total de um determinado bem ou serviço a ser disponibilizado para o alcance do resultado pretendido. Atreladas aos Objetivos e respectivas Metas, encontram-se as Iniciativas necessárias para sua implementação. Cada Objetivo pode conter uma ou mais Metas e Iniciativas correspondentes.

A tabela Convênio/Contrato de Receita, mostrada a seguir, é a única em que o usuário pode fazer alterações, podendo incluir, excluir ou alterar os registros de convênios e contratos de receita relacionados ao respectivo programa.

| CONVÊNIO / CONTRATO DE RECEITA              |                                                                 |                                                               |               |               |          |  |  |  |
|---------------------------------------------|-----------------------------------------------------------------|---------------------------------------------------------------|---------------|---------------|----------|--|--|--|
| Financiador                                 | Fonte                                                           | Origem do Recurso                                             | Valor Ano     | Valor Total   |          |  |  |  |
| BANCO NACIONAL<br>DESENVOLV. ECON. E SOCIAL | 43 - OPERAÇÕES DE CRÉDITO<br>INTERNAS - BNDES/PEF               | 639657 - 10.2.0304.1 - SECRETARIA DO<br>PLANEJAMENTO E GESTÃO | 0,00          | 311.000,00    | 1        |  |  |  |
| MINISTÉRIO DO MEIO<br>AMBIENTE              | 82 - CONVÊNIOS COM ÓRGÃOS<br>FEDERAIS - ADMINISTRAÇÃO<br>DIRFTA | 829676 - 769275/2012 - SECRETARIA DOS RECURSOS<br>HÍDRICOS    | 24.273.945,07 | 36.295.483,89 | Ø 🛍      |  |  |  |
|                                             |                                                                 |                                                               |               | Incluir (     | Convenio |  |  |  |

Figura 3.12 – Tabela Convênio/Contrato de Receita

Para incluir um novo convênio ou contrato de receita, o usuário deverá clicar no botão Incluir Convênio, caso em que o SIAP mostrará a tela a seguir:

## CONVÊNIO / CONTRATO DE RECEITA

| Financiador:           | Selecione um Financiador      | x   | •   |
|------------------------|-------------------------------|-----|-----|
| Fonte:                 | Selecione uma Fonte           | x   | ٣   |
| Convênio / Contrato:   | Selecione a origem do recurso | x   | Ŧ   |
| Valor Anterior a 2007: | 0,00                          |     |     |
| Valor 2007:            | 0,00                          |     |     |
| Valor 2008:            | 0,00                          |     |     |
| Valor 2009:            | 0,00                          |     |     |
| Valor 2010:            | 0,00                          |     |     |
| Valor 2011:            | 0,00                          |     |     |
| Valor 2012:            | 0,00                          |     |     |
| Valor 2013:            | 0,00                          |     |     |
| Valor 2014:            | 0.00                          |     |     |
| Valor Outros Anos:     | 0,00                          |     |     |
| Valor Total:           | 0,00                          |     |     |
|                        |                               | Gra | /ar |

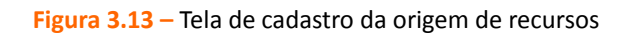

Após o preenchimento dos campos com as informações relacionadas ao Convênio/Contrato de Receita, conforme dados registrados previamente no SACC, o usuário deverá clicar no botão **Gravar** ou, caso desista do registro, no botão **Cancelar**.

Atenção: Para que o Governo do Estado se utilize dos recursos provenientes dos órgãos financiadores externos é necessária a celebração de contratos de financiamento ou convênios de receita. A estes contratos ou convênios de receita dá-se o nome genérico de origem de recursos.

Existem financiadores ligados às fontes do grupo Tesouro (Tesouro do Estado, Fecop, Royalties) e financiadores ligados a **Outras Fontes** (ministérios, BIRD, BID, Banco do Brasil, BNDES etc.). Os valores referentes a esses convênios/contratos de receita comporão os valores dos financiadores do grupo Outras Fontes. Para ter sua vinculação excluída, o convênio ou contrato de financiamento não poderá estar vinculado a nenhuma parcela financeira pertencente a projeto contemplado por esse financiador. Por ocasião da solicitação de parcelas nessas fontes externas, o SIAP exigirá que a origem dos recursos seja informada, sendo imprescindível que seu cadastro tenha sido efetuado também no SIAP, não bastando estar registrado no SACC.

## 3.2 Proposta

A Proposta consiste na apresentação, em formulário próprio, das informações básicas relativas ao escopo, tempo e custo de um projeto que se pretende executar.<sup>6</sup>

Ao entrar no menu **Movimentos**, na opção **Investimento > Proposta**, o usuário terá acesso ao conjunto de rotinas para o cadastro das propostas de projetos.

<sup>6</sup> Para mais informações, vide Manual de Gerenciamento de Projetos Finalísticos do Governo do Estado do Ceará (Disponível em: <u>www.seplag.ce.gov.br</u>>Serviços>Manuais da SEPLAG>Manual 30).

|      | 역 Movimentos 🗸 🛛 🖬      | Relatórios 🗸 🛛 <b>Q</b> Consultas/Manutenção 🗸 |
|------|-------------------------|------------------------------------------------|
| Pági | Programa de Governo     |                                                |
| -]   | Investimento 🕨          | Proposta                                       |
|      | Gestão                  | Detalhamento Físico-Financeiro                 |
|      | Custeio Finalístico     | Acompanhamento                                 |
|      | Manutenção              | Projeto Finalístico                            |
|      | Priorização de Parcelas | Parcela                                        |
|      | Relatório FECOP         | Monitoramento                                  |
|      |                         | Parcelas Não Validadas                         |
|      |                         | Mapps Não Validados                            |

SIAP - Sistema Integrado de Acompanhamento de Programas

Figura 3.14 – Tela de seleção da opção Proposta

Nessa opção, cadastram-se as propostas de projetos de **investimento** a serem submetidas à **apreciação do Governador**. Procedimento semelhante ocorre nas propostas de **Custeio Finalístico** e **Gestão**, porém nessas não é necessária a aprovação do Governador, pois o SIAP processa sua aprovação **automaticamente**. As propostas de Manutenção são criadas automaticamente pelo sistema.

Para cadastrar um novo **projeto de investimento**, o usuário deverá selecionar a Secretaria, o Órgão e o Programa onde a proposta será incluída e, em seguida, clicar no botão **Incluir Novo**, conforme mostra a figura a seguir.

| SIAP - Sis          | IAP - Sistema Integrado de Acompanhamento de Programas |                          |                                           |                   |             |              |     |  |  |  |
|---------------------|--------------------------------------------------------|--------------------------|-------------------------------------------|-------------------|-------------|--------------|-----|--|--|--|
| e 2                 | ] Movimentos 🗸                                         | 🖬 Relatórios 🗸           | <b>Q</b> Consultas/Manutenção ~           | 🗏 Administração 🗸 | ≡Análises ∨ | 🖹 Manual     |     |  |  |  |
| <u>Página Iníci</u> | <u>al</u> / Movimentos / Inv                           | estimento / Proposta     |                                           |                   |             |              |     |  |  |  |
| Secretaria:         | Selecione uma Secr                                     | etaria                   |                                           |                   |             |              | ×   |  |  |  |
| Órgão:              | Selecione uma opçá                                     | ăO                       |                                           |                   |             |              | ▼   |  |  |  |
| Programa:           | Selecione um Progr                                     | ama                      |                                           |                   |             |              | x * |  |  |  |
| Status:             | Todos 🗙 💌                                              |                          |                                           |                   |             |              |     |  |  |  |
| Pesquisar:          | Todos                                                  | X T                      |                                           | Qualquer parte    | × ▼ Buscar  | Incluir Novo |     |  |  |  |
| Para locali         | zar o registro desejado:                               | Escolha onde deseja pesq | uisar, digite o texto e pressione o botão | [Buscar].         |             |              |     |  |  |  |

Figura 3.15 – Tela de seleção dos dados iniciais da Proposta

Caso o usuário deseje apenas visualizar as propostas já cadastradas, deverá clicar no botão **Buscar**, que fica ao lado do botão Incluir Novo.

Após clicar no botão Incluir Novo, o Siap mostrará a tela de preenchimento da proposta, que se divide em quatro partes: Cadastro, Caracterização, Objetivo/Iniciativa e Financeiro, conforme segue:

SIAP - Sistema Integrado de Acompanhamento de Programas

| 엽 Movimentos ~                                                               | 🖬 Relatórios 🗸                                                               | <b>Q</b> Consultas/Manutenção ~                         | 🖃 Administração 🗸 | 🔳 Análises 🗸 |
|------------------------------------------------------------------------------|------------------------------------------------------------------------------|---------------------------------------------------------|-------------------|--------------|
| Página Inícial / Movimentos / In                                             | vestimento / Proposta                                                        |                                                         |                   |              |
| Detalhes:<br>Secretaria: 22000000<br>Orgão: 22000000<br>Programa: 014 - ENSI | - SECRETARIA DA EDUCAÇ.<br>- SECRETARIA DA EDUCAÇ.<br>INO MÉDIO ARTICULADO À | ÃO ( SEDUC )<br>ÃO ( SEDUC )<br>À EDUCAÇÃO PROFISSIONAL |                   |              |
| Campos marcados com barra si<br>CADASTRO                                     | ão de preenchimento obrig                                                    | atório.                                                 |                   |              |
| Número do Projeto:                                                           |                                                                              |                                                         |                   |              |
| Título do Projeto:                                                           |                                                                              |                                                         |                   |              |
|                                                                              | 650 caracteres restantes                                                     |                                                         |                   |              |
| Status:                                                                      | Proposta                                                                     |                                                         |                   |              |
| Descrição do Projeto:                                                        |                                                                              |                                                         |                   | Ø            |
|                                                                              | 650 caracteres restantes                                                     |                                                         |                   |              |
| Observação:                                                                  |                                                                              |                                                         |                   |              |
|                                                                              | 650 caracteres restantes                                                     |                                                         |                   |              |
| Prioridade de Governo:                                                       | Estratégico de Governo                                                       | o × *                                                   |                   |              |
| Responsável:                                                                 |                                                                              |                                                         |                   |              |
| Telefones:                                                                   |                                                                              |                                                         |                   |              |
| E-mail:                                                                      |                                                                              |                                                         |                   |              |

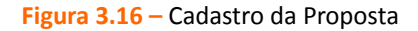

Na primeira parte do preenchimento da proposta (cadastro), deverão ser informados os seguintes dados:

**Título do projeto:** trata-se da denominação do projeto, ou seja, seu nome. Pode-se usar uma palavra ou conjunto de palavras para designar ou qualificar o objeto do projeto.

**Descrição do projeto:** esclarece, de forma sintética, a destinação do projeto, ou seja, seu objeto, utilizando <u>substantivos</u> que transmitem ideia de ação, tais como: realização, implantação, aquisição, etc. As informações contidas neste campo contribuem para a tomada de decisão do Governador sobre a aprovação ou não da proposta, pois esclarecem o que se pretende realizar no projeto.

Observação: Preenchimento opcional. Nesse campo, pode-se incluir informações adicionais e

relevantes sobre o projeto, tais como sua estratégia de execução (Ex. Convênio, Termo de Descentralização de Crédito Orçamentário – TDCO etc), atividades a serem executadas, itens a serem adquiridos, leis reguladoras, partes interessadas etc.

**Prioridade de Governo:** consiste em informar a classificação do projeto, dentre as seguintes opções: Estratégico de Governo, Estratégico Setorial ou Complementar.

**Responsável, Telefones, E-mail:** nesses campos deve-se informar o nome completo, telefone e email do responsável pelo gerenciamento do projeto.

**Atenção:** O número do projeto é gerado automaticamente pelo sistema. Os campos que aparecem marcados em vermelho na tela de cadastro da proposta no SIAP são de preenchimento obrigatório (Título do Projeto, Descrição do Projeto e Prazo de Execução).

Na **Caracterização** o sistema apresenta os seguintes campos para preenchimento: Objetivos, Justificativa, Prazo de Execução, conforme figura a seguir.

| CARACTERIZAÇÃO                                                           |  |
|--------------------------------------------------------------------------|--|
| Objetivos:                                                               |  |
| 1000 caracteres restantes                                                |  |
| Justificativa:                                                           |  |
| 1000 caracteres restantes                                                |  |
| Prazo de Execução: 🗹 Meses                                               |  |
| Baixar Modelo de Termo de Abertura Baixar Plano Gerenciamento do Projeto |  |

| istagem |
|---------|
|         |

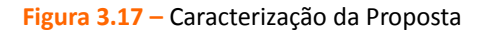

**Objetivos:** descrever, nesse campo, os objetivos pretendidos com a execução do projeto. Para a formulação do objetivo deve ser respondida a pergunta: **PARA QUE?** Para que o projeto está sendo criado? Nesse campo, devem ficar explícitos os resultados esperados com a implantação do projeto. O texto deve **iniciar com verbo no INFINITIVO**. Não se deve repetir nesse campo o disposto no título do Mapp.

Justificativa: escrever, de forma clara e objetiva, o que motivou a elaboração do projeto, isto é, o problema, a demanda ou oportunidade que justifica a execução do mesmo. A pergunta POR

QUE? deve ser respondida. Por que o projeto foi proposto?

**Prazo de execução:** informar o número de **meses** previstos para a execução do projeto. A Secretaria deve considerar todo o tempo necessário para a execução do projeto, desde suas atividades preparatórias, passando por licitação, contratação e execução propriamente dita de seu objeto.

Após preencher a Caracterização, o usuário deverá clicar no botão Gravar Proposta para que as informações sejam salvas.

Após a gravação acima referida, o SIAP mostrará os campos correspondentes ao Objetivo/Iniciativa e ao Financeiro da Proposta, conforme figura a seguir:

| ☆ OBJETIVO / INICIATIVA              |      |      |      |            |                      |                        |            |
|--------------------------------------|------|------|------|------------|----------------------|------------------------|------------|
| MAPP não possui Objetivos Vinculados |      |      |      |            |                      |                        |            |
|                                      |      |      |      |            |                      | Incluir Objetivo/      | Iniciativa |
|                                      |      |      |      |            |                      |                        |            |
| FINANCEIRO 2011 - 2014               |      |      |      |            |                      |                        |            |
| Fonte                                | 2011 | 2012 | 2013 | 2014       | Total<br>(2011-2014) | 2015 - 2018            |            |
| (00)-(01) Tesouro                    | 0,00 | 0,00 | 0,00 | 320.000,00 | 320.000,00           | Editar 0,00<br>Excluir | <i>i</i>   |
| TOTAL GERAL                          | 0,00 | 0,00 | 0,00 | 320.000,00 | 320.000,00           | 0,00                   |            |
|                                      |      |      |      |            |                      | Incluir Fina           | anciador   |

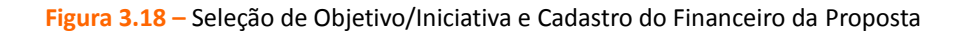

Para vincular a proposta a um objetivo e a determinada iniciativa do PPA, o usuário deverá clicar no botão **Incluir Objetivo/Iniciativa** e escolher dentre as opções disponíveis dentro do programa em que a proposta foi cadastrada. Para inserir as fontes de recursos e os valores, deverá clicar no botão **Incluir Financiador**. Esse procedimento deve ser repetido até que todas as fontes de recursos estejam salvas no sistema. Caso seja necessário fazer ajuste em algum financiador, o usuário deverá clicar no símbolo em forma de **lápis** apresentado pelo sistema, e se desejar excluir o registro, deverá clicar na **lixeira**, conforme mostra a figura acima.

**Atenção:** Somente os projetos com status de proposta podem ser excluídos. Projetos com status de aprovado ou pendente somente podem ser excluídos pelo Governador.

O SIAP disponibiliza ainda uma área para inclusão de arquivos anexos relacionados à proposta, tais como Termo de Abertura com informações mais detalhadas<sup>7</sup>, conforme mostra a próxima figura.

<sup>7</sup> Manual de Gerenciamento de Projetos Finalísticos do Governo do Estado do Ceará (Disponível em: <u>www.seplag.ce.gov.br</u>>Serviços>Manuais da SEPLAG>Manual 30).

| ANEXOS                                                   | Baixar Modelo de Termo de Abertura Baixar Plano Gerenciamento do Projeto |  |
|----------------------------------------------------------|--------------------------------------------------------------------------|--|
| Arquivo: Selecionar arquivo_ Nenhum arquivo selecionado. | Descrição:                                                               |  |
| Não exitem arquivos anexados                             |                                                                          |  |

Figura 3.19 – Inclusão de anexos

Após a seleção do arquivo e da digitação de sua descrição, é necessário clicar no botão em forma de disquete para gravar.

Cabe ressaltar que, por ocasião da inclusão da proposta, o sistema não faz nenhuma crítica quanto à existência de previsão orçamentária dos recursos ou mesmo, no caso das operações de crédito ou convênio de receita, se a secretaria já contratou os recursos previstos.

A secretaria tem total autonomia para elaborar o projeto e, em qualquer momento, antes da aprovação do Governador, fazer as modificações que achar necessárias. É importante também que se saiba que os valores programados nos projetos Mapp servirão de limites para os Projetos Finalísticos - PFs a eles vinculados.

Ao cadastrar um novo projeto de investimento, este adquire o status de **proposta**. A partir deste momento, a proposta de projeto estará, então, disponível para a apreciação do Governador, que poderá lhe conferir o status de aprovado, negado ou pendente.

Uma vez **negado**, o projeto ficará bloqueado no sistema. O Governador poderá também classificálo como **pendente**, significando que precisa de informações adicionais para concluir a análise, ou que não considera oportuna sua execução. Nessas hipóteses, sugere-se que o órgão tome a iniciativa de entrar em contato com o Governador para oferecer mais esclarecimentos sobre o referido projeto, conforme a necessidade. Uma vez **aprovado**, o órgão responsável deve dar continuidade à programação do projeto por preencher seu detalhamento físico-financeiro, conforme tópico a seguir. **Atenção:** Os **projetos estratégicos de governo** são aqueles projetos estruturantes, fundamentais à consecução dos resultados de governo, pois impactam com grande intensidade no alcance dos resultados estratégicos de governo;

Os **projetos estratégicos setoriais** são aqueles projetos importantes para obtenção dos resultados esperados no âmbito de atuação da Secretaria/Órgão titular do projeto, encontrando-se num nível de importância inferior em relação aos estratégicos de governo.

Os **projetos complementares** são aqueles projetos que atuam complementarmente à ação do governo e da unidade setorial, contribuindo, embora em menor grau, para viabilizar o alcance das metas setoriais e para o funcionamento da máquina do Governo, sendo, em regra, de menor custo e complexidade.

Vale salientar que, ao aprovar a proposta, o Governador pode alterar a prioridade do projeto.

**Para visualizar** as propostas após sua gravação, o usuário deverá clicar no botão **Listagem**, se estiver na tela de cadastro da proposta.

| ARACTERIZAÇÃO                                                           |  |
|-------------------------------------------------------------------------|--|
| Objetivos:                                                              |  |
| 1000 caracteres restantes                                               |  |
| Justificativa:                                                          |  |
| 1000 caracteres restantes                                               |  |
| Prazo de Execução: 🗹 Meses                                              |  |
| aixar Modelo de Termo de Abertura Baixar Plano Gerenciamento do Projeto |  |

Figura 3.20 – Tela de cadastro – Botão Listagem

Gravar Proposta Listager

Caso o usuário esteja fora da tela de cadastro e deseje visualizar, editar ou excluir uma proposta, o usuário deverá escolher a opção correspondente na caixa de controle que aparece na tela exibida após o usuário clicar no menu **Movimentos>Investimento>Proposta**, preencher os campos apresentados, e colocar o cursor do *mouse* em cima do ícone em forma de caderneta que fica ao lado esquerdo da proposta respectiva, conforme mostra a figura a seguir. SIAP - Sistema Integrado de Acompanhamento de Programas

| අ                                                     | Movimentos 🗸                                                                                    | 🖬 Relatórios 🗸           | <b>Q</b> Consultas/Manutenção ~            | 🔲 Administração 🗸 | ■ Análises ∨ | 周 Manual     |  |  |  |  |  |
|-------------------------------------------------------|-------------------------------------------------------------------------------------------------|--------------------------|--------------------------------------------|-------------------|--------------|--------------|--|--|--|--|--|
| Página Inícial / Movimentos / Investimento / Proposta |                                                                                                 |                          |                                            |                   |              |              |  |  |  |  |  |
| Secretaria:                                           | a: 22000000 - SECRETARIA DA EDUCAÇÃO ( SEDUC )                                                  |                          |                                            |                   |              |              |  |  |  |  |  |
| Órgão:                                                | 22000000 - SECRETARIA DA EDUCAÇÃO ( SEDUC )                                                     |                          |                                            |                   |              |              |  |  |  |  |  |
| Programa:                                             | 014 - ENSINO MÉDIO ARTICULADO À EDUCAÇÃO PROFISSIONAL                                           |                          |                                            |                   |              |              |  |  |  |  |  |
| Status:                                               | Todos 🗙 🔻                                                                                       |                          |                                            |                   |              |              |  |  |  |  |  |
| Pesquisar:                                            | Todos                                                                                           | × 🔻 1547                 | ď                                          | Qualquer parte    | × • Buscar   | Incluir Novo |  |  |  |  |  |
| Para localiz                                          | zar o registro desejado:                                                                        | Escolha onde deseja peso | quisar, digite o texto e pressione o botão | [Buscar].         |              |              |  |  |  |  |  |
|                                                       | Descrição                                                                                       |                          |                                            |                   |              |              |  |  |  |  |  |
|                                                       | Editar/Visualizar EQUIPAMENTOS E MOBILIÁRIOS PARA AS ESCOLAS ESTADUAIS DE EDUCAÇÃO PROFISSIONAL |                          |                                            |                   |              |              |  |  |  |  |  |
| ti I                                                  |                                                                                                 |                          |                                            |                   |              |              |  |  |  |  |  |

Figura 3.21 – Tela de visualização da listagem das propostas cadastradas

Vale ressaltar que, para ver **todas as propostas** cadastradas, o usuário deverá preencher os campos Secretaria, Órgão e Programa, ou apenas Secretaria, para um consulta mais abrangente, e depois clicar no botão **Buscar**. Caso o usuário queira consultar apenas uma **proposta específica**, poderá usar a caixa de texto marcada na figura acima, digitar o número ou parte do título da proposta, escolher o filtro **Qualquer parte** ou **Iniciar por** (este apenas quando informar o número), e, em seguida, clicar no botão **Buscar**.

Atenção: As propostas de Mapp de Manutenção e Mapp Gestão são criadas pela Seplag. As propostas de custeio finalístico e de investimento são criadas pela secretaria. A aprovação das propostas de manutenção e de custeio finalístico é realizada automaticamente pelo sistema.

## 3.3 Detalhamento Físico-Financeiro

O Detalhamento Físico-Financeiro corresponde à fase de **Programação** do projeto, na qual o usuário preencherá as informações relativas ao objeto do projeto (produtos e subprodutos), à sua localização (municípios), ao prazo previsto para sua execução (datas de início e término) e valores necessários (recursos financeiros).

Ao entrar no menu de **Movimentos**, na opção **Investimento>Detalhamento Físico-Financeiro**, o usuário terá acesso ao conjunto de rotinas para o cadastro da programação físico-financeira do projeto.

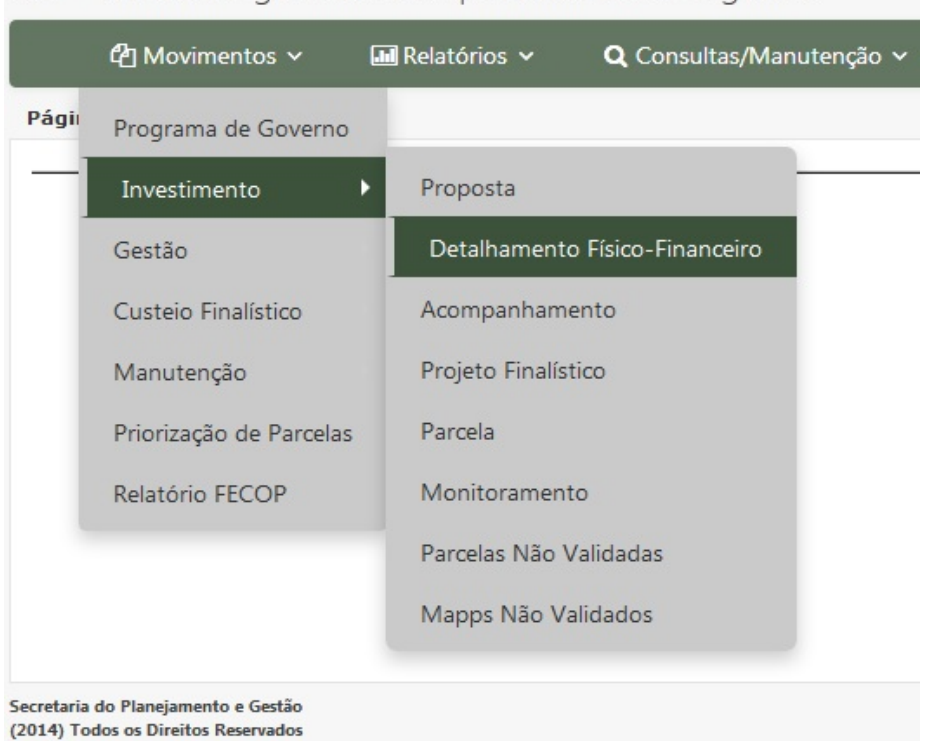

## SIAP - Sistema Integrado de Acompanhamento de Programas

Figura 3.22 – Tela de seleção da opção Detalhamento Físico-Financeiro

Nessa opção, cadastra-se o detalhamento físico-financeiro dos projetos de **investimento**, os quais serão submetidos à **análise e validação da Seplag e, se for o caso, do IPECE ou do FIT**. Procedimento semelhante ocorre nos projetos de **Custeio Finalístico** e **Mapp Gestão**. O detalhamento físico-financeiro dos **Mapps de Manutenção**, por outro lado, não precisa ser analisado para que se possa dar início à execução de suas atividades.

Para cadastrar o detalhamento físico-financeiro de um **projeto de investimento**, o usuário deverá selecionar a Secretaria, o Órgão e o Programa onde o projeto se encontra e, em seguida, clicar no botão **Buscar**, conforme mostra a figura a seguir.

| SIAP - Sis          | SIAP - Sistema Integrado de Acompanhamento de Programas                                                         |                             |                                        |      |                   |             |          |  |  |  |
|---------------------|----------------------------------------------------------------------------------------------------|-----------------------------|----------------------------------------|------|-------------------|-------------|----------|--|--|--|
| ( e                 | Ŋ Movimentos ∨                                                                                                  | 🔜 Relatórios                | s 🗸 🔍 Q Consultas/Manutenç             | ão 🗸 | 🗏 Administração 🗸 | ■Análises ∨ | 🛢 Manual |  |  |  |
| <u>Página Iníci</u> | Página Inícial / Movimentos / Investimento / Detalhamento Físico-Financeiro                                     |                             |                                        |      |                   |             |          |  |  |  |
| Secretaria          | a: Selecione uma Secretaria 🛛 🕹 🚽                                                                               |                             |                                        |      |                   |             |          |  |  |  |
| Órgão:              | o: Selecione uma opção                                                                                          |                             |                                        |      |                   |             |          |  |  |  |
| Programa            | na: Selecione um Programa 🗙 🔻                                                                                   |                             |                                        |      |                   |             |          |  |  |  |
| Estágio             | Selecione algumas                                                                                               | opções<br>oncluídos / Cance | elados até 2010                        |      |                   |             |          |  |  |  |
| Pesquisar           | Todos                                                                                                    | × ·                         | )igitar o número do Mapp ou seu título | ľ    | Qualquer parte    | × • Buscar  |          |  |  |  |
| Para locali         | Para localizar o registro desejado: Escolha onde deseja pesquisar, digite o texto e pressione o botão (Buscar). |                             |                                        |      |                   |             |          |  |  |  |

Figura 3.23 – Tela de seleção do projeto para detalhamento físico-financeiro

Nessa situação, o SIAP mostrará a lista de **todos os projetos** cadastrados no programa selecionado, ou na Secretaria ou Órgão, se o usuário usar apenas os primeiros filtros. Caso o usuário queira que o sistema apresente apenas o **projeto** a ser trabalhado, poderá digitar seu número ou seu título total ou parcialmente na **caixa de texto** destacada acima e depois clicar no botão **Buscar**.

Existe a possibilidade de se utilizar o **filtro Estágio** para se selecionar dois ou mais estágios ao mesmo tempo. Na figura abaixo, foram escolhidos os estágios EXECUÇÃO FÍSICA CONCLUÍDA e EXECUÇÃO FÍSIC./FINAN. CONCLUÍDA.

|               | එ Movimentos ~                                                   | 🖬 Relatórios 🗸               | <b>Q</b> Consultas/Manutenção ~           | - 🗐 Adr       | ninistração 🗸        | 🔚 Análises                 | 🗸 🥔 Manual                        |                    |                  |       |
|---------------|------------------------------------------------------------------|------------------------------|-------------------------------------------|---------------|----------------------|----------------------------|-----------------------------------|--------------------|------------------|-------|
| <u>Página</u> | 'ágina Inícial / Movimentos / Investimento / Detalhamento Físico |                              |                                           |               |                      |                            |                                   |                    |                  |       |
| Busca         | r em:                                                            |                              |                                           |               |                      |                            |                                   |                    |                  |       |
| Secre         | taria: 10000000 - SECRETAI                                       | ria da segurança p           | ÚBLICA E DEFESA SOCIAL (SSPDS)            |               |                      |                            |                                   |                    | ×                | •     |
| Ó             | rgão: 10000000 - SECRETAI                                        | ria da segurança p           | ÚBLICA E DEFESA SOCIAL (SSPDS)            |               |                      |                            |                                   |                    | ×                | -     |
| Progr         | rama: 015 - SEGURANÇA PL                                         | ÚBLICA INTEGRADA             |                                           |               |                      |                            |                                   |                    | ×                | *     |
| E et          | EXECUÇÃO FÍSICA CO                                               | ONCLUÍDA × EXECU             | IÇÃO FÍSIC/FINAN.CONCLUÍDA 🗙              |               |                      |                            |                                   |                    |                  |       |
| ESU           | Visualizar Projetos Conc                                         | luídos / Cancelados até 20   | 10 Visualizar Conta Controle              | -             |                      |                            |                                   |                    |                  |       |
| То            | dos 🗙                                                            | •                            | Q                                         | ualquer parte | ×                    | Buscar                     |                                   |                    |                  |       |
| Para          | localizar o registro desejado: Es                                | colha onde deseja pesqui     | ar, digite o texto e pressione o botão [i | Buscar].      |                      | Buscar                     |                                   | 113 re             | egistros encontr | ados. |
|               | Descrição                                                        |                              |                                           | Entidade      | Data de<br>Aprovação | Data Última<br>Atualização | Estágio                           | Análise<br>SEPLAG  | Valor<br>Total   |       |
| ≣             | 22 - Reforma para Instalações                                    | da Defesa Civil Anexa ao (   | Quartel do CBECE (650)                    | SSPDS         | 01/10/2007           | 23/01/2013                 | EXECUÇÃO<br>FÍSIC/FINAN.CONCLUÍDA | VALIDADO<br>SEPLAG | 508.140,79       | ô     |
|               | 29 - Aquisição de Equipamento<br>Juazeiro do Norte) (714)        | os para Institutos de Períci | a do Interior (Sobral, Quixeramobim e     | SSPDS         | 01/10/2007           | 23/01/2013                 | EXECUÇÃO<br>FÍSIC/FINAN.CONCLUÍDA |                    | 340.926,31       | 6     |
| ∷             | 30 - Reforma da Delegacia da                                     | Mulher de Juazeiro do No     | rte (717)                                 | SSPDS         | 01/10/2007           | 23/01/2013                 | EXECUÇÃO<br>FÍSIC/FINAN.CONCLUÍDA | VALIDADO<br>SEPLAG | 152.605,56       | ô     |
| =             | 31 - Aquisição de Equipamento<br>Destacamento da PM (722)        | os para 50 Delegacias Mu     | icipais de Polícia Civil Integradas com   | SSPDS         | 01/10/2007           | 12/03/2013                 | EXECUÇÃO FÍSICA<br>CONCLUÍDA      | VALIDADO<br>SEPLAG | 7.758.573,94     | ô     |

Figura 3.24 – Listagem dos projetos Mapp para detalhamento físico-financeiro

O usuário deverá passar o cursor sobre a caixa de controle do projeto escolhido e clicar no link **Editar**. Caso o projeto esteja com o cadeado fechado, deve-se primeiramente **Abrir Cadeado** para, somente depois, solicitar a edição do projeto. As figuras seguintes ilustram o descrito acima.

|   | Descrição                                                      |                                                          |  |  |  |
|---|----------------------------------------------------------------|----------------------------------------------------------|--|--|--|
| ∷ | 🖉 Visualizar                                                   | s da Defesa Civil Anexa ao Quartel do CBECE (650)        |  |  |  |
| ≣ | 🔒 Abrir Cadeado                                                | tos para Institutos de Perícia do Interior (Sobral, Quix |  |  |  |
| ≣ | 30 - Reforma da Delegacia da Mulher de Juazeiro do Norte (717) |                                                          |  |  |  |
| ∷ | 31 - Aquisição de Equipamer<br>Destacamento da PM (722)        | ntos para 50 Delegacias Municipais de Polícia Civil Inte |  |  |  |
|   | Figure 2.25 Detalks de sei                                     | a de controle de detelhormente físico financeiro         |  |  |  |

Figura 3.25 – Detalhe da caixa de controle do detalhamento físico-financeiro

| SIAP - Si                                                                   | AP - Sistema Integrado de Acompanhamento de Programas Secretaria do Planejamento de Gestão Gestão de Cara |                          |                                             |                     |              |                |                     |                          |  |  |
|-----------------------------------------------------------------------------|----------------------------------------------------------------------------------------------------|--------------------------|---------------------------------------------|---------------------|--------------|----------------|---------------------|--------------------------|--|--|
| 4                                                                           | ያ Movimentos 🗸                                                                                            | 🔛 Relatórios 🗸           | <b>Q</b> Consultas/Manutenção ~             | 🗐 Administração 🗸   | I Análises ∨ | 🛢 Manual       |                     |                          |  |  |
| Página Inícial / Movimentos / Investimento / Detalhamento Físico-Financeiro |                                                                                                    |                          |                                             |                     |              |                |                     |                          |  |  |
| Secretaria                                                                  | scretaria: 21000000 - SECRETARIA DO DESENVOLVIMENTO AGRÁRIO ( SDA )                                       |                          |                                             |                     |              |                |                     |                          |  |  |
| Órgão                                                                       | 21000000 - SECRE                                                                                          | TARIA DO DESENVOL        | /IMENTO AGRÁRIO ( SDA )                     |                     |              |                |                     | × *                      |  |  |
| Programa                                                                    | Selecione um Prog                                                                                         | grama                    |                                             |                     |              |                |                     | × *                      |  |  |
| Estágio                                                                     | EM EXECUÇÃO »                                                                                             | Concluídos / Cancelados  | até 2010                                    |                     |              |                |                     |                          |  |  |
| Pesquisar                                                                   | Todos                                                                                                    | × • Casta                | nhão 🗹                                      | Qualquer parte      | × • Buscar   |                |                     |                          |  |  |
| Para loca                                                                   | lizar o registro desejado                                                                                 | : Escolha onde deseja pe | squisar, digite o texto e pressione o botão | [Buscar].           |              |                |                     | 1 registros encontrados. |  |  |
|                                                                             |                                                                                                    | Descrição                | Entidad                                     | e Data de Aprovação | Estágio      | Análise SEPLAG | Análise OBJ/INI/ACO | Valor Total              |  |  |
|                                                                             | Editar                                                                                                    | lroagricola do castan    | hão SDA                                     | 01/10/2007          | EM EXECUÇÃ   | 0              |                     | 51.049.666,06            |  |  |
| 6                                                                           | Fechar Cadeado                                                                                            |                          |                                             |                     |              |                |                     |                          |  |  |

Figura 3.26 – Detalhe da caixa de controle do detalhamento físico-financeiro

Após clicar no botão Editar, o SIAP mostrará a tela de preenchimento do detalhamento físicofinanceiro, que se divide em quatro partes: Cadastro, Caracterização, Objetivo/Iniciativa, Financeiro/Produtos/Subprodutos, Anexos e Informações Adicionais, conforme segue.

Na **Caracterização**, o sistema apresenta os mesmos campos apresentados na tela de cadastro da proposta, tais como **objetivo**, **justificativa**, **observação**, **responsável**<sup>8</sup>, que, caso ainda não tenham sido preenchidos na proposta, deverão ser alimentados na tela do detalhamento, conforme mostra a figura abaixo:

<sup>8</sup> Vide conceitos neste manual no tópico Proposta.

| 🙆 Movimentos 🗸 🛛                                                                                                    | 🖬 Relatórios 🗸                                                                                                    | <b>Q</b> Consultas/Manutenção ~                                                                                                    | 📼 Administração 🗸                                                                                                    | 🔳 Análises 🗸                                                                                                    | Manual                               |                                      |                                                                                                    |
|----------------------------------------------------------------------------------------------------|----------------------------------------------------------------------------------------------------|----------------------------------------------------------------------------------------------------|----------------------------------------------------------------------------------------------------|----------------------------------------------------------------------------------------------------|--------------------------------------|--------------------------------------|----------------------------------------------------------------------------------------------------|
| Página Inicial / Movimentos / Investim                                                                                                    | ento / Detaihamento                                                                                                    | Físico-Financeiro                                                                                                    |                                                                                                    |                                                                                                    |                                      |                                      |                                                                                                    |
| Detalhes:<br>Secretaria: 2100000 - SEC<br>Orgão: 2100000 - SEC<br>Programa: 028 - DESENV<br>- Aproveitano<br>Descrição do Apoio ao dese<br>Descrição do Apoio ao dese | CRETARIA DO DESENV<br>CRETARIA DO DESENV<br>OLVIMENTO AGROPEO<br><b>nto hidroagricola do</b><br>anvolvimento sustenti                                                                                                    | OLVIMENTO AGRÁRIO<br>IOLVIMENTO AGRÁRIO<br>IUÁRIO<br>cestanhão<br>ável da região do entorno Castanhão.                                                                                                    |                                                                                                    |                                                                                                    |                                      |                                      |                                                                                                    |
| CARACTERIZA                                                                                                    | ÇÃO                                                                                                    | OBJETIVO / INI                                                                                                    |                                                                                                    | FI                                                                                                    | NANCEIRO                             | INFORMAÇÕES ADICIONAIS               |                                                                                                    |
| Campos mancados com joarna são o<br>Objetin<br>Justificati<br>Observaçi<br>Responsáv<br>Nor                                                                           | de preschimento dorigi<br>Promover o det<br>de Projetos de l<br>214 caracteres resta<br>As familias da n<br>veso dora de constru-<br>reassentados a<br>2445 caracteres resta<br>A Fonte BNDES<br>da SDA.<br>S50 caracteres resta<br>S50 caracteres resta<br>dinformação cada<br>do SÉ MARIA FRR<br>205 É MARIA FRR<br>205 É MARIA FRR | atória.<br>servicivimento sustentável da regil<br>natureza hidroagrícola, de Irrigaçã<br>res<br>egião do entorno do Açude <u>Çagan</u><br>ução, assim cabe ao Estado compe<br>cesso ao setor produtivo.<br>amas<br>refere-se ao Contrato Nr: 002.200<br>refere-se ao Contrato Nr: 002.200<br>refere-se ao Contrato Nr: 002.200<br>estado rese campo é apenas um informa<br>EIRE | io do entorno Castanhilo,<br>o, de Sequeiro e de Pisciou<br>bijo foram diretamente im<br>nsar este esforço social e p<br>6. Governo do Estado/BND | através da introduçã<br>tura.<br>pactadas pela sua<br>ermitir aos<br>ES com interveniénc<br>pp. não é considerada Es | a<br>stágo Financeiro e com Isso não | sé reflecida no MARP Acompanhamento. | Cetas do Projeco<br>Datas de Previsão de Execução<br>Data de Aprovação: 01/10/2007<br>Parao de Execução<br>Mela:<br>Previsão de Conclusão: 31/12/2010<br>Data de Inicio: 02/01/2008<br>Data de Termino: 31/12/2011<br>Datas do Governo<br>Data de Conclusão: 31/12/2011 |
| Ema                                                                                                    | ail: jose.freire@sda                                                                                                    | a.ce.gov.br                                                                                                    |                                                                                                    |                                                                                                    |                                      |                                      | Prioridade de Governo:                                                                                                    |
| Usuários Responsáveis p<br>Acompanhamen<br>Grupo do Projet                                                                                                    | do Selecione algui                                                                                                    | TEA OPÇÕES                                                                                                    |                                                                                                    |                                                                                                    | ]                                    |                                      | Stratégico de Governo Catratégico de Setorial Complementar Cenvènio (/ Governo Federat:     N20 StM     MAPP Virtuat:     N20 StM     COMPLEXO CASTANIHÃO x *      Pforte:                                                                                              |

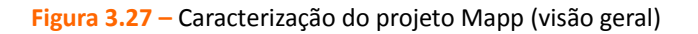

No detalhamento físico-financeiro são apresentados ainda os seguintes campos na Caracterização:

Usuários Responsáveis pelo Acompanhamento e Grupo do Projeto, conforme mostra a figura a

seguir.

| Usuários Responsáveis pelo<br>Acompanhamento: | Selecione algumas opções |       |  |
|-----------------------------------------------|--------------------------|-------|--|
|                                               | Combate à seca 🗙         |       |  |
| Grupo do Projeto:                             | CONTRATO DE GESTÃO 🗙 OBF | RAS 🗙 |  |

Figura 3.28 – Caracterização do projeto Mapp (dados adicionais)

O campo **Usuários Responsáveis pelo Acompanhamento** é de preenchimento opcional. É necessário solicitar à SEPLAG o cadastro do(s) responsável(is) pela inclusão dos acompanhamentos do projeto no SIAP. Esse recurso tem por objetivo evitar a inclusão de informações sobre o desempenho do projeto no sistema por pessoas não autorizadas pelos gestores setoriais.

No campo **Grupo do Projeto** é possível escolher uma das opções listadas pelo sistema caso o projeto se enquadre em alguma delas (Ex. Obras, Combate à Seca, Contrato de Gestão, PAC, PCF, PROINVEST).

Nos dois campos mencionados acima, o SIAP apresenta uma lista de opções para escolha do usuário, bastando que se **clique dentro da caixa de seleção** respectiva para adicionar nomes de usuários ou grupos de projetos.

Na Caracterização, é possível também visualizar as datas do projeto, conforme figura a seguir.

| Datas do Projeto<br>Datas de Previsão de Execução<br>Data de Aprovação: 01/02/2012<br>Prazo de Execução (Mês): 6<br>Previsão de Conclusão: 01/08/2012 🕑 |            |   |  |  |  |  |  |
|----------------------------------------------------------------------------------------------------|------------|---|--|--|--|--|--|
| Datas de Execução                                                                                                    | 01/02/2012 | 0 |  |  |  |  |  |
| Data de Término:                                                                                                    | 18/09/2012 | 0 |  |  |  |  |  |
| Datas do Governo<br>Data de Conclusão<br>Revisada:                                                                                                    |            |   |  |  |  |  |  |

Figura 3.29 – Visualização das Datas do Projeto

Existem três blocos de datas que são apresentadas na figura acima:

Datas de Previsão de Execução: calculada a partir da aprovação do projeto Mapp pelo Chefe do Poder Executivo. Essa data não pode ser modificada.

▲ **Datas de Execução:** as datas cadastradas no detalhamento físico dos produtos são replicadas de modo consolidado nesse campo, que traz a data de início do produto cuja execução começou primeiro, e a data de término do último produto a ser entregue no projeto. Esse campo é atualizado quando essas datas forem revisadas no acompanhamento do projeto Mapp.

Datas do Governo: essa data é acordada diretamente com o Governador, podendo ser revisada pelo mesmo.

A Caracterização contém ainda um quadro com as seguintes informações:

**Prioridade de Governo:** informa se o projeto é estratégico de governo, estratégico setorial ou complementar. Essa marcação é feita por ocasião do cadastro da proposta e, portanto, migra para a tela do Detalhamento.

**Convênio c/ Governo Federal:** informa se o projeto é ou não financiado por recursos do Governo Federal. Essa marcação é feita automaticamente pelo sistema, conforme as fontes de recursos cadastradas no projeto.

**Mapp Virtual:** informa se o projeto faz parte ou não de um conjunto de projetos agregados pela Seplag por contribuírem para a realização de um mesmo propósito. Essa agregação se dá apenas de modo virtual, como uma ferramenta disponibilizada pelo sistema para facilitar a visualização das informações desse conjunto de projetos de forma consolidada, não impedindo a execução individualizada de cada projeto, que continua ocorrendo dessa maneira. Caso o Mapp em questão esteja relacionado a um Mapp Virtual, o usuário deverá informar o nome deste dentre as opções listadas pelo sistema.

**PforR:** informa se o projeto em questão faz parte ou não do escopo do Projeto de Apoio ao Crescimento Econômico com Redução das Desigualdades e Sustentabilidade Ambiental do Estado do Ceará - Programa para Resultados (PforR) do Ceará com o Banco Mundial.

A figura a seguir mostra o quadro apresentado pelo sistema com essas informações.

| Prioridade de Governo:                             |                |        |          |
|----------------------------------------------------|----------------|--------|----------|
| Estratégico de Governo     Estratégico de Setorial | Complementar   |        |          |
| Convênio c/ Governo Federal:                       |                |        |          |
| MI2 OÃN                                            |                |        |          |
| MAPP Virtual                                       |                |        |          |
| ©não ©sim                                          |                |        |          |
| COMPLEXO CASTANHÃO                                 | × *            |        |          |
| PforR:                                             |                |        |          |
| ©não Osim                                          |                |        |          |
|                                                    |                |        |          |
|                                                    | Fechar Cadeado | Gravar | Listagem |

Figura 3.30 – Quadro com dados adicionais sobre o projeto

Após preencher todos o campos da **Caracterização**, o usuário deverá clicar no botão **Gravar**, conforme destaca a figura acima.

**Atenção:** Todos os campos textuais da Caracterização são editáveis, à exceção do título e da descrição do projeto.

Na segunda parte do Detalhamento Físico-Financeiro, o usuário deverá cadastrar o **Objetivo/Iniciativa do PPA** a que o projeto se refere, caso ainda não tenha cumprido esta etapa por ocasião do cadastro da proposta. As figuras abaixo mostram esse passo.

Figura 3.31 – Inclusão de Objetivo/Iniciativa do PPA no projeto

| 1 | )BJETIVO / INICIATIVA |             |                         |  |  |  |  |  |  |  |  |
|---|-----------------------|-------------|-------------------------|--|--|--|--|--|--|--|--|
|   | *                     |             |                         |  |  |  |  |  |  |  |  |
|   |                       | Objetivo:   | Selecione um Objetivo X |  |  |  |  |  |  |  |  |
|   |                       | Iniciativa: | Selecione uma opção 👻   |  |  |  |  |  |  |  |  |
|   |                       |             |                         |  |  |  |  |  |  |  |  |

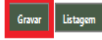

#### Figura 3.32 – Seleção de Objetivo/Iniciativa do PPA

Para vincular o projeto a um objetivo e à determinada iniciativa do PPA, o usuário deverá clicar no botão **Incluir Objetivo/Iniciativa**<sup>9</sup>, escolher dentre as opções disponíveis dentro do programa em que o projeto se encontra, e clicar no botão **Gravar**. Em **regra**, o projeto só deve ser vinculado a **um Objetivo** do Programa em que está cadastrado. Caso seja necessário **adicionar** outro Objetivo, a Secretaria deverá **solicitar à Seplag**. Quanto às iniciativas, o próprio usuário setorial poderá incluir mais de uma, sempre levando em consideração a **coerência** com o objeto do projeto.

Caso seja necessário **substituir** algum Objetivo/Iniciativa, o usuário deverá clicar no símbolo em forma de **lápis** apresentado pelo sistema para visualizar novamente a lista de opções e proceder à alteração. Se desejar excluir o registro, deverá clicar na **lixeira**, conforme mostra a figura acima.

Vale destacar que, após a inclusão ou alteração de Objetivo e/ou Iniciativa no Detalhamento do projeto, este será submetido, após o fechamento de seu cadeado, à uma análise específica da Seplag para verificação da coerência no conteúdo ou objeto da nova vinculação realizada, de modo a contribuir para o alinhamento dos instrumentos de planejamento (PPA, LOA, Mapp). Essa análise também ocorrerá quando o usuário vincular ou alterar a Ação Orçamentária de algum PF do Mapp.

**Atenção:** O sistema não permitirá a substituição ou exclusão de Objetivo/Iniciativa que estejam ligados a Projeto Finalístico – PF do respectivo Mapp, caso em que o usuário deverá primeiro trocar a vinculação do PF, que só será possível se este ainda não tiver execução financeira.

Ao clicar nas setas ao lado esquerdo do Objetivo, o usuário poderá visualizar os **Produtos do PPA** e às **Ações no Orçamento**, ambos vinculados à iniciativa escolhida. No que se refere às Ações Orçamentárias, o sistema mostra seu valor na LOA vigente e os PFs do respectivo Mapp ligados a cada Ação, conforme mostra a figura abaixo.

<sup>9</sup> Para informações conceituais, vide o tópico Programa de Governo neste manual.

OBJETIVO / INICIATIVA

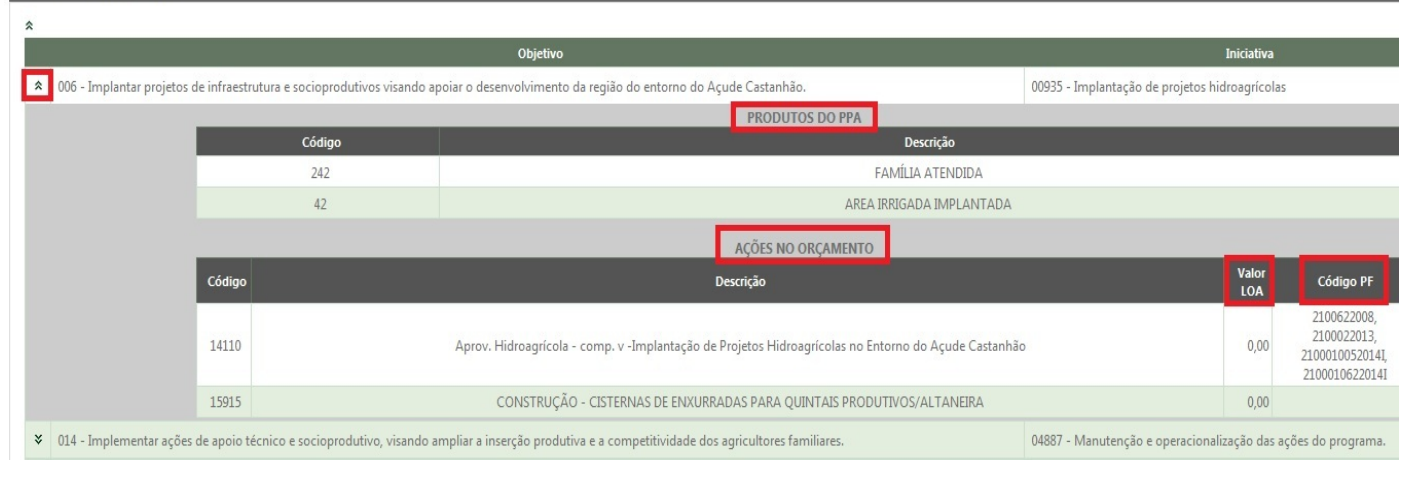

Figura 3.33 – Visão Geral do Quadro Objetivo/Iniciativa

A próxima etapa do Detalhamento consiste em preencher a tabela de produtos e subprodutos, o que inclui distribuir os valores que constam no Financeiro do projeto, conforme quadro a seguir:

| FINANCEIRO                              |        |              |              |              |               |                        |  |  |  |
|-----------------------------------------|--------|--------------|--------------|--------------|---------------|------------------------|--|--|--|
| FINANCEIRO 2011 - 2014                  |        |              |              |              |               |                        |  |  |  |
| Fonte                                   | Limite | 2011         | 2012         | 2013         | 2014          | Total<br>(2011 - 2014) |  |  |  |
| (45) Crédito Interno - BNDES            | 0,00   | 6.883.421,00 | 780.626,30   | 2.055.698,43 | 5.791.376,34  | 15.511.122,07          |  |  |  |
| (40) SWAP A                             | 0,00   | 0,00         | 0,00         | 0,00         | 0,00          | 0,00                   |  |  |  |
| (22) Governo Federal - Aplicação Direta | 0,00   | 0,00         | 0,00         | 0,00         | 4.464.781,10  | 4.464.781,10           |  |  |  |
| (00)-(01) Tesouro                       | 0,00   | 0,00         | 0,00         | 0,00         | 0,00          | 0,00                   |  |  |  |
| (10) FECOP                              | 0,00   | 827.627,57   | 3.005.818,00 | 2.000.000,00 | 1.780.730,68  | 7.614.176,25           |  |  |  |
| TOTAL GERAL                             | 0,00   | 7.711.048,57 | 3.786.444,30 | 4.055.698,43 | 12.036.888,12 | 27.590.079,42          |  |  |  |

Figura 3.34 – Quadro Financeiro do Projeto

O sistema mostra as **fontes**, a distribuição de seus **valores por ano**, o **total por fonte**, o **total geral** e o **limite** concedido para as fontes que têm sua execução controlada pelo Comitê de Gestão por Resultados e Gestão Fiscal – Cogerf, ou por outra unidade de gestão.

Logo após o quadro Financeiro, o sistema apresenta a **tabela de Produtos/Municípios** para preenchimento, na qual se relata quais são as entregas do projeto (produtos e subprodutos), onde será feita a aplicação dos recursos financeiros (municípios) e qual o cronograma de execução (datas de início e término de cada produto).
| FIS    | SICO FINANCEIRO                                             |             |                             |                                |        |                   |                             |           |              |             |                               |                            |            |                  |                       |              |
|--------|-------------------------------------------------------------|-------------|-----------------------------|--------------------------------|--------|-------------------|-----------------------------|-----------|--------------|-------------|-------------------------------|----------------------------|------------|------------------|-----------------------|--------------|
| FI     | NANCEIRO 2011 - 2014                                        |             |                             |                                |        |                   |                             |           |              |             |                               |                            |            |                  |                       |              |
|        | Fonte                                                       |             |                             |                                | Limite |                   |                             |           |              |             |                               |                            | 2014       |                  | Total<br>(2011 - 2014 | ŧ)           |
| (      | 82) Governo Federal - Adm. Direta                           |             |                             |                                |        | 0,                | 00                          | 155.100   | 00           | 2.032.952,  | 59                            | 1.082.000)                 | 00         | (                | 0,00                  | 3.270.052,59 |
|        |                                                             | TOTAL GERAL |                             |                                | 0,00   |                   | 155.100,00                  |           | 2.032.952,59 |             | 1.082.000,00                  |                            | 0,00       |                  | 3.270.052,59          |              |
| P<br>© | RODUTOS / MUNICÍPIOS<br>Somente Financeiro®Todos<br>Produto | Unid.       | Filtrar Produt<br>Município | 0: Todos os Produtos<br>Data I | nicio  | X<br>Data Término | •<br>QTDE REAL<br>2007-2010 | QTDE 2011 | VALOR 2011   | Filtrar Mun | icípio: Todos (<br>VALOR 2012 | os Municípios<br>QTDE 2013 | VALOR 2013 | × *<br>QTDE 2014 | VALOR 2014            | TOTAL        |
| 1      | 467 - PROJETO APOIADO                                       | und         | 0804100 - IGUATU            | 09/0                           | 9/2009 | 31/12/2009        | 0                           | 0         | 0,00         | 0           | 0,00                          | 0                          | 0,00       | 0                | 0,00                  | 0,00         |
| *      | 467 - PROJETO APOIADO                                       | und         | 0602500 - BATURITÉ          | 09/0                           | 9/2009 | 31/12/2013        | 0                           | 0         | 0,00         | 0           | 0,00                          | 0                          | 54.100,00  | 0                | 0,00                  | 54.100,00    |
| 1      | 467 - PROJETO APOIADO                                       | und         | 0401300 - CRATEÚS           | 09/0                           | 9/2009 | 31/12/2009        | 0                           | 0         | 0,00         | 0           | 0,00                          | 0                          | 0,00       | 0                | 0,00                  | 0,00         |
| 1      | 467 - PROJETO APOIADO                                       | und         | 0400600 - TAUÁ              | 09/0                           | 9/2009 | 31/12/2013        | 0                           | 0         | 0,00         | 0           | 0,00                          | 0                          | 65.100,00  | 0                | 0,00                  | 65.100,00    |
| 3      | 467 - PROJETO APOIADO                                       | und         | 0306300 - TIANGUÁ           | 09/0                           | 9/2009 | 31/12/2009        | 0                           | 0         | 0,00         | 0           | 0,00                          | 0                          | 0,00       | 0                | 0,00                  | 0,00         |

Figura 3.35 – Campos da Tabela Produtos/Municípios

**Atenção:** Nesse momento, é importante conhecer os conceitos de produto e subproduto, pois estes representam os principais elementos do projeto, ou seja, o que será feito para que o objetivo do projeto seja atingido.

No Estado do Ceará, para efeitos de programação físico-financeira, foram adotados os seguintes conceitos:

▲ **Produto** é todo **bem** ou **serviço** ofertado à sociedade, e, em alguns casos, pode ser expresso pelo número de beneficiários. O produto, em regra, deve estar previsto na Iniciativa do PPA e deve ser acompanhado como componente do projeto, quanto à execução física, financeira e de prazos, tomando como base a programação definida na LOA e no Mapp.

▲ **Subproduto**, por sua vez, representa a etapa da execução do produto ou uma especificação do mesmo. No caso de **produto divisível**, aquele cuja execução se efetua em várias etapas, o subproduto representa cada uma dessas **etapas**. Quando se tratar de **produto indivisível**, em que a execução se dá em uma única etapa, o subproduto corresponde à **especificação** do produto.

Atualmente foi incluído um novo filtro na Grid dos Produtos/Municípios, onde é possível visualizar a Tabela pelos seguintes ângulos: **Somente Físico, Somente Financeiro** ou os dois em conjunto (**Todos**), conforme mostram as figuras a seguir.

| PR | RODUTOS / MUNICÍPIOS                        |                  |                |
|----|---------------------------------------------|------------------|----------------|
| ٥  | Somente Físico 🔍 Somente Financeiro 🔍 Todos | Filtrar Produto: | Todos os Pro   |
|    | Produto                                     | Unid.            | Município      |
| *  | 467 - PROJETO APOIADO                       | und              | 0804100 - IGU/ |
| *  | 467 - PROJETO APOIADO                       | und              | 0602500 - BAT  |
| ~  | 177 - DDO 1770 - DDO 1000                   |                  |                |

Figura 3.36 – Filtros da Tabela Produtos/Municípios

| PF | RODUTOS / MUNICÍPIOS<br>Somente Físico <sup>©</sup> Somente Financeiro <sup>©</sup> Todos | Filtrar Pro | duto: Todos os Produtos | ×           | •            | Filtrar Munici         | ipio: Todos o | s Municípios |           | ×         | • |     |          |
|----|-------------------------------------------------------------------------------------------|-------------|-------------------------|-------------|--------------|------------------------|---------------|--------------|-----------|-----------|---|-----|----------|
|    | Produto                                                                                   | Unid.       | Município               | Data Inicio | Data Término | QTDE REAL<br>2007-2010 | QTDE 2011     | QTDE 2012    | QTDE 2013 | QTDE 2014 |   |     |          |
| *  | 313 - LABORATÓRIO MODERNIZADO                                                             | und         | 0100200 - FORTALEZA     | 01/01/2009  | 31/12/2009   | 0                      | 0             | 0            | 1         | 0         | Ø | Ŵ   |          |
|    | Subproduto                                                                                |             |                         |             |              |                        |               |              |           |           |   |     |          |
| L  | 1627 - EQUIPAMENTOS LABORATORIAIS ADQUIRIDOS                                              |             |                         |             |              |                        | Edi           | ção e Exc    | lusão 🗕   |           | 1 | ()* | ŵ        |
|    | 1067 - SERVIÇO TÉCNICO CONTRATADO                                                         |             |                         |             |              |                        |               |              |           |           | _ | Ø   | <b>1</b> |

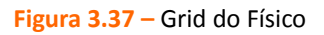

| RODUTOS / MUNICÍPIOS<br>Somente Físico ® Somente Financeiro ® Todos Fi | iltrar Pro | duto: Todos os P  | rodutos                 | ×           | •            | Filtrar Municípi | • Todos os    | Municípios    |               | ×         | • |   |
|------------------------------------------------------------------------|------------|-------------------|-------------------------|-------------|--------------|------------------|---------------|---------------|---------------|-----------|---|---|
| Produto                                                                | Unid.      | Município         |                         | Data Inicio | Data Término | VALOR<br>2011    | VALOR<br>2012 | VALOR<br>2013 | VALOR<br>2014 | TOTAL     |   |   |
| 313 - LABORATÓRIO MODERNIZADO                                          | und        | 0100200 - FORTALE | ZA                      | 01/01/2009  | 31/12/2009   | 0,00             | 0,00          | 50.000,00     | 0,00          | 50.000,00 | Ø | Ŵ |
| Subproduto                                                             |            |                   | Valor Real<br>2007-2010 | Valor 2011  | v            | /alor 2012       | Valor :       | 2013 🕇        | Valor 2014    | 8         |   |   |
| 1627 - EQUIPAMENTOS LABORATORIAIS ADQUIRIDOS                           |            |                   | 362.0                   | 167,61      | 0,00         |                  | 0,00          | 50.000,0      | 0             | 0,00      | Ø | Ŵ |
| 1067 - SERVIÇO TÉCNICO CONTRATADO                                      |            |                   | 18.8                    | 60,00       | 0,00         |                  | 0,00          | 0,0           | D .           | 0,00      | Ø | Ê |

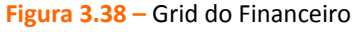

| C | PRODUTOS / MUNICÍPIOS<br>©somente Físico ©somente Financeiro ® Todos |       | Filtrar Produto: Todos os Pro | dutos                   | \$           | K 🔻                       |              |               | Filtrar Mu   | nicípio: Tod  | os os Munic  | ípios             |             | X *           |           |             |   |   |
|---|----------------------------------------------------------------------|-------|-------------------------------|-------------------------|--------------|---------------------------|--------------|---------------|--------------|---------------|--------------|-------------------|-------------|---------------|-----------|-------------|---|---|
| ] | Produto                                                              | Unid. | Município                     | Data Inicio             | Data Término | QTDE<br>REAL<br>2007-2010 | QTDE<br>2011 | VALOR<br>2011 | QTDE<br>2012 | VALOR<br>2012 | QTDE<br>2013 | VALOR Q<br>2013 2 | (TDE<br>014 | VALOR<br>2014 | TOTAL     |             |   |   |
|   | ✿ 313 - LABORATÓRIO MODERNIZADO                                      | und   | 0100200 - FORTALEZA           | 01/01/2009              | 31/12/2009   | 0                         | 0            | 0,00          | 0            | 0,00          | 1            | 50.000,00         | 0           | 0,00          | 50.000,00 | Ø           | t |   |
|   | Subproduto                                                           |       |                               | Valor Real<br>2007-2010 |              | Valor 2011                |              | Valor 2       | 012          |               | Valor 2013   |                   | Valor 2     | 014           |           |             |   |   |
|   | 1627 - EQUIPAMENTOS LABORATORIAIS ADQUIRIDOS                         |       |                               |                         | 362.067,61   |                           | 0            | ,00           |              | 0,00          |              | 50.000,0          | 0           |               | 0,0       | 00 <i>b</i> | Ø | Ê |
|   | 1067 - SERVIÇO TÉCNICO CONTRATADO                                    |       |                               |                         | 18.860,00    |                           | 0            | ,00           |              | 0,00          |              | 0,0               | 10          |               | 0,0       | 00 Ø        | Ø | Û |

Figura 3.39 – Grid do Físico-Financeiro (Todos)

Para **incluir um produto**, o usuário deve clicar dentro da **caixa de texto** que fica na Coluna Produto da Tabela, conforme destaca a figura abaixo. Em seguida, deve **digitar o número ou a descrição do produto**, total ou parcialmente, ou, se não tiver essas informações e desejar ver a lista completa dos produtos disponíveis para o Órgão, conforme o tipo de Mapp (investimento, custeio finalístico/gestão ou manutenção), poderá digitar **três símbolos de porcentagem (%%%)**, para que o sistema exiba a lista de produtos.

| PRODUTOS / MUNICÍPIOS<br>©somente Físico©somente Financeiro®Todos |            | Filtrar Produto: Todos      | os Produtos | ×            | •         |               | Filtrar N | lunicípio:    | Todos os Mu | nicípios      |                | х *           | )           |           |
|-------------------------------------------------------------------|------------|-----------------------------|-------------|--------------|-----------|---------------|-----------|---------------|-------------|---------------|----------------|---------------|-------------|-----------|
| Produto                                                           | Unid.      | Município                   | Data Inicio | Data Término | QTDE 2011 | VALOR<br>2011 | QTDE 2012 | VALOR<br>2012 | QTDE 2013   | VALOR<br>2013 | QTDE 2014      | VALOR<br>2014 | TOTAL       |           |
| TOTAL PRODUTO(S)                                                  | Ī          |                             |             |              |           | R\$ 0,00      |           | R\$ 0,00      |             | R\$ 0,00      |                | R\$ 0,00      | R\$<br>0,00 | Ð         |
| Registro ALTERADO hoje                                            | 0 e/ou NÃO | O VINCULADO a Secretaria do | марр        |              |           |               |           |               |             | * A revisã    | o das datas de | ve ser feita  | no acompa   | anhamento |

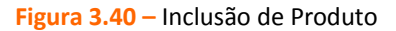

Após escolher o produto, o usuário deverá informar o **município** onde o produto será entregue, podendo digitar o nome do município ou **%%%** para ver a lista completa e então selecionar o que será cadastrado.

Depois, o usuário deve informar **a data de início e a de término da execução física** do produto, abrangendo desde o tempo previsto para início de suas atividades preparatórias, licitação, contratação etc., até sua efetiva entrega.

O passo seguinte é preencher a **quantidade** do produto prevista para ser entregue em cada ano. Nos campos de quantidade não devem ser registradas entregas parciais, como 50% de um **produto indivisível** (Ex. Escola Construída), e sim entregas completas, como a previsão de 1 (uma) Escola Construída em 2014. Além disso, cabe destacar que, no caso de produtos indivisíveis, a quantidade deve ser registrada no ano de sua entrega (Ex. Produto: Hospital Construído, no período de 2 anos (2013 e 2014). A quantidade (1 und.) deve ser registrada em 2014, que é o ano da conclusão e entrega efetiva do Hospital. O percentual realizado no ano de 2013 deverá ser informado apenas no acompanhamento do projeto). **Produtos divisíveis**, por outro lado, admitem o registro de entregas parciais (Ex. Projeto com a meta de capacitar 300 pessoas (100%), em dois anos (2013 e 2014), sendo 150 em 2013 e 150 em 2014.

Em seguida, o usuário deve clicar no sinal de adição para que o registro seja gravado, conforme mostra a figura acima.

Este procedimento dever ser repetido a cada inclusão de um novo produto.

**Atenção:** O sistema disponibilizará apenas os produtos vinculados à Secretaria à qual pertence o projeto.

Vale ressaltar que, quando o Mapp tiver **muitos produtos**, o SIAP poderá gerar **várias páginas da Tabela de Produtos/Municípios**, que poderão ser visualizadas pelo usuário após clicar no número correspondente a cada página, que fica abaixo da tabela, conforme mostra a figura a seguir.

| <ul> <li>29 - ALUNO BENEFICIADO</li> <li>und 0101400 - CASCAVEL (01)</li> <li>215 - ESCOLA MANTIDA</li> <li>und 0700400 - ARACATI</li> <li>29 - ALUNO BENEFICIADO</li> <li>und 0700400 - ARACATI</li> <li>215 - ESCOLA MANTIDA</li> <li>und 0805600 - ACOPIARA</li> </ul>                      | 1 | Registro ALTERADO hoje | NÃO VINCU | ADO a Secretaria do MAPP selecionado |
|----------------------------------------------------------------------------------------------------|---|------------------------|-----------|--------------------------------------|
| *       29 - ALUNO BENEFICIADO       und       0101400 - CASCAVEL (01)         *       215 - ESCOLA MANTIDA       und       0700400 - ARACATI         *       29 - ALUNO BENEFICIADO       und       0700400 - ARACATI         *       215 - ESCOLA MANTIDA       und       0805600 - ACOPIARA |   | TOTAL PRODUTO(S)       |           |                                      |
| ×         29 - ALUNO BENEFICIADO         und         0101400 - CASCAVEL (01)           ×         215 - ESCOLA MANTIDA         und         0700400 - ARACATI           ×         29 - ALUNO BENEFICIADO         und         0700400 - ARACATI                                                   | * | 215 - ESCOLA MANTIDA   | und       | 0805600 - ACOPIARA                   |
| *         29 - ALUNO BENEFICIADO         und         0101400 - CASCAVEL (01)           *         215 - ESCOLA MANTIDA         und         0700400 - ARACATI                                                                                                    | * | 29 - ALUNO BENEFICIADO | und       | 0700400 - ARACATI                    |
| ¥ 29 - ALUNO BENEFICIADO und 0101400 - CASCAVEL (01)                                                                                                    | * | 215 - ESCOLA MANTIDA   | und       | 0700400 - ARACATI                    |
|                                                                                                    | * | 29 - ALUNO BENEFICIADO | und       | 0101400 - CASCAVEL (01)              |

Figura 3.41 – Páginas da Tabela de Produtos/Municípios

Para fazer uma busca por um produto específico que se encontra em determinado município, o usuário poderá fazer uso dos filtros **Filtrar Produto** e **Filtrar Município**, localizados acima da Tabela de Produtos/Municípios, como mostra a próxima figura.

| PRODUTOS / MUNICÍPIOS                         |       |                                    |           | 1          |                    |                     | _               |
|-----------------------------------------------|-------|------------------------------------|-----------|------------|--------------------|---------------------|-----------------|
| O Somente Físico O Somente Financeiro O Todos |       | Filtrar Produto: Todos os Produtos | × T       |            | Filtrar Município: | Todos os Municípios | x *             |
| Produto                                       | Unid. | Município                          | QTDE 2013 | VALOR 2013 | QTDE 2014          | VALOR 2014          | Total 2013-2014 |

Figura 3.42 – Filtros de Produto e Município

Realizado o cadastro do produto, o usuário deve então proceder ao registro dos **subprodutos** a serem executados em cada produto. Para isso, o usuário deve clicar nas **setas** localizadas ao lado esquerdo do produto, conforme mostra a figura abaixo:

| PRO | ODUTOS / MUNICÍPIOS                       |          |                         |                         |              |            |               |           |               |            |               |                |               |              |       |        |
|-----|-------------------------------------------|----------|-------------------------|-------------------------|--------------|------------|---------------|-----------|---------------|------------|---------------|----------------|---------------|--------------|-------|--------|
| Os  | omente Físico Somente Financeiro ®Todos   |          | Filtrar Produto:        | Todos os Produtos       | ×            | •          |               | Filtrar N | lunicípio:    | Todos os M | unicípios     |                | ×             | •            |       |        |
|     | Produto                                   | Unid.    | Município               | Data Inicio             | Data Término | QTDE 2011  | VALOR<br>2011 | QTDE 2012 | VALOR<br>2012 | QTDE 2013  | VALOR<br>2013 | QTDE 2014      | VALOR<br>2014 | TOTAL        |       |        |
| *   | 690 - UNIDADE DE ATENDIMENTO EQUIPADA     | und      | 0314700 - FORQUILHA     | 15/01/2015              | 16/01/2015   | 0          | 0,00          | 0         | 0,00          | 0          | 0,00          | 1              | 0,00          | 0,00         | Ø     | Û      |
|     | Subprodute                                |          |                         | Valor Real<br>2007-2010 |              | Valor 2011 |               | Valor 20  | 12            | Va         | lor 2013      |                | Valor 2       | 014          |       |        |
|     |                                           |          |                         |                         |              |            |               |           |               |            |               |                |               |              | 6     | 3      |
|     | TOTAL PRODUTO(S)                          |          |                         |                         |              |            | R\$<br>0,00   |           | R\$<br>0,00   |            | R\$<br>0,00   |                | R\$<br>0,00   | R\$<br>0,00  |       | Ð      |
|     | Registro ALTERADO hoje Registro DESATIVAD | D e/ou l | NÃO VINCULADO a Secreta | aria do MAPP            |              |            |               |           |               |            | * A rev       | isão das datas | deve ser f    | leita no acr | mpant | amento |

O sistema mostrará, então, o quadro acima, em que se pode observar uma **subtabela** logo abaixo da tabela do produto. Na figura acima está destacada a caixa de texto em que o usuário deverá **digitar o número ou a descrição do subproduto**, total ou parcialmente, ou, se não tiver essas informações e desejar ver a lista completa dos subprodutos disponíveis para o Órgão, conforme o tipo de Mapp (investimento, custeio finalístico/gestão ou manutenção), poderá digitar **três símbolos de porcentagem (%%%)**, para que o sistema exiba a lista de subprodutos vinculados ao produto selecionado.

**Atenção:** O usuário deve ter cuidado para **não confundir a caixa de texto** de inclusão de subproduto com a de inserção de novos produtos, que, na figura, está marcada com um **X** vermelho.

Após escolher o subproduto, o usuário deve informar os **valores** necessários para sua execução em cada ano, levando em consideração o total programado no Mapp por ano no Quadro Financeiro do Projeto. Vale destacar que **todo o valor previsto para o ano no Mapp deverá ser distribuído nos subprodutos** cadastrados para que, ao final do Detalhamento Físico-Financeiro, o SIAP permita o fechamento do cadeado do projeto e sua execução. Caso o usuário, em situações excepcionais, ainda não tenha todos os produtos e subprodutos a serem executados no Mapp, poderá cadastrar o **Produto Não Definido** no Município **Indefinido** e vincular o **Subproduto Não Definido** para registrar o saldo financeiro do Mapp disponível no respectivo ano.

Após cadastrar os valores no subproduto, o usuário deve **clicar no sinal de adição** para que o registro seja gravado, conforme mostra a figura acima.

Este procedimento dever ser repetido a cada inclusão de um novo subproduto.

Os valores registrados nos subprodutos vinculados a um determinado produto comporão o valor total deste, conforme mostra a figura a seguir.

| PF | RODUTOS / MUNICÍPIOS<br>Somente Físico® Somente Financeiro® Todos F | iltrar Pro | duto: Todos os P  | rodutos                 |            | ×          | •            | Filtrar Municí | pio: Todos    | os Municípios |        |               | ×         | •   |   |
|----|---------------------------------------------------------------------|------------|-------------------|-------------------------|------------|------------|--------------|----------------|---------------|---------------|--------|---------------|-----------|-----|---|
|    | Produto                                                             | Unid.      | Município         |                         | D          | ata Inicio | Data Término | VALOR<br>2011  | VALOR<br>2012 | VALOR<br>2013 |        | VALOR<br>2014 | TOTAL     |     |   |
| *  | 313 - LABORATÓRIO MODERNIZADO                                       | und        | 0100200 - FORTALE | ZA                      |            | 01/01/2009 | 31/12/2009   | 0,00           | 0             | ,00 50.000    | ,00    | 0,00          | 50.000,00 | Ø   | ŵ |
| I  | Subproduto                                                          |            |                   | Valor Real<br>2007-2010 |            | Valor 2011 | ١            | Valor 2012     | Val           | or 2013       |        | Valor 2014    |           |     |   |
|    | 1627 - EQUIPAMENTOS LABORATORIAIS ADQUIRIDOS                        |            |                   | 3                       | 362.067,6: |            | 0,00         |                | 0,00          | 50.0          | 100,00 |               | 0,0       | 0 6 | 1 |
|    | 1067 - SERVIÇO TÉCNICO CONTRATADO                                   |            |                   |                         | 18.860,00  | )          | 0,00         |                | 0,00          |               | 0,00   |               | 0,0       | 0   | 1 |

Figura 3.44 – Composição do valor do produto pelo total registrado nos subprodutos

Os produtos que passarem por alterações ficarão destacados com uma cor diferente padronizada pelo sistema (tarja amarela) durante o dia da alteração. Os produtos destacados em vermelho pelo SIAP correspondem aqueles que foram desativados ou que não estão mais disponíveis para a Secretaria em que se encontra o Mapp.

Para **editar** as informações de um produto ou subproduto, o usuário deve clicar no símbolo em forma de **lápis** apresentado pelo sistema, e, em seguida, no botão em forma de **disquete** para gravar a alteração. Para excluir o registro, que é possível se o produto/subproduto ainda não tiver execução financeira ou acompanhamento físico, deverá clicar na **lixeira**, conforme mostra a figura acima.

**Atenção:** As datas de início e término dos produtos devem ser revisadas, quando necessário, na tela de acompanhamento do projeto. A edição de valores só será permitida pelo sistema se não comprometer os valores já executados em parcelas financeiras solicitadas no Mapp.

Na tela do Detalhamento Físico-Financeiro, assim como na área do sistema destinada ao cadastro das Propostas, o SIAP possibilita a inclusão de arquivos anexos relacionados ao projeto, tais como Termo de Abertura com informações mais detalhadas, e o Plano de Gerenciamento do Projeto<sup>10</sup>, conforme mostra a próxima figura.

<sup>10</sup> Para mais informações, vide o Manual de Gerenciamento de Projetos Finalísticos do Governo do Estado do Ceará (Disponível em: <u>www.seplag.ce.gov.br</u>>Serviços>Manuais da SEPLAG>Manual 30).

| ANEXOS                                                   | Baixar Modelo de Termo de Abertura Baixar Plano Gerenciamento do Projeto |          |
|----------------------------------------------------------|--------------------------------------------------------------------------|----------|
| Arquivo: Selecionar arquivo_ Nenhum arquivo selecionado. | Descrição:                                                               | <b>•</b> |
| Não exitem arquivos anexados                             |                                                                          |          |

Figura 3.45 – Inclusão de anexos

Após a seleção do arquivo e da digitação de sua descrição, é necessário clicar no botão em forma de **disquete** para **gravar**.

Concluído todo o detalhamento do projeto, o usuário deverá clicar no botão Gravar, caso ainda não tenha feito isso após o preenchimento da Caracterização, e, em seguida, no botão Fechar Cadeado, conforme mostra a figura a seguir.

| Prioridade de Governo:                              |                |        |          |
|-----------------------------------------------------|----------------|--------|----------|
| Estratégico de Governo     CEstratégico de Setorial | Complementar   |        |          |
| Convênio c/ Governo Federal:                        |                |        |          |
| ®não ⊂sim                                           |                |        |          |
| MAPP Virtual:                                       |                |        |          |
| ©não ©sim                                           |                |        |          |
| COMPLEXO CASTANHÃO                                  | × *            |        |          |
| PforR:                                              |                |        |          |
| ®não ⊙sim                                           |                |        |          |
|                                                     |                |        |          |
|                                                     | Fechar Cadeado | Gravar | Listagem |

Figura 3.46 – Botão Fechar Cadeado dentro do Detalhamento Físico-Financeiro

A operação descrita acima também pode ser feita clicando-se no botão **Listagem** e depois na opção **Fechar Cadeado** localizada na **caixa de controle** ilustrada na figura abaixo.

| ආ              | Movimentos 🗸                                             | 🔝 Relatóri                 | os 🗸         | <b>Q</b> Consultas/Manutenção ~ |          |  |  |  |  |  |  |
|----------------|----------------------------------------------------------|----------------------------|--------------|---------------------------------|----------|--|--|--|--|--|--|
| Página Inícial | / Movimentos / Inve                                      | estimento / Deta           | alhamento    | Físico-Financeiro               |          |  |  |  |  |  |  |
| Secretaria:    | 21000000 - SECRE                                         | TARIA DO DESE              |              | INTO AGRÁRIO ( SDA )            |          |  |  |  |  |  |  |
| Órgão:         | 21000000 - SECRETARIA DO DESENVOLVIMENTO AGRÁRIO ( SDA ) |                            |              |                                 |          |  |  |  |  |  |  |
| Programa:      | Selecione um Programa                                    |                            |              |                                 |          |  |  |  |  |  |  |
| Estágio:       | Selecione algumas<br>Visualizar Projetos                 | opções<br>Concluídos / Car | ncelados até | 2010                            |          |  |  |  |  |  |  |
| Pesquisar:     | Todos                                                    | × *                        | Aproveita    | mento                           | Ń        |  |  |  |  |  |  |
| Para localiz   | ar o registro desejac                                    | lo: Escolha onde           | deseja pes   | quisar, digite o texto e pressi | one o bo |  |  |  |  |  |  |
|                |                                                          |                            | Descri       | ;ão                             |          |  |  |  |  |  |  |
| E @ Ec         | litar                                                    | droagricola do             | castanhão    | )                               |          |  |  |  |  |  |  |
| · 6            | Fechar Cadeado                                           | jestão para Ap             | proveitame   | ento hidroagricola do cast      | anhão    |  |  |  |  |  |  |

Figura 3.47 – Opção Fechar Cadeado na Listagem de Projetos

Vale ressaltar ainda que, na tela de Detalhamento Físico-Financeiro, o usuário pode obter várias informações acerca da execução do projeto na consulta intitulada **Informações Adicionais**, que traz um conjunto de relatórios para escolha do usuário.

Para visualizar as opções de consulta apresentadas pelo sistema, o usuário deve clicar nas **setas** localizadas à esquerda do nome Informações Adicionais, conforme mostra a figura a seguir.

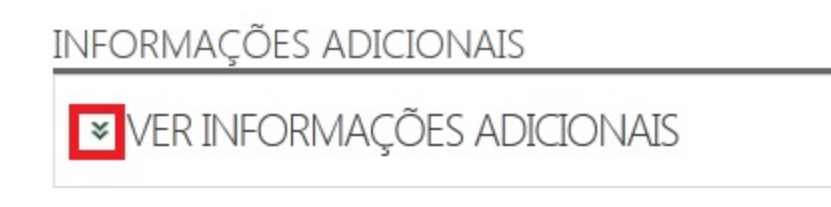

Figura 3.48 – Informações Adicionais

Após o usuário clicar nas setas, o sistema exibirá as opções de consulta, que, para serem abertas, basta que o usuário clique nas setas à esquerda do nome do relatório que se deseja visualizar, conforme figura abaixo. ♠ VER INFORMAÇÕES ADICIONAIS

| ➢ FINANCEIRO 2007 - 2010                   |
|--------------------------------------------|
| <sup>≫</sup> EXECUÇÃO DO MAPP - ANO        |
| ➢ EXECUÇÃO DO MAPP - TOTAL                 |
| ➢ PROGRAMAÇÃO E EXECUÇÃO FÍSICO-FINANCEIRA |
| ¥ LICITAÇÃO                                |
| ➤ CONTRATOS                                |
| ➢ PF₅ VINCULADOS                           |
| ➢ HISTÓRICO DO MAPP                        |
| ➢ AÇÕES DO MAPP                            |
| ➢ OBJETIVO/META/INICIATIVA                 |
| ➢ VINCULAÇÃO CONTRATO - POR FONTE          |
| ➢ VINCULAÇÃO CONTRATO - POR PF             |
| ➢ PARCELAS SEM IG                          |

Figura 3.49 – Informações Adicionais – Opções

▲ Financeiro 2007-2010: refere-se à programação financeira do projeto ou da atividade, discriminada por fonte de recursos, no período de 2007 a 2010.

Execução do Mapp - Ano: refere-se à execução financeira do projeto ou da atividade no ano vigente. Contém as seguintes informações: fonte de recursos, limite, solicitado, fixado, empenhado e pago.

**Execução do Mapp - Total**: mostra os valores empenhados por fonte no projeto ou atividade em cada ano de sua execução.

Programação e Execução Físico-Financeira: apresenta tanto a programação quanto a execução física (quantidades previstas e realizadas) e financeira (valores programados e empenhados) dos produtos cadastrados no projeto, com as opções de visualização dos municípios e dos subprodutos, bem como da consulta por ano, bastando, para isso, que o usuário clique nas opções correspondentes (Mostrar Municípios, Mostrar Subprodutos, e quadros para marcação de ano), conforme figura abaixo. Se o usuário desejar, poderá retomar a consulta inicial por ocultar Municípios e Subprodutos e alterar a marcação dos anos.

Figura 3.50 – Informações Adicionais – Programação e Execução Físico-Financeira

| * PROGRAMAÇÃO E EXECUÇÃO FÍSICO-FINANCEIRA |         |                   |                    |         |                      |                     |         |  |
|--------------------------------------------|---------|-------------------|--------------------|---------|----------------------|---------------------|---------|--|
| Mestrar Municipios) Mostrar Subprodutos)   |         |                   |                    |         |                      |                     |         |  |
| Produto/Subproduto                         | Unidade | Qtde Prevista (A) | Qtde Realizada (B) | % (B/A) | Valor Programado (C) | Valor Empenhado (D) | % (D/C) |  |
| FAMÍLIA ATENDIDA                           | und     | 384,00            | 0,00               | 0,00    | 11.536.888,12        | 1.572.761,03        | 13,63   |  |
| INSTITUTO AGROPOLOS MANTIDO                | und     | 0,00              | 0,00               | 0,00    | 0,00                 | 0,00                | 0,00    |  |
| MONITORAMENTO REALIZADO                    | und     | 2,00              | 0,00               | 0,00    | 500.000,00           | 500.000,00          | 100,00  |  |
| RESTITUIÇÃO EFETUADA                       | und     | 0,00              | 0,00               | 0,00    | 0,00                 | 0,00                | 0,00    |  |
|                                            |         |                   |                    |         |                      |                     |         |  |

\*A partir de 2014 não aparecerão as informações do FÍSICO dos SubProdutos

Licitação: mostra tabela com as licitações relacionadas ao Mapp, desde que o número de registro do processo licitatório tenha sido cadastrado no acompanhamento do projeto. A tabela exibe o objeto de cada licitação e o estágio atual. Além disso, o usuário pode clicar no link Detalhes para acessar informações mais detalhadas sobre determinada licitação constantes no sistema Licitar (Sistema de Gestão de Licitações Governamentais).

Contratos: mostra tabela com a lista dos contratos vinculados ao Mapp no SACC. A tabela apresenta as seguintes informações: número do contrato no SACC, objeto, fornecedor, valor programado, valor empenhado, % de execução, datas de início e de término. Além disso, o usuário pode clicar no link Detalhes para acessar informações mais detalhadas sobre determinado contrato no Portal da Transparência do Governo do Estado do Ceará.

PFs Vinculados: mostra os PFs que estão vinculados ao projeto em questão. Essa consulta apresenta as seguintes informações: código do PF, descrição, Ação Orçamentária a que o PF está ligado, e seus valores programados para o ano e outros anos. Caso o usuário deseje visualizar mais informações sobre o PF, poderá clicar no símbolo de uma

caderneta localizado ao lado direito da linha de registro de cada PF.

 Histórico do Mapp: mostra a lista de usuários que abriram ou fecharam o cadeado do Mapp após sua aprovação, com a data e o horário de cada movimentação.

Ações do Mapp: lista as Ações Orçamentárias vinculadas ao Mapp por meio de seus PFs. Essa consulta mostra o código, a descrição e os valores de tesouro e outras fontes cadastrados nos PFs ligados a cada Ação listada. O usuário pode visualizar por meio dessa consulta as Regiões que cada Ação listada contempla por clicar no **link Regiões**.

Objetivo/Meta/Iniciativa: mostra o conjunto de objetivos, metas e iniciativas do Programa em que se encontra o projeto em questão. Inicialmente, o sistema mostra os Objetivos. Para visualizar as Metas e Iniciativas, o usuário deve clicar nas setas ao lado esquerdo do Objetivo. Além disso, o usuário também poderá clicar no símbolo de uma caderneta localizado ao lado direito de cada Iniciativa para visualizar as Ações Orçamentárias que lhe estão vinculadas. Para fechar a visualização, basta clicar fora do quadro que mostra as Ações.

Vinculação Contrato – Por Fonte: mostra tabela contendo os contratos vinculados ao Mapp no SACC, apresentando o número, o objeto, a fonte de recursos, e o valor de cada contrato e das parcelas cadastradas.

▲ Vinculação Contrato – Por PF: apresenta tabela com as seguintes informações: número do PF, descrição do PF, número do contrato, objeto do contrato, fonte de recursos, e o valor do contrato e das parcelas cadastradas. O usuário poderá fazer uso dos seguintes filtros para limitar mais sua consulta: Filtrar PF, Filtrar Fonte e Filtrar Contrato.

Parcelas sem IG: apresenta tabela com as seguintes informações: número e descrição do PF; número, data, fonte e valor da parcela. O usuário poderá fazer uso dos seguintes filtros para limitar mais sua consulta: Filtrar PF, Filtrar Fonte e Filtrar Ano.

Vale lembrar, por fim, que, após o fechamento do cadeado do projeto, este será submetido à análise e validação da Seplag e, se for o caso, do IPECE ou do FIT. Procedimento semelhante ocorre nos projetos de Custeio Finalístico e Mapp Gestão. Caso o detalhamento do projeto não seja validado, seu cadeado será aberto pelo SIAP, e o usuário deverá proceder aos ajustes solicitados para que, após nova análise do projeto, se este for validado, possa então dar prosseguimento à sua execução. O detalhamento dos Mapps de Manutenção, por outro lado, não precisa ser analisado para que se possa dar início à execução de suas atividades.

O usuário poderá **visualizar o resultado da análise** da Seplag tanto na listagem de projetos apresentada pelo sistema no ambiente inicial de acesso ao Detalhamento Físico-Financeiro; dentro do próprio Detalhamento do projeto, na parte inferior da tela; e também no **Menu Movimentos>Investimento** (ou outro tipo de projeto)**>Mapps Não Validados**, conforme mostram as figuras abaixo.

| Página Inícia | / Movimentos / Investimento / Detalhamento Físico-Financeiro                                        |          |                      |             |                 |                        |                          |  |  |  |  |  |
|---------------|----------------------------------------------------------------------------------------------------|----------|----------------------|-------------|-----------------|------------------------|--------------------------|--|--|--|--|--|
| Secretaria:   | E 21000000 - SECRETARIA DO DESENVOLVIMENTO AGRÁRIO (SDA.) X 🔻                                       |          |                      |             |                 |                        |                          |  |  |  |  |  |
| Órgão:        | 21000000 - SECRETARIA DO DESENVOLVIMENTO AGRÁRIO (SDA) X 🔻                                          |          |                      |             |                 |                        |                          |  |  |  |  |  |
| Programa:     | Selecione um Programa 🗴 🔻                                                                           |          |                      |             |                 |                        |                          |  |  |  |  |  |
| Estágio:      | Selecione algumas opções                                                                            |          |                      |             |                 |                        |                          |  |  |  |  |  |
|               | Visualizar Projetos Concluídos / Cancelados até 2010                                                |          |                      |             |                 |                        |                          |  |  |  |  |  |
| Pesquisar:    | Todos 🗙 👻 2 - 📝 Qualquer parte                                                                      | ×        | Buscar               |             |                 |                        |                          |  |  |  |  |  |
| Para localiz  | ar o registro desejado: Escolha onde deseja pesquisar, digite o texto e pressione o botão [Buscar]. |          |                      |             |                 | 2                      | 1 registros encontrados. |  |  |  |  |  |
|               | Descrição                                                                                           | Entidade | Data de<br>Aprovação | Estágio     | Análise SEPLAG  | Análise<br>OBJ/INI/ACO | Valor Total              |  |  |  |  |  |
| 🗏 2 - A       | proveitamento hidroagricola do castanhão                                                            | SDA      | 01/10/2007           | EM EXECUÇÃO | VALIDADO SEPLAG |                        | 50.235.914,62            |  |  |  |  |  |

Figura 3.51 – Análises SEPLAG (Geral) e Objetivo/Iniciativa/Ação (Específica)

### INFORMAÇÕES ADICIONAIS

| ➤ VER INFORMAÇÕES ADICIONAIS                                                                                                    |
|----------------------------------------------------------------------------------------------------|
|                                                                                                    |
| ÚLTIMA ANÁLISE - SEPLAG                                                                                                    |
| Tipo: Análise do MAPP                                                                                                    |
| Validado? NÃO                                                                                                    |
| Data: 27/02/2013 09:40:34                                                                                                    |
| Usuário: WILMAR BEZERRA DOS SANTOS                                                                                                    |
| Justificativa: (Negado SEPLAG) Redistribuir nos municipios os Valores Financeiros programados para a localização "Estado do Ceará", inclusive suas quantidades. |
| Tipo: Análise de Objetivos/Iniciativas do MAPP                                                                                                    |
| Validado?                                                                                                    |
| Data:                                                                                                    |
| Usuário:                                                                                                    |
| Justificativa:                                                                                                    |
| Figura 3.52 – Tela do Detalhamento Físico-Financeiro do Mapp - Análises                                                                                         |

## SIAP - Sistema Integrado de Acompanhamento de Programas

|       | අ Movimentos ~ [        | 🖬 Relatórios 🗸    | <b>Q</b> Consultas/Manutenção ~ |  |  |  |  |  |  |  |  |
|-------|-------------------------|-------------------|---------------------------------|--|--|--|--|--|--|--|--|
| Págiı | Programa de Governo     |                   |                                 |  |  |  |  |  |  |  |  |
| -]    | Investimento 🕨          | Proposta          |                                 |  |  |  |  |  |  |  |  |
|       | Gestão                  | Detalhamento      | Detalhamento Físico-Financeiro  |  |  |  |  |  |  |  |  |
|       | Custeio Finalístico     | Acompanhame       | Acompanhamento                  |  |  |  |  |  |  |  |  |
|       | Manutenção              | Projeto Finalísti | со                              |  |  |  |  |  |  |  |  |
|       | Priorização de Parcelas | Parcela           |                                 |  |  |  |  |  |  |  |  |
|       | Relatório FECOP         | Monitoramento     | 0                               |  |  |  |  |  |  |  |  |
|       |                         | Parcelas Não V    | alidadas                        |  |  |  |  |  |  |  |  |
|       |                         | Mapps Não Va      | alidados                        |  |  |  |  |  |  |  |  |

### Figura 3.53 – Acesso à opção Mapps Não Validados

### Figura 3.54 – Tela dos Mapps Não Validados

## SIAP - Sistema Integrado de Acompanhamento de Programas

| ආ             | 🖨 Movimentos 🗸 🖬 Relatórios 🖌 🔍 Consultas/Manutenção 🗸 🔲 Administração 🤟 |                          |                                            |                            |         |             |  |  |  |  |
|---------------|--------------------------------------------------------------------------|--------------------------|--------------------------------------------|----------------------------|---------|-------------|--|--|--|--|
| Página Inícia | al / Movimentos / Inv                                                    | estimento / Mapps Nã     | o Validados                                |                            |         |             |  |  |  |  |
| Secretaria:   | 29000000 - SECRET                                                        | ARIA DOS RECURSOS H      | HÍDRICOS ( SRH )                           |                            |         |             |  |  |  |  |
| Pesquisar:    | Todos                                                                    | × •                      | Í                                          | Qualquer parte             | × •     | Buscar      |  |  |  |  |
| Para localiz  | ar o registro desejado:                                                  | Escolha onde deseja peso | quisar, digite o texto e pressione o botão | [Buscar].                  |         |             |  |  |  |  |
|               |                                                                          |                          |                                            | Descrição                  |         |             |  |  |  |  |
|               | Ver Análice                                                              | ão elétrica, Climatizaçã | o e aquisição de Mobiliário e de apa       | arelhos de ar condicionado | e sub-e | stação para |  |  |  |  |
|               | - PAC ESTIAGENT / 1                                                      | MI - Acompanhamento      | e Supervisão das Obras da Barrage          | m Germinal - Palmácia      |         |             |  |  |  |  |

O usuário poderá visualizar na própria tela do Detalhamento Físico-Financeiro o tipo de análise (Análise do Mapp ou Análise Objetivo/Iniciativa do Mapp), se o projeto foi validado ou não, a data e o horário da análise, o nome do usuário que analisou o projeto, e a justificativa, caso o projeto tenha sido negado, de modo que possa saber quais são as alterações necessárias.

## 3.4 Acompanhamento de Projeto Mapp

Este processo se destina ao cadastro das informações sobre o desempenho real do projeto em relação ao escopo, tempo, custo, dificuldades e aquisições.

Para preencher o relatório de acompanhamento dos projetos Mapp, o técnico da setorial deverá acessar o SIAP, no qual selecionará, no menu de **Movimentos/Investimentos**, o item **Acompanhamento**, conforme mostra a figura 3.55.

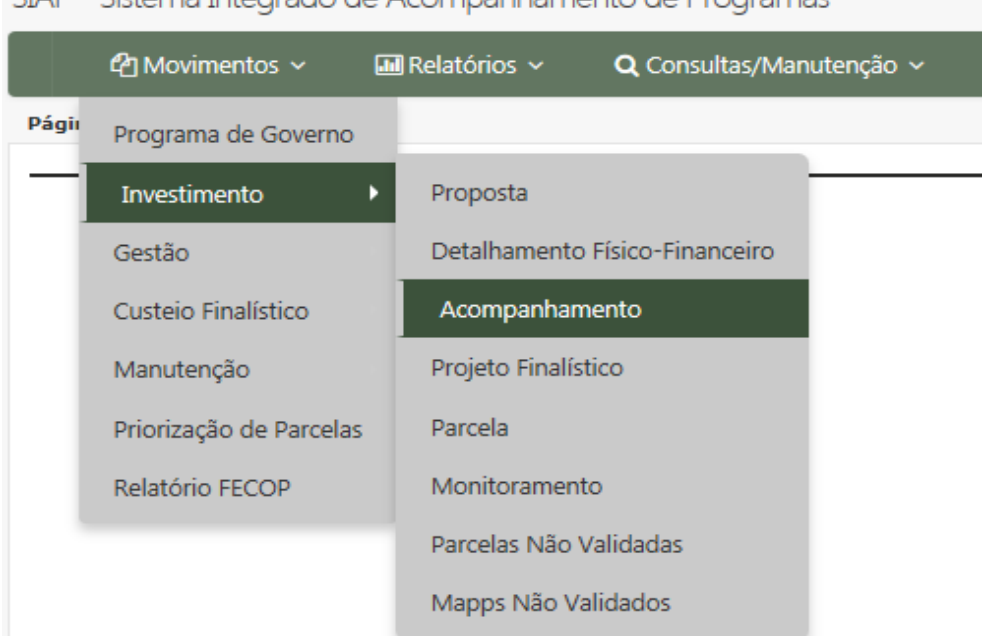

SIAP - Sistema Integrado de Acompanhamento de Programas

Figura 3.55 – Tela de acesso ao acompanhamento de projetos

Os projetos são acompanhados no sistema SIAP com frequência mínima mensal. A falta desse acompanhamento descredencia o projeto para solicitação de parcelas financeiras.

A evolução da execução física dos produtos é acompanhada mensalmente por ocasião do acompanhamento obrigatório dos projetos no SIAP. Esse acompanhamento inclui a atualização do estágio de execução física, do acompanhamento textual e da situação dos produtos por município, conforme descrito abaixo: **Estágio de execução:** informar o estágio atual de execução do projeto, de acordo com a IN 04/2008.

Acompanhamento qualitativo: apresentar outras informações que caracterizem a situação atual do projeto.

Produto por município: informar a situação atual do projeto, por município, produto e subproduto, considerando o programado e o realizado até o acompanhamento, de acordo com o Roteiro para Acompanhamento de Projetos Mapp<sup>11</sup>.

Após acessar o menu Movimento/Investimento/Acompanhamento, será disponibilizada a tela de busca (figura 3.56), onde o usuário deverá escolher secretaria, órgão, programa e estágio de execução ou digitar o número no projeto ou sua descrição e clicar no botão **Buscar**.

SIAP - Sistema Integrado de Acompanhamento de Programas

| മ്പ            | Movimentos ~           | 📶 Relatórios 🗸           | <b>Q</b> Consultas/Manutenção ~            | 🖃 Administração 🗸 | 🔳 Análises 🗸 |  |  |  |  |  |  |  |
|----------------|------------------------|--------------------------|--------------------------------------------|-------------------|--------------|--|--|--|--|--|--|--|
| Página Inícial | / Movimentos / Inv     | estimento / Acompanh     | amento                                     |                   |              |  |  |  |  |  |  |  |
| Secretaria:    | Selecione uma Sec      | retaria                  |                                            |                   |              |  |  |  |  |  |  |  |
| Órgão:         | selecione uma opção    |                          |                                            |                   |              |  |  |  |  |  |  |  |
| Programa:      | Selecione um Prog      | Selecione um Programa    |                                            |                   |              |  |  |  |  |  |  |  |
| Estágio:       | Selecione algumas      | opções                   |                                            |                   |              |  |  |  |  |  |  |  |
| Prioridade:    | Todas                  | × •                      | iizar Projetos Concluídos / Cancelados at  | é 2010            |              |  |  |  |  |  |  |  |
| Pesquisar:     | Todos                  | × *                      |                                            | Qualquer parte    | 🗙 🔻 Buscar   |  |  |  |  |  |  |  |
| Para localiz   | ar o registro desejado | : Escolha onde deseja pe | squisar, digite o texto e pressione o botã | o [Buscar].       |              |  |  |  |  |  |  |  |

Figura 3.56 – Tela de acesso ao acompanhamento de projetos

O sistema listará os projetos e/ou atividades que atendem às condições definidas nos filtros. A figura 3.57 ilustra essa tela.

<sup>11</sup> Para mais informações, vide o Manual de Gerenciamento de Projetos Finalísticos do Governo do Estado do Ceará (Disponível em: <u>www.seplag.ce.gov.br</u>>Serviços>Manuais da SEPLAG>Manual 30).

| SIAP - Sis                      | P - Sistema Integrado de Acompanhamento de Programas               |                                                                   |                                                                  |                     |              |           |                 |                            |             |                                    |                         |  |
|---------------------------------|--------------------------------------------------------------------|-------------------------------------------------------------------|------------------------------------------------------------------|---------------------|--------------|-----------|-----------------|----------------------------|-------------|------------------------------------|-------------------------|--|
| 4                               | 🖞 Movimentos 🗸                                                     | 🔝 Relatórios 🗸                                                    | <b>Q</b> Consultas/Manutenção ~                                  | 🖃 Administração 🗸   | <b>!</b> ■ A | nálises ~ | 🗐 Manual        |                            |             |                                    |                         |  |
| Página Iníc                     | <mark>tial /</mark> Movimentos / In                                | vestimento / Acompani                                             | hamento                                                          |                     |              |           |                 |                            |             |                                    |                         |  |
| Secretaria                      | Secretaria: 29000000 - SECRETARIA DOS RECURSOS HÍDRICOS (SRH ) x * |                                                                   |                                                                  |                     |              |           |                 |                            |             |                                    |                         |  |
| Órgão                           | Śrgśar 2900000 - SECRETARIA DOS RECURSOS HÍDRICOS (SRH) X 👻        |                                                                   |                                                                  |                     |              |           |                 |                            |             |                                    |                         |  |
| Program                         | Programse 039 - TRANSFERÊNCIA HÍDRICA E SUPRIMENTO DE ÁGUA x 👻     |                                                                   |                                                                  |                     |              |           |                 |                            |             |                                    |                         |  |
| Estágio                         | Estágio: Selecione algumas opções                                  |                                                                   |                                                                  |                     |              |           |                 |                            |             |                                    |                         |  |
| Prioridade                      | Todas                                                              | × •                                                               | alizar Projetos Concluídos / Cancelados ate                      | 2010                |              |           |                 |                            |             |                                    |                         |  |
| Pesquisa                        | r: Todos                                                           | × *                                                               | Ø                                                                | Qualquer parte      | × •          | Buscar    |                 |                            |             |                                    |                         |  |
| Para loca<br>Mapps o<br>Mapps o | ilizar o registro desejad<br>com o acompanha<br>com o acompanha    | do: Escolha onde deseja p<br>mento vencido.<br>mento próximo ao v | esquisar, digite o texto e pressione o botã<br><b>encimento.</b> | o [Buscar].         |              |           |                 |                            |             | 59                                 | registros encontrados.  |  |
|                                 |                                                                    |                                                                   | Descrição                                                        |                     | Entidade     | : Últi    | imo Estágio     | Prioridade                 | Valor Total | Ultimo Acompanhamento<br>Validado? | Qtde Dias<br>Vencimento |  |
| □ 23                            | R - PROGERIRH II/<br>Incluir                                       | RIRD ¿ Execução dos<br>(35163)                                    | Serviços de Supervisão e Acompanh                                | amento das obras da | SRH          | ATIVIDADE | S PREPARATÓRIAS | ESTRATÉGICO DE<br>GOVERNO  | 785.941,88  | Sim                                | VENCIDO                 |  |
|                                 | ompanhamento<br>Listar                                             | Desapropriação, Co                                                | nstrução e Supervisão das Obras da                               | Adutora de Palmácia | SRH          | EM        | LICITAÇÃO       | ESTRATÉGICO DE<br>SETORIAL | 150.182,24  | Sim                                | VENCIDO                 |  |
| Acc                             | ompanhamentos                                                      | E PROJETO EXECUTIV                                                | /O DE PERENIZAÇÃO DO RIACHO A                                    | RAHIBU - RUSSAS     | SRH          | EM        | EXECUÇÃO        | ESTRATÉGICO DE             | 267.544,03  | Sim                                | VENCIDO                 |  |

Figura 3.57 – Tela de listagem de projetos para acompanhamento

O técnico da setorial deverá então selecionar o projeto ou atividade que deseja acompanhar e clicar no *link* **Incluir acompanhamento**. O sistema mostrará a tela ilustrada pela figura 3.58.

Na área superior da tela, o usuário visualizará as informações do projeto, constantes do Detalhamento Físico, tais como: Secretaria, Órgão, Programa, Objetivo, Justificativa, dentre outras.

Inicialmente, o usuário deverá clicar em Editar Estágio, selecionar uma das opções e pressionar o botão Gravar Estágio.

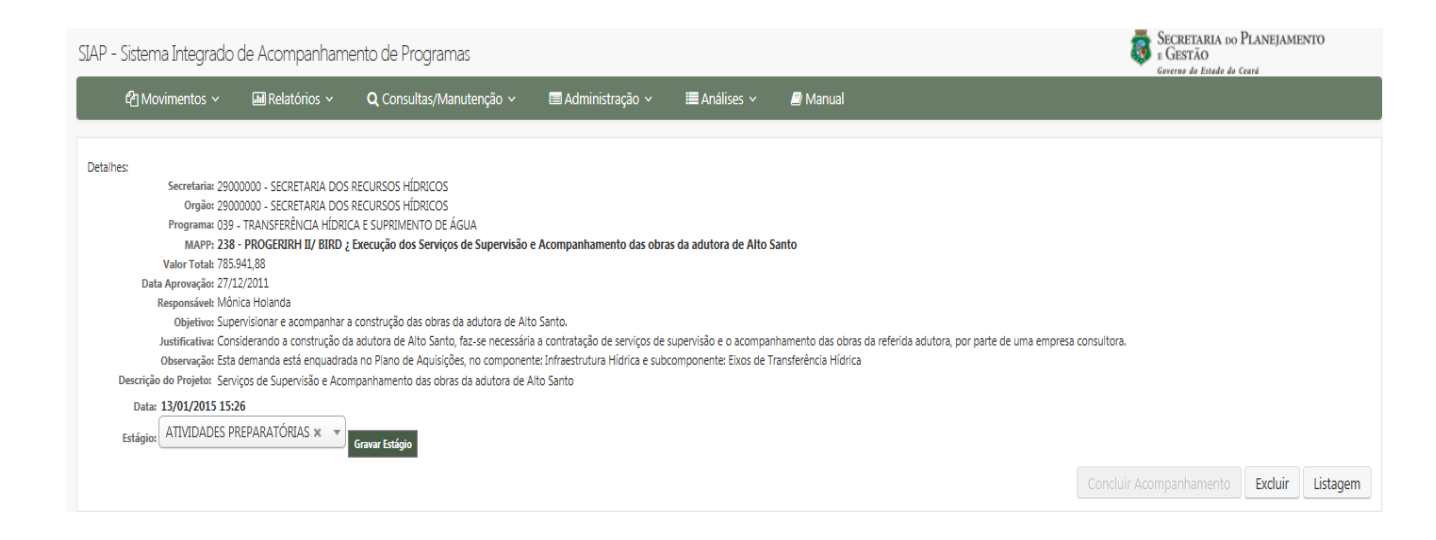

Figura 3.58 – Tela de cadastramento do estágio de execução do projeto Mapp

A atualização do estágio de execução, bem como os comentários explicativos sobre a evolução do projeto, é feita à proporção que há evolução na situação do projeto, com frequência mínima mensal. Assim, esse acompanhamento é feito mensalmente, ou em períodos mais curtos, se houver mudanças no estágio de execução do projeto, ou informações relevantes sobre a evolução do mesmo. Abaixo estão listados os estágios de execução adotados para o acompanhamento e as respectivas definições e informações complementares.  NÃO INICIADO: neste estágio, encontra-se o projeto aprovado que não tenha dado início a nenhuma execução física ou atividade de preparação para execução. Neste caso, como ainda não foi dado início à execução do projeto, deve-se escrever o(s) motivo(s) de o projeto ainda não ter iniciado e as providências previstas para viabilizar o início de sua execução.

• EM ATIVIDADES PREPARATÓRIAS: neste estágio, o projeto encontra-se em preparação, ou seja, realizando atividades anteriores ao processo de licitação/contratação, tais como: preparação dos termos de referência, elaboração de editais de licitação, elaboração de projetos básicos, preparação de convênio, etc. Nesse estágio, devem ser citadas essas atividades, anteriores ao processo de contratação, que estão em andamento, seu objeto com suas respectivas quantidades e beneficiários, conforme o caso; a data de início e de previsão de término da elaboração dos documentos iniciais do projeto; o setor em que se encontra o documento em elaboração, dentre outras informações importantes.

 EM LICITAÇÃO: etapa compreendida entre o cadastramento do processo de licitação na PGE e a sua finalização. Deve-se informar o número e a modalidade da licitação e a data prevista para sua realização; o estágio em que se encontra o processo licitatório; se a licitação foi fracassada ou deserta.

• **LICITADO:** o projeto com licitação homologada e ainda não contratado. Neste caso, deve-se informar o resultado da licitação, especificando a data da homologação, objeto e quantitativos; a(s) empresa(s) vencedora(s); as providências que estão em andamento para a contratação.

 CONTRATADO/CONVENIADO: o projeto com contratos ou convênios de execução assinados e cuja execução ainda não tenha sido iniciada. Se informado esse estágio, o campo acompanhamento físico deve conter as seguintes informações: o(s) número(s) do(s) contrato(s)/convênio(s) e seus respectivos objetos; a data da assinatura; a data da publicação; o período de vigência; no caso de contratação direta, informar se ocorreu dispensa ou inexigibilidade de licitação; informar se há algum problema para dar início à execução.

• **EM EXECUÇÃO:** caracteriza o projeto cujo objeto encontra-se com a execução física iniciada. Devem ser informados: a data de início da execução dos trabalhos, podendo, em alguns casos, corresponder à data da ordem de serviço ou de compra; o andamento da

execução física do projeto. Pode-se também informar ocorrências positivas/negativas que estejam incidindo sobre o andamento do projeto e que impactem na execução física e:

I. Em caso de obra: explicitar, de forma qualitativa, os percentuais de execução dos produtos indicados no quadro. Pode-se, em casos excepcionais, informar um resumo das medições realizadas, aditivos de prazo e de valor.

II. Em caso de aquisição de equipamentos e contratação de serviços: informar, além do disposto no início do parágrafo, a previsão de entrega dos equipamentos e conclusão dos serviços; o tipo de equipamento/serviço e sua quantidade.

III. Em caso de evento/capacitação: informar, além do disposto na primeira parte desse parágrafo, o local e o período de realização do mesmo.

IV. Em caso de concessão de bolsas ou outros benefícios: informar, além do que foi dito anteriormente na parte principal do parágrafo, o perfil do público-alvo, a área de conhecimento que será beneficiada e a periodicidade das bolsas/benefícios.

• **PARALISADO:** o projeto com execução física iniciada, mas que está temporariamente interrompida. No caso de projeto nesse estágio, deve-se informar a data da paralisação do projeto, o motivo da paralisação e as providências que estão sendo tomadas para retomar a execução.

• **CANCELADO:** o projeto iniciado, mas cancelado definitivamente pelo órgão executor. Quando há projetos nesse estágio, deve-se preencher o campo acompanhamento físico com a data e o motivo do cancelamento.

• **EXECUÇÃO FÍSICA CONCLUÍDA:** o projeto com execução física concluída, como por exemplo: obra finalizada, equipamento recebido ou evento realizado, etc., que, porém, neste caso, ainda apresenta pagamentos pendentes. Deve-se fornecer as seguintes informações quando o projeto se encontra nesse estágio: a data de conclusão da obra, serviço ou de recebimento do bem, bem como o motivo da existência de pendências financeiras.

• EXECUÇÃO FÍSICO-FINANCEIRA CONCLUÍDA: é assim considerado o projeto com execução física concluída e com a totalidade dos pagamentos efetuados, ou seja, quando todas as atividades do projeto forem executadas, chegando assim ao alcance do objeto do projeto, e todas as parcelas correspondentes pagas. Nesse estágio são informadas: a data de conclusão do projeto; as quantidades e percentuais realizados dos produtos; bem como, se for possível, o número de beneficiários do projeto.

Após gravar o estágio de execução, o sistema mostrará as seguintes informações: quadro com as datas do projeto (datas programadas e revisadas), quadro da programação financeira por ano, usuário responsável pelo acompanhamento, quadro de objetivos e iniciativas do PPA, quadro dos produtos por município, e campo para acompanhamento textual. Ressalta-se que, dessas informações, apenas o quadro de produtos por município e o campo textual estarão disponíveis para alterações.

Será visualizado, no quadro de produtos e municípios, ilustrado na figura 3.59, as quantidades programadas e realizadas nos anos de 2007-2014. Ressalta-se que, caso haja necessidade de ajustes nas quantidades programadas dos produtos, no período de 2007 a 2014, tal ação somente poderá ser efetuada no próprio Detalhamento Físico.

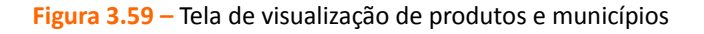

| PRODUTOS / MUNICÍPIOS<br>Filtrar Produto: Todos os P | rodutos  | × · · Filtr   | ar Município:               |                            |                            |                           | Todos os Municíj           | pios x                  | -                        |                            |
|------------------------------------------------------|----------|---------------|-----------------------------|----------------------------|----------------------------|---------------------------|----------------------------|-------------------------|--------------------------|----------------------------|
| Produto                                              | Unid.    | Município     | Programado<br>(2007 - 2014) | Realizado<br>(2007 - 2014) | % de Execução<br>acumulada | Data Início<br>Programada | Data Término<br>Programada | Data Início<br>Revisada | Data Término<br>Revisada | Informações Complementares |
| Detalhes 12 - ADUTORA CONSTRUÍDA                     | km 02146 | 00 - AMONTADA | 13                          | 13                         | 100                        | 21/10/2010                | 28/02/2013                 |                         |                          |                            |

Ao selecionar determinado produto e clicar em **Detalhes**, o sistema abrirá um campo onde o usuário deverá informar as quantidades realizadas até o momento, o percentual de execução acumulada e revisar as datas, caso necessário, conforme figura 3.60.

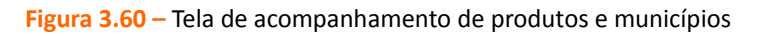

| Produto                     |            | Unidade    | Município            | Data Início Planejado | Data Término Plan  | nejado | Programado  | o (2007 - 2010) | Programado 2011 | Programado 2012 | Programado 2013   | Programado 2014 |
|-----------------------------|------------|------------|----------------------|-----------------------|--------------------|--------|-------------|-----------------|-----------------|-----------------|-------------------|-----------------|
| 1024 - ESTUDOS E PROJETOS F | REALIZADOS | und        | 0703100 - JAGUARUANA | 04/12/2013            | 31/12/2014         |        |             | 0               | 0               | 0               | 1                 | 0               |
| % de Execução Acumulada     | Data Iníci | o Revisado | Data Término Revisad | o Realizado (2007 - 2 | 010) Realizado 201 | 1 Real | lizado 2012 | Realizado 2013  | Realizado 2014  | Informa         | ções Complementar | es              |
| 99                          |            |            |                      | 0                     | 0                  | 0      |             | 0               | 0               |                 |                   | *               |
|                             |            |            |                      |                       |                    |        |             |                 |                 |                 |                   | Fechar          |

Observa-se que o valor a ser cadastrado no campo **Realizado** (por ano) deve obedecer à unidade do seu respectivo produto e só deverá ser informado quando o produto estiver concluído fisicamente. O campo para demonstrar a evolução física do produto é o **% de Execução Acumulada**.

Informadas as quantidades realizadas dos produtos, o usuário deverá descrever, de forma qualitativa, como se encontra o projeto no campo disponível para o acompanhamento, conforme figura 3.61.

A situação atual da implantação dos Centros de educação Infantil - CEI, encontra-se no seguinte estágio: 59 municípios com convênios celebrados, correspondendo à construção de 86 CEIs, sendo que, destes, 28 estão em execução, 44 em processo licitação, 10 em atividade preparatória para licitação, 4 concluídas e equipadas com o recurso oriundos do Estado em Horizonte(2) e Redenção e 1 também concluída e equipada com 50% de recursos do Estado e 50% com recursos do município de Irauçuba. Até setembro/2014 foram construídos 7 CEIs de contrapartida com recursos oriundos dos municípios de Horizonte (2), Sobral (2), Ubajara (1), Redenção(1) e Juazeiro do Norte (1).

### Figura 3.61 – Tela de acompanhamento físico de produtos e municípios

Esse campo deve conter informações sobre o desenvolvimento das atividades do projeto, destacando seu desempenho físico no período correspondente. Não deve conter informações financeiras relacionadas a empenhos e pagamento de despesas. É imprescindível o seu preenchimento para o conhecimento do estágio de execução das atividades do projeto, sendo, portanto, obrigatório.

O próximo campo que deverá ser preenchido é o **Nº Pessoas Ocupadas**, que representa o número de empregos gerados com carteira assinada por ocasião da realização do projeto, conforme mostra a figura 3.61.

Em seguida, deverá ser preenchido pelo usuário o campo das **Dificuldades**, onde será informado se o projeto possui dificuldades ou não. Em caso afirmativo, deverá ser selecionado o **âmbito da dificuldade** e sua **especificação** como mostrado na figura 3.62.

| MAPP possui dificuldades? @ <sub>Sim</sub> () | Figura 3.62 – Tela de acompanhamento de dificuldades do projeto |           | Gravar   | Acompanhamento         |
|-----------------------------------------------|-----------------------------------------------------------------|-----------|----------|------------------------|
| DIFICULDADES                                  |                                                                 |           |          |                        |
| Âmbito de Dificuldade                         | Especificação                                                   | Gravidade | Situação | Data                   |
| FINANCEIRO                                    | Repasse de recursos pelo agente financiador                     | ALTA      | Pendente | 09/07/2014<br>09:07:00 |

Ao final, deverá clicar nos botões **Gravar Acompanhamento** e **Concluir Acompanhamento** para que o mesmo esteja disponível para a análise dos técnicos da Seplag.

O não preenchimento do campo Acompanhamento Físico impossibilita a conclusão do acompanhamento.

O acompanhamento concluído pelo usuário da Setorial deverá ser analisado pelos técnicos da SE-PLAG. Uma vez analisado e validado o acompanhamento, o projeto está habilitado a prosseguir com sua execução normal. No entanto, no caso de não validação, o usuário deverá efetuar as modificações apontadas pela equipe da Seplag. Para tanto, deverá selecionar o projeto, como se fosse realizar um novo acompanhamento, clicar no botão Listar Acompanhamento, na caixa de controle, como mostra a figura 3.63.

|                             | Descrição                                                    | Último           |
|-----------------------------|--------------------------------------------------------------|------------------|
| - Execução da Ampliação do  | lospital São José                                            | ATIVIE           |
| - REFORMA DO CENTRO CI      | URGICO E UNIDADE MATERNA DO HOSPITAL GERAL CESAR             | ATIVIE<br>PREPAR |
| Acompanhamentos             | nsultório Odontológico Portátil para o município de ITAPIÚNA | ATIVIE<br>PREPAR |
| 8 - JOGOS ABERTOS DO INTERI | OR                                                           | ATIVIE           |

Figura 3.63 – Detalhe da caixa de controle para listar acompanhamento

Após isto, o sistema abrirá a tela apresentada na figura 3.64, na qual o usuário deverá selecionar a opção **Editar** para o último acompanhamento, o qual apresenta **Não** para a pergunta **Validado?**, no canto direito da tela. Observa-se que o acompanhamento ao ser negado pelo técnico da SEPLAG terá o seu cadeado aberto automaticamente, impedindo o usuário de proceder a execução finan-ceira do projeto.

| Editar    | Projeto referente ao Convênio 2557/2007, enviada documentação solicitada pelo                                                                                                    |                                  |                        |     |   |
|-----------|----------------------------------------------------------------------------------------------------|----------------------------------|------------------------|-----|---|
| Construin | La construir la statude, assintado temo admitivo, no entanto processo continua em (bras<br>de manalise   aguardando liberação de recursos para execução do mesmo, saldo já<br>transferido para 2011.                                                              | asília) ATIVIDADES PREPARATÓRIAS | ANA MARIA SARAIVA DIAS | NÃO | ď |
| Abrir Acc | companhamento rente ao Convênio 2557/2007, encontra-se bloqueado, enviada toda<br>cão solicitada pelo Ministério da Saúde, processo encontra-se no setor<br>inja em analise, aguardando liberação de recursos para execução do m<br>do será transferido para 2011 | nesmo, ATIVIDADES PREPARATÓRIAS  | ANA MARIA SARAIVA DIAS | SIM |   |

Figura 3.64 – Tela de listagem de Mapps para acompanhamento

Ao proceder dessa forma, o usuário poderá visualizar o que foi analisado, ler as observações na parte inferior da tela, conforme apresentado na figura 3.65.

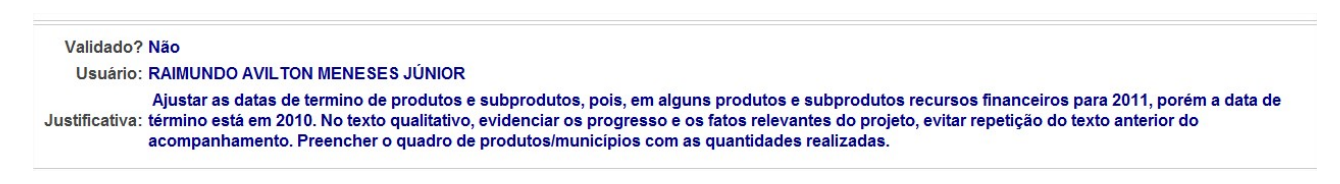

Figura 3.65 – Detalhe da justificativa da análise Seplag

O usuário deve efetuar as alterações indicadas na justificativa, para que o mesmo seja novamente analisado pelos técnicos da Seplag e, assim, validado.

A execução financeira dos projetos, por fonte de recursos, é acompanhada à medida que o órgão solicita parcelas, empenha e paga faturas referentes à execução dos projetos. As informações relativas à solicitação de parcelas são fornecidas em tempo real, enquanto os valores empenhados e pagos são atualizados diariamente por meio da transmissão de dados do sistema S2GPR para o sistema SIAP/WebMapp.

# 3.5 Projeto Finalístico

Ao entrar no menu de **Movimentos/ Investimentos/ Projeto Finalístico**, o usuário terá acesso ao conjunto de rotinas para o cadastramento dos projetos finalísticos e respectivos recursos financeiros.

| SIAP - | SIAP - Sistema Integrado de Acompanhamento de Programas |                                           |  |  |  |  |  |  |  |  |
|--------|---------------------------------------------------------|-------------------------------------------|--|--|--|--|--|--|--|--|
|        | 省 Movimentos 🗸                                          | 🖬 Relatórios 🗸 🛛 🔍 Consultas/Manutenção 🗸 |  |  |  |  |  |  |  |  |
| Págii  | Programa de Governo                                     |                                           |  |  |  |  |  |  |  |  |
|        | Investimento                                            | ▶ Proposta                                |  |  |  |  |  |  |  |  |
|        | Gestão                                                  | Detalhamento Físico-Financeiro            |  |  |  |  |  |  |  |  |
|        | Custeio Finalístico                                     | Acompanhamento                            |  |  |  |  |  |  |  |  |
|        | Manutenção                                              | Projeto Finalístico                       |  |  |  |  |  |  |  |  |
|        | Priorização de Parcelas                                 | Parcela                                   |  |  |  |  |  |  |  |  |
|        | Relatório FECOP                                         | Monitoramento                             |  |  |  |  |  |  |  |  |
|        |                                                         | Parcelas Não Validadas                    |  |  |  |  |  |  |  |  |
|        |                                                         | Mapps Não Validados                       |  |  |  |  |  |  |  |  |

Figura 3.66 - Tela de acesso ao Projeto Finalístico

O projeto finalístico é o elo entre o projeto Mapp ou a atividade de custeio e a ação orçamentária. Sob outra ótica, o projeto finalístico, ou simplesmente PF, corresponde a um subprojeto que integra o projeto Mapp, ou a uma conta de controle da atividade de custeio finalístico ou de manutenção.

Os projetos finalísticos são criados com uma codificação específica representada pelo Código do Gestor, Sequencial, Ano e Tipo:

▲ Código Gestor: código do gestor orçamentário responsável pelo desembolso financeiro dos recursos.

- **Número sequencial**: Sequência de números que vai de 0 a 999;
- Ano: ano de criação do PF;
- ▲ **Tipo**: I- Investimento, **M**-Manutenção, **G** Gestão e **C** Custeio Finalístico.

A identificação referente ao Tipo do PF é decorrente do tipo de MAPP e ação orçamentária ao qual

está vinculado, conforme detalhado a seguir:

 de Custeio de Manutenção: para pagamento das despesas relativas à manutenção da administração do órgão, tais como: água, energia, telefone, terceirização etc. Esses PFs estão vinculados apenas às ações orçamentárias classificadas como Gastos Correntes Administrativos Continuados.

• de **Custeio Finalístico**: para pagamento das despesas relacionadas ao desenvolvimento das atividades-fim da secretaria, tais como: manutenção de escolas, hospitais, cadeias públicas, delegacias, creches, contratos de gestão, subvenções sociais, pagamento de agentes de saúde, gastos com a segurança (combustível de viaturas, balas, coletes, etc.). Nesses PFs são executadas apenas ações orçamentárias classificadas como **Gastos Finalísticos Correntes Continuados**.

 de Investimento: para pagamento das despesas correspondentes aos investimentos e inversões financeiras, ou seja, para realização de obras, treinamentos, eventos, contratação de consultorias, aquisição de equipamentos de informática, dentre outros. Esses PFs executam ações orçamentárias classificadas como:

- Gastos administrativos correntes não continuados;
- Gastos finalísticos correntes não continuados;
- Investimentos e inversões administrativos; e
- Investimentos e inversões finalísticos.

Os PFs de manutenção, em função de suas características, são padronizados para todas as secretarias e órgãos do Estado. Esses PFs foram definidos na faixa de **801** a **812**. Cada um desses códigos possui uma aplicação distinta, como apresentado a seguir:

• 801: pagamento das despesas de serviços públicos, tais como: água, energia elétrica, telefone, etc.;

• **802**: pagamento das despesas de terceirização geral, tais como: zeladores, motoristas, vigilantes, bolsistas, etc.;

• **803**: pagamento das despesas com materiais e serviços gerais, tais como: reprografia, materiais de consumo, despesas de locomoção, etc.;

• **804**: pagamento das despesas de outros custeios, tais como: aluguel, combustível, material de divulgação, assinatura de jornais e revistas, despesas com refeições, etc.;

• **805**: pagamento das despesas com obrigações legais, tais como: PIS, PASEP, FGTS, IPTU e INSS;

• 806: pagamento das despesas com dívidas (não é mais usado);

• **807**: pagamento das despesas com tecnologia da informação, tais como: serviço em TI realizado, material de consumo para TI adquirido, mão de obra para TI locada e outros. Toda manutenção de TI deve ser paga nesse código, inclusive terceirização;

• **808**: pagamento das despesas de PASEP, para as entidades que possuam ação orçamentária especifica;

• 809: pagamento das despesas administrativas de unidades descentralizadas;

• **810**: pagamento de outras despesas administrativas de órgãos instrumentais, tais como: eventos, cerimonial e protocolo do Gabinete do Governador; Manual de Gerenciamento de Projetos Finalísticos do Governo do Estado do Ceará (Disponível em: <u>www.seplag.ce.gov.br</u>>Serviços>Manuais da SEPLAG>Manual 30).

• **811**: pagamento de despesas com pessoal terceirizado em substituição a servidores, excetuando de TI, que constam do Plano de Cargos da Entidade; e

• 812: pagamento de despesas com pessoal terceirizado em substituição a servidores da área de TI.

Para se cadastrar um novo PF, conforme apresentado na figura 3.67, seleciona-se a Secretaria, o Órgão, o Programa, o projeto Mapp, a Iniciativa do PPA e a Ação orçamentária da LOA. Em seguida, clica-se no botão Incluir Novo.

| SIAP - Sistema Integrado de Acompanhamento de Programas          |                                                                                                    |                |                               |                     |              |              |  |  |  |  |  |  |
|------------------------------------------------------------------|----------------------------------------------------------------------------------------------------|----------------|-------------------------------|---------------------|--------------|--------------|--|--|--|--|--|--|
| <b>4</b> 2                                                       | Movimentos 🗸                                                                                                    | 🖬 Relatórios 🗸 | <b>Q</b> Consultas/Manutenção | 🗸 🖿 Administração 🥆 | 🖌 📰 Análises | 🗸 🖉 Manual   |  |  |  |  |  |  |
| Página Inícial / Movimentos / Investimento / Projeto Finalístico |                                                                                                    |                |                               |                     |              |              |  |  |  |  |  |  |
|                                                                  |                                                                                                    |                |                               |                     |              |              |  |  |  |  |  |  |
| Secretaria:                                                      | Selecione uma Secretaria                                                                                        |                |                               |                     |              |              |  |  |  |  |  |  |
| Órgão:                                                           | Selecione uma opção                                                                                             |                |                               |                     |              |              |  |  |  |  |  |  |
| Programa:                                                        | Selecione um Programa                                                                                           |                |                               |                     |              |              |  |  |  |  |  |  |
| Mapp:                                                            | Selecione uma opção                                                                                             | >              |                               |                     |              |              |  |  |  |  |  |  |
| Iniciativa:                                                      | Selecione uma opção                                                                                             | >              |                               |                     |              |              |  |  |  |  |  |  |
| Ação:                                                            | Selecione uma opção                                                                                             | >              |                               |                     |              |              |  |  |  |  |  |  |
| Fonte:                                                           | Selecione algumas                                                                                               | opções         |                               |                     |              |              |  |  |  |  |  |  |
| Pesquisar:                                                       | Todos                                                                                                    | × *            | R                             | Qualquer parte      | × * Buscar   | Incluir Novo |  |  |  |  |  |  |
| Para localiz                                                     | Para localizar o registro desejado: Escolha onde deseja pesquisar, digite o texto e pressione o botão [Buscar]. |                |                               |                     |              |              |  |  |  |  |  |  |

Figura 3.67 – Tela de visualização e inclusão de PFs

O sistema mostrará a tela de cadastramento das informações do projeto finalístico, como ilustra a figura 3.68.

| ර                                              | Movimentos 🗸                                                         | 🔚 Relatórios 🗸                                                | <b>Q</b> Consultas/Manutenção v                    | 🖿 Administração 🗸 | 🖬 Análises 🗸 | a Manual |         |          |  |  |  |
|------------------------------------------------|----------------------------------------------------------------------|---------------------------------------------------------------|----------------------------------------------------|-------------------|--------------|----------|---------|----------|--|--|--|
| Página Iníci                                   | Páqina Inícial / Movimentos / Investimento / Projeto Finalístico     |                                                               |                                                    |                   |              |          |         |          |  |  |  |
| Detalhes:<br>Secretaria:<br>Programa:<br>Mapp: | 08000000 - SECRETARIA<br>003 - TRANSPORTE E L<br>1 - AMPLIAÇÃO DO CO | NDA INFRAESTRUTURA<br>OGÍSTICA DO ESTADO<br>DMPLEXO PORTUÁRIO | )<br>DO CEARÁ<br>D DO PECÉM - TERMINAL DE MÚLTIPLO | USO - TMUT        |              |          |         |          |  |  |  |
| Ação:                                          | 14787 - Ampliação do                                                 | Porto - 2ª etapa - Cor                                        | mp II - Obras                                      |                   |              | X *      |         |          |  |  |  |
| INICIATIVA.                                    | 00082 - AMPLIAÇÃO D                                                  | o TERMINAL PORTUA                                             | RIO DO PECEM - 2" FASE                             |                   |              |          |         |          |  |  |  |
|                                                | Desci                                                                | rição: Gerenciament                                           | o das Obras do Terminal de Múltiplo                | Uso - TMUT        |              |          |         |          |  |  |  |
|                                                | Ge                                                                   | estor: 080001 - SECRE                                         | TARIA DA INFRAESTRUTURA - SEINFRA (                | ORGÃO)            |              | x *      |         |          |  |  |  |
| 2                                              | Observações Importa                                                  | intes:                                                        |                                                    |                   |              |          |         | c        |  |  |  |
| (                                              | Convênio c/ Governo Feo                                              | deral: SIM X *                                                | 0                                                  |                   |              |          |         |          |  |  |  |
|                                                | Execução Descentrali                                                 | zada: NÃO X 💌                                                 |                                                    |                   |              |          |         |          |  |  |  |
|                                                | Execução Extr                                                        | a SIC: NÃO X 🔻                                                |                                                    |                   |              |          |         |          |  |  |  |
|                                                | Nota Compleme                                                        | entar:                                                        |                                                    |                   |              |          |         |          |  |  |  |
|                                                |                                                                      | FDS: NÃO X *                                                  |                                                    |                   |              |          |         |          |  |  |  |
|                                                |                                                                      | TE NÃO X *                                                    |                                                    |                   |              |          | Parlate |          |  |  |  |
|                                                |                                                                      |                                                               |                                                    |                   |              | Gravar   | Excluir | Listagem |  |  |  |

Figura 3.68 – Tela de cadastramento do projeto finalístico

# Para facilitar o entendimento, abaixo estão descritos os atributos do projeto finalístico os quais deverão ser preenchidos:

- Nº do Projeto: número gerado automaticamente com base nas informações cadastradas;
- **Descrição**: descrever o título do Projeto Finalístico, acrescendo informações que possam facilitar seu entendimento.
- **Gestor**: selecionar o gestor financeiro responsável pelo desembolso dos recursos.
- **Observações Importantes**: cadastrar informações relevantes acerca do projeto.

• **Convênio c/ Governo Federal**: informar se os recursos do Tesouro correspondem à contrapartida de convênios de receita ou de contratos de financiamento. Atenção: nesses PFs não será possível incluir solicitações de recursos de Tesouro livre de contrapartida. Esse campo é marcado automaticamente todas as vezes que o projeto Mapp tiver fonte 82/83. Neste caso, será exigida a inclusão da **Origem do Recurso** (convênio de receita) no momento da solicitação da parcela tanto para fontes do Governo Federal quanto para fonte Tesouro (contrapartida).

• **Execução Descentralizada**: informar se o projeto será executado através de descentralização orçamentária. Em caso afirmativo, deverá ser informado o gestor financeiro da entidade responsável pelo empenho e pagamento do recurso.

• **Execução Extra SIC/S2GPR**: informar se os recursos aportados no projeto correspondem à aplicação direta de outros entes da federação, de órgãos privados ou de organismos internacionais. Os projetos finalísticos marcados para execução Extra-SIC também podem ser utilizados para registrar a execução das empresas públicas não dependentes, das quais o Governo precisa conhecer a aplicação realizada nos

investimentos.

Financiadores

• Nota Complementar: campo para observações complementares que o órgão achar necessárias.

• **FDS:** informar se o PF é financiado pelo Fundo de Defesa Social. Em caso afirmativo, suas parcelas financeiras serão analisadas por uma equipe específica responsável pelo acompanhamento da execução dos recursos do FDS.

• **TI:** informar se o PF executará ou não **exclusivamente** despesas de TI. Em caso afirmativo, o usuário só poderá utilizar o PF para executar parcelas com produtos e subprodutos de TI, não sendo possível executar outras despesas, que deverão ser atendidas por um PF que não seja de TI.

Após o preenchimento dos campos acima mencionados e a devida gravação dos dados, deve-se fazer a inclusão dos financiadores do projeto finalístico, clicando no botão **Incluir Financiador**. Ao proceder desta forma, o sistema abrirá a tela de cadastramento dos financiadores e seus respectivos valores, conforme mostra a figura 3.69.

| Financiadores                                 |              |                 |           |                     |             |
|-----------------------------------------------|--------------|-----------------|-----------|---------------------|-------------|
| Fonte - Financiador                           | Valor Total  | Valor Realizado | Valor Ano | Valor Próximos Anos |             |
| 40 - SWAP (PARTE A)                           | 839.270,39   | 839.270,39      | 0,00      | 0,00                | Ø           |
| 43 - BANCO NACIONAL DESENVOLV. ECON. E SOCIAL | 1.961.392,28 | 1.961.392,28    | 0,00      | 0,00                | Ø           |
| 45 - BANCO NACIONAL DESENVOLV. ECON. E SOCIAL | 4.174.531,14 | 4.174.531,14    | 0,00      | 0,00                | Ø           |
|                                               |              |                 |           | Incluir             | Financiador |

Figura 3.69 – Tela de inclusão do financiador do PF

O usuário deverá inicialmente selecionar o financiador e a fonte em que irá executar as despesas do projeto. O sistema disponibilizará apenas os financiadores cadastrados no programa de governo e no MAPP vinculado ao PF.

Uma vez escolhida a fonte de recursos, o usuário cadastrará os valores realizados em anos anteriores, os valores a serem utilizados no ano corrente e valores para os próximos anos, conforme figura 3.70.

| Figura 3.70 - | - Tela de | edição | do | finan | iciador | do PF |
|---------------|-----------|--------|----|-------|---------|-------|
|---------------|-----------|--------|----|-------|---------|-------|

| Fonte/Financiador:        | (40) SWAP A     | × *                                                    |
|---------------------------|-----------------|--------------------------------------------------------|
| Valor Realizado até 2013: | 839270,39       |                                                        |
| Valor Ano:                | 0               |                                                        |
| Valor Próximos Anos:      | 0               |                                                        |
| Valor Total:              | 839270,39       | (VIr Realizado até 2013 + VIr Ano + VIr Próximos Anos) |
|                           | Gravar Cancelar |                                                        |

Para ser incluído no projeto, o Financiador já deve constar no Programa ao qual o projeto está vinculado, e a distribuição dos recursos deve ser feita de acordo com a necessidade. Cabe informar também que para a redução ou exclusão de um financiador de um PF deve-se levar em consideração o valor das parcelas solicitadas.

**Atenção:** Observa-se que o sistema disponibilizará para a criação do PF apenas as Iniciativas cadastradas no MAPP e as ações a elas vinculadas. Sempre que o usuário cadastrar um novo PF ou vincular uma nova ação, aparecerá a mensagem **"Esta ação não foi validada"**, o que significa que será necessária a análise da ação pela Seplag para a conclusão do PF.

## 3.6 Parcela

Ao entrar no menu de **Movimentos/Investimento** na opção **Parcelas**, o usuário terá acesso ao conjunto de rotinas para a solicitação de despesas (parcelas) nos projetos finalísticos.

Parcela é a solicitação de recursos para fazer frente ao pagamento das despesas oriundas da execução do projeto Mapp ou das despesas originadas no custeio de manutenção ou finalístico.

A parcela contém as seguintes informações:

- **Data da solicitação**: dia, mês e ano da solicitação da parcela. Esse dado é preenchido automaticamente pelo sistema.
- **Gestor financeiro do projeto finalístico**: gestor financeiro da unidade orçamentária responsável pela execução do recurso (o mesmo cadastrado no PF).

• **Produto**: bem ou serviço ofertado à sociedade por meio da utilização dos recursos solicitados na parcela.

- Subproduto: etapa ou tipo de produto onde estão sendo alocados os recursos solicitados na parcela.
- Município: local onde serão alocados os recursos solicitados na parcela.
- Total: valor solicitado por produto, subproduto, município, financiador e fonte de recursos.
- **Financiador**: órgão financiador do recurso solicitado na parcela.
- Fonte: fonte orçamentária do recurso utilizado na parcela.

• **Origem do recurso**: contrato de financiamento ou convênio de receita responsável por financiar o projeto.

• **Destino do recurso**: contrato ou convênio de despesa onde são executadas as despesas do projeto.

• Justificativa: utilizada para justificar o uso de recursos do projeto sem contratação (despesas sem contrato).

• **Credor**: para as parcelas que forem cadastradas sem destino de recursos e se no subproduto selecionado estiver marcada a opção **Sim** para o campo **Parcela exige credor**, o sistema exigirá que seja lançado o CPF/CNPJ de um credor, o qual deverá estar também cadastrado no S2GPR.

A solicitação da parcela está subordinada ao acompanhamento mensal do projeto Mapp ou da atividade de custeio finalístico correspondente. As atividades de manutenção não necessitam de acompanhamento. Somente projetos com acompanhamento realizado e devidamente validado pela Seplag podem solicitar parcelas.

Uma vez preenchidos os dados da parcela, a mesma deve ser concluída. A conclusão da solicitação da parcela se dá através do fechamento do cadeado. Enquanto a parcela estiver com o cadeado aberto, não poderá ser analisada, priorizada nem transmitida.

Concluída a solicitação da parcela, a mesma é submetida a várias analises. Essas análises dependem de algumas características da parcela. Abaixo estão listados os responsáveis pelas análises realizadas atualmente:

- **COETI**: parcelas com produtos e subprodutos de TI.
- **FDS:** parcelas do Fundo de Defesa Social.
- SEPLAG: parcelas que são solicitadas pelo COGERF.
- **FECOP**: parcela que executam recurso da fonte Fecop (10).
- IPECE: parcelas que executam recursos provenientes da operação SWAP, Parte B (assessoria técnica).
- **FIT:** parcelas do Fundo de Inovação Tecnológica.

Após a etapa de análise, as parcelas são priorizadas e transmitidas para a Sefaz.

Para cadastrar uma parcela, o usuário deverá selecionar a opção **Parcela** no menu de **Movimen-tos/Investimento**. O sistema abrirá uma tela para seleção da secretaria. Caso o usuário saiba o código do projeto finalístico, deverá transcrevê-lo no campo de pesquisa e, em seguida, clicar no botão **Buscar**. Caso deseje acessar a listagem de projetos finalísticos da secretaria aptos à solicitação de parcelas, deverá simplesmente selecionar a secretaria e solicitar a pesquisa. A figura 3.71apresenta essa tela.

### Figura 3.71 – Tela de seleção das parcelas

# SIAP - Sistema Integrado de Acompanhamento de Programas

| අ                                                    | Movimentos 🗸      | 🔝 Relatórios 🗸 | <b>Q</b> Consultas/Manutenção ~ | 🔲 Administração 🗸 |  |  |  |  |  |  |
|------------------------------------------------------|-------------------|----------------|---------------------------------|-------------------|--|--|--|--|--|--|
| Página Inícial / Movimentos / Investimento / Parcela |                   |                |                                 |                   |  |  |  |  |  |  |
|                                                      |                   |                |                                 |                   |  |  |  |  |  |  |
| Entidade:                                            | Selecione uma Sec | retaria        |                                 |                   |  |  |  |  |  |  |
| Órgão:                                               | Selecione um Órgâ | io             |                                 |                   |  |  |  |  |  |  |
| Pesquisar:                                           | Todos             | х т            |                                 | Qualquer parte    |  |  |  |  |  |  |

Para localizar o registro desejado: Escolha onde deseja pesquisar, digite o texto e pressione o botão [Buscar].

O sistema mostrará um quadro contendo os seguintes campos: programa, código, PF Origem, descrição, valor total, valor ano, valor solicitado e saldo (representa a diferença entre valor ano e o valor solicitado) para o projeto no ano corrente, conforme se pode ver na figura 3.72.

| <u>Pá</u>                                    | 24gina Inicial / Movimentos / Investimento / Parcela |                             |                      |                 |                                                                                                    |                |            |                     |              |       |
|----------------------------------------------|------------------------------------------------------|-----------------------------|----------------------|-----------------|----------------------------------------------------------------------------------------------------|----------------|------------|---------------------|--------------|-------|
| Er                                           | tidade:                                              | x: Selecione uma Secretaria |                      |                 |                                                                                                    |                |            |                     |              | *     |
| Pesquisar: Todos X Y Qualquer parte X Buscar |                                                      |                             |                      |                 |                                                                                                    |                |            |                     |              |       |
| Pa                                           | ara localiz                                          | zar o re                    | gistro desejado: Esc | olha onde desej | ja pesquisar, digite o texto e pressione o botão [Buscar].                                                                  |                |            | 19057 regis         | tros encontr | ados. |
|                                              | Pro                                                  | grama                       | Código               | PF Origem       | Descrição                                                                                                    | Valor<br>Total | Valor Ano  | Valor<br>Solicitado | Saldo        |       |
| [                                            | ≡ c                                                  | 003                         | 0101010012014I       |                 | PAVIMENTAÇÃO ASFÁLTICA DAS RUAS LUIZ GONZAGA E PE. CORREIA NA SEDE DO MUNICÍPIO<br>DE BARBALHA (CONTRAPARTIDA)              | 0,00           | 0,00       | 0,00                | 0,00         | 0     |
| (                                            | Ξ 0                                                  | 003                         | 0101010022014I       |                 | PAVIMENTAÇÃO ASFÁLTICA DAS RUAS LUIZ GONZAGA E PE. CORREIA NA SEDE DO MUNICÍPIO<br>DE BARBALHA (CONTRAPARTIDA)              | 0,00           | 0,00       | 0,00                | 0,00         | 0     |
| (                                            | ≡ 0                                                  | )26                         | 0600010012014I       | 0600082013      | ADQUIRIR MATERIAL PERMANENTE PARA DOTAR O NÚCLEO DE DEFESA DOS DIREITOS DA<br>PESSOA COM DEFICIÊNCIA (LINHA N.º 14 DO MAPP) | 33.174,54      | 33.174,54  | 0,00                | 33.174,54    | 0     |
| [                                            | Ξ (                                                  | )27                         | 0600010062014I       | 0600032011      | EXECUÇÃO DE OBRAS NO NÚCLEO DO IDOSO (LINHA MAPP 16)                                                                        | 0,00           | 0,00       | 0,00                | 0,00         | 0     |
| (                                            |                                                      | 88                          | 0600010072014I       | 0600012012      | AQUISIÇÃO DE MOBILIÁRIOS EM GERAL PARA DOTAR OS 13 NÚCLEOS DE ATENDIMENTO DA<br>DPGE. (LINHA N.º 5 DO MAPP)                 | 166.626,07     | 166.626,07 | 142.838,50          | 23.787,57    | 0     |

Figura 3.72 – Tela de Listagem de PFs

Deve-se, então, selecionar o projeto finalístico no qual se deseja solicitar a parcela e, em seguida, clicar no botão **Incluir parcela**, conforme ilustra a figura 3.73. Caso o usuário deseje, antes de solicitar a parcela, conhecer a situação das parcelas já solicitadas anteriormente, basta clicar no botão **Listar parcelas**. Na tela de listagem das parcelas, ao ser clicado o botão **Incluir Novo**, o sistema abrirá a tela de solicitação de parcela.

|               | Figura 3.73 – Detalhe da solicitação de inclusão/listagem de parcelas |                                         |           |                                                                                                    |                                                                                                    |                |           |  |  |
|---------------|-----------------------------------------------------------------------|-----------------------------------------|-----------|----------------------------------------------------------------------------------------------------|----------------------------------------------------------------------------------------------------|----------------|-----------|--|--|
| <u>Página</u> | <u>'ágina Inícial</u> / Movimentos / Investimento / Parcela           |                                         |           |                                                                                                    |                                                                                                    |                |           |  |  |
| Entid         | idade: Selecione uma Secretaria                                       |                                         |           |                                                                                                    |                                                                                                    |                |           |  |  |
| Ór            | gão: Sele                                                             | cione um Ór                             | gão       |                                                                                                    |                                                                                                    |                |           |  |  |
| Pesq          | uisar: Tod                                                            | ar: Todos X T Ø Qualquer parte X Buscar |           |                                                                                                    |                                                                                                    |                |           |  |  |
| Para          | localizar o re                                                        | gistro desejad                          | o: Escolh | a onde deseja pe                                                                                               | esquisar, digite o texto e pressione o botão [Buscar].                                                                      |                |           |  |  |
|               | Program                                                               | a Códi                                  | go        | PF Origem                                                                                                    | Descrição                                                                                                    | Valor<br>Total | Valor Ano |  |  |
|               | 🛨 Incluir                                                             | parcela                                 | :014I     |                                                                                                    | PAVIMENTAÇÃO ASFÁLTICA DAS RUAS LUIZ GONZAGA E PE. CORREIA NA SEDE DO MUNICÍPIO DE<br>BARBALHA (CONTRAPARTIDA)              | 0,00           | 0,00      |  |  |
| ≣             | Listar parcelas                                                       |                                         |           | PAVIMENTAÇÃO ASFÁLTICA DAS RUAS LUIZ GONZAGA E PE. CORREIA NA SEDE DO MUNICÍPIO DE<br>BARBALHA (CONTRAPARTIDA) | 0,00                                                                                                    | 0,00           |           |  |  |
| ≣             | 026                                                                   | 06000100                                | )12014I   | 0600082013                                                                                                    | ADQUIRIR MATERIAL PERMANENTE PARA DOTAR O NÚCLEO DE DEFESA DOS DIREITOS DA PESSOA<br>COM DEFICIÊNCIA (LINHA N.º 14 DO MAPP) | 33.174,54      | 33.174,54 |  |  |

Na figura 3.74, pode-se observar a tela inicial da solicitação de parcela. Nessa tela, visualiza-se o programa, a ação orçamentária, o projeto Mapp ou atividade de custeio, o projeto finalístico, bem como o valor previsto para o ano e o saldo financeiro a solicitar em parcelas. A data de solicitação da parcela é preenchida automaticamente pelo sistema junto com o gestor financeiro.

| Detalhes:                                                                                                    |        |
|----------------------------------------------------------------------------------------------------|--------|
| Programa: 003 - TRANSPORTE E LOGÍSTICA DO ESTADO DO CEARÁ                                                                                          |        |
| Projeto<br>19469 - Construção/Restauração de Rodovias Municipais<br>atividade:                                                                     |        |
| Projeto Mapp: 804 - Pavimentação Asfáltica das ruas Luiz Gonzaga e Pe. Correia na sede do município de Barbalha                                    |        |
| Projeto<br>0801011322014I - Pavimentação Asfáltica das ruas Luiz Gonzaga e Pe. Correia na sede do município de Barbalha (Convênio)<br>finalístico: |        |
| Valor ano do PF: R\$ 90.000,00                                                                                                    |        |
| Saldo ano do PF: R\$ 0,00                                                                                                    |        |
| Campos marcados com barra são de preenchimento obrigatório.                                                                                        |        |
| Data Entrada: 31/12/2014                                                                                                    |        |
|                                                                                                    | Gravar |

Figura 3.74 – Tela inicial da parcela

Caso o usuário deseje excluir a parcela, deve clicar no botão **Excluir**, lembrando que, para a exclusão da parcela, não devem constar informações nas telas seguintes. Por outro lado, para voltar para a tela inicial com a lista de PFs, deve clicar no botão **Listagem**, sem gravar a tela. Lembra-se que depois de clicado o botão **Gravar**, será mostrada a tela constante na figura 3.75.

| Detalhes:                                                                                                    |                      |               |            |
|----------------------------------------------------------------------------------------------------|----------------------|---------------|------------|
| Programa: 003 - TRANSPORTE E LOGÍSTICA DO ESTADO DO CEARÁ                                                       |                      |               |            |
| Projeto<br>atividade:                                                                                           |                      |               |            |
| Projeto Mapp: 804 - Pavimentação Asfáltica das ruas Luiz Gonzaga e Pe. Correia na sede do município de Barbalha |                      |               |            |
| Projeto<br>finalístico:                                                                                         |                      |               |            |
| Valor ano do PF: R\$ 90.000,00                                                                                  |                      |               |            |
| Saldo ano do PF: R\$ 0,00                                                                                       |                      |               |            |
| Campos marcados com barra são de preenchimento obrigatório.                                                     |                      |               |            |
| № da parcela: 2                                                                                                 |                      |               |            |
| Valor da parcela: 0,00                                                                                          |                      |               |            |
| Data Entrada: 31/12/2014 🗹                                                                                      |                      |               |            |
|                                                                                                    |                      |               |            |
|                                                                                                    | Editar parcela       | Excluir       | Listagem   |
|                                                                                                    |                      |               |            |
| PRODUTO / MUNICIPIO / SUBPRODUTO                                                                                |                      |               |            |
| Clique no botão incluir novo Produto/Município/Subproduto para adicionar um novo registro.                      |                      |               |            |
| * Só aparecerão os subprodutos com valor planejado no ano maior que zero.                                       |                      |               |            |
|                                                                                                    | Incluir novo produto | / município / | subproduto |

Figura 3.75 – Tela de edição da parcela

Neste momento, o sistema informa o valor existente e o número sequencial da parcela cadastrada (gerada automaticamente). O usuário pode efetuar a edição do gestor, voltando para a tela anterior através do botão Editar parcela.

O próximo passo a ser seguido será a inclusão dos produtos, municípios e subprodutos. Ao ser acionado o botão para **Incluir novo produto/município/subproduto**, o sistema permitirá a vinculação dos dados já existentes no Detalhamento Físico do Mapp ao qual o PF estiver ligado, conforme ilustra a figura 3.76.

| Valor da parcela:       | 0,00                     |                   |                |                 |                 |                |                     |         |          |
|-------------------------|--------------------------|-------------------|----------------|-----------------|-----------------|----------------|---------------------|---------|----------|
| Data Entrada:           | 31/12/2014               |                   |                |                 |                 |                |                     |         |          |
|                         |                          |                   |                |                 |                 |                | Editar parcela      | Excluir | Listagem |
| Para consultar todos o  | os itens das listagens d | igite "%%%".      |                |                 |                 |                |                     |         |          |
| Produto / Município / S | Subproduto:              |                   |                | Filtrar listage | em              |                |                     |         |          |
| Selecione um prod       | uto / município / sub    | produto.          |                |                 |                 |                |                     |         | × *      |
|                         |                          |                   |                |                 |                 |                |                     |         | ß        |
| Selecione um prod       | luto / município / sut   | produto.          |                |                 |                 |                |                     |         |          |
| [p] MANUTENÇÃO          | E FUNCIONAMENTO          | ) ADMINISTRATIVO  | ) realizados [ | [m] BARBALHA [  | [s] RESTITUIÇÃO | DE RECURSOS DE | E CONVÊNIOS E CONGÊ | NERES   |          |
| [p] VIA PAVIMENT        | ADA [m] BARBALHA         | s] obras civis co | NSTRUÍDAS      |                 |                 |                |                     |         |          |
| ➤ VER NOTA              | S DE PAGAMEI             | NTO               |                |                 |                 |                |                     |         |          |
| ¥ VER NOTA              | S DE RESTOS A            | PAGAR             |                |                 |                 |                |                     |         |          |
|                         |                          |                   |                |                 |                 |                |                     |         |          |

Figura 3.76 – Tela de seleção de produto/município/subproduto da parcela

O usuário pode gravar um ou mais registros dependendo da parcela a ser solicitada. A figura 3.77 mostra a tela após a gravação dos produtos e municípios.

| Figura 3.77 – | Tela de | edicão ( | de n | roduto/ | município | /subpro | duto d | a narcela |
|---------------|---------|----------|------|---------|-----------|---------|--------|-----------|
| 1 iguia 3.77  | icia uc | culçao ( | ue p | rouutoj | manneipio | subpio  | uuto u | a parceia |

Caso seja necessário, através do botão **Ver Execução das Dotações**, é possível ver as dotações disponíveis, com os respectivos valores orçamentários (Lei + Créditos), solicitado no SIAP e o saldo, como mostra a figura 3.78a e 3.78b.

| . I.                                       |                     |                         |            |               |           |                         |              |                      |               |          |
|--------------------------------------------|---------------------|-------------------------|------------|---------------|-----------|-------------------------|--------------|----------------------|---------------|----------|
| os marcados com barra :<br>Nº da parcela:1 | são de preenchime   | nto obrigatório.        |            |               |           |                         |              |                      |               |          |
| Valor da parcela: 740.352                  | ,36                 |                         |            |               |           |                         |              |                      |               |          |
| Data Entrada: 27/02                        | 2/2014              |                         |            |               |           |                         |              |                      |               |          |
|                                            |                     |                         |            |               |           |                         |              | Editar parcela       | Excluir       | Lista    |
|                                            |                     |                         |            |               |           |                         |              |                      |               |          |
|                                            | <u>TIDIO / SOBD</u> | RODUTO                  |            |               | Município |                         | SubProduto   |                      | Т             | otal     |
| inanciadores                               | 213 - ES(           |                         |            | 0100200 - FOR | ΤΔΙ ΕΖΔ   | 1175 - OBRAS CIVIS REAL | IZADAS       |                      |               | 740.35   |
| aparecerão os subprod                      | utos com valor pla  | nejado no ano maior que | e zero.    |               |           |                         |              |                      |               |          |
|                                            |                     |                         |            |               |           |                         |              | Incluir novo produto | / município , | / subpro |
| INANCIADORES                               |                     |                         |            |               |           |                         |              |                      |               |          |
|                                            | Fonte               | Dotação                 | Valor      | Origem        | Destino   | Ordem de Serviço        | Justificativ | a Cree               | lor           |          |
| Descrição                                  |                     |                         |            |               |           |                         |              |                      |               | 10 E     |
| Descrição<br>(10) FECOP                    | 10                  | 5053                    | 740.352,36 |               | 883350    |                         |              |                      |               | ø        |

| VER EXECUÇÃO | VER EXECUÇÃO DAS DOTAÇÕES                       |                |                    |           |  |  |  |  |  |
|--------------|-------------------------------------------------|----------------|--------------------|-----------|--|--|--|--|--|
| Dotação      | Classificação                                   | Lei + Créditos | Solicitado no SIAP | Saldo     |  |  |  |  |  |
| 8833         | 8833 - 29200001.18,122.400.21186.22.339014.70.0 | 5.000,00       | 0,00               | 5.000,00  |  |  |  |  |  |
| 8834         | 8834 - 29200001.18.122.400.21186.22.339014.00.0 | 48.000,00      | 229,65             | 47.770,35 |  |  |  |  |  |
| 8835         | 8835 - 29200001.18.122.400.21186.22.339030.70.0 | 50.000,00      | 0,00               | 50.000,00 |  |  |  |  |  |
| 8836         | 8836 - 29200001.18.122.400.21186.22.339030.00.0 | 50.000.00      | 17.952.85          | 32.047.15 |  |  |  |  |  |

Figura 3.78b – Tela de listagem de dotações

Após a inclusão do produto/município/subproduto, é necessário informar o financiador da parcela.

Para tanto, o usuário deve clicar no Incluir novo financiador e o sistema mostrará a tela da figura 3.79.

| Financiadores:                                          |                           |                                                                                                    |   |                |
|---------------------------------------------------------|---------------------------|----------------------------------------------------------------------------------------------------|---|----------------|
| Valor:                                                  | 500.000,00                |                                                                                                    |   |                |
| Financiador:                                            | Selecione um financiador. | <ul> <li>Image: Image: Ima</li></ul> |   |                |
| Fonte:                                                  |                           |                                                                                                    |   |                |
| Dotação:                                                |                           |                                                                                                    |   |                |
| Origem dos recursos:                                    |                           |                                                                                                    | 0 |                |
| Destino dos Recursos:                                   |                           |                                                                                                    | 0 |                |
| Justificativa para ausência do<br>destino dos recursos: |                           |                                                                                                    |   | Θ              |
| Credor:                                                 |                           |                                                                                                    | Θ |                |
|                                                         |                           |                                                                                                    |   |                |
|                                                         |                           |                                                                                                    |   | Gravar Cancela |

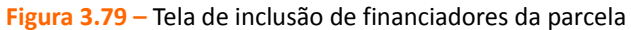

Na tela de inclusão de financiadores, aparecem os seguintes dados que deverão ser preenchidos:

• Valor: valor a ser solicitado para o pagamento.

• **Financiador:** este campo mostra os financiadores cadastrados no projeto finalístico, para que seja selecionado aquele que será utilizado para pagar o valor solicitado.

• **Fonte:** campo referente à fonte orçamentária, a qual é ligada ao financiador selecionado no campo anterior.

• **Código da Dotação:** neste campo, será selecionada a dotação orçamentária.

Origem de Recursos: informar o contrato de financiamento ou convênio de receita.
 O usuário deverá digitar o número do S2GPR e o sistema mostrará os convênios de receita ou contratos de financiamento vinculados ao financiador do programa de governo.

 Destino de Recursos: informar o contrato ou convênio de despesa onde são executadas as despesas do projeto. O usuário deverá digitar o número do S2GPR e o sistema mostrará os contratos ou convênios de despesa ou as despesas sem contrato vinculados ao projeto finalístico.

• Justificativa para ausência do destino dos recursos: este campo deverá ser preenchido obrigatoriamente caso não exista destino de recurso cadastrado no sistema.

• **Credor:** para as parcelas que forem cadastradas sem destino de recursos, o sistema poderá exigir que seja informado o CPF ou o CNPJ do credor.

Após concluir o preenchimento dos campos mencionados acima, salva-se clicando no botão Gravar.

Concluído todo o processo de inclusão de produtos, municípios e subprodutos e cadastramento dos financiadores, deve-se fechar o cadeado da parcela para que a mesma seja analisada, como se verifica na figura 3.80.

### Figura 3.80 – Tela de finalização da parcela

| Detalh<br>Proje<br>Projet<br>Vale<br>Sald<br>Ano: | Program<br>eto atividad<br>rojeto Map<br>to finalístic<br>or ano do P<br>lo ano do P<br>Todos os | a: 014 - ENSINO<br>e: 19475 - Expan<br>p: 629 - CONSTR<br>o: 22000100120:<br>F: R\$ 2.847.075,3<br>F: R\$ 2.847.075,3<br>s anos X | MÉDIO ARTICULADO À E<br>são e Melhoria da Infraest<br>UÇÃO DE ESCOLA ESTAD<br>14I - CONSTRUÇÃO DE E<br>16 | DUCAÇÃO PROFISSION<br>rutura das Escolas Estac<br>UAL DE EDUCAÇÃO PR<br>SCOLA ESTADUAL DE EI | IAL<br>Iuais de Educação P<br>OFISSIONAL - CON<br>DUCAÇÃO PROFISS | rofissional<br>JUNTO CEARÁ - FORTALEZA<br>JONAL - CONJUNTO CEARÁ - FORTALEZ | ZA - (FECOP) |              |                   |                   |     |
|---------------------------------------------------|--------------------------------------------------------------------------------------------------|----------------------------------------------------------------------------------------------------|----------------------------------------------------------------------------------------------------|----------------------------------------------------------------------------------------------|-------------------------------------------------------------------|-----------------------------------------------------------------------------|--------------|--------------|-------------------|-------------------|-----|
| Pesqu                                             | isar: Tod                                                                                        | OS                                                                                                    | × *                                                                                                    |                                                                                              |                                                                   | Qualquer parte 🗙 🔻                                                          | Buscar Inc   | luir Novo    | Retornar Lista PF | "s                |     |
| Para l                                            | ocalizar o re                                                                                    | gistro desejado: E                                                                                                    | scolha onde deseja pesqu                                                                                  | isar, digite o texto e pre                                                                   | ssione o botão [Bus                                               | car].                                                                       |              |              | 2 re              | gistros encontrad | os. |
|                                                   | Parcela                                                                                          | Data Cadastro                                                                                                    | o Data Priorização                                                                                        | Data Transmissão                                                                             | Situação                                                          | Usuário                                                                     | Valor        | Fixado       | Empenhado         | Pago              |     |
| ∷≣                                                | 2                                                                                                | 18/08/2014                                                                                                    | 19/08/2014 09:41                                                                                          | 19/08/2014 09:51                                                                             | TRANSMITIDA                                                       | JOSÉ IRAN DA SILVA                                                          | 605.433      | 59 605.433,5 | 9 605.433,59      | 600.218,41        | à   |
|                                                   | 🥟 Editar                                                                                         |                                                                                                    | 28/02/2014 08:23                                                                                          | 28/02/2014 08:29                                                                             | TRANSMITIDA                                                       | CARLA REGINA BARROS DE FREI                                                 | TAS 740.352  | 36 740.352,3 | 6 740.352,36      | 740.352,36        | à   |
|                                                   | Excluir                                                                                          |                                                                                                    |                                                                                                    |                                                                                              |                                                                   |                                                                             |              |              |                   | Incluir Novo      |     |
| Secretar                                          | h Abrir C                                                                                        | adeado                                                                                                    |                                                                                                    |                                                                                              |                                                                   |                                                                             |              |              | Versão            | : 5.2015.1.1      |     |

Parcelas que tiverem seu PF marcado como **Extra-SIC** terão todas as suas parcelas no ato de transmissão fixadas/empenhadas e pagas automaticamente (esses valores não são enviados para o S2GPR). Os projetos finalísticos marcados para execução Extra-SIC também podem ser utilizados para registrar a execução das empresas públicas não dependentes, das quais o Governo precisa conhecer a aplicação realizada nos investimentos.

## 3.7 Mapps não validados

Ao entrar no menu de **Movimentos**, na opção **Mapps não validados**, o usuário terá acesso à listagem dos projetos Mapp ou das atividades de custeio cujos detalhamentos não foram validados.

Após o cadastramento do detalhamento físico-financeiro do projeto, na opção **Detalhamento físico**, o projeto (ou a atividade de custeio) é direcionado para a análise da equipe de planejamento da Seplag. O detalhamento de alguns projetos não atinge um nível satisfatório, tendo de ser refeito pelo responsável pelo projeto ou pela atividade.

Para acessar os projetos com detalhamento físico insatisfatório, o usuário deverá selecionar a opção **Mapps não validados**, no menu **Movimentos**, e o sistema disponibilizará a listagem desses projetos. As figuras 3.81 e 3.82 ilustram, respectivamente, a tela de seleção da secretaria e a de listagem dos projetos ou das atividades não validados.

| 📤 Principal :: Mapps Não Autorizados                                      |                                       |   |
|---------------------------------------------------------------------------|---------------------------------------|---|
| P Buscar em:                                                              |                                       |   |
| Secretaria: Selecione uma Secretaria                                      |                                       | * |
| Todos 💌                                                                   | Iniciar por 💌 Buscar                  |   |
| Para localizar o registro desejado: Escolha onde deseja pesquisar, digite | o texto e pressione o botão [Buscar]. |   |

Figura 3.81 – Tela de seleção de projetos Mapp não validados

| Principal :: Ma                          | ops Não Autorizados                                                                                                    |                                                            |                                          |
|------------------------------------------|----------------------------------------------------------------------------------------------------|------------------------------------------------------------|------------------------------------------|
| )<br>Buscar em:                          |                                                                                                    |                                                            |                                          |
| retaria: 210000                          | 00 - SECRETARIA DO DESENVOLVIMENTO AGRÁRIO (SDA)                                                                                                    |                                                            |                                          |
|                                          |                                                                                                    |                                                            |                                          |
| ios 💌                                    | Iniciar por 🕑 Buscar                                                                                                    |                                                            |                                          |
| <b>los</b> 💌                             | esejado: Escolha onde deseja pesquisar, digite o texto e pressione o botão [Buscar].                                                                                                    | 12 registr                                                 | os encontr                               |
| los 💉                                    | esejado: Escolha onde deseja pesquisar, digite o texto e pressione o botão [Buscar]. Descrição                                                                                                    | 12 registr<br>Valor Total                                  | os enconti<br>Não Valio                  |
| los 💉                                    | Iniciar por      Buscar esejado: Escolha onde deseja pesquisar, digite o texto e pressione o botão [Buscar].     Descrição 280 sistemas de abastecimento rural de água do Plano de Ações de Convivência com a Seca pelo São José                                                                    | 12 registr<br>Valor Total<br>20.919.684,88                 | os encont<br>Não Valio<br>SEPL/          |
| localizar o registro o<br>Ver<br>Análise | Iniciar por ■ Buscar<br>esejado: Escolha onde deseja pesquisar, digite o texto e pressione o botão [Buscar].<br>Descrição<br>280 sistemas de abastecimento rural de água do Plano de Ações de Convivência com a Seca pelo São José<br>↓ 1000 Habitações nos Assentamentos Rurais no Estado do Ceará | 12 registr<br>Valor Total<br>20.919.684,88<br>7.268.596,33 | os encont<br>Não Valie<br>SEPL/<br>SEPL/ |

Figura 3.82 – Listagem de projetos Mapp não validados

Depois de selecionar o Mapp, clicando no link Ver análise, da caixa de controle, o usuário lerá a observação escrita pelo técnico da Seplag, no canto inferior da tela (como mostra a figura 3.83), efetuará os devidos ajustes e fechará o cadeado para que o mesmo volte a ser analisado e seu detalhamento aprovado.

| Principal :       | Mapps Não Aut           | torizados                                             |                      |                                                             |  |  |  |  |
|-------------------|-------------------------|-------------------------------------------------------|----------------------|-------------------------------------------------------------|--|--|--|--|
| Detalhes:         |                         |                                                       |                      |                                                             |  |  |  |  |
|                   | Secretaria: 1000000     | DO - SECRETARIA DA SEGURANÇA PÚBLICA E DEFESA :       | SOCIAL               |                                                             |  |  |  |  |
|                   | Orgão: 100000           | DO - SECRETARIA DA SEGURANÇA PÚBLICA E DEFESA :       | SOCIAL               |                                                             |  |  |  |  |
|                   | Programa: 123 - De      | efesa Civil Permanente                                |                      |                                                             |  |  |  |  |
|                   | MAPP: 786 - Pr          | ojeto de Recuperação de Cenários de Desastre Ocori    | ridos no Município d | o Crato em 2011                                             |  |  |  |  |
| Valor Total: 0,00 |                         |                                                       |                      |                                                             |  |  |  |  |
| Status: Aprovado  |                         |                                                       |                      |                                                             |  |  |  |  |
|                   | Data Início:            |                                                       |                      |                                                             |  |  |  |  |
|                   | Data Fim: 19/07/2       | 011                                                   |                      |                                                             |  |  |  |  |
| F                 | esponsável: Leandro     | Silva Nogueira                                        |                      |                                                             |  |  |  |  |
|                   | Objetivo: Recuper       | ar cenários de desastre no município do Crato pela i  | ntensa quadra chuv   | osa                                                         |  |  |  |  |
|                   | Justificativa: A intens | a quadra chuvosa no Estado do Ceará tem provocad      | o cenários de desas  | tre deixando o Município do Crato em situação de emergência |  |  |  |  |
|                   | Observação: Projetos    | para garantir a recuperação de cenários de desastre   | e ocorridos no Munic | ípio do Crato no início de 2011                             |  |  |  |  |
| Detalhamento      | Físico Mapp: Transfer   | ência de recursos financeiros para o Município de Cra | ato                  |                                                             |  |  |  |  |
|                   | Prioridade:             |                                                       |                      |                                                             |  |  |  |  |
|                   | PCF:                    |                                                       |                      |                                                             |  |  |  |  |
| Data              | Situação                | Observação                                            | Analisador           | 7                                                           |  |  |  |  |
| 05/05/2011        | NÃO VALIDADO            | (Negado SEPLAG) Não há programação financeira para a  | LARA MARIA SILVA     | -                                                           |  |  |  |  |
| 16:18:24          | SEPLAG                  | execução desse Mapp.                                  | COSTA                |                                                             |  |  |  |  |
|                   |                         |                                                       | 1                    |                                                             |  |  |  |  |
|                   |                         |                                                       |                      | Voltar o/ Listage                                           |  |  |  |  |
|                   |                         |                                                       |                      | Voltar pr Listage                                           |  |  |  |  |

Figura 3.83 – Análise da equipe Seplag

# 3.8 Parcelas não validadas

Ao entrar no menu de Movimentos, na opção Parcelas Não Validadas, o usuário terá acesso à listagem das parcelas dos projetos que não foram validadas.

Como dito anteriormente, algumas parcelas são submetidas a várias análises, as quais dependem de algumas características. Abaixo estão listados os responsáveis pelas análises realizadas atualmente:

- **Coeti**: parcelas com produtos e subprodutos de TI;
- **CGE**: parcelas que executam despesas sem contrato;
- **Fecop**: parcelas que executam recurso da fonte Fecop (10);
- ▲ **Ipece**: parcelas que executam recursos provenientes da operação SWAP Parte B.

Após o cadastramento, a parcela é direcionada para a análise. No entanto, por algum motivo, ela não atende a algumas exigências, o que impede sua priorização e posterior transmissão.

Para acessar as parcelas que foram invalidadas, o usuário deverá selecionar a opção Parcelas Não Validadas, no menu de Movimentos e o sistema disponibilizará a listagem das mesmas. As figuras 3.84 e 3.85 ilustram, respectivamente, a tela de seleção da Secretaria e a de listagem das parcelas não autorizadas.

|         | <b>ද</b> ් Movimentos ~         | 🖬 Relatórios 🗸            | <b>Q</b> Consultas/Manutenção ~          | 😑 Administração 🗸 | 🗮 Análises 🗸 | 🛢 Manual   |   |
|---------|---------------------------------|---------------------------|------------------------------------------|-------------------|--------------|------------|---|
| Página  | <u>Inícial</u> / Movimentos / 1 | Investimento / Parcela    | s Não Validadas                          |                   |              |            |   |
|         |                                 |                           |                                          |                   |              |            |   |
| Secret  | aria: Selecione uma Sec         | retaria                   |                                          |                   |              |            | × |
| Pesqu   | isar: Todos                     | × •                       |                                          | Qualque           | r parte      | × • Buscar |   |
| Para lo | calizar o registro desejado     | : Escolha onde deseja pe: | squisar, digite o texto e pressione o bo | tão [Buscar].     |              |            |   |

Figura 3.84 – Tela de seleção de parcelas não autorizadas

|                                                        | එ Movimentos 👻                                                      | 🖬 Relatórios 👻          | <b>Q</b> Consultas/Manutenção ~         | 🖿 Administração 🐱        | 🔳 Análises 👻 | 🔗 Manu | ler      |             |                      |  |
|--------------------------------------------------------|---------------------------------------------------------------------|-------------------------|-----------------------------------------|--------------------------|--------------|--------|----------|-------------|----------------------|--|
| Página II                                              | Página Inicial / Movimentos / Investimento / Parcelas Não Validadas |                         |                                         |                          |              |        |          |             |                      |  |
| Secretaria: 2400000 - SECRETARIA DA SAÚDE ( SESA ) X * |                                                                     |                         |                                         |                          |              |        |          |             |                      |  |
| Pesquis                                                | ar: Todos                                                           | × *                     |                                         | Qualquer                 | parte        | × *    | Buscar   |             |                      |  |
| Para loca                                              | alizar o registro desejado:                                         | Escolha onde deseja pes | quisar, digite o texto e pressione o bo | tão (Buscar).            |              |        |          | 1 m         | egistros encontrados |  |
|                                                        | Código                                                              |                         | Des                                     | crição                   |              |        | No. Parc | Valor Total | Não Validado         |  |
|                                                        | 🖉 Ver Análise                                                       | SIÇÃO DE MICRO          | COMPUTADORES PARA AS UNIDAD             | DES DE PRONTO ATENDIMENT | TO - UPAS    |        | 1        | 187.440,00  | SEPLAG/COETI         |  |

Figura 3.85 – Listagem de projetos finalísticos com parcelas não autorizadas

Para conhecer a justificativa da invalidação da parcela, o usuário deverá colocar o cursor sobre a caixa de controle e clicar no link Ver Análise. O sistema disponibilizará a tela mostrada na figura
3.86, onde podem ser vistas as seguintes informações: secretaria, programa, ação, descrição do projeto finalístico, numeração da parcela, valor solicitado, data da solicitação e o motivo da invalidação.

| <u> Página Inícial</u> / Movi                                                                                                    | mentos / Investimento / P    | arcelas Não Validadas                                                                                                    |  |  |  |  |  |  |  |  |
|----------------------------------------------------------------------------------------------------|------------------------------|----------------------------------------------------------------------------------------------------|--|--|--|--|--|--|--|--|
| Detalhes:<br>Secretaria: 24000000 - SECRETARIA DA SAÚDE<br>Programa: 037 - ATENÇÃO À SAÚDE INTEGRAL E DE QUALIDADE<br>AÇão: 19802 - Implantação das Unidades de Pronto Atendimento - UPAs<br>Projeto: 2404014092014I - AQUISIÇÃO DE MICROCOMPUTADORES PARA AS UNIDADES DE PRONTO ATENDIMENTO - UPAS<br>No. Parcela: 1<br>Valor: 187.440.00<br>Data: 04/08/2014 |                              |                                                                                                    |  |  |  |  |  |  |  |  |
| Data de Análise                                                                                                    | Situação                     | -<br>Observação                                                                                                    |  |  |  |  |  |  |  |  |
| 04/08/2014<br>14:25:51                                                                                                    | NÃO VALIDADO<br>SEPLAG/COETI | (Negado COETI) Falta o parecer da Coeti para esta aquisição. Se já foi dado parecer, por favor envie e-mail para cemat@seplag.ce.gov.br informando<br>o nº do Parecer, o nº Processo e o nº do PF. |  |  |  |  |  |  |  |  |
| 07/08/2014<br>10:58:43                                                                                                    | NÃO VALIDADO<br>SEPLAG/COETI | (Negado COETI) Falta o parecer da Coeti para esta aquisição. Se já foi dado parecer, por favor envie e-mail para cemat@seplag.ce.gov.br informando<br>o nº do Parecer, o nº Processo e o nº do PF. |  |  |  |  |  |  |  |  |
|                                                                                                    |                              |                                                                                                    |  |  |  |  |  |  |  |  |

Voltar p/ Listagem

Figura 3.86 – Tela de justificativa para invalidação de parcela

# **4 RELATÓRIOS DO SIAP**

Esta opção disponibiliza acesso a todos os relatórios do sistema, agrupados por assunto:

- A Planejamento
- ▲ Execução
- ▲ Operacionais
- Acompanhamento
- Vinculações OBJ/INI/ACO

### 4.1 Planejamento

Nesta seção, pode-se visualizar relatórios das atividades que compõem a Programação Operativa (PO).

|                                   | MÓDULO DE RELATÓRIOS DO SIAP 2015           |
|-----------------------------------|---------------------------------------------|
|                                   | Bern vindo ao Módulo de Relatórios do SIAP. |
| 1.1 Espelho do Programa           | Versão: 5.2015.1.1                          |
| 1.2 Programação Físico-Financeira |                                             |
| 1.3 Limites do Plano Operativo    |                                             |
| 1.4 Espelho do Mapp               |                                             |
| 1.5 Mapp versus Orçamento         |                                             |
| 1.6 Limite Sintético              |                                             |
| 7                                 |                                             |
| 🗡 2. Execução                     |                                             |
|                                   |                                             |
| 🌄 3. Operacionais                 |                                             |
|                                   |                                             |
| 4. Acompannamento                 |                                             |
| 💆 5. Vinculações OBJ/INI/ACO      |                                             |
|                                   |                                             |

Figura 4.1 – Tela de acesso ao menu de Relatórios - Planejamento

O usuário escolherá o relatório que deseja, selecionará uma das opções de tipos de extensão do relatório: **PDF**, **DOC** ou **XLS** e clicará no botão **Visualizar**.

#### 4.1.1 Espelho do Programa

Este relatório demonstra todos os componentes do programa de governo escolhido, através dos seguintes campos: Código, Nome, Sigla, Gerente, Entidade Executora, Órgãos Financiadores, Ações, Produtos e Indicadores. O usuário encontrará duas opções de filtro: por Entidade e por Programa.

Ao selecionar esta opção de relatório, a tela da figura 4.2 é apresentada.

| 1. Planejamento                                                                                                    | 1.1 Relatório de Espelho do Programa |
|----------------------------------------------------------------------------------------------------|--------------------------------------|
| 1.1 Espelho do Programa<br>1.2 Programação Físico-Financeira<br>1.3 Limites do Plano Operativo<br>1.4 Espelho do Mapp | Entidade: Selecione uma Secretaria   |
| 1.5 Mapp versus Orçamento<br>1.6 Limite Sintético<br><sup>7</sup> 2. Execução                                         | PDF DOC XLS                          |
| <ul> <li>3. Operacionais</li> <li>4. Acompanhamento</li> <li>5. Vinculações OBJ/INI/ACO</li> </ul>                    | Visualizar                           |

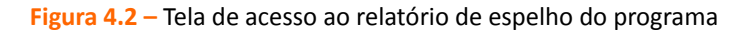

Escolhido o tipo de extensão do relatório, o sistema mostrará a tela constante na figura 4.3.

| GOVERNO DO<br>ESTADO DO CEARÁ<br>Sccretaria do Planejamento<br>e Gestão | SISTEMA INTEGRADO DE ACOMPANHAMENTO DE PROGRAMAS - SIAP 2014<br>1.1 - Espelho do Programa |                          |                             |                        |                          |  |  |  |  |  |
|-------------------------------------------------------------------------|-------------------------------------------------------------------------------------------|--------------------------|-----------------------------|------------------------|--------------------------|--|--|--|--|--|
| Código Sigla                                                            |                                                                                           | Descrição do Progra      | ma                          |                        |                          |  |  |  |  |  |
| 012                                                                     |                                                                                           | SEGURANÇA PÚBLI          | CA COMUNITÁRIA              |                        |                          |  |  |  |  |  |
| Público Alvo                                                            |                                                                                           | Órgão Gestor             |                             |                        |                          |  |  |  |  |  |
|                                                                         |                                                                                           | 10000000 SEC             | RETARIA DA SEGURANÇA PÚBLIC | CA E DEFESA SOCIAL     |                          |  |  |  |  |  |
| Gerente                                                                 |                                                                                           | Telefone                 | E-Mail                      |                        |                          |  |  |  |  |  |
| TESTE                                                                   |                                                                                           | 1                        | teste                       |                        |                          |  |  |  |  |  |
| Data Início Data Término                                                | Valor Total Programa (R\$)                                                                | Valor Realizado Programa | (R\$) Valor Ano Te          | souro (R\$) V          | alor Limite Outras (R\$) |  |  |  |  |  |
|                                                                         | 182.339.898,72                                                                            | 195.283.997              | ,39                         | 26.598.387,77          | 2.850.000,00             |  |  |  |  |  |
| Estratégia das Ações                                                    |                                                                                           |                          |                             |                        |                          |  |  |  |  |  |
| Objetivo Geral                                                          |                                                                                           |                          |                             |                        |                          |  |  |  |  |  |
| Órgãos Financiadore                                                     |                                                                                           |                          |                             | Fonte                  | Valor Financiado R\$     |  |  |  |  |  |
| MINISTÉRIO DA JUSTIÇA                                                   |                                                                                           |                          |                             | 82                     | 815.737,36               |  |  |  |  |  |
| Convênio<br>581856 - 174/2009 - SECRETARIA DA SEC                       | GURANCA PÚBLICA E DEFESA SOCIAL - 0                                                       | Conv. de Receita         |                             |                        | Valor Ano (R\$)          |  |  |  |  |  |
|                                                                         | 2                                                                                         |                          |                             | TOTAL                  | 0,00                     |  |  |  |  |  |
| TESOURO ESTADUAL                                                        |                                                                                           |                          |                             | 00                     | 64.000.000,00            |  |  |  |  |  |
|                                                                         |                                                                                           |                          |                             | TOTAL VALOR FINANCIADO | 64.815.737,36            |  |  |  |  |  |

Figura 4.3 – Relatório de espelho do programa (em PDF)

#### 4.1.2 Programação Físico-Financeira

Neste relatório, pode-se visualizar todos os projetos de um programa de governo escolhido agrupados por ação orçamentária (projeto ou atividade). Os campos observados nesse relatório são: Entidade Executora, Programa, Projeto/Atividade, Órgão Financiador, Código do PF, Descrição, Valores: Geral, Realizado até 2010, Previsto para o ano e Previsto para outros anos.

O usuário pode filtrar as informações por entidade, programa e pelo valor previsto (geral, valor previsto ano > 0 ou valor previsto ano = 0).

|                                   | 1.2 Relatório de Programação Físico-Financeira                                |   |
|-----------------------------------|-------------------------------------------------------------------------------|---|
| 💴 1. Planejamento                 | Entidade : 10000000 - SECRETARIA DA SEGURANÇA PÚBLICA E DEFESA SOCIAL (SSPDS) | • |
| 1.1 Espelho do Programa           | Programa : 012 - SEGURANÇA PÚBLICA COMUNITÁRIA                                | • |
| 1.2 Programação Físico-Financeira | Filtro : Geral 👻                                                              |   |
| 1.3 Limites do Plano Operativo    |                                                                               |   |
| 1.4 Espeino do Mapp               |                                                                               |   |
| 1.6 Limite Sintético              |                                                                               |   |
|                                   |                                                                               |   |
| 🦻 2. Execução                     | ♥ XLS                                                                         |   |
| 3. Operacionais                   | Visualizar                                                                    |   |
| 🖻 4. Acompanhamento               |                                                                               |   |
| ₱ 5. Vinculações OBJ/INI/ACO      |                                                                               |   |

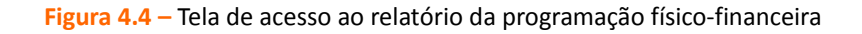

Após a escolha do tipo de extensão do relatório, o sistema mostrará a tela da figura 4.5.

| GOVERNO DO SISTEI                                                                                                    | MA INTEGRADO   | DE ACOMPA<br>1.2 - Program | ANHAMENTO<br>ação Físico-Fin | DE PROGRA<br>anceira | MAS - SIAP :  | 2014      |                |             |
|----------------------------------------------------------------------------------------------------|----------------|----------------------------|------------------------------|----------------------|---------------|-----------|----------------|-------------|
|                                                                                                    | Valor G        | Geral                      | Valor Realiza                | do até 2014          | Valor prev    | visto ano | Valor prev. pr | óximos anos |
| Entidade / Programa / Projeto Atividade / PF                                                                                                | Tesouro        | Outras                     | Tesouro                      | Outras               | Tesouro       | Outras    | Tesouro        | Outras      |
| SECRETARIA DA SEGURANÇA PÚBLICA E DEFESA SOCIAL                                                                                             | 244.195.764,49 | 379.093,00                 | 194.904.904,39               | 379.093,00           | 27.262.905,77 | 0,00      | 22.027.954,33  | 0,00        |
| 012 SEGURANÇA PÚBLICA COMUNITÁRIA                                                                                                    | 244.195.764,49 | 379.093,00                 | 194.904.904,39               | 379.093,00           | 27.262.905,77 | 0,00      | 22.027.954,33  | 0,00        |
| 19142 Modernização da Frota de Veículos da SSPDS                                                                                            | 7.650.000,00   | 0,00                       | 7.650.000,00                 | 0,00                 | 0,00          | 0,00      | 0,00           | 0,00        |
| 1010152012 AQUISIÇÃO DE VIATURA TIPO HILUX SUV EM<br>SUBSTITUIÇÃO DE PARTE DAS VIATURAS DO PROGRAMA RONDA DO<br>QUARTEIRÃO - PM - MAPP 894. | 7.650.000,00   | 0,00                       | 7.650.000,00                 | 0,00                 | 0,00          | 0,00      | 0,00           | 0,00        |
| TESOURO ESTADUAL                                                                                                    | 7.650.000,00   | 0,00                       | 7.650.000,00                 | 0,00                 | 0,00          | 0,00      | 0,00           | 0,00        |
| 19194 Reaparelhamento e Modernização da SSPDS                                                                                               | 452.000,00     | 0,00                       | 0,00                         | 0,00                 | 452.000,00    | 0,00      | 0,00           | 0,00        |
| 1000011772014! Aquisição de equipamento de proteção individual para a<br>PM - MAPP 695.                                                     | 452.000,00     | 0,00                       | 0,00                         | 0,00                 | 452.000,00    | 0,00      | 0,00           | 0,00        |
| (00)-(01) Tesouro                                                                                                    | 452.000,00     | 0,00                       | 0,00                         | 0,00                 | 452.000,00    | 0,00      | 0,00           | 0,00        |
| 1011322010 Aquisição de Algemas para o Programa Ronda Quarteirão -<br>MAPP 432.                                                             | 0,00           | 0,00                       | 0,00                         | 0,00                 | 0,00          | 0,00      | 0,00           | 0,00        |
| TESOURO ESTADUAL                                                                                                    | 0,00           | 0,00                       | 0,00                         | 0,00                 | 0,00          | 0,00      | 0,00           | 0,00        |
| 1011372010 Aquisição de 920 Algemas Inoxidável para Polícia Militar -                                                                       | 0,00           | 0,00                       | 0,00                         | 0,00                 | 0,00          | 0,00      | 0,00           | 0,00        |

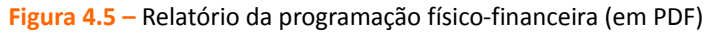

#### 4.1.3 Limites do Plano Operativo

Este relatório demonstra os valores cadastrados e limites estabelecidos dos recursos do Tesouro e de outras fontes, através dos seguintes campos: Entidade, Agrupamento (manutenção, finalístico), Limite, somatório de PFs cadastrados por programa e saldo (limite-PFs cadastrados).

Há algumas opções de informações nesse relatório como, por exemplo: Tesouro por Programa, Tesouro por Financiador, Outras Fontes por Programa, Limite Tesouro Sintético, dentre outros.

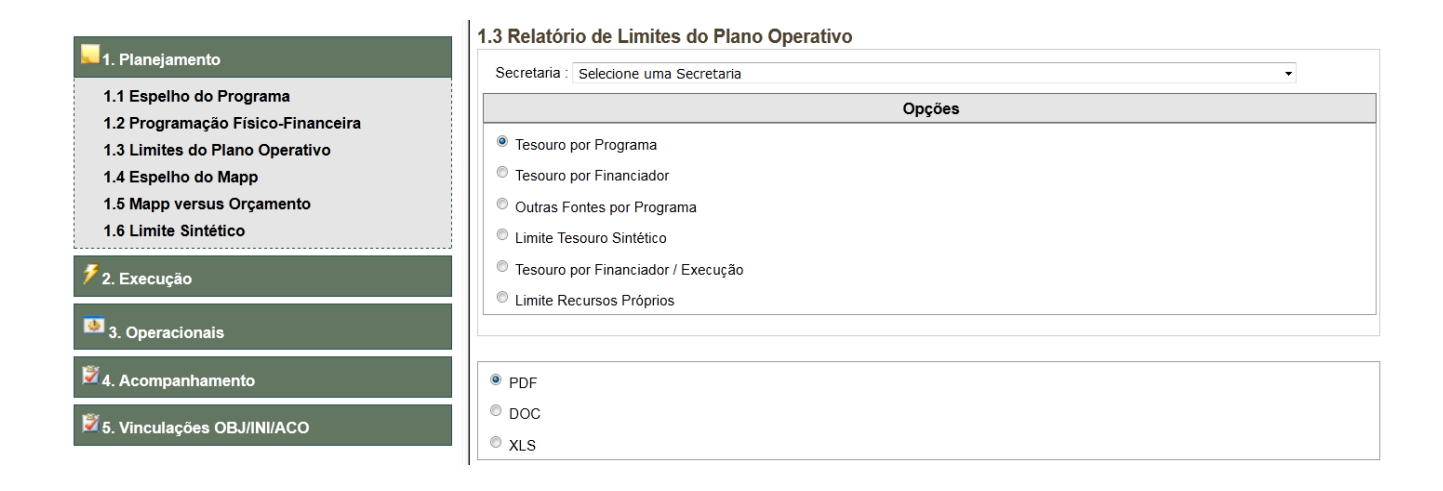

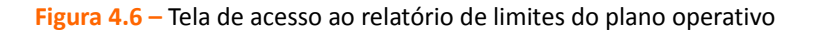

O usuário escolherá o tipo de extensão do relatório e o sistema mostrará a tela constante da figura

4.7.

| GOVERNO DO<br>ESTADO DO CEARÁ<br>Secretaria do Planejamento | SISTEMA INTEGRADO DE ACOMPANHAMENTO DE PROGRAMAS - SIAP 2014<br>1.3 - Limites do Plano Operativo - COGERF - Fonte : Tesouro por Programa |                  |                    |                             |                              |                |  |  |  |
|-------------------------------------------------------------|----------------------------------------------------------------------------------------------------|------------------|--------------------|-----------------------------|------------------------------|----------------|--|--|--|
| Entidade / Programa                                         |                                                                                                    |                  |                    | Tesouro                     | <b>b</b>                     |                |  |  |  |
| 10000000 SSPDS SECRETARIA DA SEGURANÇA PÚBLICA E DEF        | ESA SOCIAL                                                                                                    |                  | Valor<br>Orcamento | Limite                      | Projetos<br>Cadastrados      | Saldo          |  |  |  |
| FINALISTICO                                                 |                                                                                                    |                  | 0,00               | 43.108.213,78               | 0,00                         | 43.108.213,78  |  |  |  |
| 500 - GESTÃO E MANUTENÇÃO DA SSPDS E VINCULADAS             |                                                                                                    |                  | 0,00               |                             | 0,00                         |                |  |  |  |
| 012 - SEGURANÇA PÚBLICA COMUNITÁRIA                         |                                                                                                    |                  | 0,00               |                             | 0,00                         |                |  |  |  |
| 015 - SEGURANÇA PÚBLICA INTEGRADA                           |                                                                                                    |                  | 0,00               |                             | 0,00                         |                |  |  |  |
| MANUTENCAO                                                  |                                                                                                    |                  | 0,00               | 13.721.742,67               | 0,00                         | 13.721.742,67  |  |  |  |
| 500 - GESTÃO E MANUTENÇÃO DA SSPDS E VINCULADAS             |                                                                                                    |                  | 0,00               |                             | 0,00                         |                |  |  |  |
|                                                             |                                                                                                    | Limite *<br>MAPP | Valor<br>Orcamento | Programado**<br>MAPP(A)     | Projetos**<br>Cadastrados(B) | Saldo<br>(A-B) |  |  |  |
| * Limite dado pelo COGERF para priorização de parcelas      | ** valor programado no ano para o                                                                                                    | os projeto MAPP  | *** Vak            | or já planejado nos PF's no | SIAP que estão associados a  | ao MAPP        |  |  |  |
|                                                             |                                                                                                    | Total Geral:     |                    | 56.829.956,45               | 0,00                         | 56.829.956,45  |  |  |  |

.Figura 4.7 – Relatório de limites do plano operativo (em PDF)

#### 4.1.4 Espelho do Mapp

Por meio desta opção, pode-se gerar um relatório onde se visualizam todas as informações contidas no Detalhamento Físico do Mapp, como: Descrição, Objetivo, Justificativa, Planejamento Financeiro, tabela de Produtos/Municípios e Subprodutos, etc. Nesse item, pode-se fazer os seguintes filtros: Secretaria, Órgão, Programa e Mapp.

|                                   | 1.4 Relatório Espelho do Mapp         |   |
|-----------------------------------|---------------------------------------|---|
| 1. Planejamento                   | Secretaria : Selecione uma Secretaria | • |
| 1.1 Espelho do Programa           | Órgão :                               | • |
| 1.2 Programação Físico-Financeira | Programa :                            |   |
| 1.3 Limites do Plano Operativo    |                                       | _ |
| 1.4 Espelho do Mapp               | Mapp :                                |   |
| 1.5 Mapp versus Orçamento         |                                       |   |
| 1.6 Limite Sintético              | PDF                                   |   |
| 🗲 2. Execução                     | © DOC                                 |   |
|                                   | © XLS                                 |   |
| 🕙 3. Operacionais                 | Vieualizar                            |   |
| 🖻 4. Acompanhamento               | VISUGILAI                             |   |
| 💆 5. Vinculações OBJ/INI/ACO      |                                       |   |

Figura 4.8 – Tela de acesso ao relatório do espelho do Mapp

O sistema mostrará a tela da figura 4.9 depois do usuário escolher o tipo de extensão do relatório.

| ESTADO DO CEA                                                                                                    | SISTE                                                              | SISTEMA INTEGRADO DE ACOMPANHAMENTO<br>DE PROGRAMAS - SIAP 2014 |                                                          |                                            |                                                           |                                            |                                   |                                                      |                                                                                         |
|----------------------------------------------------------------------------------------------------|--------------------------------------------------------------------|-----------------------------------------------------------------|----------------------------------------------------------|--------------------------------------------|-----------------------------------------------------------|--------------------------------------------|-----------------------------------|------------------------------------------------------|-----------------------------------------------------------------------------------------|
| Secretaria do Planejamento<br>e Gestão                                                                                                    |                                                                    |                                                                 |                                                          | 1.4 - Esp                                  | elho do Map                                               | ø                                          |                                   |                                                      |                                                                                         |
| rgão / Programa                                                                                                    |                                                                    |                                                                 |                                                          | -                                          |                                                           |                                            |                                   |                                                      |                                                                                         |
| 0000000 SECRETARIA DA SEGUI                                                                                                    | RANÇA PÚBLICA E                                                    | DEFESA SOCIA                                                    | AL.                                                      |                                            |                                                           |                                            |                                   |                                                      |                                                                                         |
| 012 SEGURANÇA PÚBLICA COM                                                                                                    | UNITÁRIA                                                           |                                                                 |                                                          |                                            |                                                           |                                            |                                   |                                                      |                                                                                         |
| Projeto Mapp                                                                                                    |                                                                    |                                                                 |                                                          |                                            |                                                           |                                            |                                   |                                                      | Tipo                                                                                    |
| 338 ADAPTAÇÃO DA FACHADA                                                                                                    | A DA DELEGACIA D                                                   | E COMBATE À                                                     | EXPLORA                                                  | AÇÃO DA CRIA                               | ANÇA E DO AD                                              | OLESCENTE (                                | DECECA                            | A)                                                   | Investimento                                                                            |
| Responsável: SAMUEL DE                                                                                                    | MELO SOUSA                                                         |                                                                 | Prior                                                    | ridade: ALTA                               | Data                                                      | Início: 16/03/2                            | 2008                              | Data Térmi                                           | no: 30/06/2010                                                                          |
| E-mail: SAMUEL@SI                                                                                                    | EPLAG.CE.GOV.BR                                                    |                                                                 |                                                          | Fone: 3101.6                               | 6537                                                      | Status: Aprova                             | do                                | P                                                    | CF: N?O                                                                                 |
| NOVA FACH                                                                                                    |                                                                    |                                                                 |                                                          |                                            | RÊNCIA E LIMI                                             | BOM ATENDIM                                | IENTO A                           |                                                      |                                                                                         |
| Observação: PRIORIDADE<br>Det. Físico Mapp:                                                                                                    | E DO GOVERNADO                                                     |                                                                 |                                                          | MA DOA AFAI                                |                                                           |                                            |                                   |                                                      |                                                                                         |
| Observação: PRIORIDADE<br>Det. Físico Mapp:<br>Planejamento Financeiro                                                                                                    | E DO GOVERNADO                                                     |                                                                 |                                                          |                                            |                                                           |                                            |                                   | n er en syne.                                        |                                                                                         |
| Observação: PRIORIDADE<br>Det. Físico Mapp:<br>Planejamento Financeiro<br>Financiador                                                                                                    | E DO GOVERNADO                                                     | 2007 - 201                                                      | 0                                                        | 2011                                       | 2012                                                      | 2013                                       |                                   | 2014                                                 | Valor Total<br>(2007 - 2014)                                                            |
| Observação: PRIORIDADE<br>Det. Físico Mapp:<br>Planejamento Financeiro<br>Financiador<br>(00)-(01) Tesouro                                                                                                    | E DO GOVERNADO                                                     | 2007 - 201<br>0 126.06                                          | 0<br>2,37                                                | 2011<br>0,00                               | <b>2012</b><br>0,                                         | 2013                                       | 0,00                              | <b>2014</b> 0,00                                     | Valor Total<br>(2007 - 2014)<br>126.062,3                                               |
| Observação: PRIORIDADE<br>Det. Físico Mapp:<br>Planejamento Financeiro<br>Financiador<br>(00)-(01) Tesouro<br>Financeiro Total:                                                                                | E DO GOVERNADO Valor Limite 0,0 0,0 0,0 0,0 0,0 0,0 0,0 0,0 0,0 0, | 2007 - 201<br>0 126.06<br>0 126.06                              | 0<br>2,37<br>2,37                                        | 2011<br>0,00<br>0,00                       | 2012<br>0,<br>0,                                          | 2013<br>00                                 | 0,00                              | 2014<br>0,00<br>0,00                                 | Valor Total<br>(2007 - 2014)<br>126.062,3<br>126.062,3                                  |
| Observação: PRIORIDADE<br>Det. Físico Mapp:<br>Planejamento Financeiro<br>Financiador<br>(00)-(01) Tesouro<br>Financeiro Total:<br>Detalhamento Físico Mapp                                                    | E DO GOVERNADO                                                     | 2007 - 201<br>0 126.06<br>0 126.06                              | 0<br>2,37<br>2,37                                        | 2011<br>0,00<br>0,00                       | 2012<br>0,<br>0,                                          | 2013<br>00<br>00                           | 0,00                              | 2014<br>0,00<br>0,00                                 | Valor Total<br>(2007 - 2014)<br>126.062,3<br>126.062,3                                  |
| Observação: PRIORIDADE<br>Det. Físico Mapp:<br>Planejamento Financeiro<br>Financiador<br>(00)-(01) Tesouro<br>Financeiro Total:<br>Detalhamento Físico Mapp<br>Produto                                         | E DO GOVERNADO                                                     | 2007 - 201<br>0 126.06<br>0 126.06                              | 0<br>2,37<br>2,37<br>Município                           | 2011<br>0,00<br>0,00                       | 2012<br>0,<br>0,d<br>Qtde 07 - 10                         | 2013<br>00<br>00<br>Qtde 2011              | 0,00<br>0,00<br>Qtde 2            | 2014<br>0,00<br>0,00<br>2012 Qtde 20                 | Valor Total<br>(2007 - 2014)<br>126.062,3<br>126.062,3<br>13 Qtde 2014                  |
| Observação: PRIORIDADE<br>Det. Físico Mapp:<br>Planejamento Financeiro<br>Financiador<br>(00)-(01) Tesouro<br>Financeiro Total:<br>Detalhamento Físico Mapy<br>Produto<br>165 - DELEGACIA REFORM               | E DO GOVERNADO C Valor Limite 0,0 0,0 0; Uni MADA unc              | 2007 - 201<br>0 126.06<br>0 126.06<br>1 0 10020                 | 0<br>2,37<br>2,37<br>Município<br>10 - FORT/             | 2011<br>0,00<br>0,00                       | 2012<br>0,<br>0,d<br>Qtde 07 - 10<br>1,00                 | 2013<br>00<br>00<br>Qtde 2011              | 0,00<br>0,00<br>Qtde 2            | 2014<br>0,00<br>0,00<br>2012 Qtde 20                 | Valor Total<br>(2007 - 2014)<br>126.062,3<br>126.062,3<br>13 Qtde 2014                  |
| Observação: PRIORIDADE<br>Det. Físico Mapp:<br>Planejamento Financeiro<br>Financiador<br>(00)-(01) Tesouro<br>Financeiro Total:<br>Detalhamento Físico Mapp<br>Produto<br>165 - DELEGACIA REFORM<br>SubProduto | C ILLI OKWAR AT A                                                  | 2007 - 201<br>0 126.06<br>0 126.06<br>1 010020<br>ttde 2011 Va  | 0<br>2,37<br>2,37<br>Município<br>10 - FORT/<br>Ior 2011 | 2011<br>0,00<br>0,00<br>ALEZA<br>Qtde 2012 | 2012<br>0,<br>0,0,0<br>Qtde 07 - 10<br>1,00<br>Valor 2012 | 2013<br>00<br>00<br>Qtde 2011<br>Qtde 2013 | 0,00<br>0,00<br>Qtde 2<br>Valor 2 | 2014<br>0,00<br>0,00<br>2012 Qtde 20<br>2013 Qtde 20 | Valor Total<br>(2007 - 2014)<br>126.062,3<br>126.062,3<br>13 Qtde 2014<br>14 Valor 2014 |
| Observação: PRIORIDADE Det. Físico Mapp: Planejamento Financeiro (00)-(01) Tesouro Financeiro Total: Detalhamento Físico Mapp Produto 165 - DELEGACIA REFORM SubProduto 1175 - OBRAS CIVIS REALI               | E DO GOVERNADO C Valor Limite 0,0 0,0 0; Uni IADA uno C ZADAS      | 2007 - 201<br>0 126.06<br>0 126.06<br>1 010020<br>ttde 2011 Va  | 0<br>2,37<br>2,37<br>Município<br>00 - FORT/<br>lor 2011 | 2011<br>0,00<br>0,00<br>ALEZA<br>Qtde 2012 | 2012<br>0,<br>0,0,0<br>Qtde 07 - 10<br>1,00<br>Valor 2012 | 2013<br>00<br>00<br>Qtde 2011<br>Qtde 2013 | 0,00<br>0,00<br>Qtde 2<br>Valor 2 | 2014<br>0,00<br>0,00<br>2012 Qtde 20<br>2013 Qtde 20 | Valor Total<br>(2007 - 2014)<br>126.062,3<br>126.062,3<br>13 Qtde 2014<br>14 Valor 2014 |

Figura 4.9 – Relatório do espelho do Mapp (em PDF)

•

### 4.1.5 Mapp versus Orçamento

Este item fornece um relatório que contém dados orçamentários discriminados por programa, de acordo com a fonte de recursos selecionada no filtro, como demonstra a figura 4.10:

| _                                                                                                    | 1.5 Relatório de Mapp versus Orçamento                                       |   |
|----------------------------------------------------------------------------------------------------|------------------------------------------------------------------------------|---|
| 💶 1. Planejamento                                                                                                    |                                                                              |   |
| 1.1 Espelho do Programa<br>1.2 Programação Físico-Financeira<br>1.3 Limites do Plano Operativo<br>1.4 Espelho do Mapp<br>1.5 Mapp versus Orçamento | Secretaria: Selecione uma Secretaria<br>Órgão:<br>Fonte: Selecione uma opção | • |
| 1.6 Limite Sintético                                                                                                    |                                                                              |   |
| 🕈 2. Execução                                                                                                    | PDF                                                                          |   |
| <b>9</b>                                                                                                    | © DOC                                                                        |   |
| - 3. Operacionais                                                                                                    | ◎ XLS                                                                        |   |
| 💆 4. Acompanhamento                                                                                                    | Visualizar                                                                   |   |
| 💆 5. Vinculações OBJ/INI/ACO                                                                                                    |                                                                              |   |

Figura 4.10 – Tela de acesso ao relatório Mapp versus Orçamento

Feita a escolha do tipo de extensão do relatório, o sistema mostrará a tela da figura 4.11.

| GOVERNO DO<br>ESTADO DO CEARÁ |                            | SISTEMA INTEGRADO DE ACOMPANHAMENTO DE PROGRAMAS - SIAP 2014 |                     |                           |                            |  |  |  |  |  |
|-------------------------------|----------------------------|--------------------------------------------------------------|---------------------|---------------------------|----------------------------|--|--|--|--|--|
| Secreta<br>e Gestă            | aria do Planejamento<br>io | 1.5 Relatório comparativo Orçamento / Mapp                   | (00)-(01) Tesouro   |                           |                            |  |  |  |  |  |
| Secretaria / P                | rograma                    |                                                              | Mapp Ano R\$<br>(A) | Orçado R <b>\$</b><br>(B) | Saldo Orçamento<br>(B - A) |  |  |  |  |  |
| 10000000                      | SECRETARIA DA S            | EGURANÇA PÚBLICA E DEFESA SOCIAL                             | 64.294.953,24       | 41.003.888,00             | -23.291.065,24             |  |  |  |  |  |
| 012                           | SEGURANÇA PÚBL             | JCA COMUNITÁRIA                                              | 212.518,00          | 100.000,00                | -112.518,00                |  |  |  |  |  |
| 015                           | SEGURANÇA PÚBL             | JCA INTEGRADA                                                | 64.082.435,24       | 40.603.888,00             | -23.478.547,24             |  |  |  |  |  |
| 016                           | GESTÃO DE RISCO            | DS E DESASTRES                                               | 0,00                | 0,00                      | 0,00                       |  |  |  |  |  |
|                               | -                          |                                                              |                     |                           |                            |  |  |  |  |  |
| 021                           | PROMOÇÃO DA JU             | VENTUDE                                                      | 0,00                | 60.000,00                 | 60.000,00                  |  |  |  |  |  |
| 024                           | PROMOÇÃO E PRO             | DTEÇÃO DOS DIREITOS HUMANOS                                  | 0,00                | 60.000,00                 | 60.000,00                  |  |  |  |  |  |
| 025                           | ENFRENTAMENTO              | ÀS DROGAS                                                    | 0,00                | 60.000,00                 | 60.000,00                  |  |  |  |  |  |
|                               |                            |                                                              | 0.00                |                           |                            |  |  |  |  |  |
| 026                           | ATENÇÃO A PESSO            | DA COM DEFICIENCIA                                           | 0,00                | 60.000,00                 | 60.000,00                  |  |  |  |  |  |
| 027                           | ATENÇÃO À PESSO            | DA IDOSA                                                     | 0,00                | 60.000,00                 | 60.000,00                  |  |  |  |  |  |
| 500                           | GESTÃO E MANUT             | ENÇÃO DA SSPDS E VINCULADAS                                  | 0,00                | 0,00                      | 0,00                       |  |  |  |  |  |
|                               |                            |                                                              |                     |                           |                            |  |  |  |  |  |
|                               |                            |                                                              | 64.294.953.24       | 41.003.888,00             | -23.291.065,24             |  |  |  |  |  |

Figura 4.11 – Relatório Mapp versus orçamento (em PDF)

### 4.1.6 Limite Sintético

Este relatório tem a finalidade de apresentar os valores dos diversos limites financeiros que as secretarias dispõem, tanto do custeio finalístico, como de manutenção e Mapp, em fontes como Tesouro, Fundeb, Fecop, CIDE, dentre outras.

| 1.6 Limite Si | ntético                         |                               |                              |                                     |                        |                      |                     |                         |                       |                     |                         |                          |
|---------------|---------------------------------|-------------------------------|------------------------------|-------------------------------------|------------------------|----------------------|---------------------|-------------------------|-----------------------|---------------------|-------------------------|--------------------------|
|               |                                 |                               |                              |                                     |                        |                      |                     |                         |                       |                     |                         |                          |
| Secretaria    | Limite<br>Manutenção<br>Tesouro | Limite Finalístico<br>Tesouro | Limite Finalístico<br>FUNDEB | Limite Finalístico<br>Outras Fontes | Limite Mapp<br>Tesouro | Limite Mapp<br>Fecop | Limite Mapp<br>CIDE | Limite Mapp<br>Royaltes | Limite Mapp<br>FUNDEB | Limite Mapp<br>SWAP | Limite Outras<br>Fontes | Limite Total<br>Entidade |
| AL            | 125.194.606,10                  | 0,00                          | 0,00                         | 0,00                                | 0,00                   | 0,00                 | 0,00                | 0,00                    | 0,00                  | 0,00                | 7.181.367,00            | 132.375.973,10           |
| TCE           | 7.173.355,91                    | 0,00                          | 0,00                         | 0,00                                | 0,00                   | 0,00                 | 0,00                | 0,00                    | 0,00                  | 0,00                | 1.206.459,00            | 8.379.814,91             |
| TCM           | 8.860.725,00                    | 0,00                          | 0,00                         | 0,00                                | 0,00                   | 0,00                 | 0,00                | 0,00                    | 0,00                  | 0,00                | 141.356,00              | 9.002.081,00             |
| TJ            | 29.875.078,00                   | 0,00                          | 0,00                         | 0,00                                | 0,00                   | 0,00                 | 0,00                | 0,00                    | 0,00                  | 0,00                | 186,447,728,00          | 216.322.806,00           |
| PGJ           | 24.726.332,65                   | 0,00                          | 00,00                        | 0,00                                | 0,00                   | 0,00                 | 0,00                | 0,00                    | 0,00                  | 0,00                | 3.369.423,00            | 28.095.755,65            |
| DPGE          | 3.655.214,44                    | 0,00                          | 0,00                         | 0,00                                | 186.235,92             | 0,00                 | 0,00                | 0,00                    | 0,00                  | 0,00                | 5,403,493,25            | 9.244.943,61             |
| SEINFRA       | 11.981.461,21                   | 1.438.717,50                  | 0,00                         | 6.660.650,00                        | 139.151.161,35         | 15.662.400,00        | 33.000.000,00       | 22.917.285,67           | 0,00                  | 42.736.596,53       | 1.142.353.345,13        | 1.415.901.617,39         |
| SSPDS         | 32.293.226,11                   | 127.542.569,30                | 0,00                         | 0,00                                | 20.128.741,75          | 0,00                 | 0,00                | 0,00                    | 0,00                  | 0,00                | 43.492.370,46           | 223.456.907,62           |
| GABGOV        | 3.992.418,00                    | 133.533,00                    | 0,00                         | 0,00                                | 5.926.719,66           | 0,00                 | 00,00               | 0,00                    | 0,00                  | 0,00                | 11.280.179,00           | 21.332.849,66            |
| GABVICE       | 1.090.936,00                    | 0,00                          | 00,00                        | 0,00                                | 0,00                   | 0,00                 | 00,0                | 0,00                    | 0,00                  | 0,00                | 00,00                   | 1.090.936,00             |
| PGE           | 6.674.189,82                    | 0,00                          | 0,00                         | 0,00                                | 0,00                   | 0,00                 | 00,00               | 0,00                    | 0,00                  | 0,00                | 15.940.077,00           | 22.614.266,82            |
| CM            | 2.877.340,00                    | 0,00                          | 0,00                         | 0,00                                | 390.000,00             | 0,00                 | 0,00                | 0,00                    | 0,00                  | 0,00                | 00,00                   | 3.267.340,00             |
| CEE           | 1.053.390,68                    | 0,00                          | 0,00                         | 0,00                                | 122.460,00             | 0,00                 | 00,00               | 0,00                    | 0,00                  | 0,00                | 0,00                    | 1.175.850,68             |
| SEJUS         | 1.005.055,00                    | 75.156.700,02                 | 0,00                         | 0,00                                | 19.944.012,14          | 0,00                 | 0,00                | 0,00                    | 0,00                  | 0,00                | 6.846.400,00            | 102.952.167,16           |
| SEFAZ         | 56.615.647,24                   | 0,00                          | 0,00                         | 0,00                                | 4.338.059,80           | 0,00                 | 0,00                | 0,00                    | 0,00                  | 3.224.942,37        | 62.856.362,08           | 127.035.011,49           |
| SDA           | 12.356.662,80                   | 10.903.547,40                 | 0,00                         | 0,00                                | 25.811.771,84          | 133.057.636,63       | 00,00               | 0,00                    | 0,00                  | 0,00                | 169.018.813,50          | 351.148.432,17           |
| SEDUC         | 27.790.061,65                   | 31.095.316,63                 | 166.116.426,04               | 0,00                                | 50.143.244,29          | 30.000.000,00        | 0,00                | 0,00                    | 121.163.860,64        | 0,00                | 297.139.809,00          | 723.448.718,25           |
| SESA          | 34.494.120,00                   | 522.383.682,00                | 0,00                         | 0,00                                | 115.328.777,59         | 17.727.744,48        | 00,00               | 0,00                    | 0,00                  | 0,00                | 621.078.990,78          | 1.311.013.314,85         |
| SECULT        | 2.635.008,00                    | 14.121.765,76                 | 0,00                         | 0,00                                | 4.008.762,00           | 1.000.000,00         | 0,00                | 0,00                    | 0,00                  | 0,00                | 38.309.333,00           | 60.074.868,76            |
| SRH           | 4.375.902,00                    | 4.445.492,50                  | 0,00                         | 0,00                                | 17.974.716,43          | 8.856.614,22         | 00,0                | 0,00                    | 0,00                  | 4.000.000,00        | 481.410.968,00          | 521.063.693,15           |
| CASA<br>CIML  | 11.063.431,74                   | 1.498.770,00                  | 0,00                         | 0,00                                | 110.936.000,00         | 0,00                 | 0,00                | 0,00                    | 0,00                  | 0,00                | 855.000,00              | 124.353.201,74           |
| SECITECE      | 17.805.972,93                   | 56.039.922,02                 | 0,00                         | 0,00                                | 14.193.500,16          | 1.130.132,43         | 0,00                | 0,00                    | 0,00                  | 0,00                | 82.885.548,77           | 172.055.076,31           |
| SETUR         | 2.358.447,00                    | 3.187.820,00                  | 0,00                         | 0,00                                | 70.752.163,55          | 0,00                 | 0,00                | 0,00                    | 0,00                  | 10.136.434,81       | 140.062.395,00          | 226.497.260,36           |
| RC            | 00,0                            | 0,00                          | 0,00                         | 0,00                                | 0,00                   | 0,00                 | 0,00                | 0,00                    | 0,00                  | 0,00                | 0,00                    | 0,00                     |
| EGE           | 178.048.139,00                  | 0,00                          | 00,00                        | 0,00                                | 0,00                   | 0,00                 | 0,00                | 0,00                    | 0,00                  | 0,00                | 00,0                    | 178.048.139,00           |
| CGE           | 1.998.325,00                    | 1.268.820,00                  | 0,00                         | 0,00                                | 86.905,00              | 0,00                 | 0,00                | 0,00                    | 0,00                  | 0,00                | 117.000,00              | 3.471.050,00             |
| SESPORTE      | 2.357.178,00                    | 4.355.923,81                  | 0,00                         | 0,00                                | 12.692.847,70          | 3.683.646,89         | 0,00                | 0,00                    | 0,00                  | 1.642.424,50        | 207.742.164,00          | 232.474.184,90           |
| SCIDADES      | 2.496.213,00                    | 6.049.743,00                  | 0,00                         | 0,00                                | 84.005.822,56          | 70.368.809,93        | 0,00                | 0,00                    | 0,00                  | 10.114.978,83       | 480.986.494,19          | 654.022.061,51           |
| SEPLAG        | 27.072.790,00                   | 67.457.121,54                 | 0,00                         | 0,00                                | 3.925.895,73           | 448.667,00           | 00,00               | 0,00                    | 0,00                  | 324.832,83          | 14.852.583,94           | 114.081.891,04           |
| STDS          | 10.009.295,00                   | 75.069.591,40                 | 0,00                         | 0,00                                | 5.233.077,71           | 70.445.549,24        | 0,00                | 0,00                    | 0,00                  | 3.710.096,46        | 76.222.361,87           | 240.689.971,68           |
| CEDE          | 949.144,00                      | 30.000.000,00                 | 0,00                         | 0,00                                | 2.468.814,07           | 0,00                 | 00,0                | 0,00                    | 0,00                  | 0,00                | 11.631.050,00           | 45.049.008,07            |
| CONPAM        | 2.164.220,00                    | 0,00                          | 0,00                         | 0,00                                | 185.422,23             | 0,00                 | 0,00                | 0,00                    | 0,00                  | 0,00                | 27.110.000,00           | 29.459.642,23            |
| SPA           | 568.000,00                      | 0,00                          | 0,00                         | 0,00                                | 0,00                   | 0,00                 | 0,00                | 0,00                    | 0,00                  | 0,00                | 14.572.545,00           | 15.140.545,00            |
| SECOPA        | 563.808,00                      | 0,00                          | 0,00                         | 0,00                                | 449.169,33             | 0,00                 | 0,00                | 0,00                    | 0,00                  | 0,00                | 200.000,00              | 1.212.977,33             |
| CGD           | 0,00                            | 0,00                          | 0,00                         | 0,00                                | 0,00                   | 0,00                 | 0,00                | 0.00                    | 0,00                  | 0.00                | 0,00                    | 0,00                     |
| ● PDF         |                                 |                               |                              |                                     |                        |                      |                     |                         |                       |                     |                         |                          |
| ODOC          |                                 |                               |                              |                                     |                        |                      |                     |                         |                       |                     |                         |                          |
| OxLs          |                                 |                               |                              |                                     |                        |                      |                     |                         |                       |                     |                         |                          |

Visualizar

Figura 4.12 – Tela de acesso ao relatório de limites por entidade

Escolhido o tipo de extensão do relatório, o sistema mostrará a tela da figura 4.13.

| Govern<br>Estado<br>Secretaria do Pla<br>e Gestão | 10 DO<br>DO CEARÁ<br>nejamento  |                                  | SI                              | STEMA INTE                                | EGRADO DE                 | ACOMPANI<br>1.6 Limit   | HAMENTO D<br>te Sintético | E PROGRAI                  | MAS - SIAP 2             | 2014                   |                            |                             |
|---------------------------------------------------|---------------------------------|----------------------------------|---------------------------------|-------------------------------------------|---------------------------|-------------------------|---------------------------|----------------------------|--------------------------|------------------------|----------------------------|-----------------------------|
| Sigla                                             | Limite<br>Manutenção<br>Tesouro | Limite<br>Finalístico<br>Tesouro | Limite<br>Finalístico<br>FUNDEB | Limite<br>Finalístico<br>Outras<br>Fontes | Limite<br>Mapp<br>Tesouro | Limite<br>Mapp<br>Fecop | Limite<br>Mapp<br>CIDE    | Limite<br>Mapp<br>Royaltes | Limite<br>Mapp<br>FUNDEB | Limite<br>Mapp<br>SWAP | Limite<br>Outras<br>Fontes | Limite<br>Total<br>Entidade |
| PODER EXECUTIVO                                   | 0,00                            | 0,00                             | 0,00                            | 0,00                                      | 0,00                      | 0,00                    | 0,00                      | 0,00                       | 0,00                     | 0,00                   | 10.019.254,00              | 10.019.254,0                |
| AL                                                | 0,00                            | 0,00                             | 0,00                            | 0,00                                      | 0,00                      | 0,00                    | 0,00                      | 0,00                       | 0,00                     | 0,00                   | 5.853.289,00               | 5.853.289,0                 |
| TCE                                               | 0,00                            | 0,00                             | 0,00                            | 0,00                                      | 0,00                      | 0,00                    | 0,00                      | 0,00                       | 0,00                     | 0,00                   | 4.165.965,00               | 4.165.965,0                 |
| тсм                                               | 0,00                            | 0,00                             | 0,00                            | 0,00                                      | 0,00                      | 0,00                    | 0,00                      | 0,00                       | 0,00                     | 0,00                   | 0,00                       | 0,0                         |
| II PODER JUDICIARIO                               | 0,00                            | 0,00                             | 0,00                            | 0,00                                      | 0,00                      | 0,00                    | 0,00                      | 0,00                       | 0,00                     | 0,00                   | 97.074.524,00              | 97.074.524,0                |
| ТJ                                                | 0,00                            | 0,00                             | 0,00                            | 0,00                                      | 0,00                      | 0,00                    | 0,00                      | 0,00                       | 0,00                     | 0,00                   | 97.074.524,00              | 97.074.524,0                |
| III MIN. PUBLICO                                  | 0,00                            | 0,00                             | 0,00                            | 0,00                                      | 0,00                      | 0,00                    | 0,00                      | 0,00                       | 0,00                     | 0,00                   | 13.847.996,00              | 13.847.996,0                |
| PGJ                                               | 0,00                            | 0,00                             | 0,00                            | 0,00                                      | 0,00                      | 0,00                    | 0,00                      | 0,00                       | 0,00                     | 0,00                   | 13.847.996,00              | 13.847.996,0                |
| IV PODER EXECUTIVO                                | 0,00                            | 0,00                             | 0,00                            | 0,00                                      | 469.419.955,72            | 613.205.416,82          | 5.000.000,00              | 22.850.000,00              | 68.031.151,10            | 11.344.363,05          | 5.969.697.048,00           | 7.159.547.934,6             |
| DPGE                                              | 0,00                            | 0,00                             | 0,00                            | 0,00                                      | 1.694.856,33              | 0,00                    | 0,00                      | 0,00                       | 0,00                     | 0,00                   | 26.051.684,00              | 27.746.540,3                |
| SEINFRA                                           | 0,00                            | 0,00                             | 0,00                            | 0,00                                      | 362.094.095,42            | 21.566.498,37           | 5.000.000,00              | 22.850.000,00              | 0,00                     | 126.969,07             | 2.847.389.464,00           | 3.259.027.026,8             |
| SSPDS                                             | 0,00                            | 0,00                             | 0,00                            | 0,00                                      | 171.101.767,41            | 0,00                    | 0,00                      | 0,00                       | 0,00                     | 0,00                   | 29.463.500,00              | 200.565.267,4               |
|                                                   |                                 |                                  |                                 |                                           |                           |                         |                           |                            |                          |                        |                            |                             |

Figura 4.13 – Relatório Limite Sintético por Entidade(em PDF)

## 4.2 Execução

Nesta seção, pode-se visualizar relatórios demonstrativos da execução financeira da programação operativa.

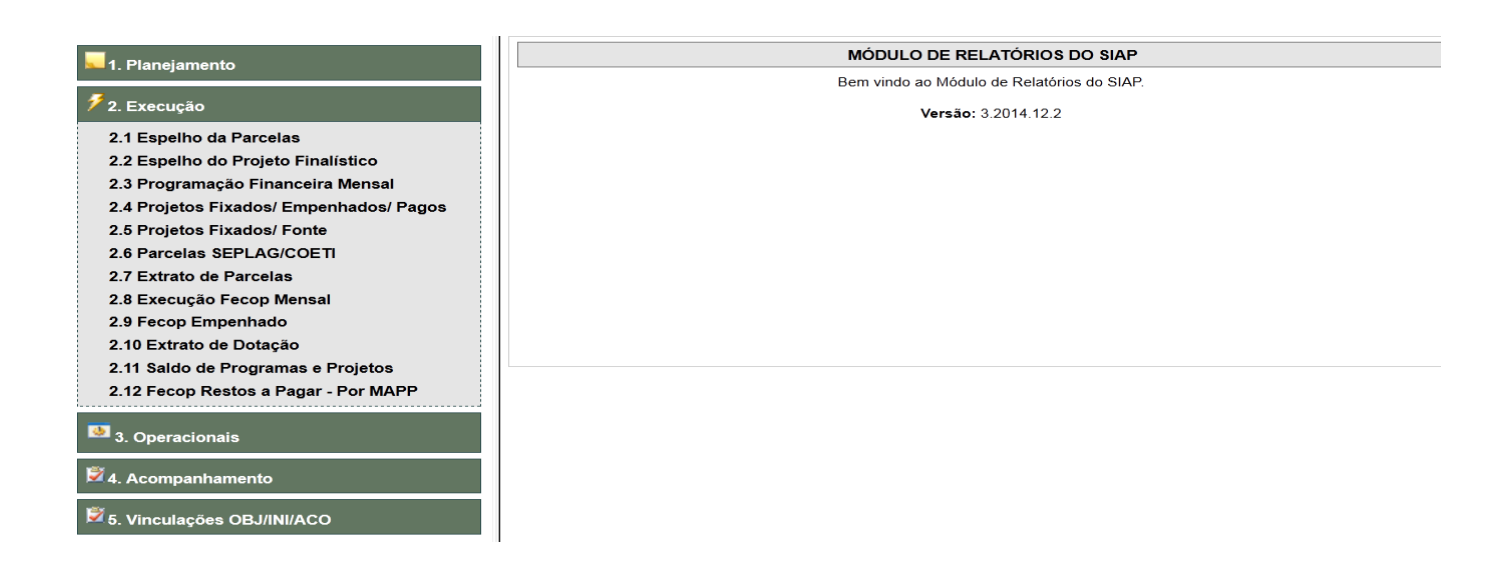

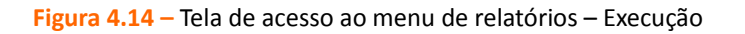

Neste item, o usuário escolherá o relatório que deseja visualizar, selecionará uma das opções de tipos de extensão do relatório: **PDF**, **DOC** ou **XLS** e clicará no botão **Visualizar**.

#### 4.2.1 Espelho da Parcela

Nesta opção de relatório, pode-se listar todos os componentes de uma determinada parcela. Os campos visualizados são: Projeto Mapp, Programa, Ação, PF, Descrição, Número da Parcela, Valor, Produtos/Subprodutos com seus respectivos valores, dotações, contratos e municípios com valo-res.

O usuário escolherá o PF onde estão as parcelas e selecionará a parcela que deseja obter os dados, clicando sobre o quadro correspondente ao número desta ou, caso assim deseje, clicará no botão Marcar todos para selecionar todas as parcelas desse PF, como se pode ver na figura 4.15.

| 1. Planejamento                                                                                                    | 2.1 Relatório de Espelho da Parcela |
|----------------------------------------------------------------------------------------------------|-------------------------------------|
| 🗲 2. Execução                                                                                                    | Projeto: Buscar                     |
| 2.1 Espelho da Parcelas<br>2.2 Espelho do Projeto Finalístico<br>2.3 Programação Financeira Mensal<br>2.4 Proietos Fixados/ Emenhados/ Parios | Marcar todos Desmarcar todos        |
| 2.5 Projetos Fixados Fonte<br>2.6 Parcelas SEPLAG/COETI<br>2.7 Extrato de Parcelas                                                            | ● PDF<br>● DOC<br>● XLS             |
| 2.8 Execução Fecop Mensal<br>2.9 Fecop Empenhado<br>2.10 Extrato de Dotação<br>2.11 Saldo de Programas e Projetos                             | Visualizar                          |
| 2.12 Fecop Restos a Pagar - Por MAPP                                                                                                    |                                     |
| 🛱 4. Acompanhamento                                                                                                    |                                     |
| 🖻 5. Vinculações OBJ/INI/ACO                                                                                                    |                                     |

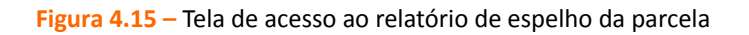

Escolhido o tipo de extensão do relatório, o sistema mostrará a tela da figura 4.16.

| Govern<br>Estabo<br>secretaria do Pl<br>e Gestão | NO DO<br>DO CEARÁ<br>anejamento             | SISTEMA IN<br>DE                                                                                 | ITEGRADO DE AC<br>E PROGRAMAS - S<br>2.1 - Espelho das Par | OMPANHAMENT<br>IAP 2014<br>rcelas | ō             |            |  |
|--------------------------------------------------|---------------------------------------------|--------------------------------------------------------------------------------------------------|------------------------------------------------------------|-----------------------------------|---------------|------------|--|
| Mapp:                                            | 669 - Construção da Dele                    | 669 - Construção da Delegacia de Defesa da Mulher no Município de Quixadá - SICONV № 033345/2009 |                                                            |                                   |               |            |  |
| Ação:                                            | 19029 - Construção, Ref                     | Reforma e Ampliação das Edificações da SSPDS                                                     |                                                            |                                   |               |            |  |
| Projeto finalístico:                             | 1000010022014I - CONS<br>MAPP 669 COM O CON | TRUÇÃO DA DELEGAC<br>VÊNIO 033345/2009                                                           | IA DE DEFESA DA MULH                                       | IER NO MUNICÍPIO E                | )E QUIXADA -  |            |  |
| Nº da Parcela:                                   | 1                                           | Valor da                                                                                         | Parcela: 0,00                                              | I                                 | Data Entrada: | 28/08/2014 |  |
| Gestor:                                          | 100001 - GABINETE DO                        | SECRETÁRIO                                                                                       |                                                            |                                   |               |            |  |
| Produto / Município                              | / Subproduto / Financiado                   | res                                                                                              |                                                            |                                   |               |            |  |
| Prod                                             | uto                                         | Município                                                                                        |                                                            | Subproduto                        |               | Total      |  |
| Financiador:                                     |                                             |                                                                                                  | Despesa:                                                   | Fonte:                            | Valor:        |            |  |
| Dotação: /                                       |                                             |                                                                                                  |                                                            |                                   |               |            |  |
| Origem:                                          | Concedent                                   | e:                                                                                               |                                                            |                                   |               |            |  |
|                                                  | Convenent                                   | e:                                                                                               |                                                            |                                   |               |            |  |
| Destino:                                         | Contratant                                  | e:                                                                                               |                                                            |                                   |               |            |  |
|                                                  | Contratad                                   | o:                                                                                               |                                                            |                                   |               |            |  |
| Justificativa:                                   |                                             |                                                                                                  | Credor:                                                    |                                   |               |            |  |
| RESUMO FONTES                                    |                                             |                                                                                                  |                                                            |                                   |               |            |  |

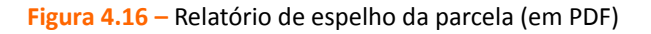

### 4.2.2 Espelho do Projeto Finalístico

Ao ser selecionada esta opção de relatório, o sistema listará todos os componentes de um PF: Número, Descrição, Financiadores, etc.

| _                                       | 2.2 Relatório de Espelho do Projeto Finalístico |        |
|-----------------------------------------|-------------------------------------------------|--------|
| 晃 1. Planejamento                       |                                                 |        |
| 🗲 2. Execução                           | Projeto:                                        | Buscar |
| 2.1 Espelho da Parcelas                 |                                                 |        |
| 2.2 Espelho do Projeto Finalístico      | PDF                                             |        |
| 2.3 Programação Financeira Mensal       | O DOC                                           |        |
| 2.4 Projetos Fixados/ Empenhados/ Pagos | © xLS                                           |        |
| 2.5 Projetos Fixados/ Fonte             |                                                 |        |
| 2.6 Parcelas SEPLAG/COETI               | Visualizar                                      |        |
| 2.7 Extrato de Parcelas                 |                                                 |        |
| 2.8 Execução Fecop Mensal               |                                                 |        |
| 2.9 Fecop Empenhado                     |                                                 |        |
| 2.10 Extrato de Dotação                 |                                                 |        |
| 2.11 Saldo de Programas e Projetos      |                                                 |        |
| 2.12 Fecop Restos a Pagar - Por MAPP    |                                                 |        |
| 3. Operacionais                         |                                                 |        |
| 🖻 4. Acompanhamento                     |                                                 |        |
| 🛱 5. Vinculações OBJ/INI/ACO            |                                                 |        |

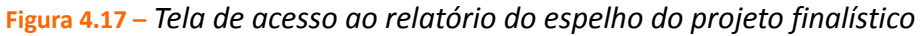

Selecionado o PF e o tipo de extensão do relatório, o sistema mostrará a tela constante da figura

4.18.

| <u>:</u>   | GOVERNO DO                                                                                                    | SISTEMA IN                         | ITEGRADO DE         | ACOMPANHA            | MENTO             |                            |
|------------|----------------------------------------------------------------------------------------------------|------------------------------------|---------------------|----------------------|-------------------|----------------------------|
|            | <b>ESTADO DO CEARA</b><br>Secretaria do Planejamento                                                               | DE                                 |                     | 6 - SIAP 2014        |                   |                            |
| ×          | e Gestão                                                                                                    | 2                                  | .2 - Espelho do Pro | jeto Finalístico     |                   |                            |
| Identifica | ıção                                                                                                    |                                    |                     |                      |                   |                            |
| Mapp:      | 74 Suporte para a Unida                                                                                            | ide de Implementação do Projeto (U | JGP) IPECE - Cons   | ultores durante quat | ro anos e reforma | AT.                        |
| Program    | a: 019 COORDENAÇÃO D                                                                                               | O PLANEJAMENTO ESTADUAL            |                     |                      |                   |                            |
| Ação:      | 15769 Assessoramento                                                                                               | aos Órgãos do Estado no Âmbito d   | o Programa para Re  | sultados             |                   |                            |
| Projeto:   | to: 4603010092014I 2.1 Suporte para a Unidade de Implementação do Projeto (UGP) IPECE - Consultores durante quatro |                                    |                     |                      |                   |                            |
|            | anos e reforma - AT.                                                                                               |                                    |                     |                      |                   |                            |
| Gestor:    | 460301 INSTITUTO DE                                                                                                | PESQUISA E ESTRATÉGIA ECON         | IÔMICA DO CEARÁ     | λ.                   |                   |                            |
| Órgão Ex   | ecução Descentralizada:                                                                                            |                                    |                     |                      |                   |                            |
| Detalhan   | nento                                                                                                    |                                    |                     |                      |                   |                            |
| Convêni    | o c/ Governo Federal: NAO                                                                                          | TI: NAO                            | Execução descentra  | ilizada: NAO         | Execuç            | ão Extra SIC: NAO          |
| Nota Cor   | nplementar                                                                                                    |                                    |                     |                      |                   |                            |
| Financei   | iro                                                                                                    |                                    |                     |                      |                   |                            |
| Fonte/Fin  | anciador                                                                                                    |                                    | Valor Total         | Valor Realizado      | Valor Ano         | Valor Outros Anos          |
| (48) Créd  | lito Externo - Tesouro                                                                                             |                                    | 1.009.270,00        | 0,00                 | 87.120,00         | 922.150,00                 |
|            |                                                                                                    | Totais:                            | 1.009.270,00        | 0,00                 | 87.120,00         | 922.150,00                 |
|            |                                                                                                    |                                    |                     |                      | Valor Ano Tesouro | Valor Ano Outras<br>Fontes |
|            |                                                                                                    |                                    |                     |                      | 0,00              | 87.120,00                  |
| Contrato   | s                                                                                                    |                                    |                     |                      | Valor Ano         | Valor Total                |
| Nr. Contra | ato Nr. SIC                                                                                                    | Тіро                               |                     | Total:               | 0,00              | 145.200,00                 |
|            | Figu                                                                                                    | ura 4.18 – Relatório do espe       | elho do projeto     | finalístico (em F    | PDF)              |                            |

## 4.2.3 Programação Financeira Mensal

Neste item, o sistema relaciona todas as parcelas priorizadas no período selecionado.

Este relatório é muito utilizado pelas diversas equipes ao analisar e autorizar as parcelas de determinado período. Os campos apresentados são: Entidade, Programa, Ação, PF, dados das

parcelas (Data, Número, Valores Solicitados, Valor Liberado e Valor Fixado).

Para se gerar este relatório, o sistema disponibiliza as seguintes opções de filtro: Secretaria, Programa, Ação, Período e Fonte.

|                                                                                                    | 2.3 Relató          | rio Financeira Mens    | al          |                |               |       |   |      |
|----------------------------------------------------------------------------------------------------|---------------------|------------------------|-------------|----------------|---------------|-------|---|------|
| Nanejamento                                                                                        | Secretaria:         | Selecione uma Secretar | ia          |                |               |       |   | •    |
| 🗲 2. Execução                                                                                      | Órgão:<br>Programa: |                        |             |                |               |       |   | •    |
| 2.1 Espelho da Parcelas<br>2.2 Espelho do Projeto Finalístico<br>2.3 Brogramação Einanceira Mangal | Ação:               |                        |             | Período da pes | quisa / Fonte |       |   | •    |
| 2.4 Projetos Fixados/ Empenhados/ Pagos                                                            |                     |                        | Mês Inicial | Mês Final      | Ano           | Fonte |   |      |
| 2.5 Projetos Fixados/ Fonte                                                                        |                     |                        | Janeiro 👻   | Janeiro        | 2015 •        | Todas | - |      |
| 2.6 Parcelas SEPLAG/COETI                                                                          |                     |                        |             |                |               |       |   |      |
| 2.7 Extrato de Parcelas                                                                            |                     |                        |             |                |               |       |   | <br> |
| 2.8 Execução Fecop Mensal                                                                          | PDF                 |                        |             |                |               |       |   |      |
| 2.9 Fecop Empenhado                                                                                | © DOC               |                        |             |                |               |       |   |      |
| 2.10 Extrato de Dotação                                                                            | C XLS               |                        |             |                |               |       |   |      |
| 2.11 Saldo de Programas e Projetos                                                                 |                     |                        |             |                |               |       |   |      |
| 2.12 Fecop Restos a Pagar - Por MAPP                                                               | Visualizar          |                        |             |                |               |       |   |      |
| 3. Operacionais                                                                                    |                     |                        |             |                |               |       |   |      |
| 🖻 4. Acompanhamento                                                                                |                     |                        |             |                |               |       |   |      |
| 💆 5. Vinculações OBJ/INI/ACO                                                                       |                     |                        |             |                |               |       |   |      |

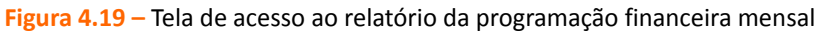

Escolhido o tipo de extensão do relatório, o sistema mostrará a tela da figura 4.20.

| GOVERNO DO                                                   | SISTEMA INTEGRADO                                            | DE ACOMPANHA          | MENTO DE PROGI           | RAMAS - SIAP 20          | 11                       |    |
|--------------------------------------------------------------|--------------------------------------------------------------|-----------------------|--------------------------|--------------------------|--------------------------|----|
| Securaria de Pinnejamente<br>Securaria de Pinnejamente       | 2.3 - Programação Financeira Mensal Tesou                    | ro por fonte - Períod | o Março a Junho de 20    | 11 Fonte: TESOURO        | OUTRAS FONTES            |    |
| ade / Programa / Ação / Projeto                              |                                                              |                       |                          |                          |                          |    |
| 000 SECRETARIA DA CULTURA                                    |                                                              |                       |                          |                          |                          |    |
| 0 Programa de incentivo às Artes e Ci                        | ulturas do Ceará                                             |                       |                          |                          |                          |    |
| 10532 Execução do Contrato de Gen                            | tão Com Organizações Socials(Os)                             |                       |                          |                          |                          |    |
| 2709032008 DINAMIZAÇÃO DA ESC                                | OLA DE ARTES E OFICIO - CONTRATO DE GESTÃO (                 | COM IACC              |                          |                          |                          |    |
|                                                              | Data Parcela                                                 | Num Parc.             | Val. Solicitado          | Val. Liberado            | Val. Fitrado             |    |
|                                                              | 21/03/2011                                                   | 47                    | 47.825,98                | 47.825,98                | 47.825,98                |    |
|                                                              | 14/04/2011                                                   | 48                    | 10.234,59                | 10.234,59                | 10.234,59                |    |
| 2709042008 MANUTENÇÃO DO CER                                 | Total do Projeto<br>NTRO DRAGÃO DO MAR CONTRATO DE GESTÃO CO | M A ORGANIZAÇÃO S     | 68.060,67<br>OCIAL IACC  | 58.060,57                | 58.060,57                |    |
|                                                              | Data Parcela                                                 | Num Pare.             | Val. Solicitado          | Val. Liberado            | Val. Fitrado             |    |
|                                                              | 21/08/2011                                                   | 54                    | 508.329,22               | 503.329,22               | 503.329,22               |    |
|                                                              | 14/04/2011                                                   | 55                    | 128.630,04               | 128.630,04               | 128.630,04               |    |
|                                                              | 07/08/2011                                                   | 56                    | 458.367,52               | 458.367,52               | 458.387,52               |    |
|                                                              | 07/08/2011                                                   | 57                    | 458.367,52               | 458.387,52               | 458.387,52               |    |
|                                                              | Total do Projeto                                             |                       | 1.548.894,30             | 1.548.694,30             | 1.548.694,30             |    |
| 2709052008 DINAMIZAÇÃO DO CEM                                | TRO CULTURAL DO BOM JARDIM                                   |                       |                          |                          |                          |    |
|                                                              | Data Parcela                                                 | Num Parc.             | Val. Solicitado          | Val. Liberado            | Val. Fitrado             |    |
|                                                              | 21/03/2011                                                   | 47                    | 111.843,66               | 111.843,68               | 111.843,68               |    |
|                                                              | 14/04/2011                                                   | 48                    | 17.387,59                | 17.387,50                | 17.387,59                |    |
|                                                              | Total do Projeto                                             |                       | 120.231,25               | 129.231,25               | 129.231,25               |    |
|                                                              | Total da Ação                                                |                       | 1.735.986,12             | 1.735.986,12             | 1.735.996,12             |    |
| 10609 implantação/Modernização e C                           | Dinamização de Equipamentos Culturais                        |                       |                          |                          |                          |    |
| 2700312010 PROGRAMAÇÃO COM<br>TEATRO DA RIBEIRA DOS ICÔS (IC | EMORATIVA DO CENTENÁRIO DO THEATRO JOSÉ DI<br>(Ô).           | E ALENCAR (FORTAL     | EZA), DOS 130 ANOS DO    | TEATRO SÃO JOÃO (S       | OBRAL) E DOS 150 ANOS    | DO |
|                                                              | Data Parcela                                                 | Num Parc.             | Val. Solicitado          | Val. Liberado            | Val. Fitrado             |    |
|                                                              | 08/04/2011                                                   | 25                    | 200.000,00               | 200.000,00               | 200.000,00               |    |
|                                                              | 07/04/2011                                                   | 26                    | 400.000,00               | 400.000,00               | 400.000,00               |    |
|                                                              | Total do Projeto<br>Total da Ação                            |                       | 600.000,00<br>600.000,00 | 600.000,00<br>600.000,00 | 800.000,00<br>800.000,00 |    |
| 20363 Fomento a Projetos de Grupos                           | a de Arte e Cultura Cearense                                 |                       |                          |                          |                          |    |
| 2700202008 PONTOS DE CULTURA                                 |                                                              |                       |                          |                          |                          |    |
|                                                              | Deta Parcela                                                 | Num Pare.             | Val. Solicitado          | Val. Liberado            | Val. Fitrado             |    |
|                                                              | 07/04/2011                                                   | 529                   | 20.000,00                | 60.000,00                | 60,000,00                |    |
|                                                              | 08/04/2011                                                   | 530                   | 20.000,00                | 0,00                     | 0,00                     |    |
|                                                              |                                                              |                       |                          |                          |                          |    |

Figura 4.20 – Relatório da programação financeira mensal (em PDF)

#### 4.2.4 Projetos Fixados/Empenhados/Pagos

Este relatório tem o objetivo de demonstrar os valores fixados, empenhados e pagos por secretaria, programa e PF, na fonte Tesouro. Os campos apresentados são: Entidade, Programa, Número do PF, Descrição, Somatório do valor solicitado no ano, Somatório do valor liberado no ano, Somatório do valor fixado no ano, Somatório do valor empenhado no ano e Somatório do valor pago no ano.

Para facilitar a pesquisa, o sistema oferece os seguintes filtros: Secretaria e Programa, como mostra a figura 4.21.

|                                                                                                    | 2.4 Projetos Fixados/ Empenhados/ Pagos - Tesouro |          |
|----------------------------------------------------------------------------------------------------|---------------------------------------------------|----------|
| <mark>-</mark> 1. Planejamento                                                                                                    |                                                   |          |
| 🐔 2. Execução                                                                                                    | Secretaria: Selecione uma Secretaria              | •        |
| 2.1 Espelho da Parcelas<br>2.2 Espelho do Projeto Finalístico<br>2.3 Programação Financeira Mensal                                                                                   | Programa                                          | <b>•</b> |
| 2.4 Projetos Fixados/ Empenhados/ Pagos<br>2.5 Projetos Fixados/ Fonte<br>2.6 Parcelas SEPLAG/COETI<br>2.7 Evistos do Bronoloc                                                       | ● PDF<br>● DOC<br>● XIS                           |          |
| 2.1 Extrato de Farcelas<br>2.8 Execução Fecop Mensal<br>2.9 Fecop Empenhado<br>2.10 Extrato de Dotação<br>2.11 Saldo de Programas e Projetos<br>2.12 Fecop Restos a Pagar - Por MAPP | Visualizar                                        |          |
| 3. Operacionals                                                                                                    |                                                   |          |
| 🖻 5. Vinculações OBJ/INI/ACO                                                                                                    |                                                   |          |

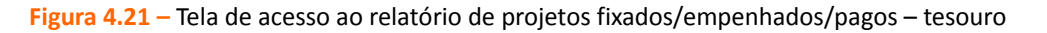

Escolhido o tipo de extensão do relatório, o sistema mostrará a tela da figura 4.22.

|                    | GOVERNO DO<br>Estado do Ceará                                                             | SISTEMA INTEGRADO DE                                                                                                    | ACOMPANHA      | MENTO DE PRO      | OGRAMAS - SI | AP 2014   |           |           |
|--------------------|-------------------------------------------------------------------------------------------|----------------------------------------------------------------------------------------------------|----------------|-------------------|--------------|-----------|-----------|-----------|
|                    | Secretaria do Planejamento<br>e Gestão                                                    | 2.4 Projetos                                                                                                    | Fixados/ Empen | hados/ Pagos - Te | esouro       |           |           |           |
| Entidade           | / Programa/ Ação/ Projeto fina                                                            | alístico (2014)                                                                                                    |                | Solicitado        | Liberado     | Fixado    | Empenhado | Pago      |
| SSPDS S<br>015 SEC | ECRETARIA DA SEGURANÇA<br>GURANÇA PÚBLICA INTEGRA                                         | PÚBLICA E DEFESA SOCIAL<br>DA                                                                                                    |                |                   |              |           |           |           |
| 13834<br>10060     | Aquisição de Mobiliários e Eq<br>190032014l Aquisição de Aparelhos                        | uipamentos para o Corpo de Bombeiros Militar<br>e de Ar condicionado para o Corpo de Bombeiros Militar do Ceará                                                |                | 27.745,85         | 27.745,85    | 27.745,85 | 27.745,85 | 16.345,88 |
|                    |                                                                                           |                                                                                                    | Total da Ação: | 27.745,85         | 27.745,85    | 27.745,85 | 27.745,85 | 16.345,88 |
| 13856<br>10060     | Assistência a Bombeiros Milit<br>90062014l Aquisição de 24 ampol<br>medula óssea autólogo | ares Dependentes Químicos e Deficientes Motores<br>as do medicamento VELCADE, para posterior realização de transplante de<br>e manutencão da vida do paciente. |                | 51.949,44         | 51.949,44    | 51.949,44 | 51.949,44 | 51.949,44 |
| 10060              | 90022014l Projeto de tratamento F                                                         | isioterápico e Neurológico a servidor                                                                                                    |                | 37.197,92         | 37.197,92    | 37.197,92 | 37.197,92 | 37.197,92 |
| 10060              | 90052014l Tratamento de fisiotera<br>L4L5 e L%S1.                                         | pia e exercícios de reabilitação a servidor com discopatia degenerativa em                                                                                     |                | 8.880,00          | 8.880,00     | 8.880,00  | 8.880,00  | 8.880,00  |
|                    |                                                                                           |                                                                                                    | Total da Ação: | 98.027,36         | 98.027,36    | 98.027,36 | 98.027,36 | 98.027,36 |
| 13864<br>10107     | Aparelhamento e Modernizaçi<br>10172014  Aquisição de 02 (duas)                           | áo das Unidades da Perícia Forense<br>licenças do software de análise forense ftk, versão 5.0                                                                  |                | 52.481,68         | 52.481,68    | 52.481,68 | 52.481,68 | 52.481,68 |
| 10107              | 10152014l Aquisição de 04 (quatro                                                         | <ul> <li>estações gráficas e 06 (seis) computadores desktop</li> </ul>                                                                                         |                | 41.340,88         | 41.340,88    | 41.340,88 | 41.340,88 | 41.340,88 |
| 10107              | 10232014l Aquisição de eletrodom                                                          | éstico para o Núcleo de Pericia Forense da Região dos Inhamuns em Tauá.                                                                                        |                | 20.427,14         | 20.427,14    | 20.427,14 | 20.427,14 | 0,00      |
|                    |                                                                                           |                                                                                                    |                |                   |              |           |           |           |

Figura 4.22 – Relatório de projetos fixados/empenhados/pagos – Tesouro (em PDF)

### 4.2.5 Projetos fixados/fonte

Este relatório é utilizado para listar as parcelas de um PF, por meio dos campos: Entidade, Fonte, Período, Ano, PF, Valor Total, Número da Parcela, Status (a liberar, transmitida, etc.), Fonte, Gestor, Financiador e Valores: Solicitado, Fixado, Empenhado e Pago.

Neste item, há múltiplas escolhas de filtro, conforme exibe a figura 4.23.

|                                         | 2.5 Projetos Fixados/ Fonte                     |   |
|-----------------------------------------|-------------------------------------------------|---|
| -1. Planejamento                        | Secretaria : Selecione uma Secretaria           | - |
| 🗲 2. Execução                           | Programa :                                      | • |
| 2.1 Espelho da Parcelas                 | Ação :                                          | - |
| 2.2 Espelho do Projeto Finalístico      | Projeto :                                       | - |
| 2.3 Programação Financeira Mensal       | Status Selecione uma oncão                      | - |
| 2.4 Projetos Fixados/ Empenhados/ Pagos |                                                 |   |
| 2.5 Projetos Fixados/ Fonte             | Fontes                                          |   |
| 2.6 Parcelas SEPLAG/COETI               |                                                 |   |
| 2.7 Extrato de Parcelas                 |                                                 |   |
| 2.8 Execução Fecop Mensal               |                                                 |   |
| 2.9 Fecop Empenhado                     |                                                 |   |
| 2.10 Extrato de Dotação                 | 53 54 55 56 57 58 59 60 61 62 63 64 65 66 67 68 |   |
| 2.11 Saldo de Programas e Projetos      | 69 70 71 72 75 76 77 78 79 80 81 82 83 84 85 86 |   |
| 2.12 Fecop Restos a Pagar - Por MAPP    | 87 88 89 90 91 92 93 94 95 96 97 98 99          |   |
| 3. Operacionais                         | Marcar todos Desmarcar todos                    |   |
|                                         | Período da pesquisa                             |   |
| 💆 4. Acompanhamento                     | Mês Inicial Mês Final Ano                       |   |
| 🛱 5. Vinculações OBJ/INI/ACO            | Janeiro V Janeiro V 2015 V                      |   |

Figura 4.23 – Tela de acesso ao relatório de projetos fixados por fonte

Feitos os filtros e escolhido o tipo de extensão do relatório, o sistema mostrará a tela da figura 4.24.

SISTEMA INTEGRADO DE ACOMPANHAMENTO GOVERNO DO **DE PROGRAMAS - SIAP 2014** ESTADO DO CEARÁ Secretaria do Planejamento e Gestão 2.5 - Projetos fixados / Fonte Entidade: SECRETARIA DA SEGURANÇA PÚBLICA E DEFESA SOCIAL (SSPDS) Fonte: 00, 01, 02, 03, 04, 04, 05, 06, 07, 08, 09, 10, 11, 12, 13, 14, 15, 16, 17, 18, 19, 20, 21, 22, 23, 24, 25, 26, 27, 28, 29, 37, 38, 39, 40, 41, 42, 43, 44, 45, 46, 47, 47, 48, 49, 50, 51, 52, 53, 54, 55, 56, 57, 58, 59, 60, 61, 62, 63, 64, 65, 66, DVE: 338.1a90e; in70a 701e; zan 1550 764 173; z28.1749, 80, 81, 82, 83, 84, 85, 86, 87, 88, 89, 90, 91, 92, 93, 94, 95, 96, 97, 98 Programa: 012 - SEGURANÇA PÚBLICA COMUNITÁRIA Ação: 19195 - Construção, Reforma e Ampliação das Edificações da SSPDS Projeto: 10000118920141 Manutenção preventiva e corretiva das instalações físicas da SSPDS - MAPP 122 Valor: 212.518,00 Parc. Status Data FT Gestor Financiador Solicitado Fixado Empenhado Pago 1 TRANSMITIDA 24/09/2014 00 100001 (00)-(01) Tesouro 0,00 0,00 0,00 0,00 Total do Projeto 0,00 0,00 0,00 0,00 Total da Ação 0,00 0,00 0,00 0,00 0,00 0,00 0,00 0,00 Total do Programa 0,00 0.00 0.00 0.00 Total da Entidade

Figura 4.24 – Relatório de projetos fixados por fonte (em PDF)

### 4.2.6 Parcelas Seplag/Coeti

Este relatório é utilizado para obter informações acerca das parcelas dos projetos finalísticos que são passíveis da análise da coordenadoria da Seplag responsável pelos produtos de Tecnologia da Informação, a Coeti.

Nele, o usuário do SIAP extrai dados sobre o número do PF e da parcela, seu valor, o histórico das análises, as datas e os usuários.

Para facilitar a composição do relatório, neste item, há os seguintes filtros: Entidade, Análise (aprovado ou negado) e Período, consoante se pode visualizar na figura 4.25.

| _                                       | 2.6 Relatório das parcelas Analisadas - SEPLAG/COETI |   |
|-----------------------------------------|------------------------------------------------------|---|
| 晃 1. Planejamento                       | Entidade : Selecione uma Secretaria                  | • |
| 🗲 2. Execução                           | Análise : Todos                                      | • |
| 2.1 Espelho da Parcelas                 | Período : (dd/MM/aaaa) à (dd/MM/aaaa)                |   |
| 2.2 Espelho do Projeto Finalístico      |                                                      |   |
| 2.3 Programação Financeira Mensal       |                                                      |   |
| 2.4 Projetos Fixados/ Empenhados/ Pagos | PDF                                                  |   |
| 2.5 Projetos Fixados/ Fonte             | © DOC                                                |   |
| 2.6 Parcelas SEPLAG/COETI               | © XLS                                                |   |
| 2.7 Extrato de Parcelas                 |                                                      |   |
| 2.8 Execução Fecop Mensal               | Visualizar                                           |   |
| 2.9 Fecop Empenhado                     |                                                      |   |
| 2.10 Extrato de Dotação                 |                                                      |   |
| 2.11 Saldo de Programas e Projetos      |                                                      |   |
| 2.12 Fecop Restos a Pagar - Por MAPP    |                                                      |   |
| 3. Operacionais                         |                                                      |   |
| 🖻 4. Acompanhamento                     |                                                      |   |
| 🖻 5. Vinculações OBJ/INI/ACO            |                                                      |   |

Figura 4.25 – Tela de acesso ao relatório de parcelas analisadas pela Coeti

Escolhido o tipo de extensão do relatório, o sistema mostrará a tela apresentada na figura 4.26.

| GOVERNO DO<br>ESTADO DO CEARÁ<br>Secretaria do Planejamento<br>e Gertia |                                        |           | SIST                    | EMA INTEGRADO DE ACOMPA<br>DE PROGRAMAS - SIAP 20                                  | NHAMENTO<br>114                                             |
|-------------------------------------------------------------------------|----------------------------------------|-----------|-------------------------|------------------------------------------------------------------------------------|-------------------------------------------------------------|
| e ochie                                                                 |                                        |           | 2.                      | 6 - Relatório de Análise de Parcelas - SEPL                                        | AG / COETI                                                  |
|                                                                         |                                        |           |                         | Período: 01/01/2014 à 30/12/2014                                                   | 1                                                           |
| 018072014M MANUTEN                                                      | IÇÃO E FUNC                            | IONAMENTO | DE TI -                 | SDA                                                                                |                                                             |
| Parcela: 5                                                              | Valor:                                 | 3.179,00  | Data:                   | 31/03/2014                                                                         | Usuário:                                                    |
| Histórico                                                               |                                        |           |                         |                                                                                    |                                                             |
| 31/03/2014 15:05:21                                                     | A LIBERAR                              |           | (Apro                   | vado COETI)                                                                        | MARIA DE FÁTIMA MENDONÇA OSORIC                             |
| Parcela: 27                                                             | Valor:                                 | 0,00      | Data:                   | 23/09/2014                                                                         | Usuário:                                                    |
| Histórico                                                               |                                        |           |                         |                                                                                    |                                                             |
| 24/09/2014 14:56:05                                                     | A LIBERAR                              |           | (Apro                   | vado COETI)                                                                        | MARIA DE FÁTIMA MENDONÇA OSORIC                             |
| Parcela: 28                                                             | Valor:                                 | 15.000,00 | Data:                   | 01/10/2014                                                                         | Usuário:                                                    |
| Histórico                                                               |                                        |           |                         |                                                                                    |                                                             |
| 01/10/2014 09:53:12                                                     | A LIBERAR                              |           | (Apro                   | vado COETI)                                                                        | MARIA DE FÁTIMA MENDONÇA OSORIC                             |
|                                                                         |                                        |           |                         | ADAGRI                                                                             |                                                             |
| Parcela: 2                                                              | Valor:                                 | 3 973 74  | De II-                  | 18/02/2014                                                                         | lleuário                                                    |
| Histórico                                                               | valor.                                 | 0.010,14  | Data.                   | 10/02/2014                                                                         | Usuano.                                                     |
| 20/02/2014 14:22:38                                                     | ALIBERAR                               |           | (Apro                   | vado COETI)                                                                        | CAROLINE SIQUEIRA, GUERRA                                   |
| Derector 8                                                              | Veler                                  | 7 962 09  | Deter                   | 23/04/2014                                                                         |                                                             |
| Parcela: 0                                                              | valor:                                 | 1.502,05  | Data:                   | 23/04/2014                                                                         | Usuario:                                                    |
| HISTOFICO                                                               |                                        |           | (Apro)                  |                                                                                    |                                                             |
| 24/04/2014 05.47.35                                                     |                                        | 2 240 00  | (Apro                   | 20/05/2014                                                                         |                                                             |
| Parcela: 13                                                             | Valor                                  | 3.240,00  | Data:                   | 22/05/2014                                                                         | Usuario:                                                    |
| Histórico                                                               | e di ori                               |           |                         |                                                                                    |                                                             |
|                                                                         | ~                                      |           |                         |                                                                                    |                                                             |
| 22/05/2014 15:33:07                                                     |                                        | DO        | (Nega                   | do COETI) Pendente com o acompanhamento                                            | MARIA DE FÁTIMA MENDONÇA OSORIC                             |
| 22/05/2014 15:33:07<br>26/05/2014 16:09:39                              | NÃO VALIDAI<br>SEPLAG/COE<br>A LIBERAR | DO<br>ETI | (Nega<br>do PA<br>(Apro | ido COETI) Pendente com o acompanhamento<br>, 1º quadrimestre 2014.<br>vado COETI) | MARIA DE FÁTIMA MENDONÇA OSORIC<br>CAROLINE SIQUEIRA GUERRA |

Figura 4.26 – Tela de acesso ao relatório de parcelas analisadas pela Coeti (em PDF)

### 4.2.7 Extrato de parcelas

Este relatório tem o objetivo de demonstrar o histórico de todas as parcelas vinculadas a determinado PF. Os campos a serem observados são: Programa, PF, Ano e dados das parcelas: Número, Datas (de cadastro, de priorização e de transmissão) e Valores (solicitado, fixado, empenhado e pago).

Como se observa na figura 4.27, esse relatório possui apenas o filtro referente ao PF onde estão vinculadas as parcelas.

|                                         | 2.7 Extrato de Parcelas                                                                                      |        |
|-----------------------------------------|----------------------------------------------------------------------------------------------------|--------|
| 🔽 1. Planejamento                       |                                                                                                    |        |
| 🐔 2. Execução                           | Projeto: 46030100920141-2.1 Suporte para a Unidade de Implementação do Projeto (UGP) IPECE - Consultores d 👻 | Voltar |
| 2.1 Espelho da Parcelas                 |                                                                                                    |        |
| 2.2 Espelho do Projeto Finalístico      | PDF                                                                                                    |        |
| 2.3 Programação Financeira Mensal       | © poc                                                                                                    |        |
| 2.4 Projetos Fixados/ Empenhados/ Pagos |                                                                                                    |        |
| 2.5 Projetos Fixados/ Fonte             | · XL3                                                                                                    |        |
| 2.6 Parcelas SEPLAG/COETI               | Vieualizar                                                                                                   |        |
| 2.7 Extrato de Parcelas                 | VISUAILLAI                                                                                                   |        |
| 2.8 Execução Fecop Mensal               |                                                                                                    |        |
| 2.9 Fecop Empenhado                     |                                                                                                    |        |
| 2.10 Extrato de Dotação                 |                                                                                                    |        |
| 2.11 Saldo de Programas e Projetos      |                                                                                                    |        |
| 2.12 Fecop Restos a Pagar - Por MAPP    |                                                                                                    |        |
| 3. Operacionais                         |                                                                                                    |        |
| 🖻 4. Acompanhamento                     |                                                                                                    |        |
| 🛱 5. Vinculações OBJ/INI/ACO            |                                                                                                    |        |

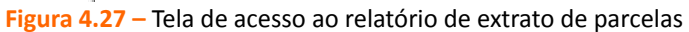

Efetuada a escolha do tipo de extensão do relatório que se deseja, o sistema mostrará a tela constante na figura 4.28.

|        | Govern<br>Estado<br>Secretaria do Pla<br>e Gestão | O DO<br>DO CEARÁ<br>nejamento |                  | SISTEMA INTEGRADO DE ACOMPANHAMENTO DE PROGRAMAS - SIAP 2014<br>2.7 - Relatório de Extrato de Parcelas |                         |                                     |               |              |                 |                |  |
|--------|---------------------------------------------------|-------------------------------|------------------|----------------------------------------------------------------------------------------------------|-------------------------|-------------------------------------|---------------|--------------|-----------------|----------------|--|
| Progr  | ama                                               |                               |                  |                                                                                                    |                         |                                     |               |              |                 |                |  |
| 019    |                                                   |                               |                  |                                                                                                    |                         |                                     |               |              |                 |                |  |
| COOR   |                                                   |                               | ESTADUAL         |                                                                                                    |                         |                                     |               |              |                 |                |  |
| COOr   | (DEINAÇÃO DO                                      | PLANEJAMENTO                  | ESTADUAL         |                                                                                                    |                         |                                     |               |              |                 |                |  |
| Projet | 0                                                 |                               |                  |                                                                                                    |                         |                                     |               |              |                 |                |  |
| 46030  | 100920141 2.1                                     | Suporte para a Un             | idade de Impleme | ntação do Projeto (U                                                                                   | GP) IPECE - Consultores | durante quatro anos e reforma - AT. |               |              |                 |                |  |
|        |                                                   |                               |                  |                                                                                                    |                         |                                     |               |              |                 |                |  |
| Ano:   | 2014                                              |                               |                  |                                                                                                    |                         |                                     |               |              |                 |                |  |
| N٥     | Data Parcela                                      | Priorizada em                 | Transmitida      | Nº Prior.                                                                                              | Situação                |                                     | Valor Parcela | Valor Fixado | Valor Empenhado | Valor Pago R\$ |  |
| 1      | 08/08/2014                                        | 08/08/2014                    | 12/08/2014       | PRIORIZADO                                                                                             | TRANSMITIDA             |                                     | 0,00          | 0,00         | 0,00            | 0,00           |  |
| 2      | 08/08/2014                                        | 08/08/2014                    | 12/08/2014       | PRIORIZADO                                                                                             | TRANSMITIDA             |                                     | 0,00          | 0,00         | 0,00            | 0,00           |  |
| 3      | 11/08/2014                                        | 13/08/2014                    | 13/08/2014       | PRIORIZADO                                                                                             | TRANSMITIDA             |                                     | 4.000,00      | 4.000,00     | 4.000,00        | 4.000,00       |  |
| 4      | 12/08/2014                                        | 12/08/2014                    | 13/08/2014       | PRIORIZADO                                                                                             | TRANSMITIDA             |                                     | 8.100,00      | 8.100,00     | 8.100,00        | 8.100,00       |  |
| 5      | 26/08/2014                                        | 04/09/2014                    | 04/09/2014       | PRIORIZADO                                                                                             | TRANSMITIDA             |                                     | 2.420,00      | 2.420,00     | 2.420,00        | 2.420,00       |  |
| 6      | 12/09/2014                                        | 15/09/2014                    | 15/09/2014       | PRIORIZADO                                                                                             | TRANSMITIDA             |                                     | 8.100,00      | 8.100,00     | 8.100,00        | 8.100,00       |  |
| 7      | 12/09/2014                                        | 15/09/2014                    | 15/09/2014       | PRIORIZADO                                                                                             | TRANSMITIDA             |                                     | 4.000,00      | 4.000,00     | 4.000,00        | 4.000,00       |  |
| 8      | 12/09/2014                                        | 16/09/2014                    | 16/09/2014       | PRIORIZADO                                                                                             | TRANSMITIDA             |                                     | 2.420,00      | 2.420,00     | 2.420,00        | 2.420,00       |  |
| 9      | 30/09/2014                                        | 06/10/2014                    | 06/10/2014       | PRIORIZADO                                                                                             | TRANSMITIDA             |                                     | 8.100,00      | 8.100,00     | 8.100,00        | 8.100,00       |  |
| 10     | 30/09/2014                                        | 06/10/2014                    | 06/10/2014       | PRIORIZADO                                                                                             | TRANSMITIDA             |                                     | 4.000,00      | 4.000,00     | 4.000,00        | 4.000,00       |  |
| 11     | 30/09/2014                                        | 06/10/2014                    | 06/10/2014       | PRIORIZADO                                                                                             | TRANSMITIDA             |                                     | 2.420,00      | 2.420,00     | 2.420,00        | 2.420,00       |  |
| 12     | 04/11/2014                                        | 05/11/2014                    | 05/11/2014       | PRIORIZADO                                                                                             | TRANSMITIDA             |                                     | 4.000,00      | 4.000,00     | 4.000,00        | 4.000,00       |  |
| 13     | 04/11/2014                                        | 05/11/2014                    | 05/11/2014       | PRIORIZADO                                                                                             | TRANSMITIDA             |                                     | 8.100,00      | 8.100,00     | 8.100,00        | 8.100,00       |  |
| 14     | 04/11/2014                                        | 05/11/2014                    | 05/11/2014       | PRIORIZADO                                                                                             | TRANSMITIDA             |                                     | 2.420,00      | 2.420,00     | 2.420,00        | 2.420,00       |  |
| 15     | 04/12/2014                                        | 04/12/2014                    | 05/12/2014       | PRIORIZADO                                                                                             | TRANSMITIDA             |                                     | 8.100,00      | 8.100,00     | 8.100,00        | 8.100,00       |  |
| 16     | 04/12/2014                                        | 04/12/2014                    | 05/12/2014       | PRIORIZADO                                                                                             | TRANSMITIDA             |                                     | 4.000,00      | 4.000,00     | 4.000,00        | 4.000,00       |  |
| 17     | 04/12/2014                                        | 04/12/2014                    | 05/12/2014       | PRIORIZADO                                                                                             | TRANSMITIDA             |                                     | 2.420,00      | 2.420,00     | 2.420,00        | 2.420,00       |  |
|        |                                                   |                               |                  |                                                                                                    |                         | Totais Ano 2014                     | 72.600,00     | 72.600,00    | 72.600,00       | 72.600,00      |  |
|        |                                                   |                               |                  |                                                                                                    |                         |                                     |               |              |                 |                |  |
|        |                                                   |                               |                  |                                                                                                    |                         | Totais                              | 72.600,00     | 72.600,00    | 72.600,00       | 72.600,00      |  |

Figura 4.28 – Relatório de extrato de parcelas (em PDF)

•

#### 4.2.8 Execução Fecop Mensal

Este relatório tem a finalidade de apresentar um demonstrativo com a execução financeira dos Mapps que possuem como financiador a fonte Fecop, detalhado mensalmente. Os campos que o compõem são: Mapp, Valor ano Mapp, Valor ano SIAP, Valor solicitado, Status e valores da fonte Fecop distribuídos mensalmente.

Nesta opção de relatório, o usuário poderá efetuar os seguintes filtros: Secretaria, Órgão e Status (pendente, aprovado, proposta e negado), como apresenta a figura 4.29.

| -                                       | 2.8 Relatório Execução Fecop Mensal                          |   |
|-----------------------------------------|--------------------------------------------------------------|---|
| 💶 1. Planejamento                       |                                                              |   |
| 🐔 2. Execução                           | Secretaria: Selecione uma Secretaria                         | • |
| 2.1 Espelho da Parcelas                 | Órgão                                                        | • |
| 2.2 Espelho do Projeto Finalístico      |                                                              |   |
| 2.3 Programação Financeira Mensal       | Status: Todos 🔹                                              |   |
| 2.4 Projetos Fixados/ Empenhados/ Pagos |                                                              |   |
| 2.5 Projetos Fixados/ Fonte             |                                                              |   |
| 2.6 Parcelas SEPLAG/COETI               | PDF                                                          |   |
| 2.7 Extrato de Parcelas                 | O DOC                                                        |   |
| 2.8 Execução Fecop Mensal               | ○ xLS                                                        |   |
| 2.9 Fecop Empenhado                     |                                                              |   |
| 2.10 Extrato de Dotação                 | Visualizar                                                   |   |
| 2.11 Saldo de Programas e Projetos      |                                                              |   |
| 2.12 recop Restos a ragar - ror MAFF    |                                                              |   |
| 🤒 3. Operacionais                       |                                                              |   |
| 🖻 4. Acompanhamento                     |                                                              |   |
| 🖻 5. Vinculações OBJ/INI/ACO            |                                                              |   |
| Figura 4.                               | 29 – Tela de acesso ao relatório de execução mensal do Fecop |   |

Escolhido o tipo de extensão do relatório, o sistema mostrará a tela da figura 4.30.

| Governo i<br>Estado do<br>Gestão<br>Secretaria do Planejan | CEARÁ              | EARÁ SISTEMA INTEGRADO DE ACOMPANHAMENTO DE PROGRAMAS - SIAP 2014<br>2.8 - Execução Mapp's Fecop Mensal<br>Valor Ano Mano Valor Ano Sian Valor Solicitado Status |                 |                 |                 |                  |            |             |               |         |               | Status        |              |
|------------------------------------------------------------|--------------------|----------------------------------------------------------------------------------------------------|-----------------|-----------------|-----------------|------------------|------------|-------------|---------------|---------|---------------|---------------|--------------|
| 21 SECRETARIA DO DES                                       |                    |                                                                                                    |                 |                 |                 |                  |            |             |               |         | Turber Turber | oononado      | otatas       |
| 21 SECRETARIA DO DES                                       |                    | OAGIVARIO                                                                                                    |                 |                 |                 |                  |            |             |               |         |               |               |              |
| 2 1000000 SDA                                              | stomas do abastos  | imonto susal do á                                                                                                    | aua da Plana da | Action de Comun | Ánoia com a Coc | a nala São, Jacó |            |             | 0.00          |         | 0.00          | 0.00          | Aprovado     |
| r - Construção de 260 si                                   | lan                | Fev                                                                                                    | Mar Mar         | Apr             | Mai             | lun              | Jul        | <b>A</b> go | Set           | Out     | Nov           | Dez           | Total        |
| Valor Empenhado                                            | 0.00               | 0.00                                                                                                    | 0.00            | 0.00            | 0.00            | 0.00             | 0.00       | 0.00        | 0.00          | 0.00    | 0.0           | 0.00          | 0.00         |
| Valor Pago                                                 | 0.00               | 0.00                                                                                                    | 0.00            | 0.00            | 0.00            | 0.00             | 0,00       | 0.00        | 0.00          | 0.00    | 0.0           | 0.00 C        | 0,00         |
| 2 - Aproveitamento hidro                                   | agricola do castan | hão                                                                                                    |                 |                 |                 |                  |            |             | 2.000.000,00  | 994.    | 525,00        | 1.494.525,00  | Aprovado     |
|                                                            | Jan                | Fev                                                                                                    | Mar             | Abr             | Mai             | Jun              | Jul        | Ago         | Set           | Out     | Nov           | Dez           | Total        |
| Valor Empenhado                                            | 0,00               | 366.582,79                                                                                                    | 133.417,21      | 406.175,85      | 0,00            | 0,00             | 155.156,98 | 0,00        | 0,00          | 0.00    | 433.192,17    | 7 0,00        | 1.494.525,00 |
| Valor Pago                                                 | 0,00               | 366.582,79                                                                                                    | 133.417,21      | 0,00            | 0,00            | 406.175,85       | 155.156,98 | 0,00        | 0,00          | 0,00    | 433.192,17    | / 0,00        | 1.494.525,00 |
| 3 - Praticas agrícolas cor                                 | servacionistas par | ra convivência co                                                                                                    | m o semi-árido. |                 |                 |                  |            |             | 1.200.000,00  |         | 0,00          | 0,00          | Aprovado     |
|                                                            | Jan                | Fev                                                                                                    | Mar             | Abr             | Mai             | Jun              | Jul        | Ago         | Set           | Out     | Nov           | Dez           | Total        |
| Valor Empenhado                                            | 0,00               | 0.00                                                                                                    | 0,00            | 0.00            | 0.00            | 0.00             | 0,00       | 0.00        | 0,00          | 0,00    | 0,00          | 0,00          | 0,00         |
| Valor Pago                                                 | 0,00               | 0,00                                                                                                    | 0,00            | 0,00            | 0,00            | 0,00             | 0,00       | 0,00        | 0,00          | 0,00    | 0,00          | 0,00 0        | 0,00         |
| 7 - Construção de 13.650                                   | ) cistemas         |                                                                                                    |                 |                 |                 |                  |            |             | 0,00          |         | 0,00          | 0,00          | Aprovado     |
|                                                            | Jan                | Fev                                                                                                    | Mar             | Abr             | Mai             | Jun              | Jul        | Ago         | Set           | Out     | Nov           | Dez           | Total        |
| Valor Empenhado                                            | 0,00               | 0,00                                                                                                    | 0,00            | 0,00            | 0,00            | 0,00             | 0,00       | 0,00        | 0,00          | 0,00    | 0,00          | i 0,00        | 0,00         |
| Valor Pago                                                 | 0,00               | 0,00                                                                                                    | 0,00            | 0,00            | 0,00            | 0,00             | 0,00       | 0,00        | 0,00          | 0,00    | 0,00          | 0,00 0        | 0,00         |
| 14 - Programa de Distrib                                   | uição de Sementes  | 5                                                                                                    |                 |                 |                 |                  |            |             | 18.481.782,40 | 18.000. | 00,00         | 17.110.404,00 | Aprovado     |
|                                                            |                    | _                                                                                                    |                 | !               |                 | ~                |            |             | /             | - `     |               |               |              |

Figura 4.30 – Relatório de execução mensal do Fecop (em PDF)

#### 4.2.9 Fecop Empenhado

Este relatório também tem o propósito de apresentar um demonstrativo com a execução financeira dos PFs que possuem como financiador a fonte Fecop.

O sistema, nesse item, apresenta os seguintes filtros: Secretaria, Órgão e Status (pendente, aprovado, proposta e negado), como mostra a figura 4.31.

|                                         | 2.9 Relatório Mapp Fecop Empenhado   |   |
|-----------------------------------------|--------------------------------------|---|
| 1. Planejamento                         | Secretaria: Selecione uma Secretaria | • |
| 7 2. Execução                           | ÓĨ                                   |   |
| 2.1 Espelho da Parcelas                 | Orgao.                               | • |
| 2.2 Espelho do Projeto Finalístico      | Status: Todos                        |   |
| 2.3 Programação Financeira Mensal       | Gratus. Todos                        |   |
| 2.4 Projetos Fixados/ Empenhados/ Pagos |                                      |   |
| 2.5 Projetos Fixados/ Fonte             |                                      |   |
| 2.6 Parcelas SEPLAG/COETI               | PDF                                  |   |
| 2.7 Extrato de Parcelas                 | © DOC                                |   |
| 2.8 Execução Fecop Mensal               | © XLS                                |   |
| 2.9 Fecop Empenhado                     |                                      |   |
| 2.10 Extrato de Dotação                 | Visualizar                           |   |
| 2.11 Saldo de Programas e Projetos      |                                      |   |
| 2.12 Fecop Restos a Pagar - Por MAPP    |                                      |   |
| 🧕 3. Operacionais                       |                                      |   |
| 🖻 4. Acompanhamento                     |                                      |   |
| 🖻 5. Vinculações OBJ/INI/ACO            |                                      |   |

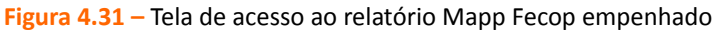

Assim, depois de escolher o tipo de extensão do relatório, o usuário visualizará a seguinte tela, conforme a figura 4.32.

| GOVERNO DO                                                                                        | SISTEMA INTEGRADO DE ACOM                                 | SISTEMA INTEGRADO DE ACOMPANHAMENTO DE PROGRAMAS - SIAP 2014 |                |                  |                 |          |  |  |  |  |
|---------------------------------------------------------------------------------------------------|-----------------------------------------------------------|--------------------------------------------------------------|----------------|------------------|-----------------|----------|--|--|--|--|
| Secretaria do Planejamento                                                                        | 2.9 - Execução Mapp's Fecop Empenhado Acumulado           |                                                              |                |                  |                 |          |  |  |  |  |
| Secretaria / Órgão / Projeto Mapp                                                                 |                                                           | Valor Ano Mapp                                               | Valor Ano Siap | Valor Solicitado | Valor Empenhado | Status   |  |  |  |  |
| 43 SECRETARIA DAS CIDADES                                                                         |                                                           |                                                              |                |                  |                 |          |  |  |  |  |
| 43000000 SCIDADES                                                                                 |                                                           |                                                              |                |                  |                 |          |  |  |  |  |
| 1 - PAC MC MARANGUAPINHO - Elaboração de Pro<br>Maranguape e 108 em Maracanaú                     | jeto e Construção de 9214 habitações em Fortaleza, 100 em | 4.448.899,83                                                 | 5.229.856,34   | 7.176.556,90     | 7.156.068,20    | Aprovado |  |  |  |  |
| 2 - PAC - Projeto de melhorias urbana e ambiental do<br>PROMURB MARANGUAPINHO - Barragem, dragage | rio Maranguapinho -<br>m e urbanização                    | 0,00                                                         | 1.756.228,34   | 7.508.637,75     | 7.424.922,01    | Aprovado |  |  |  |  |
| 3 - PAC FGTS Projeto de melhorias urbana e ambier<br>- Barragem, dragagem e urbanização.          | tal do rio Cocó - PROMURB COCÓ                            | 0,00                                                         | 0,00           | 5.443.298,16     | 5.443.298,16    | Aprovado |  |  |  |  |
| 4 - Construcao de 3785 Unidades Habitacionais em F                                                | ortaleza                                                  | 1.025.970,82                                                 | 10.000,00      | 1.600,00         | 0,00            | Aprovado |  |  |  |  |
| 57 - Construcao de 426 Kits Sanitarios                                                            |                                                           | 0,00                                                         | 0,00           | 0,00             | 0,00            | Aprovado |  |  |  |  |
| 5 - Construcao de 5000 Unidades Habitacionais em P                                                | arceria com Municípios através da Resolução 460 e PSH     | 1.799.108,63                                                 | 0,00           | 0,00             | 0,00            | Aprovado |  |  |  |  |
| 6 - Construcao de 2960 Kits Sanitarios                                                            |                                                           | 0,00                                                         | 0,00           | 0,00             | 0,00            | Aprovado |  |  |  |  |
| 7 - Construcao de 4000 Fogoes com Eficiencia Energ                                                | etica                                                     | 0,00                                                         | 0,00           | 0,00             | 0,00            | Aprovado |  |  |  |  |
| 49 - Apoio aos APLs                                                                               |                                                           | 0,00                                                         | 0,00           | 0,00             | 0,00            | Aprovado |  |  |  |  |
| 176 - Reassentamento das 150 famílias que estão oc                                                | upando área próxima ao IPPO II em Itaitinga               | 0,00                                                         | 0,00           | 0,00             | 0,00            | Aprovado |  |  |  |  |
| 232 - Construcao de 8.000 Kits Sanitarios                                                         |                                                           | 723.525,00                                                   | 0,00           | 0,00             | 0,00            | Aprovado |  |  |  |  |
| 233 - Construcao de 36.000 Fogoes com Eficiencia E                                                | nergetica                                                 | 0,00                                                         | 0,00           | 0,00             | 0,00            | Aprovado |  |  |  |  |
| 356 - Prêmio Ceará Vida Melhor - SCIDADES                                                         |                                                           | 0,00                                                         | 0,00           | 0,00             | 0,00            | Aprovado |  |  |  |  |
| 512 - Apoio aos APL 2009                                                                          |                                                           | 54.411,14                                                    | 4.750,00       | 130.000,00       | 130.000,00      | Aprovado |  |  |  |  |

Figura 4.32 – Relatório Mapp Fecop empenhado (em PDF)

### 4.2.10 Extrato de Dotação

Este relatório tem o propósito de apresentar o extrato da dotação com as seguintes informações: nº da dotação e seus valores (Lei + Créditos e empenhado), como o PF e as parcelas solicitadas, com os respectivos valores.

O sistema, nesse item, exige que o usuário transcreva a dotação, como mostra a figura 4.33.

| _                                       | 2.9 Relatório Mapp Fecop Empenhado                       |   |
|-----------------------------------------|----------------------------------------------------------|---|
| 💶 1. Planejamento                       |                                                          |   |
| <b>7</b>                                | Secretaria: 43000000 - SECRETARIA DAS CIDADES (SCIDADES) | - |
| 7 2. Execução                           |                                                          |   |
| 2.1 Espelho da Parcelas                 | Orgao: 43000000 - SECRETARIA DAS CIDADES(SCIDADES)       | • |
| 2.2 Espelho do Projeto Finalístico      | Status                                                   |   |
| 2.3 Programação Financeira Mensal       | Status, Todos                                            |   |
| 2.4 Projetos Fixados/ Empenhados/ Pagos |                                                          |   |
| 2.5 Projetos Fixados/ Fonte             |                                                          |   |
| 2.6 Parcelas SEPLAG/COETI               | PDF                                                      |   |
| 2.7 Extrato de Parcelas                 | O DOC                                                    |   |
| 2.8 Execução Fecop Mensal               | © XIS                                                    |   |
| 2.9 Fecop Empenhado                     |                                                          |   |
| 2.10 Extrato de Dotação                 | Visualizar                                               |   |
| 2.11 Saldo de Programas e Projetos      |                                                          |   |
| 2.12 Fecop Restos a Pagar - Por MAPP    |                                                          |   |
|                                         |                                                          |   |
| 3. Operacionais                         |                                                          |   |
| 🖻 4. Acompanhamento                     |                                                          |   |
| 🖻 5. Vinculações OBJ/INI/ACO            |                                                          |   |

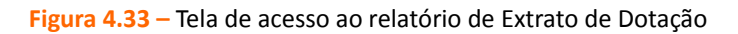

Assim, depois de escolher o tipo de extensão do relatório, o usuário visualizará a seguinte tela, conforme a figura 4.34.

| GOVERNO DO<br>ESTADO DO CEARÁ<br>Secretaria do Planejamento<br>e Gestão | SISTEMA INTEGRADO DE ACOMPANHAMENTO<br>DE PROGRAMAS - SIAP 2014<br>2.10 - Extrato da dotação |                      |                 |           |  |  |  |  |
|-------------------------------------------------------------------------|----------------------------------------------------------------------------------------------|----------------------|-----------------|-----------|--|--|--|--|
| Dotação                                                                 |                                                                                              | Valor Lei + Créditos | Valor Empenhado | Saldo     |  |  |  |  |
| 10019                                                                   |                                                                                              | 91.180,00            | 0,00            | 91.180,00 |  |  |  |  |
| Funcional<br>10019 - 42100001.27.812.071.13912                          | 2.03.339018.10.0                                                                             |                      |                 |           |  |  |  |  |
| Projeto                                                                 | Parcela                                                                                      | Valor Comprometido   | Valor Empenhado | Saldo     |  |  |  |  |
|                                                                         | 4                                                                                            | 100,00               | 100,00          | 0,00      |  |  |  |  |
|                                                                         | 4                                                                                            | 1.100,00             | 1.100,00        | 0,00      |  |  |  |  |
|                                                                         | 4                                                                                            | 100,00               | 100,00          | 0,00      |  |  |  |  |
|                                                                         | 4                                                                                            | 400,00               | 400,00          | 0,00      |  |  |  |  |
|                                                                         | 5                                                                                            | 1.830,00             | 1.830,00        | 0,00      |  |  |  |  |
|                                                                         | 5                                                                                            | 7.700,00             | 7.700,00        | 0,00      |  |  |  |  |
|                                                                         | 5                                                                                            | 800,00               | 800,00          | 0,00      |  |  |  |  |
|                                                                         | 5                                                                                            | 3.570,00             | 3.570,00        | 0,00      |  |  |  |  |
|                                                                         | 5                                                                                            | 100,00               | 100,00          | 0,00      |  |  |  |  |
|                                                                         | 5                                                                                            | 1.100,00             | 1.100,00        | 0,00      |  |  |  |  |
|                                                                         | 5                                                                                            | 1.000,00             | 1.000,00        | 0,00      |  |  |  |  |
|                                                                         | 5                                                                                            | 200,00               | 200,00          | 0,00      |  |  |  |  |
|                                                                         | 5                                                                                            | 100,00               | 100,00          | 0,00      |  |  |  |  |

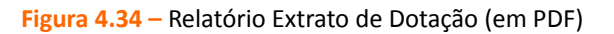

#### 4.2.11 Saldo de Programas e Projetos

Este relatório apresenta um demonstrativo com a execução financeira dos programas, discriminada pelas ações e PFs vinculados. O relatório é composto dos seguintes campos: Secretaria, Programa, Ação, PF e Valores (previsto ano, solicitado, previsto – solicitado, liberado, fixado, empenhado, pago e solicitado – pago).

O sistema, nesse item, apresenta os seguintes filtros: Secretaria, Programa e opções (Tesouro Analítico, Tesouro Sintético, Outras Fontes Analítico e Outras Fontes Sintético), como mostra a figura 4.35.

| ➡1. Planejamento                                                                                                    | 2.11 Relatório Saldo por Programa                                                              |
|----------------------------------------------------------------------------------------------------|------------------------------------------------------------------------------------------------|
| 🗲 2. Execução                                                                                                    | Programa :                                                                                     |
| 2.1 Espelho da Parcelas<br>2.2 Espelho do Projeto Finalistico<br>2.3 Programação Financeira Mensal<br>2.4 Projetos Fixados/ Empenhados/ Pagos<br>2.5 Projetos Fixados/ Fonte<br>2.6 Parcelas SEPLAG/COETI<br>2.7 Extrato de Parcelas<br>2.8 Execução Fecop Mensal | Opções  Tesouro Analítico  Tesouro Sintético  Outras Fontes Analítico  Outras Fontes Sintético |
| 2.9 Fecop Empenhado<br>2.10 Extrato de Dotação<br>2.11 Saldo de Programas e Projetos<br>2.12 Fecop Restos a Pagar - Por MAPP                                                                                                    | PDF     Doc     XLS                                                                            |
| <ul> <li>3. Operacionais</li> <li>4. Acompanhamento</li> <li>5. Vinculações OBJ/INI/ACO</li> </ul>                                                                                                    | Visualizar                                                                                     |

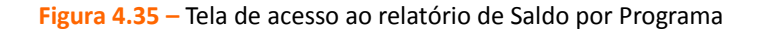

Assim, depois de escolher o tipo de extensão do relatório, o usuário visualizará a seguinte tela, conforme a figura 4.36.

| GOVERNO DO<br>ESTADO DO CEARÁ<br>Secretaria do Planejamento<br>é Gistão<br>* O 1           | SISTEMA IN<br>IMA ATUALIZAÇÃO VINDA DO S2GI<br>valor solicitado :: Todas as parcelas | NTEGRADO DE<br>2.11 - Saldo do<br>PR: 14/01/2015 12:<br>cadastradas no a | ACOMPANH<br>s Projetos por I<br>00:22<br>no, sem levar e | AMENTO DE<br>Programa - Tes<br>m consideraçã | E PROGRAMA<br>ouro - Analítico<br>io o valor das IG | AS - SIAP 20 | 14        |      |                |
|--------------------------------------------------------------------------------------------|--------------------------------------------------------------------------------------|--------------------------------------------------------------------------|----------------------------------------------------------|----------------------------------------------|-----------------------------------------------------|--------------|-----------|------|----------------|
| Secretaria / Programa / Ação / PF                                                          |                                                                                      | Prev. Ano                                                                | Solicitado                                               | Prev - Solic                                 | Liberado                                            | Fixado       | Empenhado | Pago | Solic Pago     |
| 10000000 SECRETARIA DA SEGURANÇA                                                           | PÚBLICA E DEFESA SOCIAL                                                              | 303.733.841,27                                                           | 267.099.246,68                                           | 36.634.594,59                                | 267.096.854,69                                      | 0,00         | 0,00      | 0,00 | 267.099.246,68 |
| 015 SEGURANÇA PÚBLICA INTEGRADA                                                            |                                                                                      | 303.733.841,27                                                           | 267.099.246,68                                           | 36.634.594,59                                | 267.096.854,69                                      | 0,00         | 0,00      | 0,00 | 267.099.246,68 |
| 19021 Modernização da Frota de Veículos d                                                  | a SSPDS                                                                              | 48.724.389,39                                                            | 46.329.464,39                                            | 2.394.925,00                                 | 46.329.464,39                                       | 0,00         | 0,00      | 0,00 | 46.329.464,39  |
| 100001024201 Aquisição de viatura para in<br>no município de Ubajara - N                   | nplantação do Programa Pró-cidadania<br>IAPP 870                                     | 133.000,00                                                               | 133.000,00                                               | 0,00                                         | 133.000,00                                          | 0,00         | 0,00      | 0,00 | 133.000,00     |
| 100001036201 Aquisição de 75 motos para                                                    | o Raio - MAPP 937                                                                    | 2.394.925,00                                                             | 0,00                                                     | 2.394.925,00                                 | 0,00                                                | 0,00         | 0,00      | 0,00 | 0,00           |
| 100001045201·Aquisição de viatura operac<br>do Corpo de Bombeiros Mili<br>Pecém - MAPP 909 | ional para a Estruturação da Unidade<br>tar no Complexo Industrial e Portuário do    | 1.197.000,00                                                             | 1.197.000,00                                             | 0,00                                         | 1.197.000,00                                        | 0,00         | 0,00      | 0,00 | 1.197.000,00   |
| 100001071201 Aquisição de viaturas para a                                                  | a PM e PC - MAPP 942                                                                 | 35.800.000,00                                                            | 35.800.000,00                                            | 0,00                                         | 35.800.000,00                                       | 0,00         | 0,00      | 0,00 | 35.800.000,00  |
| 100001087201·Aquisição de viatura para D<br>Pessoa convênio 793715/2                       | ivisão de Homicídios e Proteção a<br>013 - MAPP 998.                                 | 22.464,39                                                                | 22.464,39                                                | 0,00                                         | 22.464,39                                           | 0,00         | 0,00      | 0,00 | 22.464,39      |
| 100001115201·Aquisição de viaturas destir                                                  | adas a PM - MAPP 801.                                                                | 532.000,00                                                               | 532.000,00                                               | 0,00                                         | 532.000,00                                          | 0,00         | 0,00      | 0,00 | 532.000,00     |
| 100001116201·Aquisição de viaturas destin                                                  | adas a PM MAPP 800                                                                   | 3.990.000,00                                                             | 3.990.000,00                                             | 0,00                                         | 3.990.000,00                                        | 0,00         | 0,00      | 0,00 | 3.990.000,00   |
| 100001117201·Aquisição de viatura para in<br>no município de Jucás - MA                    | nplantação do Programa Pró-cidadania<br>PP 867.                                      | 133.000,00                                                               | 133.000,00                                               | 0,00                                         | 133.000,00                                          | 0,00         | 0,00      | 0,00 | 133.000,00     |

Figura 4.36 – Relatório Saldo por Programa (em PDF)

#### 4.2.12 Fecop Restos a Pagar - Por MAPP

Este relatório apresenta os valores empenhados e pagos por projeto Mapp. O sistema, nesse item, apresenta os seguintes filtros: Secretaria, Órgão e Relatório Detalhado, como mostra a figura 4.37.

| _                                                                                                    | 2.12 Relatório Fecop Restos a Pagar - Por MAPP |  |
|----------------------------------------------------------------------------------------------------|------------------------------------------------|--|
| 🛀 1. Planejamento                                                                                                    |                                                |  |
| 🗲 2. Execução                                                                                                    | Secretaria: Selecione uma Secretaria           |  |
| 2.1 Espelho da Parcelas<br>2.2 Espelho do Projeto Finalístico<br>2.3 Programação Financeira Mensal<br>2.4 Projetos Fixados/ Empenhados/ Pagos | Órgão:<br>Relatório<br>Detalhado? © Sim ® Não  |  |
| 2.5 Projetos Fixados/ Fonte<br>2.6 Parcelas SEPLAG/COETI<br>2.7 Extrato de Parcelas<br>2.8 Execução Fecop Mensal                              | PDF     Doc     XLS                            |  |
| 2.9 Fecop Empenhado<br>2.10 Extrato de Dotação<br>2.11 Saldo de Programas e Projetos<br>2.12 Fecop Restos a Pagar - Por MAPP                  | Visualzar                                      |  |
| 3. Operacionais                                                                                                    |                                                |  |
| 🖻 4. Acompanhamento                                                                                                    |                                                |  |
| 💆 5. Vinculações OBJ/INI/ACO                                                                                                    |                                                |  |

### Figura 4.37 – Tela de acesso ao relatório de Saldo por Programa

Assim, depois de escolher o tipo de extensão do relatório, o usuário visualizará a seguinte tela, conforme a figura 4.38.

| Governo e<br>Estado do<br>Secretaria do Planejam<br>e Gestão   | O<br>CEARÁ<br>ento | SISTEMA INTEGRADO DE ACOMPANHAMENTO DE PROGRAMAS - SIAP 2014<br>2.12 - Execução Fecop Restos a Pagar - Por Projetos - Detalhado |               |               |            |            |            |             |           |      |           |            |            |
|----------------------------------------------------------------|--------------------|----------------------------------------------------------------------------------------------------|---------------|---------------|------------|------------|------------|-------------|-----------|------|-----------|------------|------------|
| Secretaria / MAPP / PF                                         | Jan                | Fev                                                                                                    | Mar           | Abr           | Mai        | Jun        | Jul        | Ago         | Set       | Out  | Nov       | Dez        | Total      |
| 21000000 - SDA                                                 |                    |                                                                                                    |               |               |            |            |            |             |           |      |           |            |            |
| 2 - Aproveitamento hi                                          | droagricola d      | o castanhão                                                                                                    |               |               |            |            |            |             |           |      |           |            |            |
| 2100622008 - IMPLE                                             | MENTAÇÃO L         | DE OBRAS C                                                                                                    | OMPLEMENT     | ARES E HIDE   | ROAGRÍCOLA | DA BACIA H | IIDROGRÁFI | CA DO CASTA | ANHÃO     |      |           |            |            |
| Nº Parcela: 115                                                | Ano Emp            | enho: 2013                                                                                                    |               |               |            |            |            |             |           |      |           |            |            |
| Valor Empenhado                                                | 0,00               | 0,00                                                                                                    | 0,00          | 0,00          | 0,00       | 0,00       | 0,00       | 0,00        | 0,00      | 0,00 | 0,00      | 650.000,00 | 650.000,00 |
| Valor Pago                                                     | 0,00               | 650.000,00                                                                                                    | 0,00          | 0,00          | 0,00       | 0,00       | 0,00       | 0,00        | 0,00      | 0,00 | 0,00      | 0,00       | 650.000,00 |
| Total Projeto:                                                 |                    |                                                                                                    |               |               |            |            |            |             |           |      |           |            |            |
| Valor Empenhado                                                | 0,00               | 0,00                                                                                                    | 0,00          | 0,00          | 0,00       | 0,00       | 0,00       | 0,00        | 0,00      | 0,00 | 0,00      | 650.000,00 | 650.000,00 |
| Valor Pago                                                     | 0,00               | 650.000,00                                                                                                    | 0,00          | 0,00          | 0,00       | 0,00       | 0,00       | 0,00        | 0,00      | 0,00 | 0,00      | 0,00       | 650.000,00 |
| Total Mapp:                                                    |                    |                                                                                                    |               |               |            |            |            |             |           |      |           |            |            |
| Valor Empenhado                                                | 0,00               | 0,00                                                                                                    | 0,00          | 0,00          | 0,00       | 0,00       | 0,00       | 0,00        | 0,00      | 0,00 | 0,00      | 650.000,00 | 650.000,00 |
| Valor Pago                                                     | 0,00               | 650.000,00                                                                                                    | 0,00          | 0,00          | 0,00       | 0,00       | 0,00       | 0,00        | 0,00      | 0,00 | 0,00      | 0,00       | 650.000,00 |
| 3 - Praticas agrícolas                                         | conservacion       | iistas para co                                                                                                    | onvivência co | m o semi-ário | lo.        |            |            |             |           |      |           |            |            |
| 2100032009 - PRÁTI                                             | CAS AGRÍCO         | LAS DE CON                                                                                                    | VIVÊNCIA CO   | OM O SEMI-ÁI  | RIDO CEARE | NSE        |            |             |           |      |           |            |            |
| Nº Parcela: 228                                                | Ano Emp            | enho: 2013                                                                                                    |               |               |            |            |            |             |           |      |           |            |            |
| Valor Empenhado                                                | 0,00               | 0,00                                                                                                    | 0,00          | 0,00          | 0,00       | 0,00       | 0,00       | 0,00        | 0,00      | 0,00 | 36.700,70 | 0,00       | 36.700,70  |
| Valor Pago                                                     | 0,00               | 0,00                                                                                                    | 0,00          | 0,00          | 18.000,00  | 0,00       | 0,00       | 0,00        | 0,00      | 0,00 | 0,00      | 0,00       | 18.000,00  |
| Nº Parcela: 219                                                | Ano Emp            | enho: 2013                                                                                                    |               |               |            |            |            |             |           |      |           |            |            |
| Valor Empenhado                                                | 0,00               | 0,00                                                                                                    | 0,00          | 0,00          | 0,00       | 0,00       | 0,00       | 0,00        | 21.765,00 | 0,00 | 0,00      | 0,00       | 21.765,00  |
| Valor Pago                                                     | 0,00               | 0,00                                                                                                    | 0,00          | 0,00          | 0,00       | 0,00       | 11.765,00  | 0,00        | 0,00      | 0,00 | 0,00      | 0,00       | 11.765,00  |
| Figura 4.38 – Tela de acesso ao relatório de Saldo por Projeto |                    |                                                                                                    |               |               |            |            |            |             |           |      |           |            |            |

## 4.3 Operacionais

Nesta seção, pode-se visualizar relatórios de tabelas de produtos, metas de inclusão, etc.

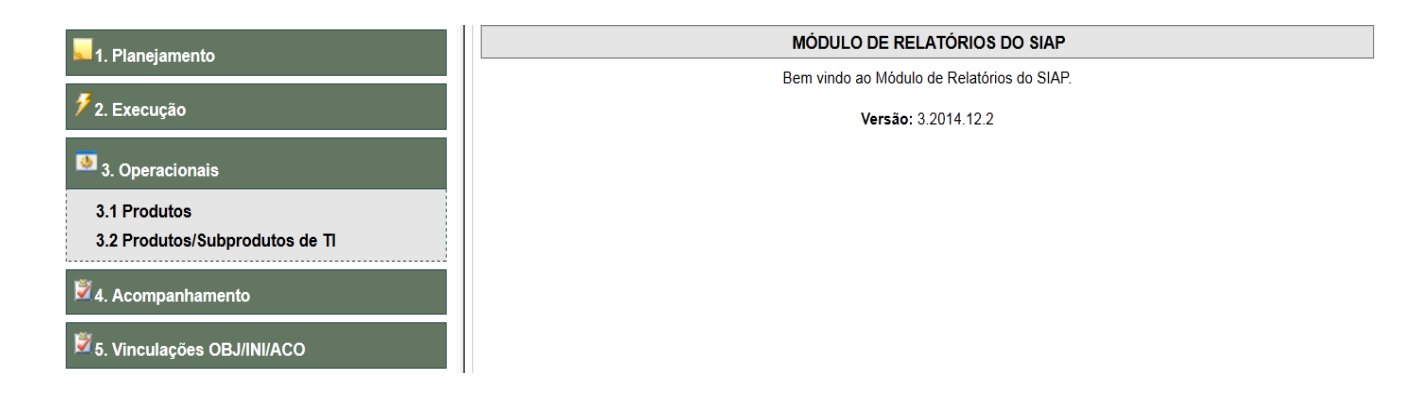

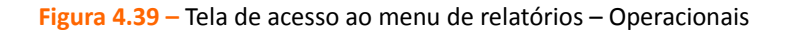

#### 4.3.1 Produtos

Nesta opção, o usuário pode ver a lista da tabela de produtos disponíveis no sistema, a qual apresenta os seguintes campos: código, descrição, unidade, características.

O usuário pode efetuar alguns filtros para facilitar a consulta, como por exemplo: entidade, agrupamento (por entidade ou por produto), visualização conjunta (subprodutos ou entidades) e tipo (TI ou Não TI).

| -                              | 3.1 Relatório de Produtos            |
|--------------------------------|--------------------------------------|
| 🔽 1. Planejamento              | Falidate Calation une Carateria      |
| <b>7</b> a <b>5</b>            |                                      |
| 7 2. Execução                  | Agrupadu por. S Entidade Produto     |
| 3. Operacionais                | Visualizar: SUBPRODUTOS CENTIDADES   |
|                                | Filtro:   TODOS   TI  NÃO TI  NÃO TI |
| 3.1 Produtos                   |                                      |
| 3.2 Produtos/Subprodutos de Ti |                                      |
| with                           |                                      |
| 🗹 4. Acompanhamento            | DOC                                  |
| ė.                             | © XLS                                |
| 5. Vinculações OBJ/INI/ACO     |                                      |
|                                | Visualizar                           |

Figura 4.40 – Tela de acesso ao relatório de produtos

O usuário obterá, após a escolha do tipo de extensão do relatório, a tela apresentada na figura

4.41.

4.43.

| ESTADO DO ĈEARÁ<br>Secretaria da Planejamento<br>e Gestão | 3.1 - Re | elatório de Prod | utos Por | Entidade     |                |             |
|-----------------------------------------------------------|----------|------------------|----------|--------------|----------------|-------------|
| NTIDADE                                                   |          |                  |          |              |                |             |
| 000000 - SECRETARIA DO PLANEJAMENTO E GESTÃO              |          |                  |          |              |                |             |
| Produto                                                   |          | Unidade          | ті       | Acumulativo  | Acompanhamento | Localização |
| 140 - CONSULTORIA EM TI REALIZADA                         |          | und              | SIM      | QUANTITATIVO | UNITÁRIOS      | MUNICIPAL   |
| 168 - DESLOCAMENTO DE MÃO-DE-OBRA DE TI LOCADA            |          | und              | SIM      | QUANTITATIVO | UNITÁRIOS      | MUNICIPAL   |
| 204 - EQUIPAMENTO PARA TI ADQUIRIDO                       |          | und              | SIM      | QUANTITATIVO | UNITÁRIOS      | MUNICIPAL   |
| 205 - EQUIPAMENTO PARA TI LOCADO                          |          | und              | SIM      | QUANTITATIVO | PERCENTUAIS    | MUNICIPAL   |
| 319 - LICENÇA DE USO DE SOFTWARE ADQUIRIDA                |          | und              | SIM      | QUANTITATIVO | UNITÁRIOS      | MUNICIPAL   |
| 320 - LICENÇA DO USO DE SOFTWARE ATUALIZADA               |          | und              | SIM      | QUANTITATIVO | UNITÁRIOS      | MUNICIPAL   |
| 327 - MÃO DE OBRA PARA TI LOCADA                          |          | und              | SIM      | QUANTITATIVO | UNITÁRIOS      | MUNICIPAL   |
| 332 - MATERIAL DE CONSUMO PARA TI ADQUIRIDO               |          | und              | SIM      | QUANTITATIVO | UNITÁRIOS      | MUNICIPAL   |
| 525 - SERVIÇO DE COMUNICAÇÃO PARA TI CONTRATADO           |          | und              | SIM      | QUANTITATIVO | UNITÁRIOS      | MUNICIPAL   |
| 526 - SERVIÇO EM TI REALIZADO                             |          | und              | SIM      | QUANTITATIVO | PERCENTUAIS    | MUNICIPAL   |
| 549 - SISTEMA DE INFORMAÇÃO LOCADO                        |          | und              | SIM      | PERCENTUAL   | UNITÁRIOS      | MUNICIPAL   |
| 581 - TREINAMENTO EM TI REALIZADO                         |          | und              | SIM      | QUANTITATIVO | UNITÁRIOS      | MUNICIPAL   |
| 782 - LICENCA DE USO DE SOFTWARE LOCADA                   |          | und              | SIM      | PERCENTUAL   | UNITÁRIOS      | ESTADUAL    |

Figura 4.41 – Relatório de produtos (em PDF)

### 4.3.2 Produto / Subproduto de TI

Este relatório tem o objetivo de listar todos os produtos e subprodutos de TI, através dos campos: código e descrição do produto, código e descrição do subproduto.

Nesta opção, pode-se gerar dois relatórios distintos: de produtos de TI e de subprodutos de TI. Feita a escolha, o usuário deve selecionar a classificação: por código ou por descrição.

|                                | 3.2 Relatório Produtos e Subprodutos de Ti |
|--------------------------------|--------------------------------------------|
|                                | Relatório de Produto de Ti                 |
| 🗲 2. Execução                  | CRelatório de SubProduto de TI             |
| 🧕 3. Operacionais              | Ordem                                      |
| 3.1 Produtos                   | Código                                     |
| 3.2 Produtos/Subprodutos de Ti | O Dsccrição                                |
| 🖻 4. Acompanhamento            |                                            |
| <b>8</b>                       | PDF                                        |
| 5. Vinculações OBJ/INI/ACO     | © DOC                                      |
|                                | ◎ XLS                                      |
|                                | Visualizar                                 |

Figura 4.42 – Tela de acesso ao relatório de produtos e subprodutos de TI

Depois de selecionar o tipo de extensão do relatório, o sistema mostrará a tela da figura

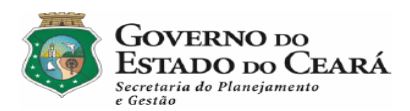

#### SISTEMA INTEGRADO DE ACOMPANHAMENTO

#### **DE PROGRAMAS - SIAP 2014**

3.2 - Relatório de Produtos de TI

| Código | Descrição                                                        |
|--------|------------------------------------------------------------------|
| 1033   | PORTAL DA TRANSPARÊNCIA DISPONILIZADO                            |
| 140    | CONSULTORIA EM TI REALIZADA                                      |
| 168    | DESLOCAMENTO DE MÃO-DE-OBRA DE TI LOCADA                         |
| 204    | EQUIPAMENTO PARA TI ADQUIRIDO                                    |
| 205    | EQUIPAMENTO PARA TI LOCADO                                       |
| 206    | EQUIPAMENTO PARA TI MANTIDO                                      |
| 319    | LICENÇA DE USO DE SOFTWARE ADQUIRIDA                             |
| 320    | LICENÇA DO USO DE SOFTWARE ATUALIZADA                            |
| 327    | MÃO DE OBRA PARA TI LOCADA                                       |
| 332    | MATERIAL DE CONSUMO PARA TI ADQUIRIDO                            |
| 484    | PROVISIONAMENTO - RESERVA PARA PAGAMENTO DE MÃO-DE-OBRA DE TI    |
| 525    | SERVIÇO DE COMUNICAÇÃO PARA TI CONTRATADO                        |
| 526    | SERVIÇO EM TI REALIZADO                                          |
| 549    | SISTEMA DE INFORMAÇÃO LOCADO                                     |
| 581    | TREINAMENTO EM TI REALIZADO                                      |
| 762    | LICENÇA DE USO DE SOFTWARE LOCADA                                |
| 974    | ORÇAMENTO REVISADO                                               |
|        | Figura 4.43 – Relatório de produtos e subprodutos de TI (em PDF) |

### 4.4 Acompanhamento

Nesta seção, pode-se visualizar relatórios das atividades que compõem o Acompanhamento.

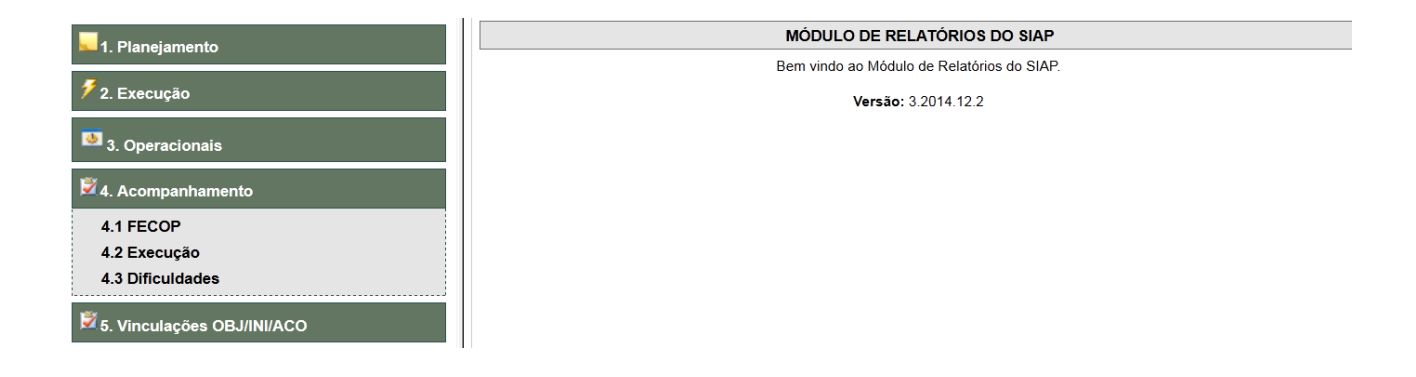

Figura 4.44 – Tela de acesso ao menu de relatórios – Acompanhamento

#### 4.4.1 FECOP

Este relatório tem o objetivo de listar todos os produtos e subprodutos de TI, através dos campos: Código e Descrição do Produto, Código e Descrição do Subproduto. Nesta opção, pode-se gerar vários tipos de relatórios distintos: por Projeto, por Secretaria e Município, por Semestre e por Ano.

| -                                | 4.1 Relatório de acompanhamento do FECOP |
|----------------------------------|------------------------------------------|
| 🛌 1. Planejamento                | Secretaria: Selecione uma Secretaria     |
| 🐔 2. Execução                    | Opções                                   |
| 3. Operacionais                  | Por Projeto                              |
| 1257                             | Por Secretaria e Municipio               |
| 4. Acompanhamento                | Semestral                                |
| 4.1 FECOP                        | Anual                                    |
| 4.2 Execução<br>4.3 Dificuldades | © 2012                                   |
|                                  | 2013                                     |
| 💆 5. Vinculações OBJ/INI/ACO     | ● 2014                                   |
|                                  |                                          |
|                                  | PDF                                      |
|                                  | O DOC                                    |
|                                  | ◎ XLS                                    |
|                                  | Visualizar                               |

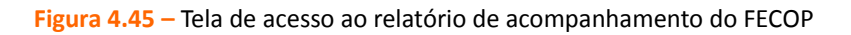

O usuário obterá, após a escolha do tipo de extensão do relatório, a tela apresentada na figura 4.46.

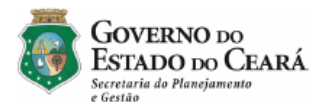

#### SISTEMA INTEGRADO DE ACOMPANHAMENTO DE PROGRAMAS - SIAP 2014

Relatório de Acompanhamento FECOP - Semestral 2014

| Secretaria : 21000000 SECRETARIA DO DESENVOLVIMENTO AGRÁF | <b>NOIS</b> |
|-----------------------------------------------------------|-------------|
|-----------------------------------------------------------|-------------|

Programa : 029 ENFRENTAMENTO À POBREZA RURAL

Projeto : 9 - Ampliação da Assistência Técnica aos Agricultores em Situação de Extrema Pobreza no Ceará (Mapp 50)

Obietivos

Geral

Contribuir para a segurança alimentar e nutricional e ampliação da renda da população beneficiada.

Específico

- Socializar a proposta do Plano Brasil sem Miséria para famílias em situação de extrema pobreza, nas comunidades rurais.
- Melhorar o processo organizacional e o sistema produtivo das unidades de produção.
- Melhorar o acesso as políticas públicas voltadas para a agricultura familiar.
- Contribuir para a inclusão social e produtiva das mulheres.
- Fortalecer o protagonismo dos jovens.
- Estimular o desenvolvimento infantil.

#### Indicadores

Percentual de melhoria da renda e da segurança alimentar das famílias beneficiadas

| METAS                                                                                                    | FÍSICAS                                                                                                    |
|----------------------------------------------------------------------------------------------------|----------------------------------------------------------------------------------------------------|
| PREVISTA                                                                                                    | EXECUTADA                                                                                                    |
| Realizar o diagnóstico rural participativo de 20.000 das<br>unidades de produção de famílias em situação de extrema<br>pobreza | Realizado o diagnóstico rural participativo de 13.387 das<br>unidades de produção de famílias em situação de extrema<br>pobreza |
| Acompanhar a execução dos 20.000 projetos de estruturação<br>produtiva da Unidade de Produção Familiar (UPF).                  | Meta não realizada neste período                                                                                                |
| Elaborar 20.000 projetos de estruturação produtiva da Unidade<br>de Produção Familiar (UPF).                                   | Elaborados 18.359 projetos de estruturação produtiva da<br>Unidade de Produção Familiar (UPF).                                  |

Figura 4.46 – Relatório de Acompanhamento FECOP (em PDF)

#### 4.4.2 Execução

Este relatório tem o objetivo de listar várias informações dos programas multissetoriais gerenciados pelo GabGov.

|                            | 4.2 Relatório de acompanhamento Execução |   |
|----------------------------|------------------------------------------|---|
| 💴 1. Planejamento          | Secretaria : Selecione uma Secretaria    | • |
| 72. Execução               | Órgão :                                  | • |
| 3. Operacionais            | Período : Selecione o Período 🔹          |   |
| 🖻 4. Acompanhamento        | PDF                                      |   |
| 4.1 FECOP                  | ◎ DOC                                    |   |
| 4.2 Execução               | © XLS                                    |   |
| 4.3 Dificuldades           |                                          |   |
| 5. Vinculações OBJ/INI/ACO | Visualizar                               |   |

Figura 4.47 – Tela de acesso ao relatório de acompanhamento do FECOP

O usuário obterá, após a escolha do tipo de extensão do relatório, a tela apresentada na figura

4.48.

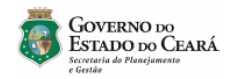

#### SISTEMA INTEGRADO DE ACOMPANHAMENTO DE PROGRAMAS - SIAP 2014

Relatório de Acompanhamento de Execução

| (A) LIMITE              | EMPENHADO (B)                                                                                                    | PAGO                                                                                                    | % (B) / (A)                                                                                                    | DIF. (A) - (B)                                                                                                    | % (DIF.) / (A)                                                                                                    | Programado2014                                                                                                    |  |
|-------------------------|----------------------------------------------------------------------------------------------------|----------------------------------------------------------------------------------------------------|----------------------------------------------------------------------------------------------------|----------------------------------------------------------------------------------------------------|----------------------------------------------------------------------------------------------------|----------------------------------------------------------------------------------------------------|--|
| 87,90 R\$ 61.383.013,65 | 6 R\$ 11.999.387,90                                                                                                    | R\$ 9.126.295,81                                                                                                    | 1,00%                                                                                                    | R\$ 0,00                                                                                                    | 0,00%                                                                                                    | R\$ 62.072.081,96                                                                                                    |  |
| 03,17 R\$ 0,00          | R\$ 2.054.556,23                                                                                                    | R\$ 1.455.637,59                                                                                                    | 1,05%                                                                                                    | R\$ -96.553,06                                                                                                    | -0,05%                                                                                                    | R\$ 10.671.784,02                                                                                                    |  |
| 80,00 R\$ 7.715.020,00  | R\$ 4.753.480,00                                                                                                    | R\$ 4.753.480,00                                                                                                    | 1,00%                                                                                                    | R\$ 0,00                                                                                                    | 0,00%                                                                                                    | R\$ 0,00                                                                                                    |  |
| 0,00 R\$ 9.384.453.67   | R\$ 0.00                                                                                                    | R\$ 0.00                                                                                                    | 0.00%                                                                                                    | R\$ 0,00                                                                                                    | 0,00%                                                                                                    | R\$ 9.384.453,67                                                                                                    |  |
|                         |                                                                                                    |                                                                                                    |                                                                                                    |                                                                                                    |                                                                                                    |                                                                                                    |  |
| 71,07 R\$ 78.482.487,32 | R\$ 18.807.424,13                                                                                                    | R\$ 15.335.413,40                                                                                                    | 0,00%                                                                                                    | R\$ -96.553,06                                                                                                    | 0,00%                                                                                                    | R\$ 82.128.319,65                                                                                                    |  |
| 0<br>.3<br>.0<br>.4     | D (A)         LIMITE           387,90         R\$ 61.383.013,65           003,17         R\$ 0,00           480,00         R\$ 7.715.020,00           (\$ 0,00         R\$ 9.384.453,67           .871,07         R\$ 7.8482.487,32 | D (A)         LIMITE         EMPENHADO (8)           387,90         R\$ 61.383.013,65         R\$ 11.999.387,90           003,17         R\$ 0.00         R\$ 2.054.556,23           480,00         R\$ 7.715.020,00         R\$ 4.753.480,00           (\$ 0,00         R\$ 9.384.453,67         R\$ 0,00           .871,07         R\$ 78.482.487,32         R\$ 18.807.424,13 | D (A)         LIMITE         EMPENHADO (B)         PAGO           387,90         R\$ 61.383.013,65         R\$ 11.999.387,90         R\$ 9.126.295,61           003,17         R\$ 0.00         R\$ 2.054.556,23         R\$ 1.455.637,59           480,00         R\$ 7.715.020,00         R\$ 4.753.480,00         R\$ 4.753.480,00           (\$ 0,00         R\$ 9.384.453,67         R\$ 0,00         R\$ 0,00           .871,07         R\$ 78.482.487,32         R\$ 18.807.424,13         R\$ 15.335.413,40 | D (A)         LIMITE         EMPENHADO (B)         PAGO         % (B) / (A)           387,90         R\$ 61.383.013,65         R\$ 11.999.387,90         R\$ 9.126.295,61         1,00%           003,17         R\$ 0,00         R\$ 2.054.556,23         R\$ 1.455.637,59         1,05%           480,00         R\$ 7.715.020,00         R\$ 4.753.480,00         R\$ 4.753.480,00         1,00%           (\$ 0,00         R\$ 9.384.453,67         R\$ 0,00         R\$ 0,00         0,00%           .871,07         R\$ 78.482.487,32         R\$ 18.807.424,13         R\$ 15.335.413,40         0,00% | D(A)         LIMITE         EMPENHADO (B)         PAGO         % (B) / (A)         DIF. (A) - (B)           387,90         R\$ 61.383.013.65         R\$ 11.999.387,90         R\$ 9.126.295.81         1.00%         R\$ 0.00           003,17         R\$ 0,00         R\$ 2.054.556.23         R\$ 1.455.637,59         1.05%         R\$-9.655.06           480,00         R\$ 7.715.020,00         R\$ 4.753.480,00         R\$ 4.753.480,00         1,00%         R\$ 0,00           1\$ 0,00         R\$ 9.384.453.67         R\$ 0,00         R\$ 0,00         R\$ 0,00         R\$ 0,00           871,07         R\$ 78.482.487,32         R\$ 18.807.424,13         R\$ 15.335.413.40         0,00%         R\$ 36.553,06 | D(A)         LIMITE         EMPENHADO (B)         PAGO         % (B) / (A)         DIF. (A) - (B)         % (DIF.) / (A)           387.90         R\$ 61.383.013,65         R\$ 11.999.387,90         R\$ 9.126.295,61         1,00%         R\$ 0,00         0,00%           003,17         R\$ 0,00         R\$ 2.054.556,23         R\$ 1.455.637,59         1,05%         R\$ 9.46.553,06         -0,05%           480,00         R\$ 7.715.020,00         R\$ 4.753.480,00         R\$ 4.753.480,00         1,00%         R\$ 0,00         0,00%           (\$ 0,00         R\$ 9.384.453,67         R\$ 0,00         R\$ 0,00         0,00%         R\$ 0,00         0,00%           .871,07         R\$ 78.482.487,32         R\$ 18.807.424,13         R\$ 15.335.413,40         0,00%         R\$ -96.553,06         0,00% |  |

#### DEMONSTRATIVO DOS VALORES NÃO EMPENHADOS NA SUA TOTALIDADE

| МАРР                                         | FONTE                  | PROGRAMADO (A) | EMPENHADO (B)  | (A) - (B) SALDO A<br>EMPENHAR | OBSERVAÇÃO |
|----------------------------------------------|------------------------|----------------|----------------|-------------------------------|------------|
| 837 - Apoio a Segurança e ao Sigilo da       | (82) Governo Federal - | R\$ 127.413,82 | R\$ 120.750,11 | R\$ 6.663,71                  |            |
| Distribuição e aplicação dos instrumentos de | Adm. Direta            |                |                |                               |            |
| avaliação do INEP (ENEM).                    |                        |                |                |                               |            |
| 841 - Capacitação, Treinamento e             | (82) Governo Federal - | R\$ 328.708,57 | R\$ 292.508,60 | R\$ 36.199,97                 |            |
| Qualificação dos Profissionais de Segurança  | Adm. Direta            |                |                |                               |            |
| Pública e Reaparelhamento da Academia        |                        |                |                |                               |            |
| Integrada do Estado do Cearám com Foco no    |                        |                |                |                               |            |
| Evento da Copa do Mundo de 2014 - Convênio   |                        |                |                |                               |            |
| nº. 584/2010.                                |                        |                |                |                               |            |
| TOTAL                                        |                        | R\$ 456.122,39 | R\$ 413.258,71 | R\$ 42.863,68                 |            |

| PROGRAMAS                                                                                                    |                                     |                         |                |               |          |  |          |          |                   |                |   |
|----------------------------------------------------------------------------------------------------|-------------------------------------|-------------------------|----------------|---------------|----------|--|----------|----------|-------------------|----------------|---|
| MAPP                                                                                                    | FONTE                               | VALOR GLOBAL<br>DO MAPP | PROGRAMADO (A) | EMPENHADO (B) | PAGO (Y) |  | %(B)/(A) | %(Y)/(A) | PROCED            | IMENTO A ADOTA | R |
|                                                                                                    | 012 - SEGURANÇA PÚBLICA COMUNITÁRIA |                         |                |               |          |  | FONTE    | 2013     | 2014              |                |   |
| 122 - REFORMA DE UM<br>BLOCO DA FUTURA SEDE DA<br>SSPDS PARA ABRIGAR O<br>BATALHÃO DE POLICIAMENTO<br>COMUNITÁRIO - BPCOM | (00)-(01) Tesouro                   | R\$ 1.649.677,73        | R\$ 0,00       | R\$ 0,00      | R\$ 0,00 |  | 0,00%    | 0,00%    | (00)-(01) Tesouro |                |   |

Figura 4.48 – Relatório de Acompanhamento de Execução (em PDF)

### 4.4.3 Dificuldades

Este relatório tem o objetivo de listar todas as dificuldades sinalizadas nos acompanhamentos de projetos Mapp. Podendo o usuário gerar relatórios por **âmbito** ou **especificação** da Dificuldade.

|                              | 4.3 Dificuldades                     |
|------------------------------|--------------------------------------|
| 🔽 1. Planejamento            | Secretaria: Selecione uma Secretaria |
| 7 2. Execução                | Órgão:                               |
| -                            | Programa:                            |
| 3. Operacionais              | Âmbito                               |
| 💆 4. Acompanhamento          |                                      |
| 4.1 FECOP                    |                                      |
| 4.2 Execução                 | PDF                                  |
| 4.3 Dificuldades             | ◎ DOC                                |
|                              | • XLS                                |
| - 5. Vinculações OBJ/INI/ACO |                                      |

Figura 4.49 – Tela de acesso ao relatório de Dificuldades

O usuário obterá, após a escolha do tipo de extensão do relatório, a tela apresentada na figura 4.50.

| Governo<br>Estrado do<br>Secretaria do Planeja<br>e Gerido | DO<br>CEARÁ<br>mento                                 | SISTEMA INTEGRADO DE ACOMP<br>DE PROGRAMAS - SIAP :<br>4.3 Dificuldades                     | ANHAMENTO<br>2014                              |           |
|------------------------------------------------------------|------------------------------------------------------|---------------------------------------------------------------------------------------------|------------------------------------------------|-----------|
| Órgão / Programa / Mapp<br>SECRETARIA DA SEGURA            | Âmbito da Dificuldade<br>NÇA PÚBLICA E DEFESA SOCIAL | Especificação                                                                               | Gravidade                                      | Situação  |
| 432 - Compleme                                             | ento Programa Ronda da Região Met                    | ropolitana e Interior do Estado                                                             |                                                |           |
| 462 * 66110/1011                                           | FINANCEIRO                                           | ACRÉSCIMO GRUPO TESOURO                                                                     | MÉDIA                                          | CONCLUIDO |
| 015 - SEGURANÇA PU                                         | JBLICA INTEGRADA                                     | Mabiliárias a Tharman División de Danta são ao Turista a a 28 Distrito Dalisial             |                                                |           |
| 10 - Aquisição (                                           | FINANCEIRO                                           | REMANEJAMENTO GRUPO TESOURO                                                                 | ALTA                                           | PENDENTE  |
| 11 - Reforma e                                             | Estruturação da Delegacia Regional (                 | de Polícia Civil do Município de Jaguaribe                                                  |                                                |           |
|                                                            | FINANCEIRO                                           | REMANEJAMENTO GRUPO TESOURO                                                                 | ALTA                                           | PENDENTE  |
| 12 - Reforma e                                             | Estruturação da Delegacia Regional (                 | de Polícia Civil do Município de Russas                                                     |                                                |           |
|                                                            | FINANCEIRO                                           | REMANEJAMENTO GRUPO TESOURO                                                                 | ALTA                                           | PENDENTE  |
| 19 - (SSPDS<br>Norte-SSPDS                                 | 588) Aquisição de Móveis para a                      | s Delegacias de Polícia Civil (Plantonista - 7º DP, 10º DP, 11º DP, 12º DP, 13º DP, 30º DP, | , 34º DP), Regional e da Mulher de Juazeiro do |           |
|                                                            | FINANCEIRO                                           | REMANEJAMENTO GRUPO TESOURO                                                                 | ALTA                                           | PENDENTE  |
| 2 - Reforma e E                                            | struturação da Delegacia Regional d                  | e Polícia Civil do Município de Tianguá                                                     |                                                |           |
|                                                            | FINANCEIRO                                           | REMANEJAMENTO GRUPO TESOURO                                                                 | ALTA                                           | PENDENTE  |
| 20 - (SSPDS                                                | 733) Construção das Delegacias (                     | de Proteção ao Turista e 2º Distrito Policial                                               |                                                |           |
|                                                            | FINANCEIRO                                           | REMANEJAMENTO GRUPO TESOURO                                                                 | ALTA                                           | PENDENTE  |
|                                                            |                                                      |                                                                                             |                                                |           |

Figura 4.50 – Relatório de Dificuldades (em PDF)

# 4.5 Vinculações OBJ/INI/ACO

Nesta seção, pode-se visualizar relatórios referentes a : Objetivos, Iniciativas e Ações.

| 1 Planeiamento                       | MÓDULO DE RELATÓRIOS DO SIAP               |
|--------------------------------------|--------------------------------------------|
|                                      | Bem vindo ao Módulo de Relatórios do SIAP. |
| 🥕 2. Execução                        | Versão: 3.2014.12.2                        |
| 3. Operacionais                      |                                            |
| 🖻 4. Acompanhamento                  |                                            |
| 5. Vinculações OBJ/INI/ACO           |                                            |
| 5.1 Análises OBJ/INI/ACO             |                                            |
| 5.2 Mapp Objetivo Iniciativa e Ação  |                                            |
| 5.3 Mapp Objetivo Iniciativa - PforR |                                            |
| J                                    |                                            |

Figura 4.51 – Tela de acesso ao menu de relatórios – Vinculações OBJ/INI/ACO

### 4.5.1 Mapp Objetivo Iniciativa - PforR

Neste relatório pode-se visualizar as análises das vinculações, feitas no Mapp de Objetivos, Iniciativas e Ações.

|                                                                 | 5.1 Análises OBJ/INI/ACO              |   |
|-----------------------------------------------------------------|---------------------------------------|---|
| 💶1. Planejamento                                                | Secretaria Selecione uma Secretaria   | • |
| 🔊 2. Execução                                                   | Órgão                                 | • |
| 3. Operacionais                                                 | Programa:<br>Tipo de<br>Anólica Todos | • |
| 💆 4. Acompanhamento                                             | Validado Todos                        |   |
| 💆 5. Vinculações OBJ/INI/ACO                                    | PDF                                   |   |
| 5.1 Análises OBJ/INI/ACO<br>5.2 Mann Objetivo Iniciativa e Acão | © DOC                                 |   |
| 5.3 Mapp Objetivo Iniciativa - PforR                            | © XLS                                 |   |

#### Figura 4.52 – Relatório de Análises OBJ/INI/ACO (em PDF)

O usuário obterá, após a escolha do tipo de extensão do relatório, a tela apresentada na figura 4.53.

| 3          | Govern<br>Estado<br>Secretaria do Pi<br>e Gestão | NO DO<br>DO CEARÁ<br>lunejumento     | SISTEMA INT                                                                                   | EGRADO DE ACOMPAN<br>5.1 Anális                                                                                                    | IHAMENTO DE PROGR<br>es OBJ/INI/ACO                                                                               | AMAS - SIAP 2014                                                    |           |                                                                                                    |
|------------|--------------------------------------------------|--------------------------------------|-----------------------------------------------------------------------------------------------|----------------------------------------------------------------------------------------------------|----------------------------------------------------------------------------------------------------|---------------------------------------------------------------------|-----------|----------------------------------------------------------------------------------------------------|
| Secretaria | Órgão                                            | Programa                             | Марр                                                                                          | Objetivo                                                                                                    | Iniciativa                                                                                                    | Ação                                                                | Validado? | Justificativa                                                                                                    |
| SSPDS      | SSPDS                                            | 015 - SEGURANÇA PÚBLICA<br>INTEGRADA | 1004 - Solução de Comunicação<br>Môvel de Dados e Rastreamento<br>de Frotas para 212 Viaturas | 002 - Desenvolver ações de<br>edificação, modernização,<br>reestruturação e manutenção no<br>âmbito da Secretaria da<br>Segurança Pública e Defesa<br>Social.        | 01201 - Reaparelhamento e<br>modernização da SSPDS.                                                               | -                                                                   | SIM       |                                                                                                    |
| SSPDS      | SSPDS                                            | 015 - SEGURANÇA PÚBLICA<br>INTEGRADA | 1004 - Solução de Comunicação<br>Móvel de Dados e Rastreamento<br>de Frotas para 212 Viaturas | 002 - Desenvolver ações de<br>edificação, modernização,<br>reestruturação e manutenção no<br>âmbito da Secretaria da<br>Segurança Pública e Defesa<br>Social.        | 01201 - Reaparelhamento e<br>modernização da SSPDS.                                                               | 19204 - Reaparelhamento e<br>Modernização da SSPDS                  | SIM       |                                                                                                    |
| SSPDS      | SSPDS                                            | 015 - SEGURANÇA PÚBLICA<br>INTEGRADA | 1004 - Solução de Comunicação<br>Móvel de Dados e Rastreamento<br>de Frotas para 212 Viaturas | 000 - Implementar ações de<br>produção do conhecimento<br>científico e tecnológico de forma<br>integrada entre os Órgãos de<br>Segurança Pública e Defesa<br>Social. | 01242 - Reaparelhamento e<br>modernização das áreas de<br>teonologia da informação e<br>comunicação da SSPDS.     |                                                                     | SIM       |                                                                                                    |
| SSPDS      | SSPDS                                            | 015 - SEGURANÇA PÚBLICA<br>INTEGRADA | 1004 - Solução de Comunicação<br>Móvel de Dados e Rastreamento<br>de Frotas para 212 Viaturas | 008 - Implementar ações de<br>produção do conhecimento<br>científico e tecnológico de forma<br>integrada entre os Órgãos de<br>Segurança Pública e Defesa<br>Social. | 01242 - Reaparelhamento e<br>modernização das áreas de<br>teonologia da informação e<br>comunicação da SSPDS.     | 19205 - Reaparelhamento e<br>Modernização da Área de TI<br>da SSPDS | SIM       |                                                                                                    |
| SSPDS      | SSPDS                                            | 015 - SEGURANÇA PÚBLICA<br>INTEGRADA | 1008 - Implantação do Programa<br>Pró - Cidadania no Município de<br>Bela Cruz - 2ª Ano       | 002 - Desenvolver ações de<br>edificação, modemização,<br>reestruturação e manutenção no<br>ámbito da Seceretaria da<br>Segurança Pública e Defesa<br>Social.        | D5141 - Apoio à Formação e<br>Atuação dos servidores<br>públicos da SSPDS e agentes<br>do Programa Pró-Cidadania. | •                                                                   | SIM       | Observa-se a<br>necessidade de se<br>realizar ajustes no<br>descritor da Iniciativa<br>05141, de modo a<br>promover uma melhor<br>compatibilização com o<br>descritor da Ação 19208. |

Figura 4.53 – Relatório de produtos (em PDF)

### 4.5.2 Mapp, Objetivo, Iniciativa e Ação

Neste relatório pode-se visualizar o quanto foi programado e empenhado nos Mapps/ Objetivos/ Iniciativas e Ações por ano corrente.

| 1. Planejamento                                                 | 5.2 Relatório Mapp, O   | bjetivo, Iniciativa e Ação |
|-----------------------------------------------------------------|-------------------------|----------------------------|
| 7 2. Execução                                                   | Secretaria :<br>Órgão : | Selecione uma Secretaria   |
| 3. Operacionais                                                 | Programa:               | -                          |
| 🕅 4. Acompanhamento                                             | Objetivo:               | -                          |
| 🕏 5. Vinculações OBJ/INI/ACO                                    | Ação: :                 | · · · · · ·                |
| 5.1 Análises OBJ/INI/ACO<br>5.2 Mapp Objetivo Iniciativa e Ação | Mapp :                  | •                          |
| 5.3 Mapp Objetivo iniciativa - Pfork                            | PDF     DOC             |                            |
|                                                                 | © XLS                   |                            |

Figura 4.54 – Tela de acesso ao menu de relatórios – Vinculações OBJ/INI/ACO

O usuário obterá, após a escolha do tipo de extensão do relatório, a tela apresentada na figura 4.55.

| GOVERNO DO<br>ESTADO DO CEARÁ<br>Secretaria do Planejamento                                                            | SISTEMA                                                                                                    | A INTEGRADO DE ACOMPANHA<br>5.2 Mado / Obietivo / In                                                               | AMENTO DE PROGRAMAS - SIAP                                                                                     |                  |                 |
|----------------------------------------------------------------------------------------------------|----------------------------------------------------------------------------------------------------|----------------------------------------------------------------------------------------------------|----------------------------------------------------------------------------------------------------|------------------|-----------------|
| e Gestão<br>Mapp                                                                                                    | Objetivo                                                                                                    | Iniciativa                                                                                                    | Acão                                                                                                    | Programado 2014  | Empenhado 2014  |
| марр                                                                                                    | Objetivo                                                                                                    | inclativa                                                                                                    | Açao                                                                                                    | 1 Togramado 2014 | Emperinado 2014 |
| AESP-CE                                                                                                    |                                                                                                    |                                                                                                    |                                                                                                    |                  |                 |
| 1 - Aquisição de equipamento de ar<br>condicionado para estrutura da Academia<br>Estadual de Segurança Pública - AESP. | 004 - Realizar ações de formação e<br>capacitação de forma integrada, visando<br>ao aprimoramento do profissional da<br>seguranca pública. | 03267 - Aquisição de equipamentos e<br>mobiliários para a Academia Estadual de<br>Segurança Pública - AESP.        | 14219 - Aquisição de equipamentos e<br>mobiliários para a Academia Estadual de<br>Segurança Pública            | 0,00             | 0,00            |
| 1 - MANUTENÇÃO DA ACADEMIA<br>ESTADUAL DE SEGURANÇA PÚBLICA<br>DO CEARÁ (AESP-CE)                                      | 004 - Realizar ações de formação e<br>capacitação de forma integrada, visando<br>ao aprimoramento do profissional da<br>seguranca pública. | 01198 - Oferta de cursos de formação<br>inicial e continuada para os profissionais<br>de segurança pública - AESP. | 21372 - Realização de Cursos de<br>Formação Inicial e Continuada para os<br>Profissionais de Segurança Pública | 4.149.593,45     | 3.978.010,85    |
| 1 - MANUTENÇÃO DA ACADEMIA<br>ESTADUAL DE SEGURANÇA PÚBLICA<br>DO CEARÁ (AESP-CE)                                      | 004 - Realizar ações de formação e<br>capacitação de forma integrada, visando<br>ao aprimoramento do profissional da<br>seguranca pública. | 01206 - Manutenção e funcionamento da<br>atividade fim da Academia Estadual de<br>Segurança Pública - AESP.        | 21407 - Manutenção e Funcionameto da<br>Atividade - Fim da Academia Estadual de<br>Segurança Pública           | 4.149.593,45     | 3.978.010,85    |
| 1 - MANUTENÇÃO DA ACADEMIA<br>ESTADUAL DE SEGURANÇA PÚBLICA<br>DO CEARÁ (AESP-CE)                                      | 004 - Realizar ações de formação e<br>capacitação de forma integrada, visando<br>ao aprimoramento do profissional da<br>segurança pública. | 04813 - Manutenção e funcionamento da<br>teonologia da informação - AESP.                                          | 21469 - Manutenção e Funcionamento da<br>Ti da Academia Estadual de Segurança<br>Pública                       | 4.149.593,45     | 3.978.010,85    |

Figura 4.55 – Relatório de produtos (em PDF)

### 4.5.3 Mapp Objetivo Iniciativa - PforR

Neste relatório pode-se visualizar o quanto foi programado e empenhado nos Mapps/ Objetivos/ Iniciativas do **PforR** e ações por ano corrente e outros anos.

| ✓1. Planeiamento                                                | 5.3 Mapp Objetivo Ini   | ciativa - PforR          |  |
|-----------------------------------------------------------------|-------------------------|--------------------------|--|
| <ul><li>7 2. Execução</li></ul>                                 | Secretaria :<br>Órgão : | Selecione uma Secretaria |  |
| 3. Operacionais                                                 | Programa:<br>Mapp :     | · · ·                    |  |
| 🖻 4. Acompanhamento                                             |                         |                          |  |
| 💆 5. Vinculações OBJ/INI/ACO                                    | PDF                     |                          |  |
| 5.1 Análises OBJ/INI/ACO<br>5.2 Mapp Objetivo Iniciativa e Ação | © DOC<br>© XLS          |                          |  |
| 5.3 Mapp Objetivo Iniciativa - PforR                            | Visualizar              |                          |  |

Figura 4.56 – Tela de acesso ao menu de relatórios – Mapp Objetivo Iniciativa - PforR

O usuário obterá, após a escolha do tipo de extensão do relatório, a tela apresentada na figura 4.57.

GOVERNO DO ESTADO DO CEARÁ

#### SISTEMA INTEGRADO DE ACOMPANHAMENTO DE PROGRAMAS - SIAP

5.3 Mapp / Objetivo / Iniciativa - PforR

| Марр                                                                                                    | Objetivo                                                                                                    | Iniciativa                                                                                                    | Programado 2014 | Empenhado 2014 | Programado OAnos | Empenhado Oanos |
|----------------------------------------------------------------------------------------------------|----------------------------------------------------------------------------------------------------|----------------------------------------------------------------------------------------------------|-----------------|----------------|------------------|-----------------|
| SEDUC                                                                                                    |                                                                                                    |                                                                                                    |                 |                |                  |                 |
| 928 - AQUISIÇÃO DE MOBILIÁRIOS PARA<br>ATENDER AS ESCOLAS DE EDUCAÇÃO<br>PROFISSIONAL TECNOLÓGICA - EPT -<br>Conv. 700318-2011 - Ação 1.2                                                                           | 001 - Expandir a oferta do Ensino Médio<br>articulado à Educação Profissional para o<br>fortalecimento da aprendizagem dos<br>alunos e sua capacitação profissional e<br>tecnológica para ingresso no mercado de<br>trabalho. | 00771 - Construção, ampliação,<br>adequação dos espagos escolares e<br>aquisição de equipamentos, mobilários,<br>veículos, laboratórios tecnológicos e<br>acervos para as Escolas Estaduais de<br>Educação Profissional | 0,00            | 0,00           | 956.366,85       | 0,00            |
| 740 - CONSTRUÇÃO DE ESCOLA<br>ESTADUAL DE EDUCAÇÃO<br>PROFISSIONAL - Conv. 702425/10 -<br>MARCO                                                                                                    | 001 - Expandir a oferta do Ensino Médio<br>articulado à Educação Profissional para o<br>fortalecimento da aprendizagem dos<br>alunos e sua capacitação profissional e<br>tecnológica para ingresso no mercado de<br>trabalho. | 00771 - Construção, ampliação,<br>adequação dos espagos escolares e<br>aquisição de equipamentos, mobilários,<br>veículos, laboratórios tecnológicos e<br>acervos para as Escolas Estaduais de<br>Educação Profissional | 960.546,26      | 960.546,26     | 0,00             | 0,00            |
| 747 - CONSTRUÇÃO DE ESCOLA<br>ESTADUAL DE EDUCAÇÃO<br>PROFISSIONAL - Conv. 702425/10 -<br>URUBURETAMA                                                                                                    | 001 - Expandir a oferta do Ensino Médio<br>articulado à Educação Profissional para o<br>fortalecimento da aprendizagem dos<br>alunos e sua capacitação profissional e<br>tecnológica para ingresso no mercado de<br>trabalho. | 00771 - Construção, ampliação,<br>adequação dos espagos escolares e<br>aquisição de equipamentos, mobilários,<br>veículos, laboratórios tecnológicos e<br>acervos para as Escolas Estaduais de<br>Educação Profissional | 271.240,00      | 271.240,00     | 0,00             | 0,00            |
| 1434 - AQUISIÇÃO DE EQUIPAMENTOS<br>PARA LABORATÓRIOS TECNOLÓGICOS<br>- MAQUETES PARA O CURSO TÉCNICO<br>EM DESENHO DA CONSTRUÇÃO CIVIL -<br>SUBÇÕES 4.2.1.11 E 4.2.125 - TERMO<br>DE COMPROMISSO N° 201306606/2013 | 001 - Expandir a oferta do Ensino Médio<br>articutado à Educação Profissional para o<br>fortalecimento da aprendizagem dos<br>alunos e sua capacitação profissional e<br>tecnológica para ingresso no mercado de<br>trabalho. | 00771 - Construção, ampliação,<br>adequação dos espaços escolares e<br>aquisição de equipamentos, mobilários,<br>veículos, laboratórios tecnológicos e<br>acervos para as Escolas Estaduais de<br>Educação Profissional | 0.00            | 0,00           | 0,00             | 0,00            |
| 220012014 - MANUTENÇÃO E<br>FUNCIONAMENTO DAS ESCOLAS<br>ESTADUAIS DA EDUCAÇÃO<br>PROFISSIONAL                                                                                                    | 001 - Expandir a oferta do Ensino Médio<br>articulado à Educação Profissional para o<br>fortalecimento da aprendizagem dos<br>alunos e sua capacitação profissional e<br>tecnológica para ingresso no mercado de<br>trabalho. | 00328 - Manutenção e funcionamento<br>das Escolas Estaduais de Educação<br>Profissional                                                                                                    | 79.802.230,34   | 78.977.080,09  | 0,00             | 0,00            |

Figura 4.57 – Relatório de produtos (em PDF)

# **5 CONSULTAS E MANUTENÇÃO DO SIAP**

Como se observa na figura 5.1, esta opção de menu disponibiliza algumas consultas gerenciais, tais como: WebMapp( Mapp Consulta, Mapp Acompanhamento, Mapp Monitoria e Mapp GPR), Consulta Limite Geral, Consulta Limite DEA, Consulta Dotações, Órgãos Financiadores, Produtos, Sub-produtos, Unidades, Municípios.

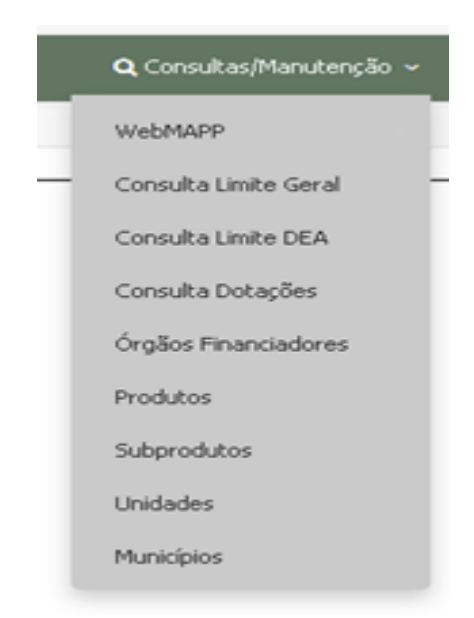

Figura 5.1 – Acesso ao menu de consultas/manutenção do SIAP

### 5.1 Mapp Consulta

Ao entrar no menu de **Consultas/Manutenção** na opção **WebMAPP>Mapp Consulta**, o usuário terá acesso ao módulo de consulta do WebMapp.

O WebMapp Consulta é responsável pela produção de relatórios gerenciais acerca da programação e execução físico-financeira dos projetos.

Como se pode observar na figura 5.28, esse módulo serve apenas para visualização dessas informações gerenciais, inexistindo, portanto, formas de inserção de dados.

| WebMa<br>Monitoramento<br>Ações Prioritán | pp Consulta<br>o de Projetos e<br>nas                                                                                                    | 3   | CPD SEPLAG         |
|-------------------------------------------|----------------------------------------------------------------------------------------------------|-----|--------------------|
| Acompanhamento I                          | Monitoria Mapp Consulta GPR Acesso ao SIAP 🎽 🥹                                                                                                    |     |                    |
| Con cuita :                               | 01 - Programação e Elecução Financeira Anual por Prote lo                                                                                                    |     |                    |
| Seoretaria :                              | Totar as Secretarias                                                                                                    | × ( | Ordenar por Código |
| Orgão :                                   |                                                                                                    | × ( | Ordenar por Código |
| Programa:                                 | Toilos os Programas                                                                                                    |     |                    |
| Programa Anterior:                        | Todos os programas anlertores                                                                                                    |     |                    |
| Mapp :                                    |                                                                                                    |     |                    |
|                                           | Ptorfaddes -                                                                                                    |     |                    |
|                                           |                                                                                                    |     |                    |
|                                           | - Fonds 4<br>0007, 10, 11, 12, 16, 16, 21, 22, 23, 24, 37, 38, 36, 40, 43, 44, 45, 47, 48, 50, 55, 55, 55, 56, 56, 57, 57, 57, 57, 57, 50, 58, 18, 28, 36, 56, 57, 59, 59, 50, 51, 52, 55, 59<br>20173/BTat Fands 4 |     |                    |
|                                           | VidualIzar Projeto s Censoluido s/Canselado s a ¥ 20 10                                                                                                    |     |                    |
| Ritro :                                   | Consultar Relatório                                                                                                    |     |                    |
| Programação e Execução Ana                | noeira Anual por Projeto                                                                                                    |     |                    |
| Nenhum Mapp encontrado com es l           | ks filtos.                                                                                                    |     |                    |

Figura 5.28 – Acesso ao Mapp Consulta

Para retornar à tela inicial do SIAP, o usuário deverá clicar no link Acesso ao SIAP.

### 5.2 Mapp Acompanhamento

Ao entrar no menu de **Consultas/Manutenção** na opção **WebMAPP>Mapp Acompanhamento**, o usuário terá acesso ao módulo de acompanhamento do WebMapp.

No WebMapp Acompanhamento, pode-se pesquisar, por projeto Mapp, os valores programados por ano nas diversas fontes, bem como a execução financeira por fonte. Além disso, pode-se verificar o acompanhamento do último estágio de execução e as observações relativas a esse estágio, como observado na figura 5.29.

Para retornar à tela inicial do SIAP, o usuário deverá clicar no link Acesso ao SIAP.

| webwapp A                                                                                                    | companha                                                                                                    | amento                                                                                                    |                                                           |                                                                                                    |                                                                                                    |                                                             |                    |                                                |                                                                                                    |                                            |                                                            |                                   |                                                       |                                                   |
|----------------------------------------------------------------------------------------------------|----------------------------------------------------------------------------------------------------|----------------------------------------------------------------------------------------------------|-----------------------------------------------------------|----------------------------------------------------------------------------------------------------|----------------------------------------------------------------------------------------------------|-------------------------------------------------------------|--------------------|------------------------------------------------|----------------------------------------------------------------------------------------------------|--------------------------------------------|------------------------------------------------------------|-----------------------------------|-------------------------------------------------------|---------------------------------------------------|
| )<br>Acompanhament                                                                                                    | to Monitor                                                                                                    | ia Mapp Con                                                                                                    | sulta GPR                                                 | <mark>SiAP</mark><br>Acesso ao SI/                                                                                                    | p Manual                                                                                                    | <b>@</b><br>Sair                                            |                    |                                                |                                                                                                    |                                            |                                                            |                                   |                                                       |                                                   |
| Seoretaria: 14000000 - CAS                                                                                                    | SA MILITAR (CM)                                                                                                    |                                                                                                    |                                                           |                                                                                                    |                                                                                                    |                                                             |                    |                                                |                                                                                                    |                                            |                                                            |                                   |                                                       |                                                   |
| Órgão: Todos os Orgão                                                                                                    | 5                                                                                                    |                                                                                                    |                                                           |                                                                                                    |                                                                                                    |                                                             |                    |                                                |                                                                                                    |                                            |                                                            |                                   |                                                       |                                                   |
| Programa: Todos os Progra                                                                                                    | amas                                                                                                    |                                                                                                    |                                                           |                                                                                                    |                                                                                                    |                                                             |                    |                                                |                                                                                                    |                                            |                                                            |                                   |                                                       |                                                   |
| Tipo Mapp: Investmento                                                                                                    | ~                                                                                                    |                                                                                                    |                                                           |                                                                                                    |                                                                                                    |                                                             |                    |                                                |                                                                                                    |                                            |                                                            |                                   |                                                       |                                                   |
| Mapp:                                                                                                    |                                                                                                    |                                                                                                    |                                                           |                                                                                                    |                                                                                                    |                                                             |                    |                                                |                                                                                                    |                                            |                                                            |                                   |                                                       |                                                   |
| Fonte: Todas as Fonte:                                                                                                    | 5                                                                                                    |                                                                                                    |                                                           | 💽 🔲 vi quali zari Pro Je                                                                                                    | to e Concluido e/Ca                                                                                                    | noeladosa 1620                                              | 10                 |                                                |                                                                                                    |                                            |                                                            |                                   |                                                       |                                                   |
| Grupo<br>Projeto: COMBATE<br>COMTRATO                                                                                                    | A SECA COPA<br>O DE GESTÃO CO                                                                                                    | BRAS PCF P                                                                                                    | EST PROJETOS<br>ROJETOS ELECIVEIS<br>Buscar               | ELBÖVÐS - SWAPIII                                                                                                    |                                                                                                    |                                                             |                    |                                                |                                                                                                    |                                            |                                                            |                                   |                                                       |                                                   |
| Programação Ananoeira<br>Ponte<br>(50,~01) Tesouro<br>VALOR TOD                                                                                                    | a por Fonte <u>(Por Orr</u><br>AL                                                                                                    | 1 <mark>80)</mark><br>Valor 2007-2                                                                                                    | 010 1.78+.1+1,88 1.784,141,88                             | Valor 20 11-20 14                                                                                                    | 2.337.7.48,50<br>2.337.748,60                                                                                                    | Valor 201                                                   | 6<br>0,00<br>0,00  | Valor 2016                                     | 0,00                                                                                                    | Valor 20 17                                | 0,00                                                       | Valor 2018                        | 0,00                                                  | Valor 20 16-20                                    |
| Programação Rinanceirri<br>100m01) Tetouro<br>VALOR TOT<br>Escoução Rinanceira do<br>Ano 6: 2007 1                                                                                                    | a por Fonte (Por Cru<br>A.I.<br>Ano por Fonte (Por<br>2008 2009 2009                                                                                                    | the)<br>Valor 2007-4<br>-Cruthe)<br>20 10 20 11 20 20                                                                                                    | 0 10<br>1.78+.1+1,88<br>1.784.141,88<br>12 20 18 20       | Valor 20 11-20 14<br>114 ✓ 20 16 dibrear Belo 2<br>Programado                                                                                                    | 2.337.7.48,50<br>2.397.7.48,60<br>) (Desmarcar Bold                                                                                                    | Valor 20 1<br>25)                                           | 6<br>0,00<br>0,00  | Valor 2016                                     | 0,00                                                                                                    | Valor 2017                                 | 0,00                                                       | Valer 20 18                       | 0,00<br>0,00<br>Bnpenhado                             | Valor 20 16-20                                    |
| Programação Rinanceirr<br>Romê<br>(00HDI) Tersuro<br>VALOR TOT<br>Eireoução Rinanceirra do<br>Ano s: 2007 1<br>200HDI) Tersuro                                                                                                    | a por Fonte (Por Cin<br>AL<br>Ano por Fonte (Por<br>2008 2008 2008 2008 2008 2008 2008 2008                                                                                                    | ilac)<br>Valer 2007-4<br>Catalac)<br>20 10 20 11 20 20                                                                                                    | 010<br>1.784.141,88<br>1.784.141,88<br>12 2018 20         | Valor 20 11-20 14                                                                                                    | 2.337.748,50<br>2.337.748,50<br>2.337.748,60<br>2.337.748,60<br>2.337.748,50<br>2.337.748,50<br>2.347.748,50<br>2.347.748,500,500,500,500,500,500,500,500,500,50 | Valor 20 1<br>20<br>mi <b>te</b><br>0.00                    | 6<br>0,00<br>0,00  | Valor 20 16<br>Solloitudo                      | 0,00                                                                                                    | Vator 20 17                                | 0,00                                                       | Valor 2018                        | 0,00<br>0,00<br>Empenhado<br>(3)                      | Valor 20 16-20                                    |
| Programação Rhancelin<br>Roste<br>100x/D1) Tersuro<br>VALOP TOT<br>Elecução Rhancelina do<br>Ano o: 2007 2<br>100x/D1) Tersuro                                                                                                    | A por Fome (Por Car<br>AL<br>Ano por Fome (Per<br>2005 2009 )<br>Fome<br>VALOR TOTAL                                                                                                    | ala)<br>Valor 2007-2<br>Crutao)<br>2010 2011 20                                                                                                    | 0 10<br>1.784.141.28<br>1.784.141.88<br>12 20 13 20       | Valor 2011-2014<br>114 🗹 2016 (Marcar Redes<br>(F)                                                                                                    | 2.337.748,50<br>2.337.748,50<br>2.337.748,60<br>3<br>(Ce smarcar Rdo<br>Un<br>0.00                                                                                                    | Valor 20 1<br>2.2)<br>mite<br>0.00<br>0.00                  | 6<br>0,00<br>0,00  | Valor 2016<br>Boliothdo                        | 0,00 0,00 0, | Valor 2017                                 | 0,00                                                       | Valor 2018                        | 0,00<br>0,00<br>Empenhado<br>(3)                      | Valor 20 16-20                                    |
| Programação Rinanceirr<br>Romê<br>(00x-01) Tersouro<br>VALOR TOT<br>Elecução Rinanceira do<br>Ano c: 2007 1<br>200x-01 Tersouro<br>Elecução Rinanceira An                                                                                                    | A por Fonte (Por Car<br>AL<br>Ano por Fonte (Por<br>2008 2009 2009 2009<br>Fonte<br>VALOP TOTAL<br>VALOP TOTAL                                                                                                    | alaci<br>Valor 2007-2<br>2010 2011 20<br>2010 2011 20                                                                                                    | 010<br>1.764.141.88<br>1.764.141.88<br>12 2013 20         | Valor 20 11-20 14                                                                                                    | 2.337.7 46,50<br>2.387.7 46,50<br>2.887.7 46,60<br>3 (Ce.smarcar Ref<br>0.00<br>0.00                                                                                                    | Valor 20 1<br>2.51<br>mite<br>0,00<br>0,00                  | \$<br>0,00<br>0,00 | Valor 2016<br>Solloftado                       | 0,00 0,00 0,00 0,00 0,00                                                                                                    | Vator 20 17                                | 0,00                                                       | Valer 2018                        | 0,00<br>0,00<br>Empenhado                             | Vater 20 16-20<br>0,00<br>0,00                    |
| Programação Rhancelin<br>Rost<br>100x-01) Tersouro<br>VIALOP TOT<br>Eleoução Rhancelina do<br>Ano s: 2007 2<br>100x-01) Tersouro<br>Eleoução Rhancelina An                                                                                                    | A por Fonte (Por Cri<br>AL<br>Ano por Fonte (Por<br>2008 2009 2009 2009 2009 2009 2009 2009                                                                                                    | ale)<br>Valor 2007/2<br>2010 2011 20<br>2010 2011 20<br>2010 2011 20<br>2000 20<br>2000 2000 20<br>2000 2000 20<br>2000 2000 20<br>2000 2000 2000 20<br>2000 2000 2000000 | 0 10<br>1.784.141.88<br>1.784.141.88<br>12 20 13 20       | Valor 2011-2014<br>114 2016 (Marcar Reds S<br>Programado<br>(F)<br>2011-20                                                                                                    | 2.337.7 48,50<br>2.397.7 48,60<br>3 (Ce smarcar Fede<br>0.00<br>0.00                                                                                                    | Valor 20 1 251 251 0,00 0,00                                | 6<br>0,00<br>0,00  | Valer 2016<br>Solicitudo                       | 0,0                                                                                                    | Valor 20 17<br>R rado                      | 0,00                                                       | Valor 2018                        | 0.00<br>0.00<br>Binpenhado<br>(63                     | Valer 20 15-20 1                                  |
| Programação Rnanseira<br>00-01) Terouro<br>Vator Tor<br>Execução Rnanseira da<br>ano s: 2007 2<br>200-01) Terouro<br>Execução Rnanseira An<br>Fisite                                                                                                    | AL CONTROL CONTROL CON | Abi<br>Valer 2007 2<br>2010 2011 20<br>2010 2011 20<br>2010 2011 20<br>2010 2010                                                                                                    | 0 10<br>1.784.141.88<br>1.784.141.88<br>12 20 13 20       | Valor 20 11-20 14<br>114 20 16 dibarcar Rede C<br>Programado<br>(F)<br>20 11-20<br>0gramado                                                                                                    | 2.337.7.48,50<br>2.837.7.46,60<br>3 (Cesmarcar Ref<br>0.00<br>14<br>Enp                                                                                                    | Vator 20 1<br>251<br>mite<br>0,00<br>0,00                   | 6<br>0,00<br>0,00  | Valer 2019<br>Solicitudo<br>Programado         | 0,00<br>0,00<br>0,00<br>0,00<br>0,00                                                                                                    | Valor 20 17<br>R sado                      | 0,00<br>0,00<br>0,00<br>0,00<br>0,00<br>2016<br>do         | Valer 20 18                       | 0.00<br>0.00<br>Empenhado<br>(3)<br>Programado        | Vator 2015-201<br>0,00<br>0,00<br>017<br>Empenha  |
| Programação Rnaneetr           00+01) Terouro           Valor Toi Terouro           Valor Toi Terouro           00+01) Terouro           Erecução Rnaneetra do           200+01) Terouro           Erecução Rnaneetra do           Erecução Rnaneetra do           Erecução Rnaneetra do           Ronte           00+01) Terouro | AL AL AL AL AL AL AL AL AL AL AL AL AL A                                                                                                    | Aki         Valer 2007-3           -Craho         2010         2011         20           2010         2011         20         20           Craho         2011         20         20           Craho         2011         20         20           Craho         2011         20         20           Craho         2011         20         20           Craho         20         2011         20           Craho         20         2011         20           Craho         20         2011         20           Craho         20         2011         20           Craho         20         2011         20           Craho         20         2011         20           Craho         20         20         20           Craho         20         20         20           Craho         20         20         20         20           Craho         20         20         20         20                                                                                                    | 0 10<br>1.784,141,58<br>1.784,141,58<br>12 20 18 20<br>Pr | Valor 20 11-20 14<br>114 2 20 16 <u>dibrear Relea</u><br>Programado<br>(P)<br>20 11-20<br>0 11-20<br>0 11-20<br>0 11-20<br>0 11-20<br>0 11-20<br>0 11-20<br>0 11-20<br>0 11-20<br>0 11-20<br>0 11-20<br>14<br>0 15<br>0 15 | 2.337.748,50<br>2.337.748,60<br>2.337.748,60<br>0.00<br>0.00<br>14<br>Emp                                                                                                    | Vator 20 1<br>251<br>mite<br>0,00<br>0,00<br>enhado<br>2,28 | 6<br>0,00<br>0,00  | Valor 2016<br>Bollottudo<br>Programado<br>0,00 | 0,00<br>0,00<br>0,00<br>0,00<br>0,00<br>0,00                                                                                                    | Valor 20 17<br>R sado<br>Programac<br>0,00 | 0,00<br>0,00<br>0,00<br>0,00<br>0,00<br>2016<br>de<br>0,00 | Valor 20 18<br>Binpenhado<br>0.00 | 0,00<br>0,00<br>Empenhado<br>(3)<br>Programado<br>0,0 | Valor 2015-201<br>0,00<br>0,00<br>0 17<br>Empenha |

Figura 5.29 – Acesso ao Mapp Acompanhamento

## 5.3 Mapp Monitoria

Ao entrar no menu de **Consultas/Manutenção** na opção **WebMAPP>Mapp Monitoria**, o usuário terá acesso ao módulo de monitoria do WebMapp.

O WebMapp Monitoria deve ser utilizado para se avaliar como se encontra o desempenho físico e financeiro da secretaria. Neste módulo, são apresentadas várias tabelas sobre a programação e execução dos projetos, como se pode observar na figura 5.30.

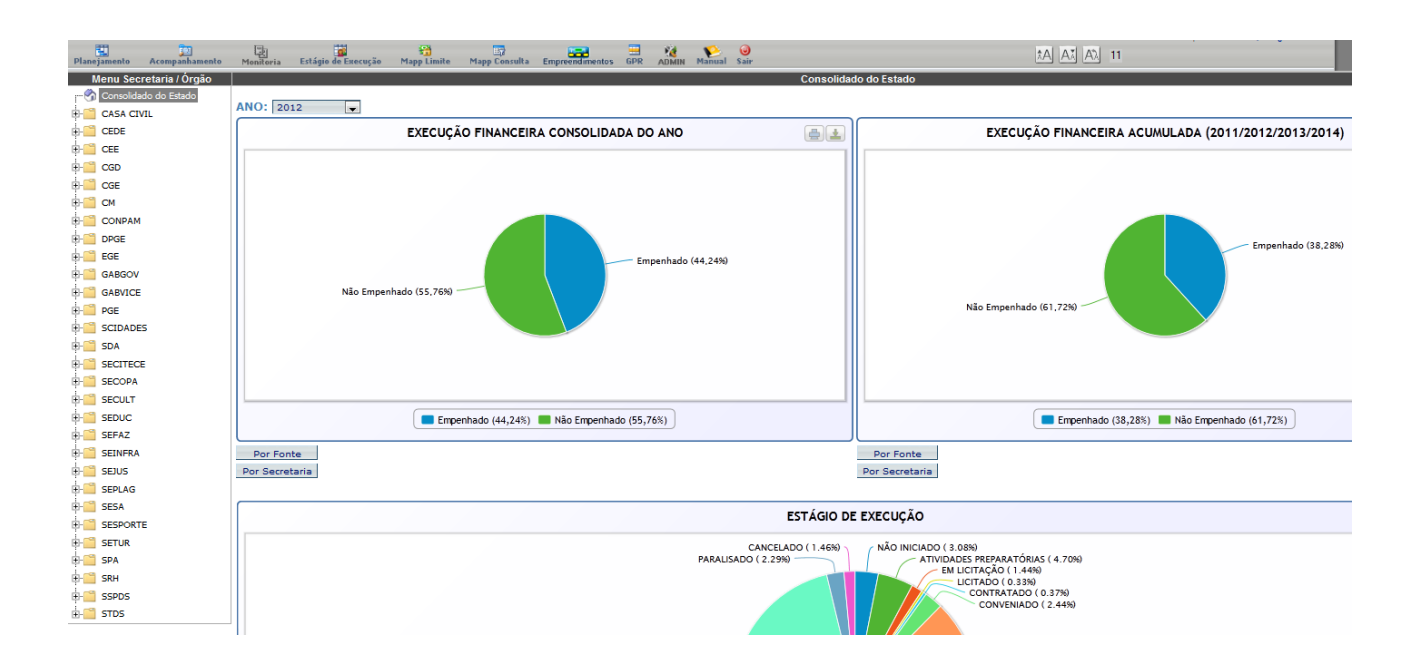

Figura 5.30 – Acesso ao Mapp Monitoria

Para retornar à tela inicial do SIAP, o usuário deverá clicar no link Acesso ao SIAP.

### 5.4 Mapp GPR

Ao entrar no menu de **Consultas/Manutenção** na opção **WebMAPP>Mapp GPR**, o usuário terá acesso ao módulo de GPR do WebMapp.

No WebMapp GPR, é possível visualizar várias informações acerca da Gestão Pública por Resultados.

Como se pode observar na figura 5.31, esse módulo é composto por diversos relatórios e painéis, a saber:

Matriz de GPR: neste item, estão disponibilizadas as matrizes de resultados setoriais correspondentes às secretarias integrantes do modelo de Gestão Pública por Resultados. A matriz de GPR pode ser compreendida como um instrumento que sintetiza as interrelações dos resultados estratégicos, que são mudanças a serem obtidas na qualidade de vida da população de curto, médio ou longo prazo, com os respectivos programas estratégicos de governo, produtos (bens e serviços ofertados à sociedade) e metas de produtos que concorrem para o alcance do objetivo desejado.

A Desempenho de Programas e Produtos: contempla os Relatórios Quadrimestrais de
Acompanhamento do Desempenho de Programas/Produtos das 19 (dezenove) secretarias integrantes do modelo de GPR. O objetivo é gerar subsídios para avaliar o desempenho dos indicadores de oferta em relação ao cumprimento de metas, dando uma visão do que foi alcançado em termos da realização de produtos segundo cada área de atuação e permitir o redimensionamento de programas e produtos do ponto de vista financeiro e rever metas.

▲ Indicadores Estratégicos de Governo: este relatório contempla os indicadores estratégicos de governo com sua evolução nos anos de 2006 a 2009. No caso da GPR, os indicadores de resultados de governo servem para mensurar a evolução e/ou desenvoltura de cada eixo estratégico de governo e sinalizar se as políticas governamentais implementadas estão gerando resultados desejáveis; caso contrário, podem ser adotadas medidas corretivas de tais situações desenvolvidas pelos programas de governo.

A **Relatórios Anuais de Desempenho Setorial**: consistem em relatórios que contêm uma análise do desempenho das áreas econômica, social e de gestão, segundo as secretarias estaduais integrantes do modelo de Gestão Pública por Resultados – GPR, tendo como objetivo investigar o grau de alcance dos resultados estratégicos setoriais, por meio dos indicadores, cujo comportamento de crescimento, queda ou estabilidade, sinaliza a necessidade de intervenção governamental. A análise de alcance dos resultados é complementada pela relação produto-resultado que, a partir do desempenho dos produtos em termos de metas, indica sua contribuição ou não para o alcance dos resultados pretendidos.

A Relatórios Anuais de Desempenho por Eixo de Articulação Política: é um documento anual, que tem como finalidade verificar em que medida os resultados setoriais contribuíram para o alcance dos objetivos dos eixos mencionados. A aferição desses resultados é realizada considerando o percentual de evolução positiva dos indicadores, segundo as secretarias setoriais, relativos às áreas integrantes de cada um deles, cujo comportamento do conjunto, que pode ser de crescimento, retração ou estabilidade, determina a posição alcançada pelo eixo e sinaliza se os grandes compromissos do governo de propiciar melhores condições de vida à população caminham na direção desejada.

A Painel de Controle: consiste num sistema de monitoramento de indicadores, os

quais são continuamente acompanhados em termos de realização de metas de resultados previamente acordadas entre o Governador e os secretários de Estado. Podem ser visualizadas séries históricas, a partir do ano de 2001, e gráficos que expressam o patamar alcançado pelos indicadores em relação à posição desejada.

| WebMapp Planejamento<br>Monitoramento de Ações e<br>Projetos Prioritários |
|---------------------------------------------------------------------------|
| Planejamento Acompanhamento Monitoria Estágio de Es                       |
| Sala de Situação                                                          |
|                                                                           |
| 1 - Gestão por Resultado                                                  |
| 2 - Matriz de GPR - 2011                                                  |
| 3 - Indicadores Estratrégicos de Governo                                  |
| 4 - Relatórios Anuais de Desempenho Setorial                              |
| 5 - Relatório de Produto/Resultado                                        |
| Resultados setoriais e de governo.                                        |
| Cadastro Painel de controle                                               |
|                                                                           |

Figura 5.31 – Acesso ao Mapp GPR

Para retornar à tela inicial do SIAP, o usuário deverá clicar no link Acesso ao SIAP.

#### 5.5 Consulta Limite Geral

Ao entrar no menu de **Consultas/Manutenção** na opção **Consulta Limite Geral**, o usuário terá acesso ao conjunto de informações sobre os diversos limites disponibilizados para as entidades.

Esses limites são distribuídos em Outras Fontes e Tesouro (Manutenção, Custeio Finalístico, Mapp, Mapp Gestão). O sistema também fornece dados acerca das cotas mensais limites.

Para iniciar a consulta, o usuário deverá selecionar a opção **Consulta Limite Geral** no menu de **Consultas/Manutenção** do SIAP. O sistema abrirá a tela apresentada na figura 5.2.

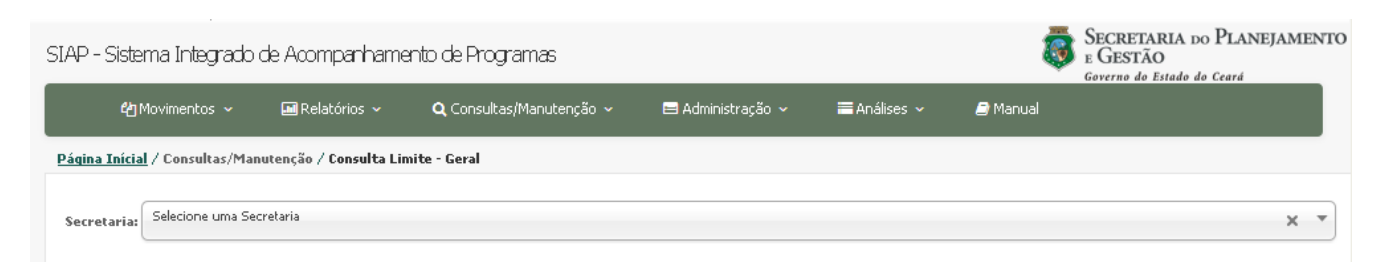

Figura 5.2 – Tela de acesso à consulta de limite geral

Em seguida, o usuário deverá selecionar a secretaria sobre a qual que deseja obter as informações. Feito isso, o sistema apresentará a tela que consta na figura 5.3, com os limites já mencionados. **Os usuários setoriais terão acesso direto somente à secretaria a que estão vinculados.** 

| Página Inícial / Consultas/Manutenção / Consulta Limite - Geral |                          |                    |                     |               |               |  |  |  |  |  |  |
|-----------------------------------------------------------------|--------------------------|--------------------|---------------------|---------------|---------------|--|--|--|--|--|--|
| Secretaria:                                                     | 27000000 - SECRETARIA DA | CULTURA ( SECULT ) |                     |               | X T           |  |  |  |  |  |  |
|                                                                 | Entidade                 | Manutenção         | Custeio finalístico | Марр          | Gestão        |  |  |  |  |  |  |
| ÷,                                                              | SECULT                   | 2.639.439,28       | 9.099.978,71        | 31.199.959,57 | 19.362.074,43 |  |  |  |  |  |  |
|                                                                 | TOTAL GERAL              | 2.639.439,28       | 9.099.978,71        | 31.199.959,57 | 19.362.074,43 |  |  |  |  |  |  |

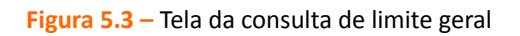

Para visualizar os limites detalhados por Fonte o usuário deverá escolher a secretaria clicar no botão a, destacado na figura 5.3. Abrir-se-á então a tela ilustrada na figura 5.4, onde se pode visualizar os limites estipulados para a Secretaria, por Fonte e tipo de gasto (Manutenção, Custeio Finalístico, Mapp, Mapp Gestão).

| <u>Página Inícial</u> / | Consulta   | s/Manutenção    | o / Consulta Limite - Ge | eral         |              |                 |            |               |               |
|-------------------------|------------|-----------------|--------------------------|--------------|--------------|-----------------|------------|---------------|---------------|
| Secretaria: 2           | 7000000 -  | SECRETARIA E    | A CULTURA ( SECULT )     |              |              |                 |            |               | × •           |
|                         | E          | ntidade         | Manutençã                | •            | Custeio      | finalístico     |            | Марр          | Gestão        |
| ୍                       | SECU       | LT              |                          | 2.639.439,28 |              | 9.099.978,71    |            | 31.199.959,57 | 19.362.074,43 |
|                         |            |                 |                          |              |              |                 |            |               |               |
|                         |            |                 | Fonte                    | Mar          | nutenção     | Custeio finalís | tico       | Марр          | Gestão        |
|                         | ÷,         | Ver<br>Execução | 10                       |              | 0,00         |                 | 900.261,64 | 0,00          |               |
|                         | æ,         | Ver<br>Execução | 00                       |              | 2.639.439,28 | 9.0             | 99.978,71  | 18.071.419,15 | 19.362.074,43 |
|                         | ⊕ <b>_</b> | Ver<br>Execução | 69                       |              | 0,00         |                 | 0,00       | 12.228.278,78 | 0,00          |
|                         |            |                 | TOTAL                    |              | 2.639.439,28 | 9.09            | 9.978,71   | 31.199.959,57 | 19.362.074,43 |
|                         | тоти       | AL GERAL        | 2                        | 2.639.439,28 |              | 9.099.978,71    |            | 31.199.959,57 | 19.362.074,43 |

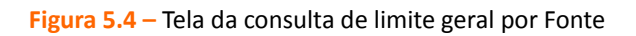

O usuário poderá, também, obter informação sobre os valores das cotas mensais dos limites de Custeio de Manutenção, Custeio Finalístico, Mapp e Mapp Gestão, por fonte, clicando no símbolo

# , como mostra a figura 5.5.

| Secreta | ria:       | 27000000 - SE   | ERETARIA DA C | ULTURA ( SEC | ULT )        |              |             |                |                        |              |               |               | × *          | r     |
|---------|------------|-----------------|---------------|--------------|--------------|--------------|-------------|----------------|------------------------|--------------|---------------|---------------|--------------|-------|
|         |            | Entid           | ade           | Ма           | nutenção     |              | Custei      | io finalístico |                        | м            | арр           |               | Gest         | tão   |
| ୍       |            | SECULT          |               |              | 2,639        | 9.439,28     |             | 9.09           | 9.978,71               |              | 31,199.9      | 959,57        |              | 19    |
|         |            |                 |               | Fonte        |              | Manutenção   |             | Custei         | o finalí <i>s</i> tico |              | Марр          |               |              | Gestä |
|         | ⊕ <b>`</b> | Ver<br>Execução |               | 10           |              |              | 0,00        |                |                        | 0,00         |               | 900.261,64    |              |       |
|         | Q          | Ver<br>Execução |               | 00           |              | 2.6          | 39.439,28   |                | 9.099.9                | 78,71        |               | 18.071.419,15 |              |       |
|         |            |                 | Tipo Pedido   | JAN          | FEV          | MAR          | ABR         | MAI            | JUN                    | JUL          | AGO           | SET           | ΟυΤ          | r     |
|         |            | ¥er<br>Execução | Investimento  | 11.700,00    | 3.210.910,53 | 3.694.021,37 | 1.357.823,1 | .1 250.700,99  | 719.628,35             | 2.524.640,54 | 778.049,97    | 1.846.579,97  | 604.129,93   | 961   |
|         |            | Ver<br>Execução | Gestão        | 863.184,85   | 1.996.316,87 | 943.184,85   | 943.184,8   | 943.184,85     | 3.370.180,30           | 1.752.183,32 | 1.752.183,32  | 1.752.183,32  | 1.752.183,32 | 1.647 |
|         |            | Ver<br>Execução | Manutenção    | 219.953,27   | 219.953,27   | 219.953,27   | 219.953,2   | 219.953,27     | 219.953,27             | 219.953,27   | 219.953,27    | 219.953,27    | 219.953,27   | 219   |
|         |            | ¥er<br>Execução | Finalístico   | 766.423,18   | 766.423,18   | 766.423,18   | 766.423,1   | .8 761.294,52  | 766.423,18             | 766.423,18   | 766.423,18    | 766.423,18    | 766.423,18   | 720   |
|         | ⊕ <b>`</b> | Ver<br>Execução |               | 69           |              |              | 0,00        |                |                        | 0,00         |               | 12.228.278,78 |              |       |
|         |            | TOTAL           |               |              | 2.63         | 9.439,28     |             | 9.099.9        | 78,71                  | 3            | 31.199.959,57 |               |              |       |

Figura 5.5 – Tela da consulta de limite geral (cotas mensais)

Pode-se consultar também a execução mensal por fonte e tipo de gasto clicando no botão Ver **Execução**, como mostra a figura 5.6.

| Página Inícia | l <mark>l</mark> / Consult | as/Manutençã    | o / Consulta Limite - G | eral      |         |        |              |               |       |       |       |        |       |        |        |
|---------------|----------------------------|-----------------|-------------------------|-----------|---------|--------|--------------|---------------|-------|-------|-------|--------|-------|--------|--------|
| Secretaria:   | 46000000 -                 | SECRETARIA      | DO PLANEJAMENTO E G     | ESTÃO ( S | SEPLAG) |        |              |               |       |       |       |        |       |        | × *    |
|               |                            | intidade        | Manutençã               |           |         | Custei | o finalístic |               |       | Марр  |       |        |       | Gestão |        |
| ୍             | SEPL                       | AG              |                         | 1         | 12,00   |        |              | 0,00          |       |       | 21    | 36,00  |       |        | 283,00 |
|               |                            |                 |                         |           |         |        |              |               |       |       |       |        |       |        |        |
|               |                            |                 | Fonte                   |           | Manuter | າção   | с            | usteio finalí | stico |       | Марр  |        | G     | estão  |        |
|               | ୍                          | Ver<br>Execução | 00                      |           |         | 12,00  | 0            |               | 0,00  |       |       | 286,00 |       | 2      | 59,00  |
|               |                            |                 |                         |           |         |        |              |               |       |       |       |        |       |        |        |
|               |                            |                 | Tipo Pedido             | JAN       | FEV     | MAR    | ABR          | MAI           | JUN   | JUL   | AGO   | SET    | оυт   | NOV    | DEZ    |
|               |                            | Ver<br>Execu    | cão Investimento        | 23,75     | 23,75   | 23,75  | 23,75        | 23,75         | 23,75 | 23,75 | 23,75 | 23,75  | 23,75 | 23,75  | 24,75  |
|               |                            | Ver<br>Execu    | ção Gestão              | 21,59     | 21,59   | 21,59  | 21,59        | 21,59         | 21,59 | 21,59 | 21,59 | 21,59  | 21,59 | 21,59  | 21,51  |
|               |                            | Ver<br>Execu    | ção Manutenção          | 1,00      | 1,00    | 1,00   | 1,00         | 1,00          | 1,00  | 1,00  | 1,00  | 1,00   | 1,00  | 1,00   | 1,00   |
|               | ⊕ <b>_</b>                 | Ver<br>Execução | 10                      |           |         | 0,00   | D            |               | 0,00  |       |       | 0,00   |       |        | 24,00  |
|               |                            |                 | TOTAL                   |           |         | 12,00  | )            |               | 0,00  |       |       | 286,00 |       | 28     | 33,00  |

Figura 5.6 – Relatório da consulta de limite geral por Fonte e tipo de gasto

Será apresentada a tela ilustrada na Figura na figura 5.7.

|               | <b>එ</b> Movin      | nentos ~ 🛛 🕻        | 🛚 Relatórios 🗸     | <b>Q</b> Consultas/Mar | utenção 🗸 | 😑 Admini        | stração 🗸 | 🗮 Análises 🗸 | 🗐 Manual |      |        |        |
|---------------|---------------------|---------------------|--------------------|------------------------|-----------|-----------------|-----------|--------------|----------|------|--------|--------|
| <u>Página</u> | <u>Inícial</u> / Co | onsultas/Manuter    | nção / Consulta Li | imite - Geral          |           |                 |           |              |          |      |        |        |
| Secret        | taria: 4600         | 00000 - SECRETARI   | (A DO PLANEJAME    | NTO E GESTÃO ( SEPL    | AG)       |                 |           |              |          |      |        | × •    |
|               |                     | Entidade            | M:                 | anutenção              |           | Custeio finalís | tico      |              | Марр     |      | Gestão |        |
| ⊕ <b>`</b>    |                     | SEPLAG              |                    | 12,0                   | D         |                 | 0,00      |              | 28       | 5,00 |        | 283,00 |
|               |                     | TOTAL GERAL         |                    | 12,0                   | 0         |                 | 0,00      |              | 286      | i,00 |        | 283,00 |
| Exec          | ução - SEPL         | .AG / 00 / Investim | ento               |                        |           |                 |           |              |          |      |        |        |
|               | JAN                 | FEV                 | MAR                | ABR                    | MAI       | JUN             | JUL       | AGO          | SET      | OUT  | NOV    | DEZ    |
|               | 0,0                 | 0 0,00              | 0,00               | 0,00                   | 0,00      | 0,00            | 0,00      | ) 0,00       | 0,00     | 0,00 | 0,00   | 0,0    |

Figura 5.7 – Relatório da consulta da execução mensal por Fonte e tipo de gasto

## 5.6 Consulta Limite DEA

As parcelas referentes a Despesas de Exercícios Anteriores - DEA exigem solicitação específica nos termos da Resolução COGERF 004/2013. Para consultar o limite autorizado para pagamento dessas parcelas, o usuário seleciona a opção Consulta Limite DEA, no menu Consultas/Manutenção, como é visualizado na figura 5.8.

|                   | අර Movimentos ~                    | 🖬 Relatórios 🗸         | <b>Q</b> Consultas/Manutenção ~ | 😑 Administração 🗸 | 🗮 Análises 🗸 | 周 Manual | Governo do Estado do Ceara |
|-------------------|------------------------------------|------------------------|---------------------------------|-------------------|--------------|----------|----------------------------|
| <u>Página Iní</u> | <mark>ícial</mark> / Consultas/Man | utenção / Consulta Lin | nite - DEA                      |                   |              |          |                            |
| Secretari         | ia: Selecione uma Sec              | retaria                |                                 |                   |              |          | X 🔻                        |

Figura 5.8 – Tela inicial de acesso à consulta de limite DEA

Ao selecionar a secretaria, a tela mostrará o limite geral da mesma por tipo de gasto (Manutenção, Custeio Finalístico, Mapp, Gestão), conforme mostra a figura 5.9.

|                 | <b>අ</b> Movimentos ~           | 🖬 Relatórios 🗸       | <b>Q</b> Consultas/Manutençã | io ~ 😑 Administração ~ | 🚍 Análises 🗸 🛯 🥔 Manual | GOVELAND NO ESTAND NO CENTA |   |
|-----------------|---------------------------------|----------------------|------------------------------|------------------------|-------------------------|-----------------------------|---|
| <u>Página 1</u> | <u>Inícial</u> / Consultas/Manu | tenção / Consulta Li | mite - DEA                   |                        |                         |                             |   |
| Secret          | aria: 27000000 - SECRET         | ARIA DA CULTURA ( S  | SECULT )                     |                        |                         | X V                         |   |
|                 | Entidade                        | Ma                   | anutenção                    | Custeio finalístico    | Марр                    | Gestão                      |   |
| ÷,              | SECULT                          |                      | 11.015,14                    | 792.823,12             | 0,                      | 0,00                        | 0 |
|                 | TOTAL GER                       | AL                   | 11.015,14                    | 792.823,12             | 0,                      | 0,00                        | 0 |

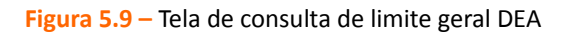

Caso deseje detalhar a consulta do limite por fonte e tipo de gasto, clica-se no botão (), ao lado do nome da Secretaria/Órgão, como destacado na figura 5.9, e a tela ilustrada na figura 5.10 mostrará as informações solicitadas.

| <u>Págin</u> | a Inícia | l / Consul | tas/Manutenç          | ão / Consulta Limite - DE | A         |            |                     |      |        |      |
|--------------|----------|------------|-----------------------|---------------------------|-----------|------------|---------------------|------|--------|------|
| Secr         | etaria:  | 27000000   | - SECRETARIA          | DA CULTURA ( SECULT )     |           |            |                     |      |        | ×    |
|              |          |            | Entidade              | Manutenção                |           | Custeic    | finalístico         | Марр | Gestão |      |
| Q            |          | SEC        | ULT                   |                           | 11.015,14 |            | 792.823,12          | 0,00 |        | 0,00 |
|              |          |            |                       |                           |           |            |                     |      |        |      |
|              |          |            | -                     | Fonte                     | Manuter   | nção       | Custeio finalístico | Mapp | Gestão |      |
|              |          | æ          | Ver<br>Execução       | 00                        |           | 11.015,14  | 792.823,12          | 0,   | 00     | 0,00 |
|              |          |            |                       | TOTAL                     |           | 11.015,14  | 792.823,12          | 0,0  | 00     | 0,00 |
|              |          | TO         | TOTAL GERAL 11.015,14 |                           |           | 792.823,12 |                     |      |        | 0,00 |

Figura 5.10 – Tela de consulta de limite geral por Fonte e tipo de gasto

É possível ainda visualizar os limites mensais autorizados para pagamento de DEA, por Fonte e tipo de gasto, clicando-se no botão , conforme destacado na figura 5.10, e o sistema mostrará as informações apresentadas na figura 5.11.

|     | Entid | ade             | Manuter        | nção |        | Cust       | teio finalístico |                  |          | Марр      |      |      |      | Gestão |      |
|-----|-------|-----------------|----------------|------|--------|------------|------------------|------------------|----------|-----------|------|------|------|--------|------|
| SEC | ULT   |                 |                | 11.  | 015,14 |            | 7                | 92.823,12        |          |           | 0,   | .00  |      |        | 0,   |
| _   |       |                 |                |      |        |            |                  |                  |          |           |      |      |      |        |      |
|     |       |                 | Fonte          |      | Man    | utenção    | Cu               | usteio finalísti | ico      | N         | Ларр |      | Ge   | ≥stão  |      |
| ୍   | E     | /er<br>xecução  | 00             |      |        | 11.015     | ,14              | 792              | 2.823,12 |           |      | 0,00 |      |        | 0,00 |
|     |       |                 |                |      |        |            |                  |                  |          |           |      |      |      |        |      |
|     |       |                 | Tipo<br>Pedido | JAN  | FEV    | MAR        | ABR              | MAI              | JUN      | JUL       | AGO  | SET  | ουτ  | NOV    | DEZ  |
|     |       | Ver<br>Execução | Manutenção     | 0,00 | 0,00   | 3.671,71   | 3.671,71         | 3.671,72         | 0,00     | 0,00      | 0,00 | 0,00 | 0,00 | 0,00   | 0,00 |
|     |       | Ver<br>Execução | Finalístico    | 0,00 | 0,00   | 243.517,94 | 243.517,94       | 248.646,59       | 0,00     | 57.140,65 | 0,00 | 0,00 | 0,00 | 0,00   | 0,00 |
|     |       |                 | TOTAL          |      |        | 11.015,    | 14               | 792              | .823,12  |           |      | 0,00 |      |        | 0,00 |

Figura 5.11 – Tela consulta de limite DEA (execução mensal por Fonte e tipo de gasto)

# 5.7 Consulta Dotações

Ao entrar no menu de **Consultas/Manutenção** na opção **Consulta Dotações**, o usuário terá acesso ao conjunto de informações sobre as dotações orçamentárias, tais como: Classificação, Entidade, Programa, Projeto/Atividade, Funcional, créditos orçamentários (Lei e Lei + Créditos) e valores empenhados, Saldo, etc. Para iniciar a consulta, o usuário deverá selecionar a opção **Consulta Dotações** no menu de **Consultas/Manutenção** do SIAP. Em seguida, o sistema abrirá a tela apresentada na figura 5.12.

|                 |                            |                           |                                          |                   |              |            | Governo ao Estado ao Ceara |     |
|-----------------|----------------------------|---------------------------|------------------------------------------|-------------------|--------------|------------|----------------------------|-----|
|                 | <b>ජ</b> ු Movimentos ~    | 🖼 Relatórios 🗸            | <b>Q</b> Consultas/Manutenção ~          | 😑 Administração 🗸 | 📰 Análises 🗸 | 😂 Manual   |                            |     |
| <u>Página I</u> | nícial / Consultas/Man     | utenção / Consulta Dot    | ações                                    |                   |              |            |                            |     |
|                 |                            |                           |                                          |                   |              |            |                            |     |
|                 | Selecione uma Sec          | rotaria                   |                                          |                   |              |            |                            |     |
| Secreta         | ria: Delecione dina Sec    | a evana                   |                                          |                   |              |            |                            | ×   |
| Órg             | ao: Selecione um Órg       | ão                        |                                          |                   |              |            |                            | × * |
| Pesquis         | ar: Todos                  | × *                       |                                          | Qualquer          | parte        | × • Buscar |                            |     |
| Para loca       | alizar o registro desejado | : Escolha onde deseja pes | quisar, digite o texto e pressione o bot | ão [Buscar].      |              |            |                            |     |

Figura 5.12 – Tela inicial da consulta de dotações

A seguir, o usuário selecionará a secretaria cujas dotações tenciona consultar e clicar no botão Buscar.

Assim, a tela vista na figura 5.13 abrirá com as informações já citadas anteriormente.

| Página Ini | icial / Consultas/Manu    | itenção / Co | nsulta I | Dotações  | ;                |                                                    |            |                   |           |           |            |                        |               |          |
|------------|---------------------------|--------------|----------|-----------|------------------|----------------------------------------------------|------------|-------------------|-----------|-----------|------------|------------------------|---------------|----------|
|            |                           |              |          |           |                  |                                                    |            |                   |           |           |            |                        |               |          |
| Secretari  | at 27000000 - SECRET      | ARIA DA CUL  | TURA (   | SECULT    | )                |                                                    |            |                   |           |           |            |                        | 3             | x •      |
| Örgå       | 27000000 - SECRET         | ARIA DA CUL  | TURA (   | SECULT    | )                |                                                    |            |                   |           |           |            |                        | 3             | K 7      |
| Pesquisa   | rs Todos                  |              | × *      | 1         |                  | Qualquer parts                                     |            | × *               | Buscar    |           |            |                        |               |          |
| Para local | izar o registro desejado: | Escolha onda | deseja   | pesquisar | , digite o texto | e pressione o bolão [Buscar].                      |            |                   |           |           |            | 234 re                 | gistros encor | ntrados. |
| c          | lassificação/Dotação      | Ent          | Prg      | РА        | Descrição        | Functional                                         | Lei        | Lei +<br>Créditos | Empenhado | Descrição | Saldo      | Data<br>Recepção       | Gestor        | Ano      |
| E 82       | 97                        | 27000000     | 007      | 19722     | 2014             | 8297 -<br>27100011.13.392.007.19722.01.339039.00.0 | 100.000,00 | 100.000,00        | 0,00      | 2014      | 100.000,00 | 05/08/2014<br>09:45:32 | 270001        | 2014     |
| E 82       | 92                        | 27000000     | 007      | 19720     | 2014             | 8292 -<br>27100011.13.392.007.19720.22.449052.00.0 | 9.000,00   | 9.000,00          | 0,00      | 2014      | 9.000,00   | 05/08/2014<br>09:38:59 | 270001        | 2014     |
| 81         | 38                        | 27000000     | 500      | 28116     | 2014             | 8138 -<br>27100003.13.122.500.28116.01.339047.00.0 | 5.000,00   | 5.000,00          | 0,00      | 2014      | 5.000,00   | 05/08/2014<br>09:36:50 | 270001        | 2014     |
| 81         | 94                        | 27000000     | 006      | 19634     | 2014             | 8194 -<br>27100010.13.391.006.19634.01.449052.00.0 | 8.000,00   | 8.000,00          | 0,00      | 2014      | 8.000,00   | 05/08/2014<br>09:43:19 | 270001        | 2014     |
| 1          | 54                        | 27000000     | 007      | 19716     | 2014             | 8264 -<br>27100011.13.392.007.19716.03.335041.82.1 | 280.000,00 | 280.000,00        | 0,00      | 2014      | 280.000,00 | 05/08/2014<br>09:45:32 | 270001        | 2014     |
| E 83       | 119                       | 27000000     | 021      | 19698     | 2014             | 8319 -<br>27100011.13.392.021.19698.06.339036.00.0 | 5.000,00   | 5.000,00          | 0,00      | 2014      | 5.000,00   | 05/08/2014<br>09:39:00 | 270001        | 2014     |
| 81         | 33                        | 27000000     | 500      | 28116     | 2014             | 8133 -<br>27100003.13.122.500.28116.01.339034.00.0 | 144.000,00 | 144.000,00        | 0,00      | 2014      | 144.000,00 | 05/08/2014<br>09:43:18 | 270001        | 2014     |

Figura 5.13 – Relatório de consulta de dotações

# 5.8 Órgãos Financiadores

Ao entrar no menu de **Consultas/Manutenção** na opção **Órgãos Financiadores**, o usuário terá acesso à tabela que demonstra os financiadores cadastrados na base de dados do SIAP, ou seja, todos os órgãos financiadores existentes no Plano Operativo e as fontes orçamentárias vinculadas a eles. Para dar início à consulta, o usuário deverá selecionar a opção **Órgãos Financiadores** no menu de **Consultas/Manutenção** do SIAP. Após isso, o sistema abrirá a tela apresentada na figura 5.14.

|         | <b>ජ</b> Movimentos 🗸          | 🖬 Relatórios 🗸           | <b>Q</b> Consultas/Manutenção ~           | 🖴 Administração 🐱 | 🗮 Análises 🗸 | 周 Manu | al     |  |
|---------|--------------------------------|--------------------------|-------------------------------------------|-------------------|--------------|--------|--------|--|
| Página  | <u>Inícial</u> / Consultas/Man | utenção / Órgãos Fina    | nciadores                                 |                   |              |        |        |  |
|         |                                |                          |                                           |                   |              |        |        |  |
| Desqui  | Todos                          | x •                      |                                           | Qualquer          | parte        | × •    | Buscar |  |
| Para lo | calizar o registro desejado    | : Escolha onde deseja pe | squisar, digite o texto e pressione o bol | tão [Buscar].     |              |        | bascar |  |

Figura 5.14 – Tela inicial da consulta aos órgãos financiadores

Para ter acesso à lista de órgãos financiadores, o usuário deverá clicar no botão **Buscar**, conforme demonstra a figura 5.15.

| Página Iníci  | i <mark>al</mark> / Consultas/Man | utenção / Órgãos Financiadores                                                |                            |
|---------------|-----------------------------------|-------------------------------------------------------------------------------|----------------------------|
|               |                                   |                                                                               |                            |
| Pesquisar:    | Todos                             | X  V Qualquer parte X  Buscar                                                 |                            |
| Para localiza | ar o registro desejado            | : Escolha onde deseja pesquisar, digite o texto e pressione o botão [Buscar]. | 254 registros encontrados. |
|               | Código                            | Descrição                                                                     | Sigla                      |
| Ξ             | 128                               | INSTITUTO ALCOA                                                               | ALCOA                      |
| Ξ             | 129                               | JUSTIÇA FEDERAL DO CEARÁ                                                      | JUSTIÇA FEDERAL            |
| Ξ             | 4                                 | KREDITANSTALT FUR WILDERAUSDAU                                                | KFW                        |
| I             | 6                                 | BANCO INTERN. P/ RECONSTRUÇÃO E DESENVOLVIM                                   | BIRD                       |
| i             | 7                                 | BANCO DO NORDESTE DO BRASIL                                                   | BNB                        |
| i             | 9                                 | BANCO NACIONAL DESENVOLY. ECON. E SOCIAL                                      | BNDES                      |
| i             | 10                                | CAIXA ECONÔMICA FEDERAL                                                       | CEF                        |
| I             | 11                                | DENTSHE GESELLSCHAFT FUR TECHNISCHE ZEISAMME                                  | GTZ                        |
| ≣             | 21                                | RECURSOS PROPRIOS                                                             | REC.PROPRIOS               |
| E             | 22                                | COTA-PARTE DA CONTRIBUIÇÃO DO SALÁRIO EDUCAÇÃO                                | SAL.EDUCAÇÃO               |

Figura 5.15 – Lista de órgãos financiadores

Além da simples consulta da tabela dos órgãos financiadores, com os respectivos códigos, descrições e siglas, o sistema disponibiliza outras operações, como se pode perceber na figura 5.16.

| Descrição:                                | BANCO DO NORDESTE DO BRASIL |     |  |  |
|-------------------------------------------|-----------------------------|-----|--|--|
| Tipo:                                     |                             |     |  |  |
| Sigla:                                    | BNB                         |     |  |  |
| Exige Convênio:                           | ⊙sim Onão                   |     |  |  |
| Data Término:                             |                             |     |  |  |
| Pode ser utilizado como<br>contrapartida: | Osim Onão                   |     |  |  |
| Tipo de Limite:                           | 1 - LIMITE ORCAMENTO        | × * |  |  |
| Análise CGE :                             | Osim ONão                   |     |  |  |

Figura 5.16 – Detalhe da caixa controle da consulta aos órgãos financiadores

No entanto, o usuário não poderá, neste caso, realizar todas estas operações, mas somente selecionar a opção Listar Fontes, para ter a possibilidade de visualizar a tela apresentada na figura 5.17.

| Detalhes:<br>Financiador: | BANCO DO NORDESTE I         | DO BRASIL                                                              | Qualquer parte                                      | ~ ~ | Bussey | Tesh in Marca |                  |
|---------------------------|-----------------------------|------------------------------------------------------------------------|-----------------------------------------------------|-----|--------|---------------|------------------|
| resquisari                |                             |                                                                        | · · ·                                               | ~   | Duscar |               |                  |
| Para localizar            | o registro desejado: Escolh | na onde deseja pesquisar, digite o texto e pressione o botão [Buscar]. |                                                     |     |        |               | 4 registro(s) er |
|                           | Código                      |                                                                        | Descrição                                           |     |        |               |                  |
|                           | 55                          | OPERAÇÕES DE CRÉDITO INTERNAS - TESOURO/BNB                            |                                                     |     |        |               |                  |
| ≣                         | 71                          | OPERAÇÕES DE CRÉDITO INTERNAS - OUTRAS FONTES                          | ERAÇÕES DE CRÉDITO INTERNAS - OUTRAS FONTES         |     |        |               |                  |
| ≣                         | 82                          | CONVÊNIOS COM ÓRGÃOS FEDERAIS - ADMINISTRAÇÃO DIRETA                   | ONVÊNIOS COM ÓRGÃOS FEDERAIS - ADMINISTRAÇÃO DIRETA |     |        |               |                  |
| <b>=</b>                  | 83                          | CONVÊNIOS COM ÓRGÃOS FEDERAIS - ADMINISTRAÇÃO INDIRETA                 |                                                     |     |        |               |                  |

#### Figura 5.17 – Lista de fontes do órgão financiador

Na tela apresentada na figura 5.17, observa-se que o financiador selecionado pode ser vinculado a projetos cujas parcelas utilizem dotações com as fontes orçamentárias discriminadas na tabela.

No caso demonstrado, o financiador BANCO DO NORDESTE DO BRASIL pode ser vinculado a projetos onde as parcelas utilizem as fontes orçamentárias 55 (Operações de Crédito Internas - Tesouro/BNB), 71 (Operações de Crédito – Outras Fontes), 82 (Convênios com Órgãos Federais – Administração Direta) e 83 (Convênios com Órgãos Federais – Administração Indireta).

### 5.9 Produtos

Ao entrar no menu de **Consultas/Manutenção** na opção **Produtos**, o usuário terá acesso à tabela que apresenta todos os produtos disponíveis na base de dados do SIAP, ou seja, todos os produtos que contribuem para que o objetivo do programa de governo seja alcançado.

Para reforçar a compreensão, repete-se a definição apresentada anteriormente de produtos: "bens e serviços ofertados à sociedade ou necessários para o funcionamento do Governo, e, em alguns casos, podem ser expressos pelo número de beneficiários".

Para se iniciar a consulta, o usuário deverá selecionar a opção **Produtos** no menu de **Consultas/Manutenção** do SIAP, o que o sistema abrirá a tela apresentada na figura 5.18.

|                                                                                                    | <b>අ</b> Movimentos ~               | 💷 Relatórios 🗸            | <b>Q</b> Consultas/Manutenção ~ | 😑 Administração 🗸 | 🚍 Análises 🗸 🛛 🔒 | Manual |              |     |  |
|----------------------------------------------------------------------------------------------------|-------------------------------------|---------------------------|---------------------------------|-------------------|------------------|--------|--------------|-----|--|
| <u>Página I</u>                                                                                                 | <mark>nícial</mark> / Consultas/Man | utenção / <b>Produtos</b> |                                 |                   |                  |        |              |     |  |
| Secreta                                                                                                    | ria: Selecione uma Sec              | retaria                   |                                 |                   |                  |        |              | x * |  |
| Pesquis                                                                                                    | ar: Todos                           | x *                       |                                 | Qualquer          | parte 🗙          | Buscar | Incluir Novo |     |  |
| Para localizar o registro desejado: Escolha onde deseja pesquisar, digite o texto e pressione o botão [Buscar]. |                                     |                           |                                 |                   |                  |        |              |     |  |

Figura 5.18 – Tela inicial da consulta de produtos

Em seguida, deverá selecionar a secretaria cuja tabela de produtos deseja consultar e clicar no botão **Buscar**, como demonstra a figura 5.19.

| Secretaria:    | 27000000 - SECRETAR       | 2700000 - SECRETARIA DA CULTURA (SECULT ) X 🔻                             |                    |          |             |                           |  |  |  |
|----------------|---------------------------|---------------------------------------------------------------------------|--------------------|----------|-------------|---------------------------|--|--|--|
| Pesquisar:     | Todos                     | × •                                                                       | Qualquer parte 🗙 🔻 | Buscar I | ncluir Novo |                           |  |  |  |
| Para localizar | r o registro desejado: Es | colha onde deseja pesquisar, digite o texto e pressione o botão [Buscar]. | ~                  |          |             | 60 registros encontrados. |  |  |  |
|                | Código                    | Descrição                                                                 |                    | ті       |             | Acumulativo               |  |  |  |
| ≣              | 100                       | CAMPANHA REALIZADA                                                        |                    | N?o      | Sim         |                           |  |  |  |
| <b>=</b>       | 102                       | CAPACITAÇÃO REALIZADA                                                     |                    | N?o      | Sim         |                           |  |  |  |
| <b></b>        | 1046                      | SERVIDOR CAPACITADO                                                       |                    | N?o      | Sim         |                           |  |  |  |
|                | 1058                      | EQUIPAMENTO CULTURAL MODERNIZADO                                          |                    | N?o      | Sim         |                           |  |  |  |
| ≣              | 1059                      | EQUIPAMENTO CULTURAL REFORMADO                                            |                    | N?o      | Sim         |                           |  |  |  |
|                | 1060                      | BEM CULTURAL ADQUIRIDO                                                    |                    | N?o      | Sim         |                           |  |  |  |
| <b>=</b>       | 1061                      | BEM CULTURAL RESTAURADO                                                   |                    | N?o      | Sim         |                           |  |  |  |
|                | 1062                      | BEM CULTURAL REFORMADO                                                    |                    | N?o      | Sim         |                           |  |  |  |
| <b>=</b>       | 1071                      | MATERIAL INFORMATIVO PUBLICADO                                            |                    | N?o      | Sim         |                           |  |  |  |
|                | 1075                      | ENTIDADE BENEFICIADA                                                      |                    | N?o      | N?o         |                           |  |  |  |
|                | 1113                      | EQUIPAMENTO CULTURAL AMPLIADO                                             |                    | N?o      | Sim         |                           |  |  |  |
|                | 1211                      | EQUIPAMENTO CULTURAL IMPLANTADO                                           |                    | N?o      | Sim         |                           |  |  |  |

Figura 5.19 – Tela de consulta de produtos

Escolhido o produto, o sistema mostrará a tela constante das figura 5.20a e 5.20b.

| Piigina Inicial / Con-      | ultas/Manutenção / Predete          | •                                                                                                    |  |  |  |  |  |  |
|-----------------------------|-------------------------------------|----------------------------------------------------------------------------------------------------|--|--|--|--|--|--|
|                             |                                     |                                                                                                    |  |  |  |  |  |  |
| Códigor                     | 102                                 |                                                                                                    |  |  |  |  |  |  |
| Produto:                    | CARACITAÇÃO REALIZADA               | XRACTAÇÃO REALIZADA                                                                                                    |  |  |  |  |  |  |
| Descrição                   | Refere-se ao treinamento fe         | ito, efetivado.                                                                                                    |  |  |  |  |  |  |
| Data Inicier                | 30/01/2009                          | Data Finni                                                                                                    |  |  |  |  |  |  |
| Unidades                    | 002-unidade 34                      |                                                                                                    |  |  |  |  |  |  |
| Classificaçães              | MANUTENÇÃO, CUSTESO PE              | NALÍSTICO E INVESTIMEN <sub>IE</sub> +                                                                                                    |  |  |  |  |  |  |
| Th                          | Osin ®hilo                          |                                                                                                    |  |  |  |  |  |  |
| Acumulatives                | ©5im Chilo                          |                                                                                                    |  |  |  |  |  |  |
| Forma de<br>Acompanhamento: | Cantário Obercentual                | Classificação guarto a forma de acompanhamento físico do produto.<br>Unatúries - silo aqueles produtos cuja execução se realiza de uma única vez. Esses produtos são indivisiveis. Ex. veiculo adquirido.<br>Percentrasis - são aqueles produtos cuja execução se realiza de forma fracionada. Esses produtos são divisiveis. Ex. manutenção realizada, acude<br>construido. |  |  |  |  |  |  |
| Localização:                | ⊗ O O<br>Municpal Regional Estadual | <ul> <li>O O O O O O O O O O O O O O O O O O O</li></ul>                                                                                                    |  |  |  |  |  |  |
| Ative:                      | ⊙5m Ontio                           |                                                                                                    |  |  |  |  |  |  |
| Anilios de Parcela<br>COETE | Osin ®hilo                          | Verificação se parcela que contein essa produto rá para análte de TI.           Sime : parcela com esse produto deve ir para análte de TI.           Não : parcela com esse produto elize deve ir para análte de TI.                                                                                                    |  |  |  |  |  |  |
| Indicador<br>Complementar:  | Ozen ®hilo                          | Verificação se os indicadores foram cadadeados.       Bias - devem ser escolhedos indicadores complementares.       Não - são devem ser escolhedos indicadores complementares.                                                                                                    |  |  |  |  |  |  |
| Coordonada<br>Geográfica:   | Osim Shilo                          | O<br>Verffcação se as coordenadas forans cadadeadas.<br>Sima - devem ser Cadadeadea as coordenadas.<br>Não - mão devem ser Cadadeadea as coordenadas.                                                                                                    |  |  |  |  |  |  |

Editar subprodutos / entidades / indicadores Gravar Listagem

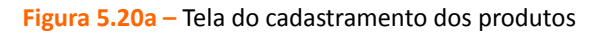

| Subprodutos                                        |                                           |  |  |  |  |  |  |  |
|----------------------------------------------------|-------------------------------------------|--|--|--|--|--|--|--|
| Código                                             | SubProduto                                |  |  |  |  |  |  |  |
| 882401                                             | AUQUEL                                    |  |  |  |  |  |  |  |
| 56                                                 | ARMAMENTO ADQURUDO                        |  |  |  |  |  |  |  |
| 233                                                | ARTESÃO EEHEFICIADO                       |  |  |  |  |  |  |  |
| 623                                                | BOLSA A PROFESSOR VESTIVANTE CONCEDIDA    |  |  |  |  |  |  |  |
| Entidades                                          | Entidades                                 |  |  |  |  |  |  |  |
|                                                    | Entidade                                  |  |  |  |  |  |  |  |
| 49000000 - CONSELHO DE                             | POLÍTICAS E GESTÃO DO MEIO AMBIENTE       |  |  |  |  |  |  |  |
| 06000000 - DEFENSORIA P                            | ÚBLICA GERAL DO ESTADO                    |  |  |  |  |  |  |  |
| 29000000 - SECRETARIA DOS RECURSOS HÍDRICOS        |                                           |  |  |  |  |  |  |  |
| 29000000 - SECRETARIA D                            | OS RECURSOS HIDRICOS                      |  |  |  |  |  |  |  |
| 29000000 - SECRETARIA D<br>08000000 - SECRETARIA D | os recursos hitalicos<br>A INFRAESTRUTURA |  |  |  |  |  |  |  |

Abaixo estão descritos todos os campos que compõem a tela de cadastro do produto na base de dados do SIAP:

**Código**: gerado automaticamente pelo sistema no momento do cadastro do produto.

A **Produto (Denominação)**: criada pela equipe da Seplag após solicitação da setorial.

**Descrição**: uma definição sucinta do produto.

A **Data início**: representa a data de cadastro do produto.

**Data fim**: data final de utilização do produto.

▲ **Unidade**: representa a forma de medição do produto, como por exemplo: litro, pessoa, unidade, m³, etc.

Classificação: previamente definida, indica se o produto é: de manutenção, de custeio finalístico, de investimento; ou se acumula duas ou as três classificações.

TI: campo onde se define se o produto é específico da área de Tecnologia da Informação.

▲ Acumulativo: campo que indica se o produto possui a característica da cumulatividade ou não.

**Forma de acompanhamento**: aponta se o produto é acompanhado de forma unitária ou percentual (importante para o acompanhamento do produto).

Localização: representa o campo que delimita a área de alocação dos recursos necessários à execução do produto, se municipal, regional ou estadual.

Ativo: indica se o produto está apto para utilização nos projetos.

Análise de parcela Coeti: quando o produto é específico da área de TI, a opção SIM estará sinalizada, demonstrando que as parcelas dos PFs serão analisadas pela equipe da Coeti.

Indicador Complementar: indica que o produto necessita de mais de uma unidade métrica para sua caracterização.

Coordenada Geográfica: inserção de coordenadas geográficas de um respectivo ponto para permitir a localização de determinado produto. Subprodutos: listagem composta pelos subprodutos que estão vinculados ao produto pesquisado.

**Entidades**: listagem composta pelas entidades que estão autorizadas a utilizar o produto.

#### 5.10 Subprodutos

Ao entrar no menu de **Consultas/Manutenção** na opção **Subprodutos**, o usuário terá acesso à tabela que apresenta todos os subprodutos disponíveis na base de dados do SIAP.

Os subprodutos possuem duas características distintas: ou são os desdobramentos dos produtos, isto é, representam as **etapas** de execução de um determinado produto, no caso de serem **produ-tos divisíveis**; ou são o **tipo**, no caso de **produtos indivisíveis**, ou seja, produtos cuja execução se dá em uma única etapa.

Para se iniciar a consulta, o usuário deverá selecionar a opção **Subprodutos** no menu de **Consul**tas/Manutenção do SIAP, o que o sistema abrirá a tela apresentada na figura 5.21.

|               | <b>එ</b> Movimentos ~           | 🔜 Relatórios 🗸          | <b>Q</b> Consultas/Manutenção ~           | 😑 Administração 🗸 | 🗮 Análises 🗸 | anual 🥥    |              |
|---------------|---------------------------------|-------------------------|-------------------------------------------|-------------------|--------------|------------|--------------|
| <u>Página</u> | <u>Inícial</u> / Consultas/Manu | tenção / Subprodutos    |                                           |                   |              |            |              |
|               |                                 |                         |                                           |                   |              |            |              |
| Pesqui        | isar: Todos                     | × ×                     |                                           | Qualquer          | r parte      | × • Buscar | Incluir Novo |
| Para lo       | calizar o registro desejado:    | Escolha onde deseja pes | quisar, digite o texto e pressione o botã | o [Buscar].       |              |            |              |

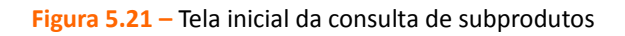

#### Em seguida, o usuário deverá clicar no botão Buscar, como mostra a figura 5.22.

| <u>Página</u>           | <u>'ágina Inícial</u> / Consultas/Manutenção / <b>Subprodutos</b>                                                                                                    |                                                 |            |                     |     |             |               |                |              |  |  |
|-------------------------|----------------------------------------------------------------------------------------------------|-------------------------------------------------|------------|---------------------|-----|-------------|---------------|----------------|--------------|--|--|
| <b>Pesqu</b><br>Para la | Pesquisar: Todos X V Qualquer parte X V Buscar Incluir Novo<br>Para localizar o registro desejado: Escolha onde deseja pesquisar, digite o texto e pressione o botão [Buscar]. 2192 registros encontrados. |                                                 |            |                     |     |             |               |                |              |  |  |
|                         | Código                                                                                                    | Descrição                                       | Unidade    | Classificação       | ті  | Prioritário | Análise secon | Parcela sem IG | Exige Credor |  |  |
| ≣                       | 0                                                                                                    | OUTROS                                          | unidade    | INVESTIMENTO        | N?o | N?o         | Sim           | N?o            | N?o          |  |  |
| ∷                       | 1                                                                                                    | OBRA DE ARTE ADQUIRIDA                          | unidade    | INVESTIMENTO        | N?o | N?o         | N?o           | N?o            | N?o          |  |  |
| ≣                       | 10                                                                                                    | ADUTORA CONSTRUIDA                              | quilômetro | INVESTIMENTO        | N?o | N?o         | Sim           | N?o            | N?o          |  |  |
| ≣                       | 100                                                                                                    | ATLETA PARTICIPANTE                             | pessoa     | INVESTIMENTO        | N?o | N?o         | Sim           | N?o            | N?o          |  |  |
| ≣                       | 1000                                                                                                    | CARTA CARTOGRAFICA ELABORADA                    | unidade    | INVESTIMENTO        | N?o | N?o         | Sim           | N?o            | N?o          |  |  |
| ∷                       | 1002                                                                                                    | NÚCLEO DE ARTE DE EDUCAÇÃO E CULTURA IMPLANTADO | unidade    | INVESTIMENTO        | N?o | N?o         | N?o           | N?o            | N?o          |  |  |
| ≣                       | 1003                                                                                                    | NÚCLEO DE ARTE DE EDUCAÇÃO E CULTURA MANTIDO    | unidade    | CUSTEIO FINALISTICO | N?o | N?o         | N?o           | N?o            | N?o          |  |  |
| ∷                       | 1004                                                                                                    | ABRIGO DOMICILIAR IMPLANTADO                    | unidade    | INVESTIMENTO        | N?o | N?o         | N?o           | N?o            | N?o          |  |  |

Feita a escolha do subproduto, o sistema mostrará a tela da figura 5.23.

| Página Inícial / Consultas/   | Manutenção / Subprodute | 15                                                                                     |
|-------------------------------|-------------------------|----------------------------------------------------------------------------------------|
|                               |                         |                                                                                        |
|                               |                         |                                                                                        |
| Código:                       | 1                       |                                                                                        |
| Descrição:                    | OBRA DE ARTE ADQUIRID   | A                                                                                      |
| Unidade:                      | 002-unidade             | × *                                                                                    |
| Classificação:                | INVESTIMENTO            | × *                                                                                    |
| TI:                           | Osim ⊙Não               |                                                                                        |
| Prioritário:                  | Osim <sup>®</sup> Não   |                                                                                        |
| Análise Secon:                | Osim Onão               |                                                                                        |
| Parcela sem IG<br>(Contrato): | Osim ⊙Não               | f)<br>Informe se o subproduto pode ser usado em <b>parcela sem Contrato</b> .          |
| Parcela exige credor:         | Osim ⊙Não               | Informe se o usuário será obrigado a informar o credor,<br>em casos de parcela sem IG. |
| Ativo:                        | ⊙sim ONão               |                                                                                        |
| PRODUTOS                      |                         |                                                                                        |
| Có                            | digo                    | Descrição                                                                              |
| 1060                          |                         | BEM CULTURAL ADQUIRIDO                                                                 |
|                               |                         |                                                                                        |
| Gravar Listagem               |                         |                                                                                        |

Figura 5.23 – Tela de cadastramento do subproduto

Abaixo estão descritos todos os campos que compõem a tela de cadastro do subproduto na base de dados do SIAP:

**Código**: gerado automaticamente pelo sistema no momento do cadastro do produto.

Descrição: indica a etapa da execução, no caso de produtos divisíveis ou o tipo, no caso dos produtos indivisíveis.

▲ **Unidade**: representa a forma de medição do subproduto, como por exemplo: %, pessoa, unidade, m³, etc.

Classificação: indica se o subproduto é: de manutenção, de custeio finalístico, de investimento; ou se acumulada duas ou as três classificações.

TI: campo onde se define se o subproduto é específico da área de Tecnologia da Informação.

A **Prioritário**: campo que define se o subproduto possui a característica de prioridade.

Análise Secon: campo que demonstra se as parcelas dos PFs necessitam ser

analisadas pela CGE.

A Parcela sem IG: demonstra se a parcela exige ou não IG.

A **Parcela exige credor**: define se há exigência ou não de credor na parcela.

Ativo: indica se o subproduto está apto para utilização nos projetos.

Produtos: listagem composta pelos produtos que estão vinculados ao subproduto pesquisado.

#### 5.11 Unidades

Página Inícial / Consultas/Manutenção / Unidades

Ao entrar no menu de **Consultas/Manutenção** na opção **Unidades**, o usuário terá acesso à lista onde estão definidas as unidades de medidas utilizadas no sistema.

Para se iniciar a consulta, o usuário deverá selecionar a opção **Unidades** no menu de **Consultas/Manutenção** do SIAP, e o sistema mostrará a tela apresentada na figura 5.24.

|               | <b>රු</b> Movimentos 🗸                           | 🖬 Relatórios 🗸            | <b>Q</b> Consultas/Manutenção ~            | 🖴 Administração 🗸 | 🚍 Análises 🗸 | 🛢 Manual   |  |  |  |
|---------------|--------------------------------------------------|---------------------------|--------------------------------------------|-------------------|--------------|------------|--|--|--|
| <u>Página</u> | Página Inícial / Consultas/Manutenção / Unidades |                           |                                            |                   |              |            |  |  |  |
|               |                                                  |                           |                                            |                   |              |            |  |  |  |
| Pesqu         | isar: Todos                                      | × *                       |                                            | Qualquer          | parte        | X T Buscar |  |  |  |
| Para lo       | calizar o registro desejado                      | : Escolha onde deseja pe: | squisar, digite o texto e pressione o botã | io [Buscar].      |              |            |  |  |  |

Figura 5.24 – Tela inicial da consulta de unidades

Em seguida, o usuário deverá clicar no botão **Buscar**, para que o sistema possa gerar a tela apresentada na figura 5.25. Caso assim deseje, o usuário também pode fazer alguns filtros para facilitar a consulta.

| Pesquisar:       Todos       X       Qualquer parte       X       Buscar         Para localizar o registro desejado: Escolha onde deseja pesquisar, digite o texto e pressione o botão [Buscar].       286 registros encontrados |        |                |                    |  |  |  |  |  |  |
|----------------------------------------------------------------------------------------------------|--------|----------------|--------------------|--|--|--|--|--|--|
|                                                                                                    | Código | Sigla          | Descrição          |  |  |  |  |  |  |
|                                                                                                    | 999    | m <sup>3</sup> | metro cúbico       |  |  |  |  |  |  |
|                                                                                                    | 999    | bil            | bilhões de m³      |  |  |  |  |  |  |
| ∷⊒                                                                                                    | 999    | m³/d           | Metro Cúbico / Dia |  |  |  |  |  |  |
|                                                                                                    | 999    | l/s            | Litro / Segundo    |  |  |  |  |  |  |
|                                                                                                    | 999    | R\$ (Mil)      | Real (Mil)         |  |  |  |  |  |  |
|                                                                                                    | 999    | R\$            | Real               |  |  |  |  |  |  |
| ≣                                                                                                    | 998    | und            | Unidade            |  |  |  |  |  |  |

Nessa tela, observa-se que o cadastro de unidades é composto pelo Código da unidade, a Sigla e a Descrição.

#### 5.12 Municípios

Ao entrar no menu de **Consultas/Manutenção** na opção **Municípios**, o usuário terá acesso à lista de todos os municípios do Estado, cadastrados no sistema.

Para se iniciar a consulta, o usuário deverá selecionar a opção Municípios no menu de Consultas/Manutenção, e o sistema mostrará a tela da figura 5.26.

|                                                    | <b>ඵ</b> Movimentos 🗸       | 🖬 Relatórios 🗸            | <b>Q</b> Consultas/Manutenção ~            | 😑 Administração 🗸 | 🚍 Análises 🗸 | 🛢 Manual   |  |  |
|----------------------------------------------------|-----------------------------|---------------------------|--------------------------------------------|-------------------|--------------|------------|--|--|
| Página Inícial / Consultas/Manutenção / Municípios |                             |                           |                                            |                   |              |            |  |  |
|                                                    |                             |                           |                                            |                   |              |            |  |  |
| Pesqui                                             | sar: Todos                  | × *                       |                                            | Qualque           | r parte      | x T Buscar |  |  |
| Para lo                                            | calizar o registro desejado | : Escolha onde deseja pe: | squisar, digite o texto e pressione o botã | ăo [Buscar].      |              |            |  |  |

Figura 5.26 – Tela inicial da consulta de municípios

Em seguida, o usuário deverá clicar no botão **Buscar**, para que o sistema possa gerar a tela apresentada na figura 5.27. Caso assim deseje, o usuário também pode fazer alguns filtros para facilitar a consulta.

| Páqina Inícial / Consultas/Manutenção / Municípios                                                                                        |         |          |                    |        |  |  |  |  |  |  |
|----------------------------------------------------------------------------------------------------|---------|----------|--------------------|--------|--|--|--|--|--|--|
|                                                                                                    |         |          |                    |        |  |  |  |  |  |  |
| Pesquisar: Todos                                                                                                    | X V     |          | Qualquer parte 🗙 🔻 | Buscar |  |  |  |  |  |  |
| Para localizar o registro desejado: Escolha onde deseja pesquisar, digite o texto e pressione o botão [Buscar]. 200 registros encontrados |         |          |                    |        |  |  |  |  |  |  |
|                                                                                                    | Código  |          | Descrição          |        |  |  |  |  |  |  |
|                                                                                                    | 0813100 | ABAIARA  |                    |        |  |  |  |  |  |  |
|                                                                                                    | 0615700 | ACARAPE  |                    |        |  |  |  |  |  |  |
|                                                                                                    | 0201800 | ACARAÚ   |                    |        |  |  |  |  |  |  |
|                                                                                                    | 0805600 | ACOPIARA |                    |        |  |  |  |  |  |  |
|                                                                                                    |         |          |                    |        |  |  |  |  |  |  |

Figura 5.27 – Tela de listagem dos municípios

Nesta tela, observa-se que o cadastro dos municípios é composto pelo Código do município e sua Descrição.

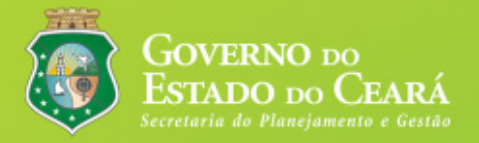